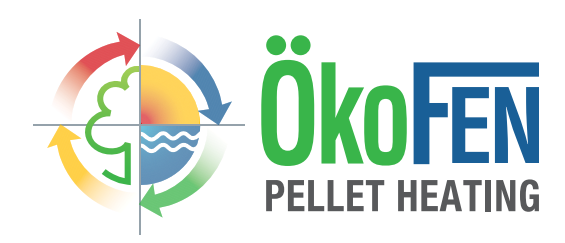

# **Operating Manual**

+ Initial start up Pellet heating system with auger delivery system or vacuum suction system for professionals PELLEMATIC® PE(S)(K)(B) 10 – 56

FA\_V2.03 Pelletronic TOUCH

ENGLISH

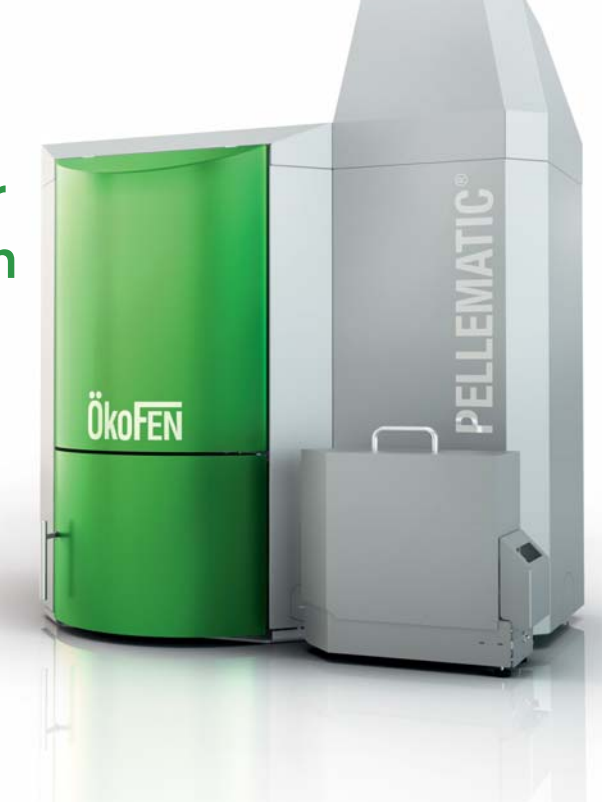

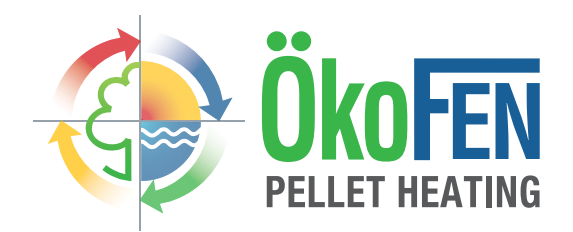

Title:Operating Manual PELLEMATIC® PE(S)(K)(B) 10 - 56Article number:PE 567 EN 1.1

Version valid 06/2015 from: Approved: Wohlinger Christian

### Author

ÖkoFEN Forschungs- &. EntwicklungsgesmbH A-4133 Niederkappel, Gewerbepark 1 Tel.: +43 (0) 72 86 / 74 50 Fax.: +43 (0) 72 86 / 74 50 - 10 E-Mail: oekofen@pelletsheizung.at www.oekofen.com

© by ÖkoFEN Forschungs- und EntwicklungsgesmbH Subject to modifcations

| 1 1                                                                                                    | Dear Customer                                                                                                    | 5                                                                                                    |
|----------------------------------------------------------------------------------------------------|----------------------------------------------------------------------------------------------------|----------------------------------------------------------------------------------------------------|
| 2                                                                                                    | Use only for the purpose intended                                                                                                    | 6                                                                                                    |
| 3                                                                                                    | Types of safety warning sign                                                                                                    | 7                                                                                                    |
| 4                                                                                                    | System overview                                                                                                    | 8                                                                                                    |
| 5                                                                                                    | Control system                                                                                                    | 10                                                                                                    |
| 6                                                                                                    | Parameter Adjustments                                                                                                    | 11                                                                                                    |
| 7                                                                                                    |                                                                                                    | 10                                                                                                    |
| <b>7</b> .1                                                                                            | Plugs on the boiler control unit                                                                                                    |                                                                                                    |
| 7.2                                                                                                    | ? Wiring diagrams                                                                                                    | 15                                                                                                    |
| 7.3                                                                                                    | 5 LED status boiler controller                                                                                                    |                                                                                                    |
| 7.4                                                                                                    | Cable Routing                                                                                                    |                                                                                                    |
| 8<br>81                                                                                                | I he heating controller                                                                                                    | 20                                                                                                    |
| 8.2                                                                                                    | 2 Connection plan                                                                                                    |                                                                                                    |
|                                                                                                    | 8.2.1 Jumper X34 for analog voltage outputs X11 (OUT1) and X21 (OUT2)                                                                                                    | 25                                                                                                    |
| 8.3                                                                                                    | Rules of wiring for micronetwork with 1,2 or more heating controllers                                                                                                    | 25                                                                                                    |
| 8.4                                                                                                    | <ul> <li>Wiring diagrams</li> <li>Assembly and disassembly of the beating controller circuit board</li> </ul>                                                                                                    |                                                                                                    |
| 8.6                                                                                                    | Cable specification Pelletronic Touch                                                                                                    |                                                                                                    |
| 8.7                                                                                                    | ' Sensor values                                                                                                    | 31                                                                                                    |
| 8.8                                                                                                    | B Hydraulic connecting diagrams                                                                                                    |                                                                                                    |
| 0                                                                                                    |                                                                                                    |                                                                                                    |
| 9<br>01                                                                                                | The Touch operating device                                                                                                    | 41<br>//3                                                                                                    |
| 9.2                                                                                                    | 2 Main Menu                                                                                                    |                                                                                                    |
| 9.3                                                                                                    | 8 Replacing a Touch operating device                                                                                                    |                                                                                                    |
| 9.4                                                                                                    | Backside of the Touch operating device                                                                                                    |                                                                                                    |
| 9.5                                                                                                    |                                                                                                    |                                                                                                    |
| 10                                                                                                    |                                                                                                    | 40                                                                                                    |
| 10                                                                                                    | Default values and settings                                                                                                    |                                                                                                    |
| 10<br>11                                                                                               | Default values and settings                                                                                                    |                                                                                                    |
| 10<br>11<br>12                                                                                         | Default values and settings<br>Default values and settings<br>Online Touch                                                                                                    |                                                                                                    |
| 10<br>11<br>12<br>12.1                                                                                 | Default values and settings<br>Default values and settings<br>Online Touch<br>Product Description                                                                                                    |                                                                                                    |
| 10<br>11<br>12<br>12.1                                                                                 | Default values and settings<br>Default values and settings<br>Online Touch<br>Product Description<br>12.1.1 Installation Requirements<br>12.1.2 System Description                                                                                                    |                                                                                                    |
| <ul> <li>10</li> <li>11</li> <li>12</li> <li>12.1</li> <li>12.2</li> </ul>                             | Default values and settings.<br>Default values and settings.<br>Online Touch                                                                                                    |                                                                                                    |
| <ul> <li>10</li> <li>11</li> <li>12</li> <li>12.1</li> <li>12.2</li> <li>12.3</li> <li>12.4</li> </ul> | Default values and settings<br>Default values and settings<br>Online Touch                                                                                                    |                                                                                                    |
| 10<br>11<br>12.1<br>12.2<br>12.3<br>12.4                                                               | Default values and settings.         Default values and settings.         Online Touch                                                                                                    |                                                                                                    |
| <ul> <li>10</li> <li>11</li> <li>12</li> <li>12.2</li> <li>12.3</li> <li>12.4</li> </ul>               | Default values and settings.         Default values and settings.         Online Touch         1 Product Description         12.1.1 Installation Requirements         12.1.2 System Description.         2 Settings on the Touch Operating Device.         3 Opening the Password-Protected Remote Maintenance Website         4 Description of the Pelletronic Online Website.         12.4.1 Making Settings         12.4.2 Adjustment of the power rating                                                                                                    |                                                                                                    |
| 10<br>11<br>12<br>12.1<br>12.2<br>12.3<br>12.2                                                         | Default values and settings.         Default values and settings.         Online Touch         1 Product Description.         12.1.1 Installation Requirements.         12.1.2 System Description.         2 Settings on the Touch Operating Device.         3 Opening the Password-Protected Remote Maintenance Website.         4 Description of the Pelletronic Online Website.         12.4.1 Making Settings.         12.4.2 Adjustment of the power rating.         12.4.3 Error Messages by E-mail.                                                                                                    |                                                                                                    |
| 10<br>11<br>12.1<br>12.2<br>12.3<br>12.2                                                               | Default values and settings.         Default values and settings.         Online Touch                                                                                                    |                                                                                                    |
| 10<br>11<br>12<br>12.1<br>12.2<br>12.3<br>12.4                                                         | Default values and settings.         Default values and settings.         Online Touch                                                                                                    |                                                                                                    |
| 10<br>11<br>12<br>12.1<br>12.2<br>12.3<br>12.4<br>13.1                                                 | Default values and settings.         Default values and settings.         Online Touch                                                                                                    |                                                                                                    |
| 10<br>11<br>12.1<br>12.2<br>12.3<br>12.2<br>12.2<br>13.1<br>13.1<br>1                                  | Default values and settings         Default values and settings         Online Touch         1 Product Description         12.11 Installation Requirements         12.12 System Description         2 Settings on the Touch Operating Device         3 Opening the Password-Protected Remote Maintenance Website         4 Description of the Pelletronic Online Website         12.4.1 Making Settings         12.4.2 Adjustment of the power rating         12.4.3 Error Messages by E-mail         12.4.4 Quit malfunction         12.4.5 Code input.         Starting up for the first time.         1 Performance adjustment         2 Setting the adresses of the Bus-participants.                                                                                                    |                                                                                                    |
| 10<br>11<br>12<br>12.1<br>12.2<br>12.3<br>12.4<br>13.1<br>13.2                                         | Default values and settings         Default values and settings         Online Touch         1 Product Description         12.1.1 Installation Requirements         12.1.2 System Description         2 Settings on the Touch Operating Device         3 Opening the Password-Protected Remote Maintenance Website         4 Description of the Pelletronic Online Website         12.4.1 Making Settings         12.4.2 Adjustment of the power rating         12.4.3 Error Messages by E-mail         12.4.4 Quit malfunction         12.4.5 Code input.    Starting up for the first time          1 Performance adjustment         2 Setting the address at the burner controller                                                                                                    |                                                                                                    |
| 10<br>11<br>12.1<br>12.2<br>12.3<br>12.4<br>13.1<br>13.2                                               | Default values and settings         Default values and settings         Online Touch         1         1       Product Description         12.1.1       Installation Requirements         12.1.2       System Description         2       Settings on the Touch Operating Device.         3       Opening the Password-Protected Remote Maintenance Website         4       Description of the Pelletronic Online Website.         12.4.1       Making Settings         12.4.2       Adjustment of the power rating         12.4.3       Error Messages by E-mail         12.4.4       Quit malfunction         12.4.5       Code input.         Starting up for the first time.         1       Performance adjustment         2       Setting the address at the burner controller         13.2.1       Setting the address at the heating controller         13.2.3       Setting the address for the remote controller                                                                                                    |                                                                                                    |
| 10<br>11<br>12.1<br>12.2<br>12.3<br>12.4<br>13.1<br>13.2                                               | Default values and settings.         Default values and settings.         Online Touch         1 Product Description         12.1.1 Installation Requirements         12.1.2 System Description         2 Settings on the Touch Operating Device.         3 Opening the Password-Protected Remote Maintenance Website         4 Description of the Pelletronic Online Website.         12.4.1 Making Settings         12.4.2 Adjustment of the power rating         12.4.3 Error Messages by E-mail.         12.4.4 Quit malfunction         12.4.5 Code input.         Starting up for the first time.         1 Performance adjustment         2 Setting the address at the burner controller         13.2.1 Setting the address at the heating controller         13.2.3 Setting the address for the remote control         13.2.4 Settings before starting up                                                                                                    | 49<br>53<br>57<br>57<br>57<br>57<br>57<br>58<br>59<br>61<br>62<br>63<br>64<br>65<br>67<br>68<br>69<br>70<br>70<br>71<br>72<br>72                                                             |
| 10<br>11<br>12.1<br>12.2<br>12.3<br>12.4<br>13.1<br>13.2                                               | Default values and settings.         Default values and settings.         Online Touch         1         1         Product Description         12.1.1         Installation Requirements.         12.1.2         System Description         2         Settings on the Touch Operating Device.         3         Opening the Password-Protected Remote Maintenance Website         12.4.1         Making Settings         12.4.2         Adjustment of the power rating         12.4.3         Error Messages by E-mail         12.4.4         Quit malfunction         12.4.5         Code input         Starting up for the first time.         1         Performance adjustment         2         Setting the address at the burner controller         13.2.1         Setting the address at the burner controller         13.2.2       Setting the address at the heating controller         13.2.4       Setting the address for the remote control         13.2.5       Setting the adress for remote control         13.2.5       Setting the adress for remote control         13.2.5       Se                                                            | 49<br>53<br>57<br>57<br>57<br>57<br>57<br>58<br>59<br>61<br>62<br>63<br>64<br>65<br>67<br>68<br>69<br>70<br>70<br>70<br>70<br>72<br>73                                                       |
| 10<br>11<br>12<br>12.1<br>12.2<br>12.3<br>12.4<br>13.1<br>13.2                                         | Default values and settings         Default values and settings         Online Touch         1 Product Description         12.1.1 Installation Requirements         12.1.2 System Description         2 Settings on the Touch Operating Device         3 Opening the Password-Protected Remote Maintenance Website         4 Description of the Pelletronic Online Website         12.4.1 Making Settings         12.4.2 Adjustment of the power rating         12.4.3 Error Messages by E-mail         12.4.4 Quit malfunction         12.4.5 Code input         Starting up for the first time         1 Performance adjustment         2 Setting the address at the burner controller         13.2.1 Setting the address at the heating controller         13.2.2 Setting the address for the remote control         13.2.4 Setting before starting up         13.2.5 Setting the address for remote control         13.2.6 Setting the address for remote control         13.2.7 Code laput                                                                                                    | 49<br>53<br>57<br>57<br>57<br>57<br>57<br>58<br>59<br>61<br>62<br>63<br>64<br>65<br>67<br>68<br>69<br>70<br>70<br>70<br>71<br>72<br>72<br>72<br>73<br>74                                     |
| 10<br>11<br>12.1<br>12.2<br>12.3<br>12.4<br>13.1<br>13.2                                               | Default values and settings.         Default values and settings.         Online Touch                                                                                                    | 49<br>53<br>57<br>57<br>57<br>57<br>57<br>61<br>62<br>61<br>62<br>63<br>64<br>65<br>67<br>68<br>69<br>70<br>70<br>70<br>70<br>72<br>72<br>72<br>72<br>73<br>75<br>77                         |
| 10<br>11<br>12<br>12.1<br>12.2<br>12.3<br>12.4<br>13.1<br>13.2                                         | Default values and settings.         Online Touch         1         Product Description         12.1.1         Installation Requirements.         12.1.2         System Description         2         Settings on the Touch Operating Device.         3         Opening the Password-Protected Remote Maintenance Website         4         Description of the Pelletronic Online Website.         12.4.1         Making Settings         12.4.2         Adjustment of the power rating         12.4.3         Error Messages by E-mail         12.4.4         Quit malfunction         12.4.5         Code input.         Starting up for the first time.         1         Performance adjustment.         2         Setting the address at the burner controller         13.2.1         Setting the address at the heating controller         13.2.2       Setting the address for the remote control         13.2.4       Setting before starting up.         13.2.5       Setting the adress for remote control         13.2.4       Setting the adress for remote control         13.2.5 <td< td=""><td></td></td<>                                       |                                                                                                    |
| 10<br>11<br>12.1<br>12.2<br>12.3<br>12.4<br>13.1<br>13.2<br>13.3                                       | Default values and settings.         Default values and settings.         Online Touch         1         Product Description                                                                                                    | 49<br>53<br>57<br>57<br>57<br>57<br>57<br>58<br>59<br>61<br>62<br>63<br>64<br>65<br>67<br>68<br>69<br>70<br>70<br>70<br>70<br>70<br>72<br>72<br>72<br>72<br>72<br>72<br>72<br>73<br>74<br>75 |
| 10<br>11<br>12<br>12.1<br>12.2<br>12.3<br>12.4<br>13<br>13.1<br>13.2<br>13.3                           | Default values and settings.         Default values and settings.         Online Touch.         1         Product Description         12.1.1 Installation Requirements         12.1.2 System Description         2         3 Opening the Password-Protected Remote Maintenance Website         4 Description of the Pelletronic Online Website         12.4.1 Making Settings         12.4.2 Adjustment of the power rating         12.4.3 Error Messages by E-mail         12.4.4 Quit malfunction         12.4.5 Code input.         Starting up for the first time.         1 Performance adjustment         2 Setting the address at the burner controller         13.2.1 Setting the address at the burner controller         13.2.2 Setting the address at the heating controller         13.2.3 Setting the adress for the remote control         13.2.4 Setting before starting up         13.2.5 Setting the adress for remote control         13.2.6 Setting the adress for remote control         13.2.7 Code Input         13.2.8 Periphery Learning         13.2.9 Flowtronic         3         3.3.1 Operation mode         13.3.1 Operation mode |                                                                                                    |

|       | 13.3.3 Operation mode HC 2-6                                                 | 85   |
|-------|------------------------------------------------------------------------------|------|
|       | 13.3.4 Operation Mode DHW                                                    |      |
|       | 13.3.5 Operation mode solar                                                  |      |
|       | 13.3.6 Operation mode Pellematic                                             |      |
| 13.4  | Measuring values                                                             |      |
| 13.5  | Weather                                                                      |      |
| 13.6  | Eco Mode                                                                     |      |
| 13.7  | Heating Circuit                                                              |      |
|       | 13.7.1 Screed programme                                                      |      |
| 13.8  | Solar Heating                                                                |      |
|       | 13.8.1 Menu Solar Heating                                                    |      |
| 13.9  | DHW settings                                                                 |      |
| 13.10 | DHW Return Pump settings                                                     |      |
| 13.11 | Solar settings                                                               |      |
| 13.12 | Accumulator settings                                                         | 104  |
| 13.13 | System Regulation                                                            |      |
|       | 13.13.1 Cascade settings                                                     |      |
|       | 13.13.2 Existing Boiler                                                      |      |
| 13.14 | Pellematic settings                                                          |      |
|       | 13.14.1 Outertemperature control                                             |      |
|       | 13.14.2 External Power Ventilator                                            |      |
|       | 13.14.3 Permanent operation.                                                 |      |
|       | 13.14.4 Janition settings                                                    |      |
|       | 13.14.5 Full power settings                                                  |      |
|       | 13.14.6 Run Down Time settings.                                              |      |
|       | 13.14.7 De-ashing system settings                                            |      |
|       | 13.14.8 Boiler cleaning                                                      | 121  |
|       | 13.14.9 Negative Draft                                                       |      |
|       | 13.14.10 FRT Controller                                                      |      |
|       | 13.14.11   evel detection system                                             | 125  |
|       | 13.14.12 Boiler Controlled Pump                                              | 126  |
|       | 13.14.13 Suction turbine                                                     |      |
|       | 13.14.14 Output Settings                                                     | 129  |
|       | 13.14.15 Output Test                                                         |      |
|       | 13.14.16 Maintenance                                                         | 132  |
|       | 13.14.17 Calibrate                                                           | 133  |
|       | 13.14.18 Magnet Valve                                                        | 134  |
|       | 13.14.19 Settings                                                            | 135  |
| 13.15 | Heating Main Pump                                                            |      |
| 13.16 | General settings                                                             |      |
|       | 13.16.1 Chimney                                                              |      |
|       | 13.16.2 Datalog                                                              |      |
|       | 13.16.3 Delete Log                                                           |      |
|       | 13.16.4 ModBUS                                                               |      |
|       | 13.16.5 E-Mail                                                               |      |
|       | 13.16.6 IP Config                                                            |      |
|       | 13.16.7 USB                                                                  |      |
| 13.17 | Software settings                                                            |      |
|       | 13.17.1 Configuration                                                        |      |
|       | 13.17.2 Function room sensor                                                 |      |
|       | 13.17.3 Update Heating Controller, Touch Operating device and Remote Control |      |
|       | 13.17.4 Software Update                                                      |      |
| 1.4   |                                                                              | 45.4 |
| 14 /  | Appenaix                                                                     | 154  |
| 14.1  |                                                                              |      |
|       | 14.1.1 Maifunctions - What to do                                             |      |
|       | 14.1.2 Hault texts                                                           |      |
|       | 14.1.3 Maifunction report                                                    | 155  |

# **1** Dear Customer

#### ÖkoFEN is Europe's leading specialist in pellet heating.

Proficiency, innovation and quality combined. This is the tradition on which ÖkoFEN shapes the future. We are very pleased that you too have decided to purchase a product from ÖkoFEN.

- This manual is intended to help you operate the product safely, properly and economically.
- Please read this manual right through and take note of the safety warnings.
- Keep all documentation supplied with this unit in a safe place for future reference. Please pass on the documentation to the new user if you decide to part with the unit at a later date.
- Please contact your authorised dealer if you have any questions.

ÖkoFEN attaches great importance to the development of new products. Our R&D Department repeatedly challenges the effectiveness of tried-and-tested systems and works continuously on improvements. In this way, we secure our technological advantage. We have already received many national and international awards for our products.

All our products comply with European standards in respect of quality, efficiency and emissions.

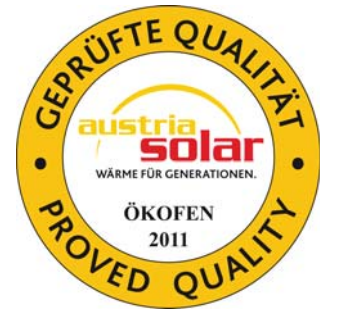

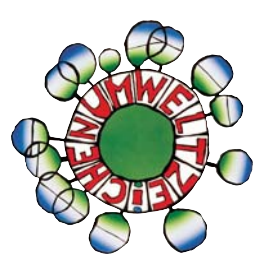

### **2** Use only for the purpose intended

The pellet heating system is designed to heat water for central or other indirect heating systems and hot water supply for buildings. It is not permissible to use the pellet heating system for any other purpose. Reasonable foreseeable inadvertent uses for the heating system are not known.

### EG – KONFORMITÄTSERKLÄRUNG

Im Sinne der EG-Maschinenrichtlinie 2006/42/EG, Anhang II A

Der Hersteller erklärt, dass die/der in dieser Dokumentation beschriebene neu Maschinenteil/ Maschinenkomponente aufgrund ihrer Konzipierung und Bauart, sowie in der von uns in Verkehr gebrachten Ausführung mit den Bestimmungen der Maschinen - Sicherheitsverordnung – MSV2010, BGBI. Nr.282/2008 und damit der durch sie umgesetzten EG-Maschinenrichtlinie 89/392/EWG, zuletzt geändert durch 2006/42/EG in der geltenden Verfassung übereinstimmt.

Hersteller / Firma

Ökofen Forschungs- und Entwicklungsgesellschaft. m.b.H. Gewerbepark 1 A-4133 Niederkappel

Bezeichnung:

PELLEMATIC PE(S) 08, 10, 12, 15, 20, 25, 32, 36, 48 und 56 kW

#### PELLEMATIC PE(S)K 10, 12, 15, 20, 25 und 32 kW

Bei der Auslegung und dem Bau der Maschine wurden folgende Bestimmungen, Normen und Richtlinien berücksichtigt:

#### Einschlägige Bestimmungen:

 2006/42EG
 Maschinenrichtlinie in der geltenden Fassung

 2006/95EG
 Niederspannungsrichtlinie

 2004/108/EG
 EMV- Richtlinie elektromagnetische Verträglichkeit

#### Angewandte europäische/ nationale Normen und Richtlinien:

EN 292-1 und EN292-2 Sicherheit von Maschinen EN 303-5 Heizkessel für feste Brennstoffe EN 50081-1 und EN 50082-1 elektromagnetische Verträglichkeit ISO 9001, ÖNORM M7550, B8130 und B8131 sowie die technischen Richtlinien TRVB H 118 vorbeugender Brandschutz

Niederkappel, am 12.09.2013

Ing. Herbert Ortner Geschäftsführer

# **3** Types of safety warning sign

The warning signs use the following symbols and texts.

#### Types of safety warning sign

- 1. Risk of injury
- 2. Consequences of risk
- 3. Avoiding risk
- 1. Risk of injury:

Danger - indicates a situation that could lead to death or lifethreatening injury.

Warning - indicates a situation that could lead life-threatening or serious injury.

Caution - indicates a situation that could lead to injury.

Note - indicates a situation that could lead to property damage.

#### 2. Consequences of risk

Effects and consequences resulting from incorrect operation.

#### 3. Avoiding risk

Observing safety instructions ensures that the heating system is operated safely

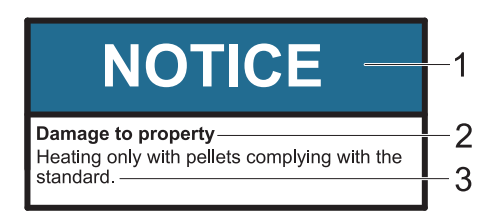

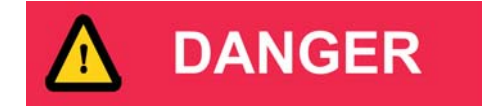

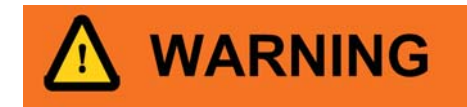

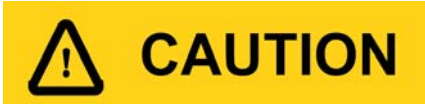

# NOTICE

#### 7

## **4** System overview

The whole system consists of following components:

- Pellematic boiler:
- PE Boiler with pellets transport auger as delivery system
- PES Boiler with vacuum suction system as delivery system
- PEB Boiler with hopper for hand filling
- PESKA cascade with up to 4 possible boilers
- Pellet storage room with pellet-delivery system:
- Storage room
- Textile tank
- Possible additional components:
- Domestic hot water
- Accumulator
- Solar thermal panel
- Existing external boiler

| Pellematic with storage room and auger delivery | Pellematic with textile tank and auger delivery |
|-------------------------------------------------|-------------------------------------------------|
|                                                 |                                                 |
| Pellematic with storage room and vacuum suction | Pellematic with textile tank and vacuum suction |
|                                                 |                                                 |

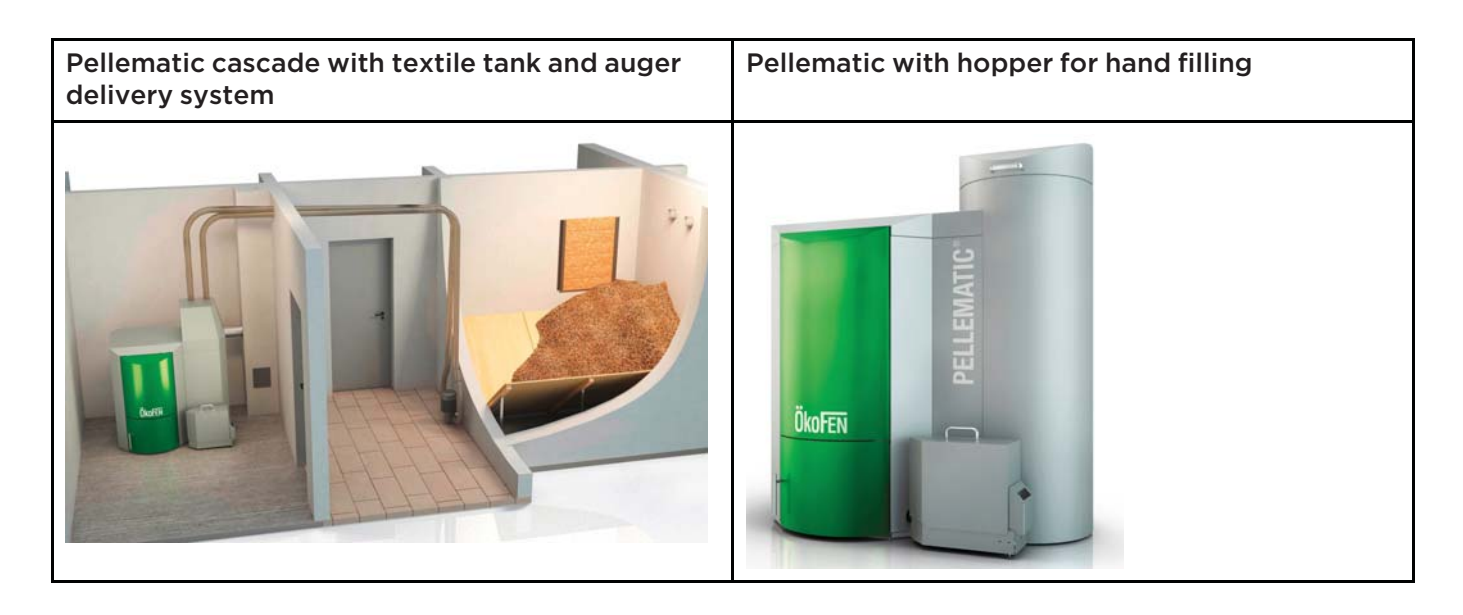

# NOTICE

There are seperate manuals for all components, which describe functions and installation in detail.

# **5** Control system

Basically the Controlsystem consists of following components:

#### • Pellematic boiler controller:

The boiler controller controls all boiler functions (pellet feed system, combustion, deashing, etc.)

- Pelletronic heating controller (max. 3 wall boxes = 6 zones, 3 domestic hot water, 3 accumulators) The heating controller regulates the whole heat distribution system. (Room temperature, domestic hot water, time programmes, solar, accumulator management, etc.) Additionally remote controls can be installed in the system. These can be connected to the heat controller by a bus-connection.
- Touch Operating Device

The Touch Operating Device is in the boiler. It is connected by a bus-connection with both, heating- and boiler controller. It serves for:

- visualizing the measuring values
- adjusting the desired values and the time programme on the heating controller.
- adjusting the parameters of the boiler controller

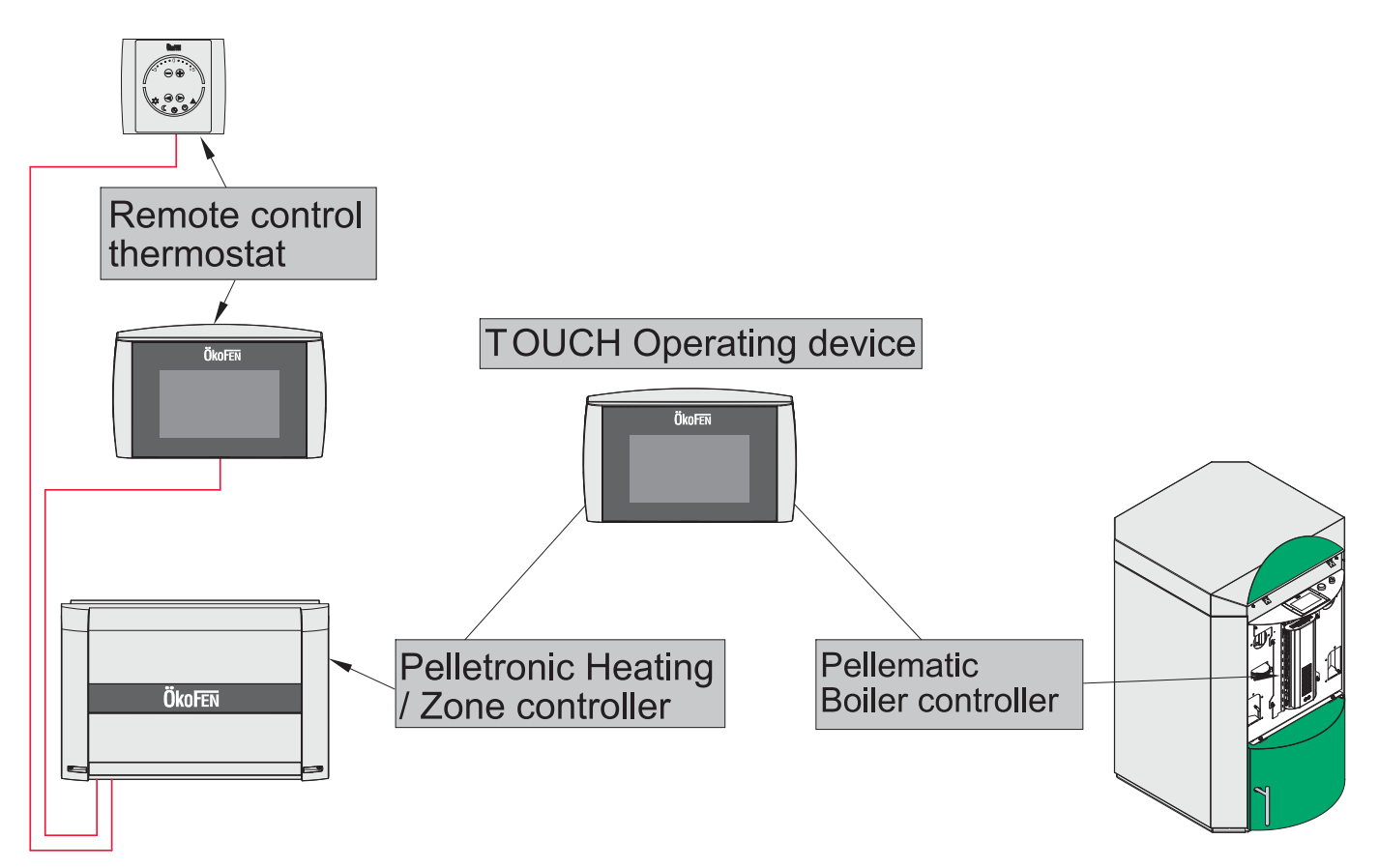

# **6** Parameter Adjustments

There are two areas in which adjustments can be set:

- **User-specific adjustments:** e.g. Room temperature, Time program, Domestic hot water temperature, Domestic hot water time program, Party-function etc.
- **System-specific adjustments:** e.g. combustion temperature regulation, deashing, ignition parameters, suction interval, etc.

Ex works, adjustments are basically set, so no further adaption is neccessary.

A detailed description of all important setting options for the end user is to be found in the operating manual of the End User.

#### The boiler controller 7

The boiler controller is directly on the Pellematic boiler behind the half-round front cover of the boiler. It is used to control the combustion process and the fuel-feeding system.

The boiler controller is connected to the touch operating device by a bus-connection.

The Touch allows the owner / operator to see important measured values and Change to "Provides for adjustment of desired values and parameters of boiler operation. Only authorized installers should adjust boiler operating parameters."

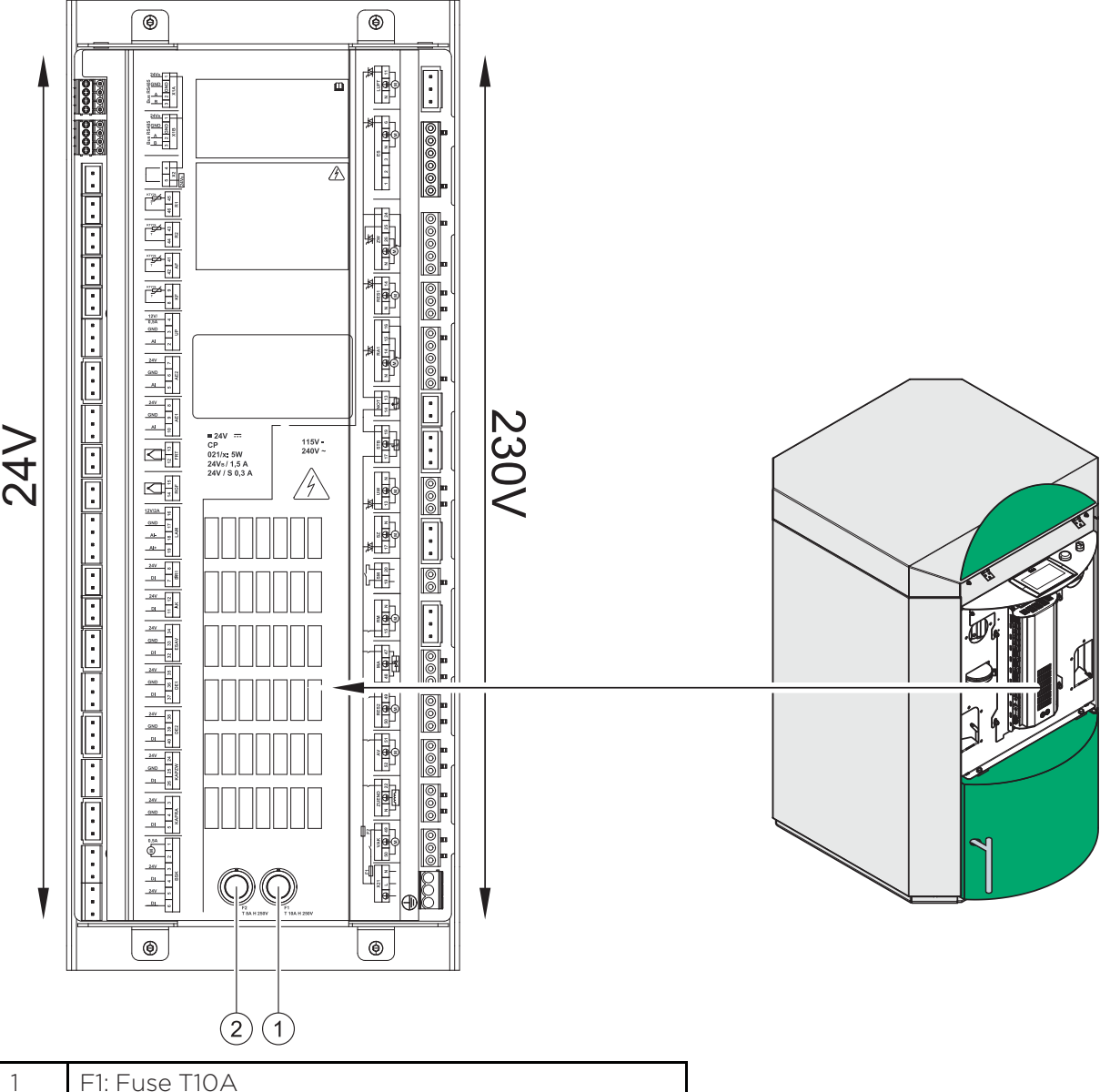

| - |   |  |
|---|---|--|
|   | ) |  |
|   |   |  |
| _ | - |  |
|   |   |  |

| I | FI. FUSE FIDA |
|---|---------------|
| 2 | F2: Fuse T8A  |

# NOTICE

Damage of property

Fuses must be replaced only with fuses having the same current and voltage ratings.

### 7.1 Plugs on the boiler control unit

The designation of the plugs must correspond with the labeling of plug-in positions.

| Designation of plug-in position |               | Voltage  | Name of sensors, motors and pumps                |
|---------------------------------|---------------|----------|--------------------------------------------------|
| X1A                             | 3 2 GND 1     | 24 Volt  | Operating display                                |
| X1B                             | 3 2 GND 1     | 24 Volt  | Heating controller (BUS)                         |
| X2                              | 54            | 24 Volt  | Power supply display                             |
| R1                              | 46 45         | 24 Volt  | Not used                                         |
| R2                              | 44 43         | 24 Volt  | Not used                                         |
| AF                              | 42 41         | 24 Volt  | Not used                                         |
| KF                              | 89            | 24 Volt  | Boiler sensor                                    |
| UP                              | 234           | 24 Volt  | Negative draft measuring                         |
| AE2                             | 567           | 24 Volt  | Level detection system                           |
| AE1                             | 10 9 8        | 24 Volt  | Not used                                         |
| FRT                             | 12 13         | 24 Volt  | Combustion chamber temperature sensor            |
| RGF                             | 14 15         | 24 Volt  | Flue gas temperature sensor (optional)           |
| PWM                             | 16 17         | 24 Volt  | PWM for speed controlled high-efficiency pump    |
| Analog IN                       | 18 19         | 24 Volt  | Not used                                         |
| BR1                             | 78            | 24 Volt  | Burner contact                                   |
| AK                              | 11 12         | 24 Volt  | Existing boiler (optional)                       |
| ESAV                            | 32 33 34      | 24 Volt  | End switch ash box                               |
| DE 1                            | 37 36 35      | 24 Volt  | Not used                                         |
| DE 2                            | 40 39 38      | 24 Volt  | Not used                                         |
| KAPZW                           | 26 25 24      | 24 Volt  | Capacitive sensor - hopper                       |
| KAPRA                           | 543           | 24 Volt  | Capacitive sensor - burner                       |
| BSK                             | 654321        | 24 Volt  | Flame return gate                                |
| X21                             | PE L N        | 230 Volt | Power supply                                     |
| VAK                             | 56 PE 55      | 230 Volt | Vacuum turbine                                   |
| ZUEND                           | N PE 22       | 230 Volt | Ignition                                         |
| AV                              | 52 PE 51      | 230 Volt | Motor ashbox                                     |
| RES 2                           | 54 PE 53      | 230 Volt | Not used                                         |
| MA                              | 48 PE 47      | 230 Volt | Magnetic valve (Cleaning nozzle, heat exchanger) |
| RM                              | 15 PE N       | 230 Volt | Motor boiler cleaning device                     |
| SM                              | 19 20         | 230 Volt | Relay fault signal (optional)                    |
| SZ                              | 17 PE N       | 230 Volt | Flue gas fan                                     |
| UW                              | 13 PE N       | 230 Volt | Boiler controlled pump                           |
| STB                             | 17 PE 19      | 230 Volt | Safety temperature sensor                        |
| NOT                             | 41 43         | 230 Volt | Emergency stop heating                           |
| RA1                             | N PE 14 15 16 | 230 Volt | Fuel transport system                            |
| RES1                            | 50 PE 49      | 230 Volt | Motor hopper – PES 36–56 only                    |
| ZW                              | N PE 26 25 24 | 230 Volt | Vibration motor                                  |

| ES   | 123NPE6 | 230 Volt | Burner motor |
|------|---------|----------|--------------|
| LUFT | N PE 11 | 230 Volt | Burner fan   |

### 7.2 Wiring diagrams

The wiring diagrams for the boiler control unit provide detailed technical information for certified installers. Only certified installers or electricians under the direction of a certified installer may connect to the controller.

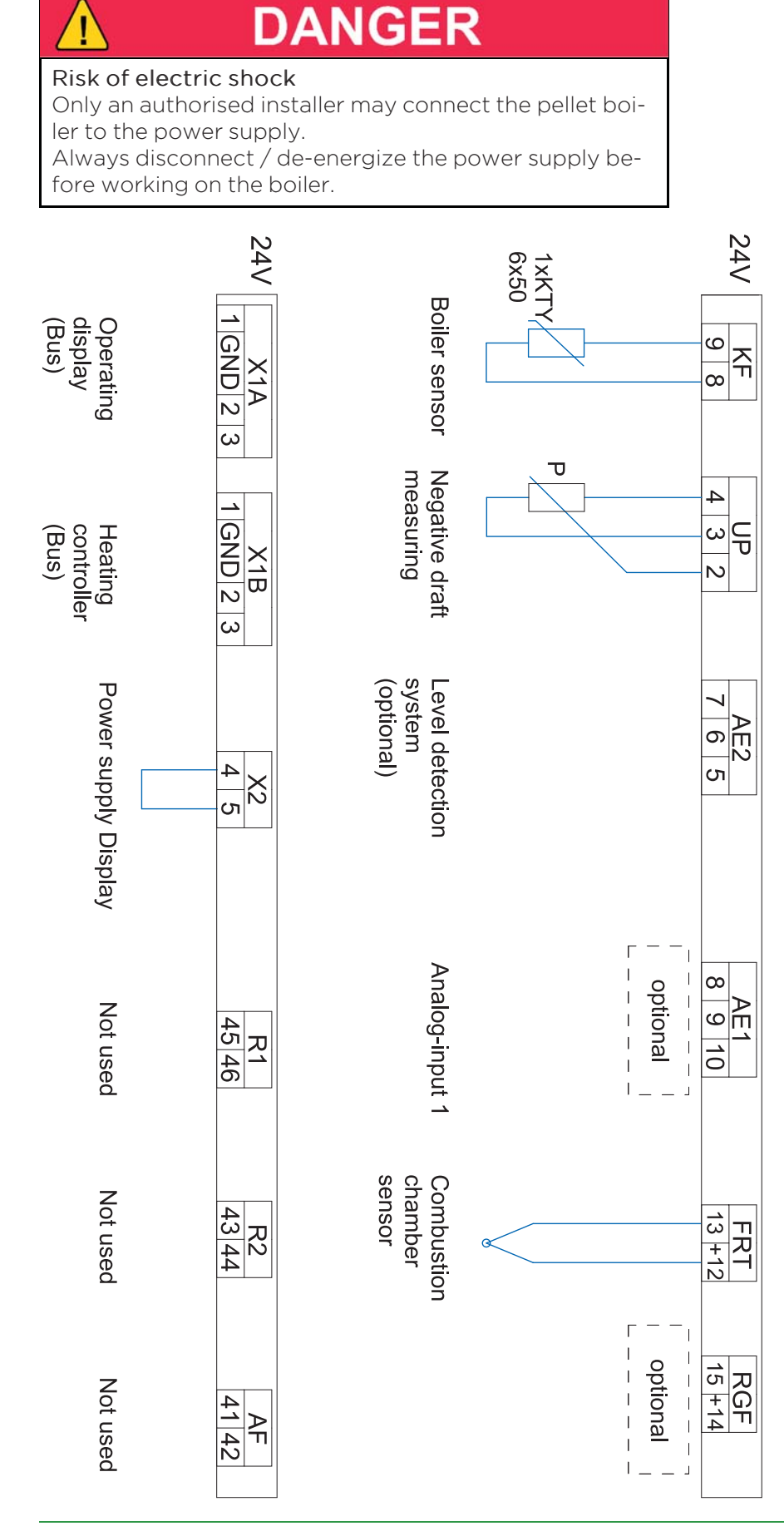

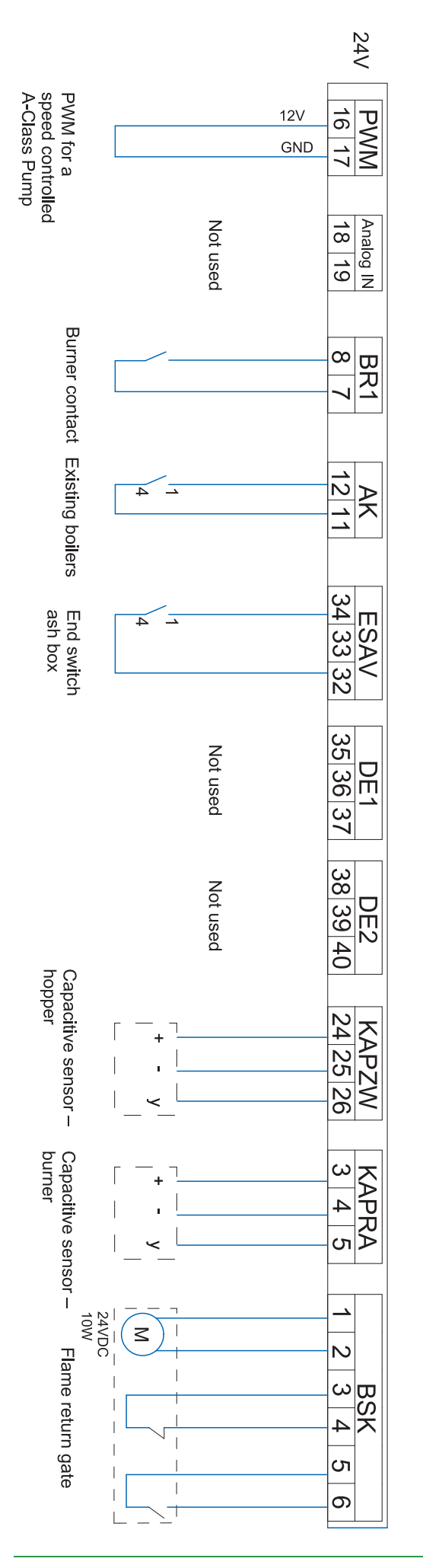

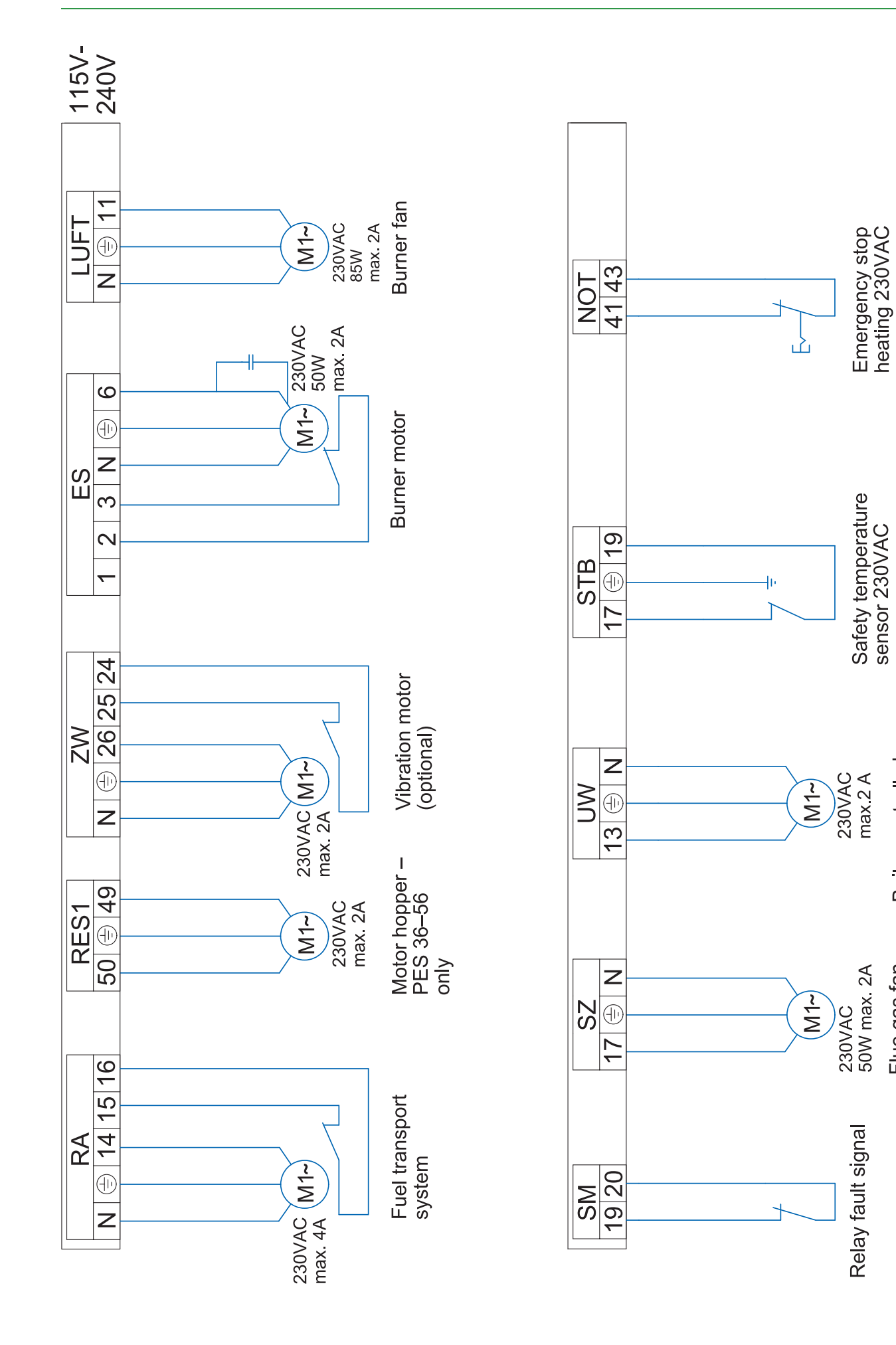

Boiler controlled pump

Flue gas fan

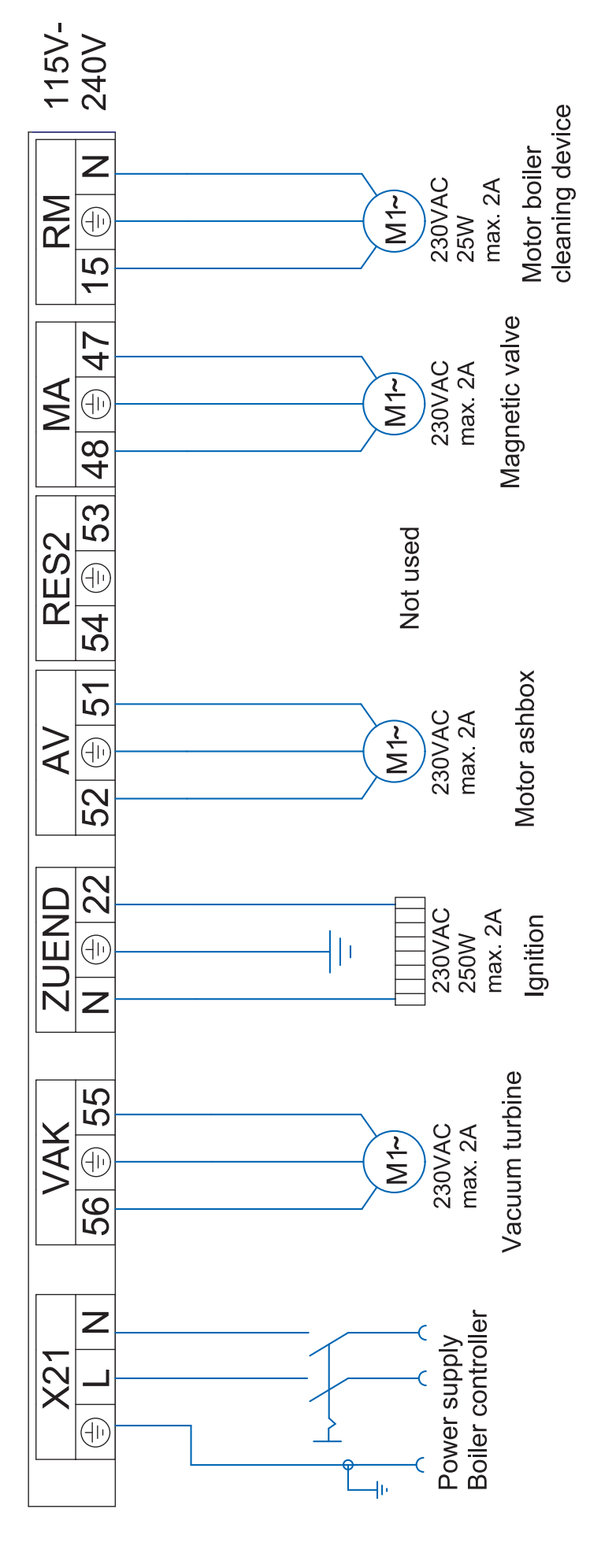

### 7.3 LED status boiler controller

| Display               | Description                                                    | Cause and remedy                                                        |
|-----------------------|----------------------------------------------------------------|-------------------------------------------------------------------------|
| red                   | Power supply present                                           | _                                                                       |
| red flashing          | Error condition<br>no communication possible                   | Check the software version<br>Check the bus wiring<br>Check the address |
| red / orange flashing | In the bus systems are devices using the same address          | Change the address                                                      |
| orange                | Power supply present<br>Processor runs<br>No bus communication | Check the software version<br>Check the bus wiring<br>Check the address |
| orange flashing       | Firmware- update is in progress                                | _                                                                       |
| green flashing        | Initialization (Firmware boots)                                | If state is unchanged, software must be checked.                        |
| green                 | Operation<br>Cyclic communication possible                     | _                                                                       |

### 7.4 Cable Routing

Th cable routing and the connection of the motors and sensors is precisely described in the **Installation manual** .

# 8 The heating controller

The heating controller is in a wall box, which is in most cases installed nearby the heating circuit distributor. It is used to control the whole heat distribution system for example: domestic hot water, room temperature, solar system, accumulator, etc

It consists of a casing with an internal circuit board and terminals.

The cover plate of the casing is removable.

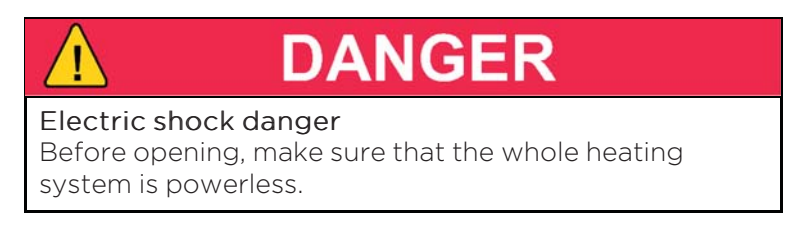

#### Note:

The heating controller is limited to 8 amps total current draw. Also, each output is rated at 2 amps max. Make sure that these values are not exceeded to avoid fuse failure.

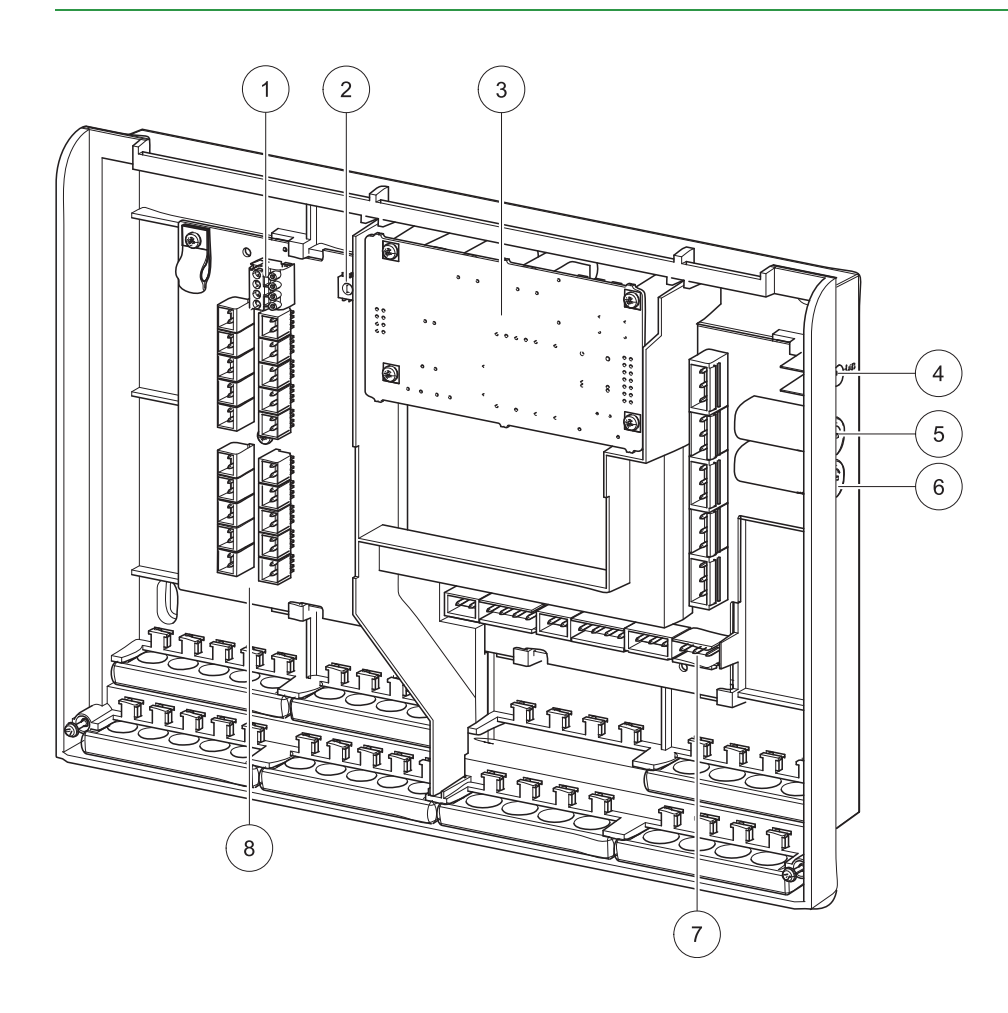

| 1 | Bus connecting terminal RS485 A and B                                                                                                    | 5 | Fuse 6,3 A (fast) for X31 and X33                                                |
|---|----------------------------------------------------------------------------------------------------|---|----------------------------------------------------------------------------------|
| 2 | Address switch                                                                                                    | 6 | Fuse 8 A (slow-acting) limits the current consumption of the heating controller. |
| 3 | Slot for an optional power supply<br>(The power supply is needed when the<br>burner control CMP 06.2 is used. The power<br>supply takes over the bus supply.) | 7 | Low voltage – area (dangerous voltage)                                           |
| 4 | Status-LED                                                                                                    | 8 | Extra low voltage (PELV)                                                         |

### 8.1 LED status heating controller

| Display        | Description                                                         | Cause and remedy                           |
|----------------|---------------------------------------------------------------------|--------------------------------------------|
| red            | Power supply present                                                | _                                          |
| red flashing   | Error condition<br>no communication possible                        | Check software version<br>Check bus wiring |
| orange         | Power supply present<br>Processor runs<br>no communication possible | Check bus wiring                           |
| green flashing | Initialization (Firmware boots)                                     | _                                          |
| green          | Operation<br>Cyclic communication possible                          | _                                          |

### 8.2 Connection plan

The Connection plan is a description of all the electrical connections from the Pelletronic heating controller:

DANGER

Only an authorised installer may install and connect the heating controller to the power supply. Isolate the entire heating system from the power supply

before starting work on the heating controller.

# NOTICE

Boiler sensor + outside sensor must be connected on the first heating controller!

| Termin | als extra-low voltage zone | Terminals low voltage zone - 120VAC                   |            |  |  |
|--------|----------------------------|-------------------------------------------------------|------------|--|--|
| X1A    | Bus wiring – Bus RS485     | Burner demand 1 – BRanf 1                             | X22        |  |  |
| X1B    | Bus wiring – Bus RS485     | Mixer HK1 opening – M1                                | X23 - 13/N |  |  |
| X2     | Outdor sensor – AF         | Mixer HK1 closing – M1                                | X23 - 23/N |  |  |
| Х3     | Boiler sensor – KF         | Burner demand 2 - BRanf 2<br>(Potencial free contact) | X24        |  |  |
| X4     | Flow sensor HK1 – VL1      | Mixer HK2 opening – M2                                | X25 - 13/N |  |  |
| X5     | Flow sensor HK2 – VL2      | Mixer HK2 closing – M2                                | X25 - 23/N |  |  |
| X6     | DHW sensor - WW            | Heating circuit pump – HK1                            | X26        |  |  |
| Х7     | AC upper sensor – PO       | Heating circuit pump – HK2                            | X27        |  |  |
| Х8     | AC middle sensor – PM      | Solar pump 2 - Sol P2                                 | X28        |  |  |
| Х9     | AC lower sensor 1 – SPU1   | Return pump – Heat main pump – ZP                     | X29        |  |  |
| X10    | AC lower sensor 2 - SPU2   | Domestic hot water - WW                               | X30        |  |  |
| X11    | Solar pump 1 A-class       | Solar pump 1- Sol P1                                  | X31        |  |  |
| X12    | Reserve – S3               | Accumulator pump – PLP                                | X32        |  |  |
| X13    | Reserve – S2               | Power supply 115V – 240V~                             | X33        |  |  |
| X14    | Return sensor – ZIRK       |                                                       |            |  |  |
| X15    | Collector sensor - KOLL    |                                                       |            |  |  |
| X16    | Solar energy Flow - VWMZ   |                                                       |            |  |  |

I

| X17 | Solar energy Return - RWMZ                          |  |
|-----|-----------------------------------------------------|--|
| X18 | Reserve – S1                                        |  |
| X19 | Flow rate 24V - Z_IN                                |  |
| X20 | Reserve - 0-10V                                     |  |
| X21 | Solar pump 2 A-class or Accumulator<br>pump A-class |  |

| Terminals extra-low voltage zone |                          |              |                                                                                                    |     |                                                       |  |  |
|----------------------------------|--------------------------|--------------|----------------------------------------------------------------------------------------------------|-----|-------------------------------------------------------|--|--|
|                                  |                          | X1A          | Bus wiring - Bus RS485                                                                                                    |     |                                                       |  |  |
|                                  |                          | X1B          | Bus wiring - Bus RS485                                                                                                    |     |                                                       |  |  |
| X2                               | Outdor sensor – AF       |              | X1A X1B                                                                                                    | X12 | Reserve - S3                                          |  |  |
| X3                               | Boiler sensor – KF       |              |                                                                                                    | X13 | Reserve - S2                                          |  |  |
| X4                               | Flow sensor HK1 – VL1    | X2 —         | x12<br>x13<br>x14<br>x15                                                                                                    | X14 | Return sensor – ZIRK                                  |  |  |
| X5                               | Flow sensor HK2 – VL2    | X3 —         |                                                                                                    | X15 | Collector sensor - KOLL                               |  |  |
| X6                               | DHW sensor – WW          | X5 —         |                                                                                                    | X16 | Solar energy Flow - VWMZ                              |  |  |
| Х7                               | AC upper sensor – PO     | x6 —<br>x7 — | ×16                                                                                                    | X17 | Solar energy Return-<br>RWMZ                          |  |  |
| X8                               | AC middle sensor – PM    | X8           |                                                                                                    | X18 | Reserve - S1                                          |  |  |
| Х9                               | AC lower sensor 1 - SPU1 | X10          |                                                                                                    | X19 | Flow rate 24V - Z_IN                                  |  |  |
| X10                              | AC lower sensor 2 - SPU2 |              | The second second secon | X20 | Reserve - 0-10V                                       |  |  |
| X11                              | Solar pump 1 A-class     |              | X34                                                                                                    | X21 | Solar pump 2 A-class or Ac-<br>cumulator pump A-class |  |  |
|                                  |                          | X34          | Jumper                                                                                                    |     |                                                       |  |  |

| Terminals low | v voltage zone - 120VAC                                  |     |                               |                  |                                      |
|---------------|----------------------------------------------------------|-----|-------------------------------|------------------|--------------------------------------|
| X32           | Accumulator pump -<br>PLP                                |     |                               |                  |                                      |
| X31           | Solar pump 1– Sol P1                                     |     | X32                           |                  |                                      |
| X30           | Domestic hot water -<br>WW                               |     | x31 - x3<br>x30 - x3          | 3                |                                      |
| X25 - 23/N    | Mixer HK2 closing – M2                                   | X22 | x23 x24 x25                   | <sup>9</sup> X33 | Power supply 115V –<br>240V~         |
| X25 - 13/N    | Mixer HK2 opening - M2                                   |     |                               |                  | Return pump – Heat<br>main pump – ZP |
| X24           | Burner demand 2 -<br>BRanf 2<br>(Potencial free contact) |     |                               |                  | Solar pump 2 – Sol P2                |
| X23 - 23/N    | Mixer HK1 closing – M1                                   |     | X26 X27                       |                  |                                      |
| X23 - 13/N    | Mixer HK1 opening – M1                                   |     |                               |                  |                                      |
| X22           | Burner demand - BRanf 1                                  |     |                               |                  |                                      |
|               |                                                          | X26 | Heating circuit pump -<br>HK1 |                  |                                      |
|               |                                                          | X27 | Heating circuit pump -<br>HK2 |                  |                                      |

#### Electrical wiring diagrams heating controller

The wiring diagrams are also located on the inside of the cover of the heating controller. Be aware of the instructions and diagrams illustrated there.

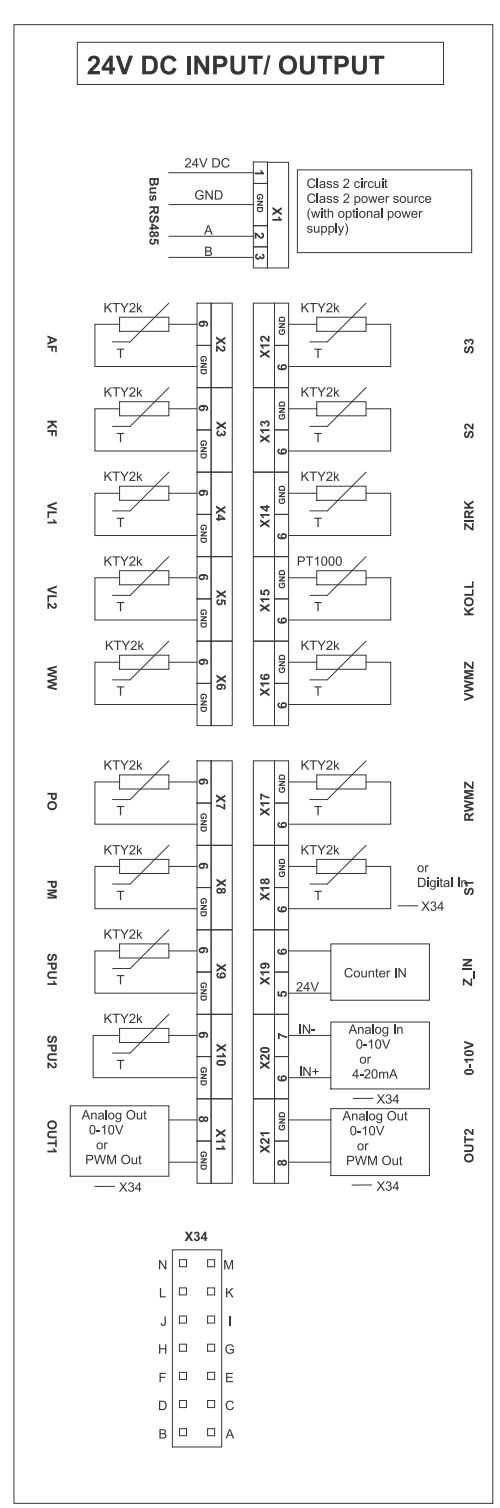

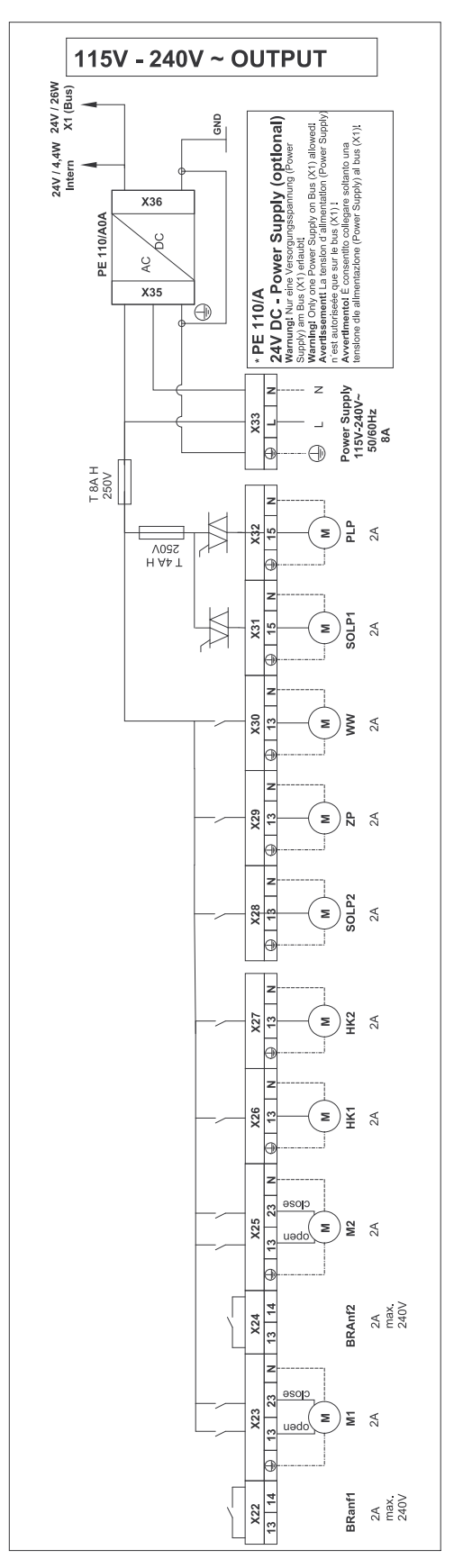

#### 8.2.1 Jumper X34 for analog voltage outputs X11 (OUT1) and X21 (OUT2)

The different types of high-efficiency pumps: Analog pumps with 0-10 V control and PWM pumps with 24V. For each type of pump you have to adjust the signal at the heating controller.

The plug connector X34 is for the Jumper-settings. Use a jumper with a grid dimension of 1 inch. The terminals X11 and X21 can receive or export a different signal depending on the jumper position.

#### Note:

When using PWM-pumps for a voltage up to 15V, adapter-cables must be connected at the slots X11 and X12.

These cables limit the output voltage from 24V to 15V.

#### Jumpersettings X34:

The male connector X34 serves for jumper-adjustments. Please use jumper with a contact spacing of 1 inch (included in delivery of heating controller)

| High-efficiency<br>pump with external<br>control function | Terminal | Designation | Function                       | Plug<br>connector          | Position |
|-----------------------------------------------------------|----------|-------------|--------------------------------|----------------------------|----------|
| Solar pump 1                                              | X11      | Out 1       | PWM Out<br>Analog Out<br>0-10V | A-B and C-D<br>A-B and C-D | O<br>X   |
| Solar pump 2<br>(or accumulator<br>pump)                  | X21      | Out 2       | PWM Out<br>Analog Out<br>0-10V | E-F and G-H<br>E-F and G-H | 0<br>X   |

0.... Jumper is not set, pins open.

X.... Jumper is set, pins closed.

# 8.3 Rules of wiring for micronetwork with 1,2 or more heating controllers

The boiler controller suplies the touch operating device and up to two remote controls.

- The order of devices in the bus-wiring is free. The station-numbers for the heating controller and the digital remote controls have to be assigned **uninterrupted**.
- The number of heating controllers is independent from the numbers of the digital remote controls and independent from the numbers of boiler controllers.
- A **double allocation** is not acceptable.
- The maximum limit of bus-participiants is 16.
- The maximum length of a bus-cable is 200 metres.
- The maximum cable-length depends on:
  - A solid **point-to-point topology** allows the fullmax. length.
  - A **star-topology** does not allow the max. length.

- We recommend a **twisted-pair cable**, especially for long cables (e.g. in buildings) and if the cable runs paralell to other cables.

- Correct bus-connection resistance, which is always existing on boiler operating device.

For long cables or communication problems occur, a additional resistor with 120 Ohm has to be clamped **between wire A and B** at the last bus-participant.

# NOTICE

When controlling a cascade-system, a bridge must be installed at **boiler controller port X2**.

### 8.4 Wiring diagrams

Wiring diagram with:

- 1x Boiler controller FA
- 1x Heating controller Pelletronic
- 1x Touch operating device (Master)
- 1x Touch remote control (Slave)
- 1x Remote controll with LED

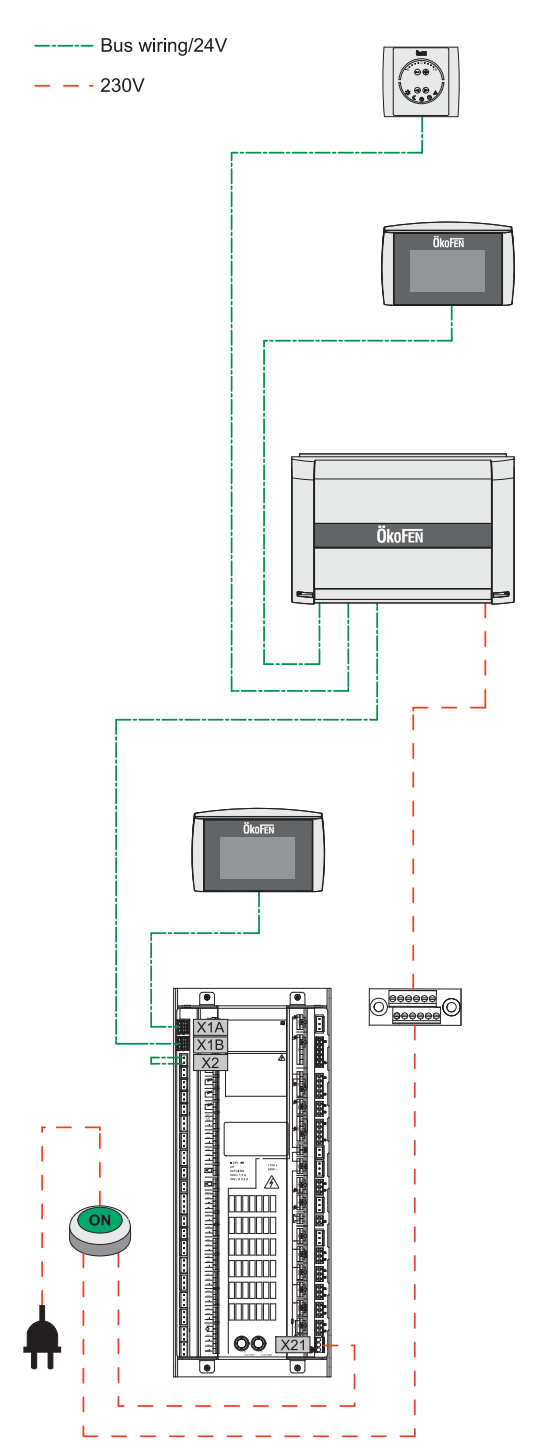

#### Note:

You find more detailed information about wiring in chapter 8.3 Rules of wiring for micronetwork with 1,2 or more heating controllers, page 25

Wiring diagram with:

- 3x Boiler controller FA
- 3x Heating controller Pelletronic
- 1x Touch operating device (Master)
- 4x Touch remote control (Slave)
- 2x remote controll with LED

Bus wiring/24V

---230V

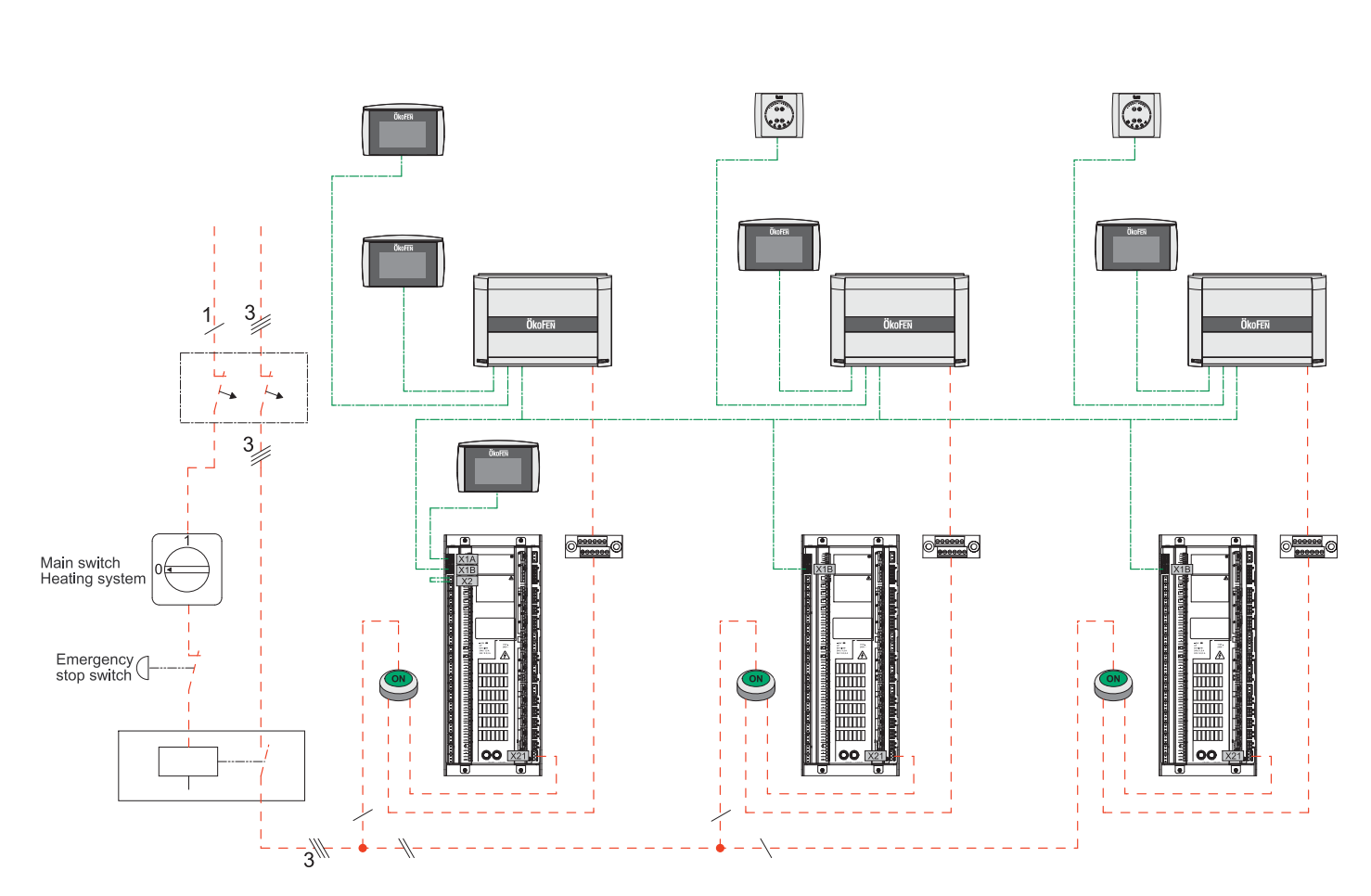

#### Note:

You find more detailed information about wiring in chapter 8.3 Rules of wiring for micronetwork with 1,2 or more heating controllers, page 25

# 8.5 Assembly and disassembly of the heating controller circuit board

You can take off the circuit board of the heating controller, without filtering out the inputs and outputs.

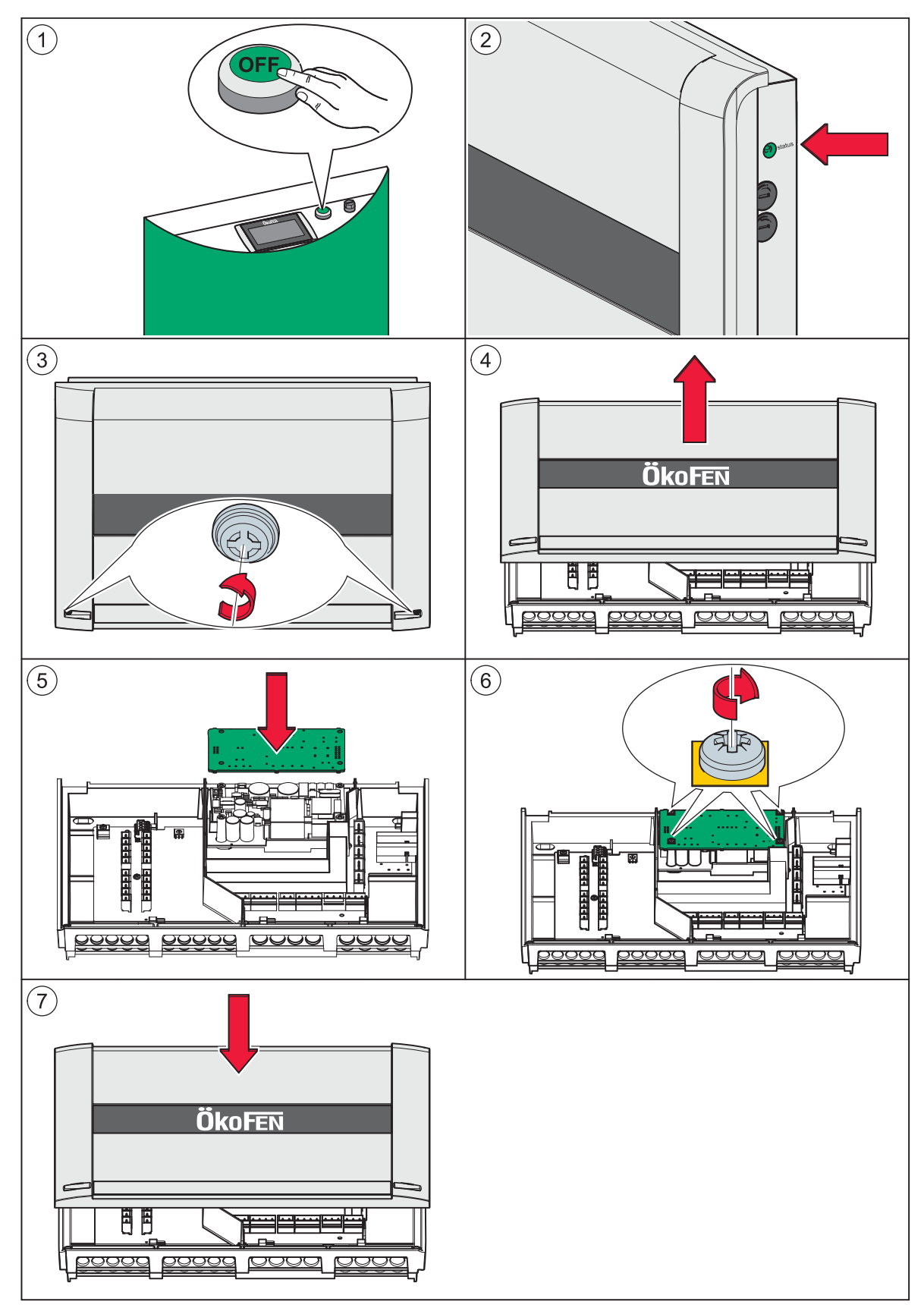

#### Note:

Image 2: Control with the status of the LED that the heating controller is electroless.

1. Make the complete heating system powerless.

# NOTICE

Electrostatic discharge damage

Before starting work, touch a grounded object to avoid damage of circuit board by electrostatic charging.

- 2. Open the cover plate of the heating controller.
- 3. Disconnect all plugs from the circuit board. Leave the plugs with the wiring in the casing.
- 4. Disassembly from the power supply (optional)
- 5. Disassembly the circuit board from the heating controller.

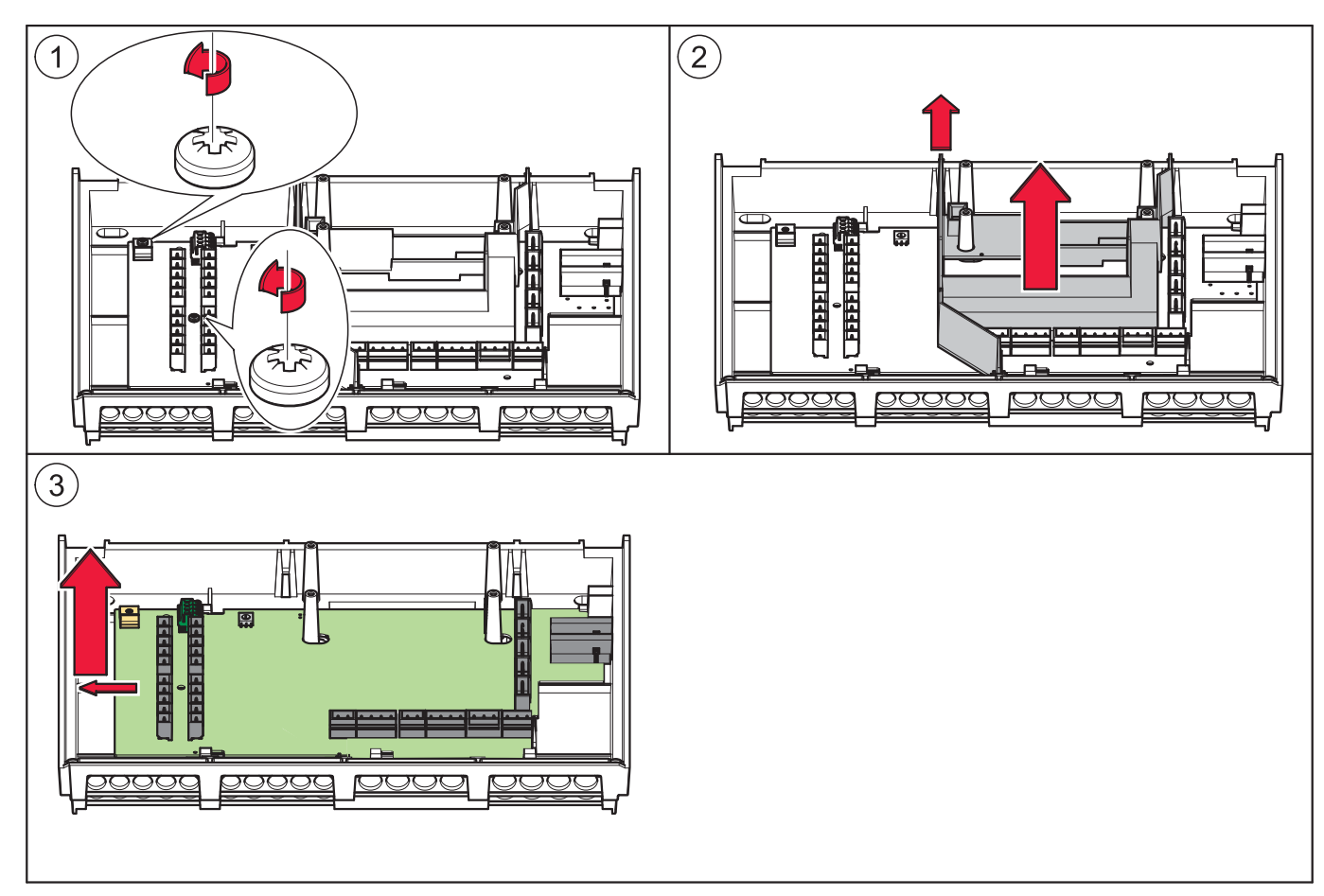

6. The installation of a new circuit board occurs in reverse order.

### 8.6 Cable specification Pelletronic Touch

| Power supply                                                           | K 02                                           | X33         | YML-J      | 3x1     | Х             |  |  |
|------------------------------------------------------------------------|------------------------------------------------|-------------|------------|---------|---------------|--|--|
| OUTPUTS see on wiring diagram on the front side                        |                                                |             |            |         |               |  |  |
| Function - Shortcut                                                    | Cable                                          | Pin I/O BOX | Cable type | Section | Max<br>Ampere |  |  |
| Burner contact 1 - BRanf 1                                             | K 03                                           | X22         | YML-J      | 3x0.75  | 2A            |  |  |
| Mixer HK1 OPEN – M1                                                    | K 12                                           | X23 - 13/N  | YML-J      | 3x0.75  | 2A            |  |  |
| Mixer HK1 CLOSED – M1                                                  | K 12                                           | X23 - 23/N  | YML-J      | 3x0.75  | 2A            |  |  |
| Burner contact 2 - BRanf 2<br>(Potencial free contact)                 | K 30                                           | X24         | YML-J      | 3x0.75  | 2A            |  |  |
| Mixer HK2 OPEN - M2                                                    | K 13                                           | X25 – 13/N  | YML-J      | 3x0.75  | 2A            |  |  |
| Mixer HK2 CLOSED – M2                                                  | K 13                                           | X25 - 23/N  | YML-J      | 3x0.75  | 2A            |  |  |
| Heating circuit pump – HK1                                             | K 14                                           | X26         | YML-J      | 3x0.75  | 2A            |  |  |
| Heating circuit pump - HK2                                             | K 15                                           | X27         | YML-J      | 3x0.75  | 2A            |  |  |
| Solar pump 1 – Sol P1                                                  | K 16                                           | X31         | YML-J      | 3x0.75  | 2A            |  |  |
| Return pump – Heat main pump –<br>ZP                                   | K 29                                           | X29         | YML-J      | 3x0.75  | 2A            |  |  |
| Domestic hot water pump - WW                                           | K 21                                           | X30         | YML-J      | 3x0.75  | 2A            |  |  |
| Solar pump 2 - Sol P2                                                  | K 23                                           | X28         | YML-J      | 3x0.75  | 2A            |  |  |
| Accumulator pump - PLP                                                 | K 05                                           | X32         | YML-J      | 3x0.75  | 2A            |  |  |
| Bus wiring - Bus RS485                                                 | K 01                                           | X1A         | YSLCY-0Z   | 4x0.75  | Х             |  |  |
| Bus wiring - Bus RS485                                                 |                                                | X1B         | YSLCY-0Z   | 4x0.75  | Х             |  |  |
| Solar high-efficiency pump 1                                           | K 28                                           | ×11         | YML        | 2x0.75  | Х             |  |  |
| Solar high-efficiency pump 2 or<br>Accumulator high-efficiency<br>pump | K 71                                           | X21         | YML        | 2x0.75  | X             |  |  |
| INPU                                                                   | INPUTS see on wiring diagram on the front side |             |            |         |               |  |  |
| Function – Shortcut                                                    | Cable                                          | Pin I/O BOX | Cable type | Section | Max<br>Ampere |  |  |
| Outdor sensor – AF                                                     | K 09                                           | X2          | YML        | 2x0.75  | KTY 2k        |  |  |
| Boiler sensor – KF                                                     | K 04                                           | Х3          | YML        | 2x0.75  | KTY 2k        |  |  |
| Flow sensor HK1 – VL1                                                  | K 10                                           | X4          | YML        | 2x0.75  | KTY 2k        |  |  |
| Flow sensor HK2 - VL2                                                  | K 11                                           | X5          | YML        | 2x0.75  | KTY 2k        |  |  |
| DHW sensor – WW                                                        | K 19                                           | X6          | YML        | 2x0.75  | KTY 2k        |  |  |
| AC upper sensor (TPO) – PO                                             | K 18                                           | X7          | YML        | 2x0.75  | KTY 2k        |  |  |
| AC middle sensor (TPM) – PM                                            | K 17                                           | X8          | YML        | 2x0.75  | KTY 2k        |  |  |
| AC lower sensor 1 – SPU1                                               | K 20                                           | Х9          | YML        | 2x0.75  | KTY 2k        |  |  |
| AC lower sensor 2 – SPU2                                               | K 22                                           | X10         | YML        | 2x0.75  | KTY 2k        |  |  |
| Reserve sensor - S3                                                    |                                                | X12         | YML        | 2x0.75  | KTY 2k        |  |  |
| Sensor existing boiler – S2                                            |                                                | X13         | YML        | 2x0.75  | KTY 2k        |  |  |
| Sensor return pump – ZIRK                                              | K 29                                           | X14         | YML        | 2x0.75  | KTY 2k        |  |  |

| Collector sensor – KOLL    | K 08 | X15 | YML   | 2x0.75 | PT 1000         |
|----------------------------|------|-----|-------|--------|-----------------|
| Solar energy Flow - VWMZ   | K 25 | X16 | YML   | 2x0.75 | KTY 2k          |
| Solar energy Return – RWMZ | K 26 | X17 | YML   | 2x0.75 | KTY 2k          |
| Sensor Reserve – S1        |      | X18 | YML   | 2x0.75 | KTY 2k/Dig<br>I |
| Flow rate 24V - Z_IN       |      | X19 | YML   | 2x0.75 | Х               |
| Reserve - 0-10V            |      | X20 | YML-J | 3x1    | Х               |

### 8.7 Sensor values

Values of resistance and thermic voltage of the different sensores can be found in the following table:

| Temperature [°C] | Resistance tempe                     | thermical voltage [ $\mu$ V]   |                                                  |
|------------------|--------------------------------------|--------------------------------|--------------------------------------------------|
|                  | <b>PT 1000</b><br>(collector sensor) | <b>KTY</b><br>(heating sensor) | <b>NiCr Ni</b><br>(combustion<br>chamber sensor) |
| -20              | 922                                  | 1396                           | -777                                             |
| -15              | 941                                  | 1431                           | -588                                             |
| -10              | 961                                  | 1499                           | -392                                             |
| -5               | 980                                  | 1562                           | -196                                             |
| 0                | 1000                                 | 1630                           | 0                                                |
| 5                | 1020                                 | 1700                           | -199                                             |
| 10               | 1039                                 | 1772                           | 397                                              |
| 15               | 1058                                 | 1846                           | 596                                              |
| 20               | 1078                                 | 1922                           | 798                                              |
| 25               | 1097                                 | 2000                           | 997                                              |
| 30               | 1117                                 | 2080                           | 1203                                             |
| 40               | 1155                                 | 2245                           | 1611                                             |
| 50               | 1194                                 | 2418                           | 2022                                             |
| 60               | 1232                                 | 2599                           | 2436                                             |
| 70               | 1271                                 | 2788                           | 2850                                             |
| 80               | 1309                                 | 2984                           | 3266                                             |
| 90               | 1347                                 | 3188                           | 3681                                             |
| 100              | 1385                                 | 3400                           | 4095                                             |

### 8.8 Hydraulic connecting diagrams

### 8.8.1 Hydraulic connecting diagrams Pelletronic Touch

#### 8.8.1.1 Diagram 1

1 Boiler Pellematic - 1 Accumulator Pellaqua - 2 Heating circuits - 1 Solar circuit

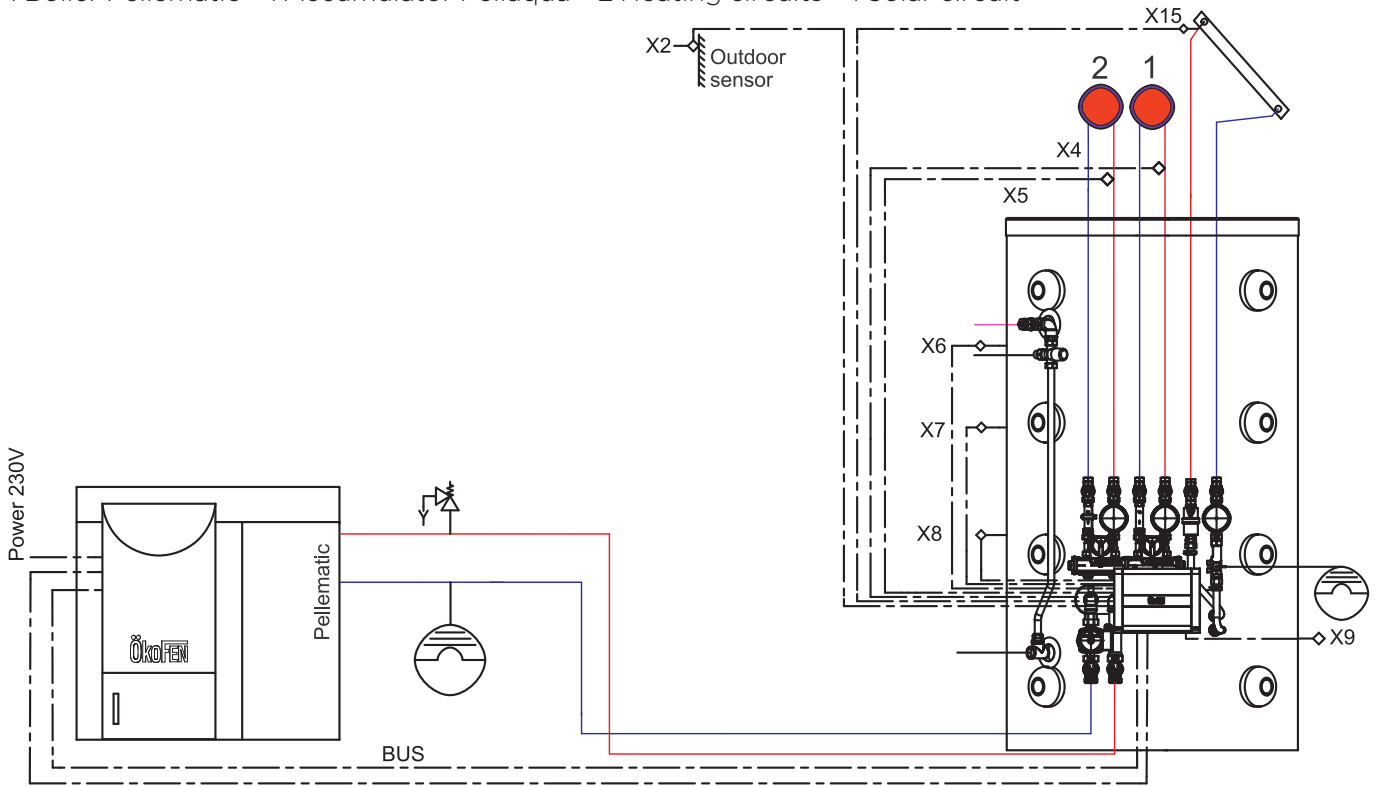

#### 8.8.1.2 Diagram 2

1 Boiler Pellematic - 1 DHW Accumulator - 2 Heating circuits - 1 Solar circuit

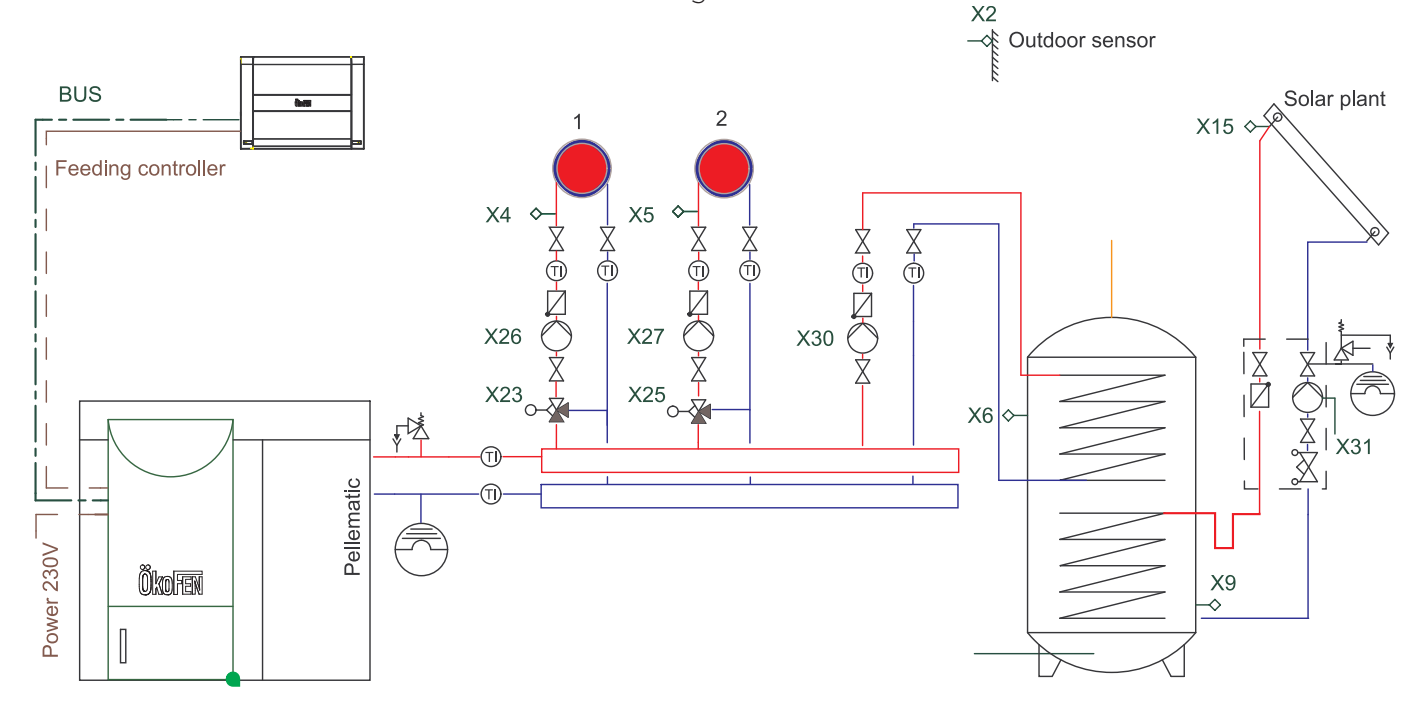

#### 8.8.1.3 Diagram 3

1 Boiler Pellematic - 1 Accumulator Pellaqua - 2 Heating circuits - 1 Fresh water module - 1 Solar circuit

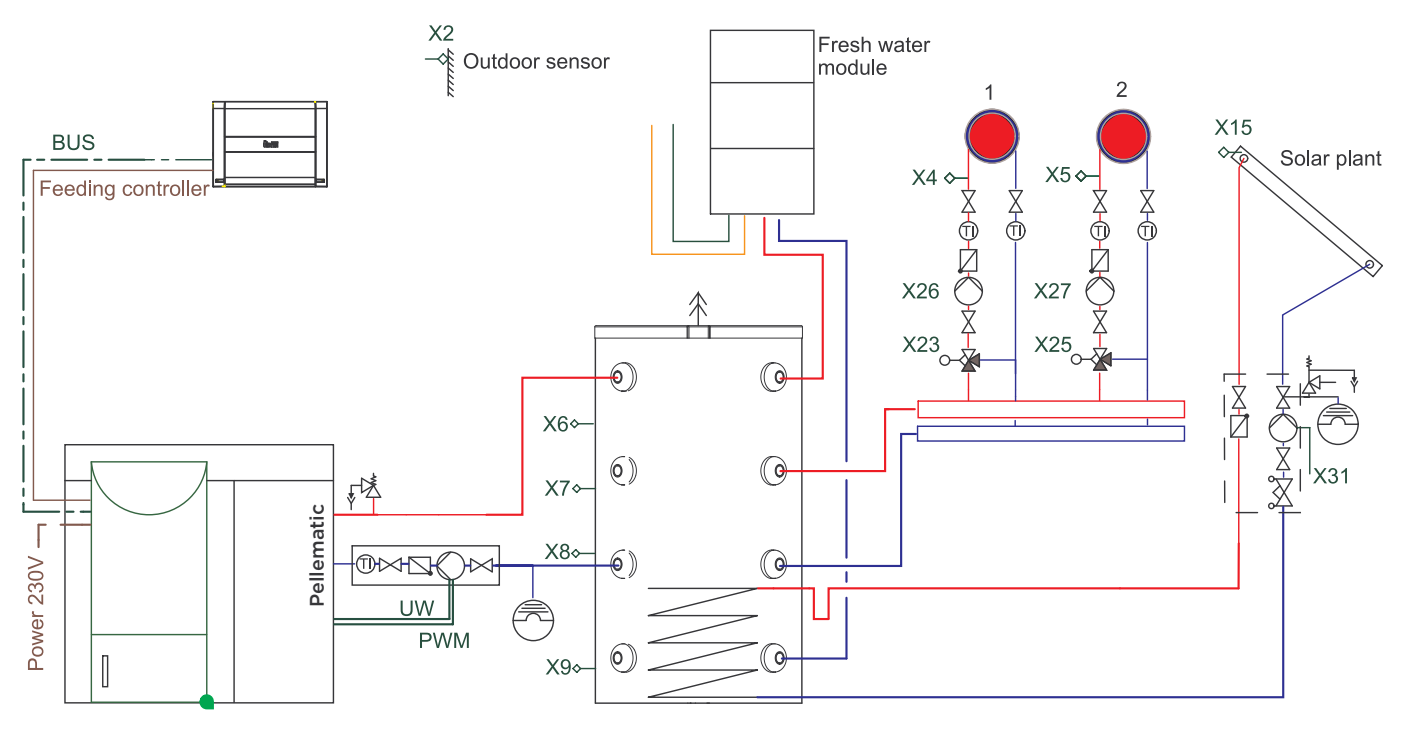

#### 8.8.1.4 Diagram 4

1 Boiler Pellematic - 2 Accumulators Pellaqua - 2 Fresh water module - 4 Heating circuits - 1 Solar circuit

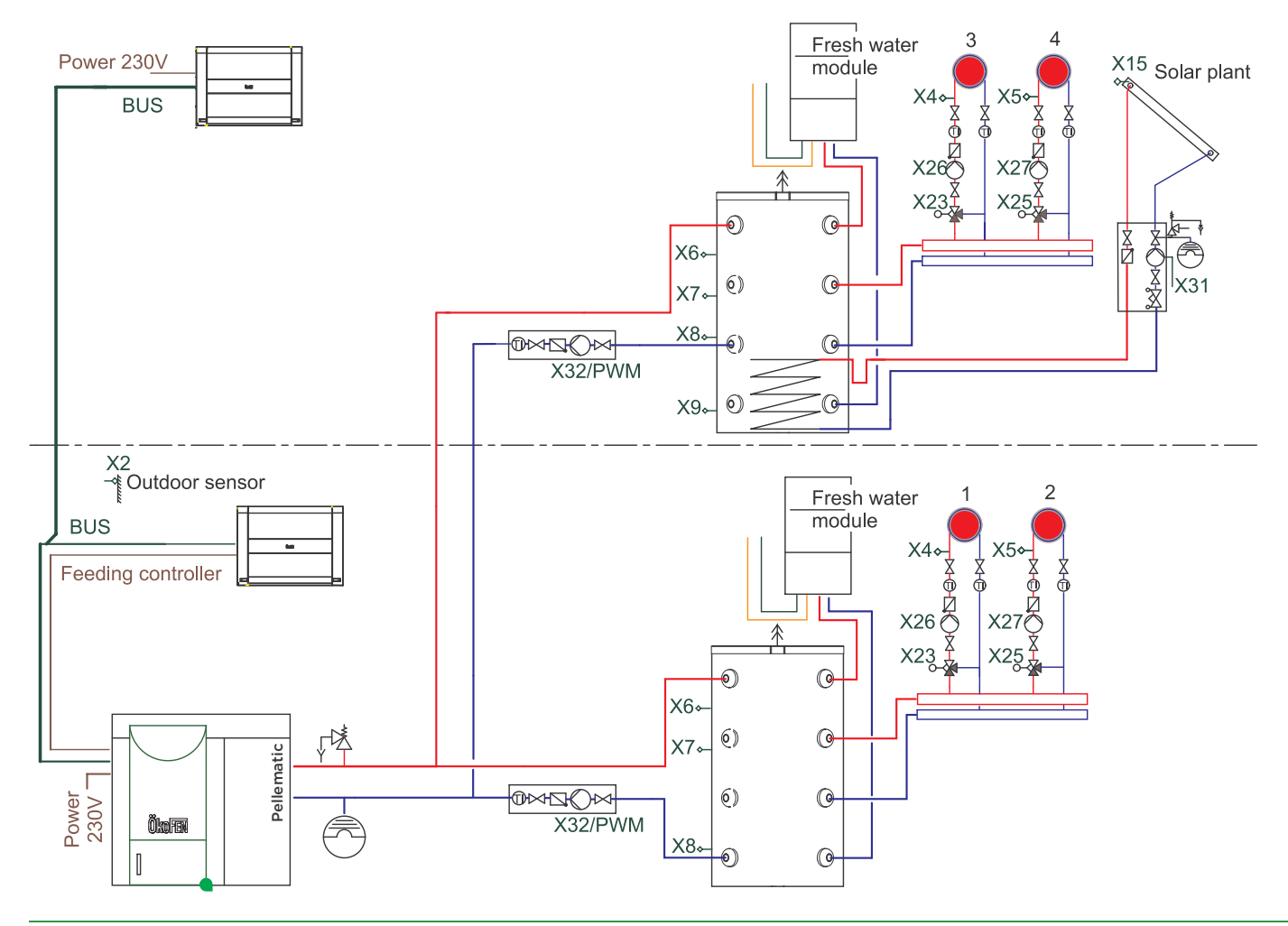

#### 8.8.1.5 Diagram 5

1 Boiler Pellematic - 1 Accumulator Pellaqua - 1 Fresh water module - 4 Heating circuits - 1 Solar circuit - 1 DHW Accumulator

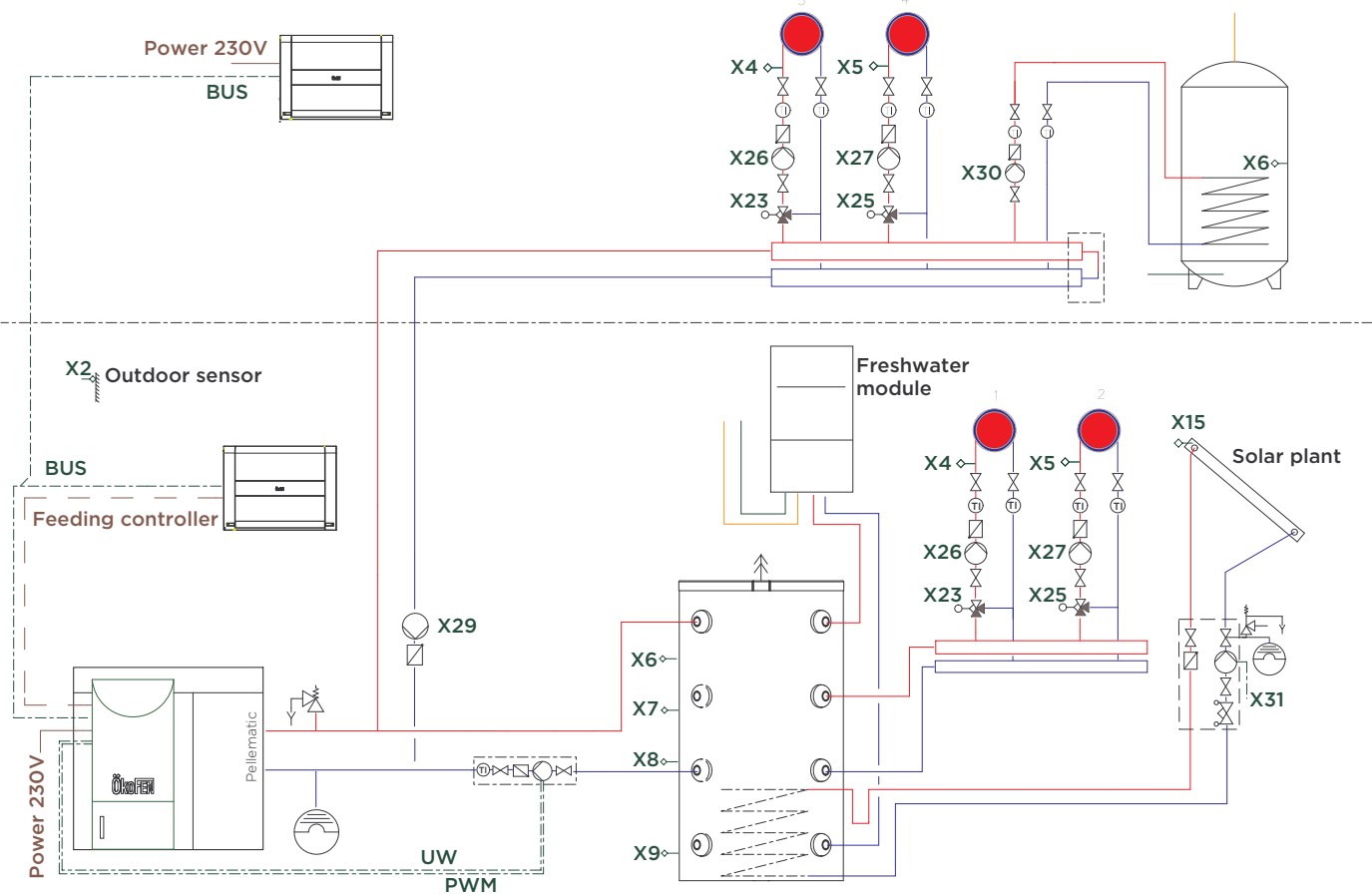

#### 8.8.1.6 Diagram 6

1 Boiler Pellematic - 1 Accumulator Pellaqua - 1 DHW Accumulator - 2 Heating circuits - 2 Solar circuits

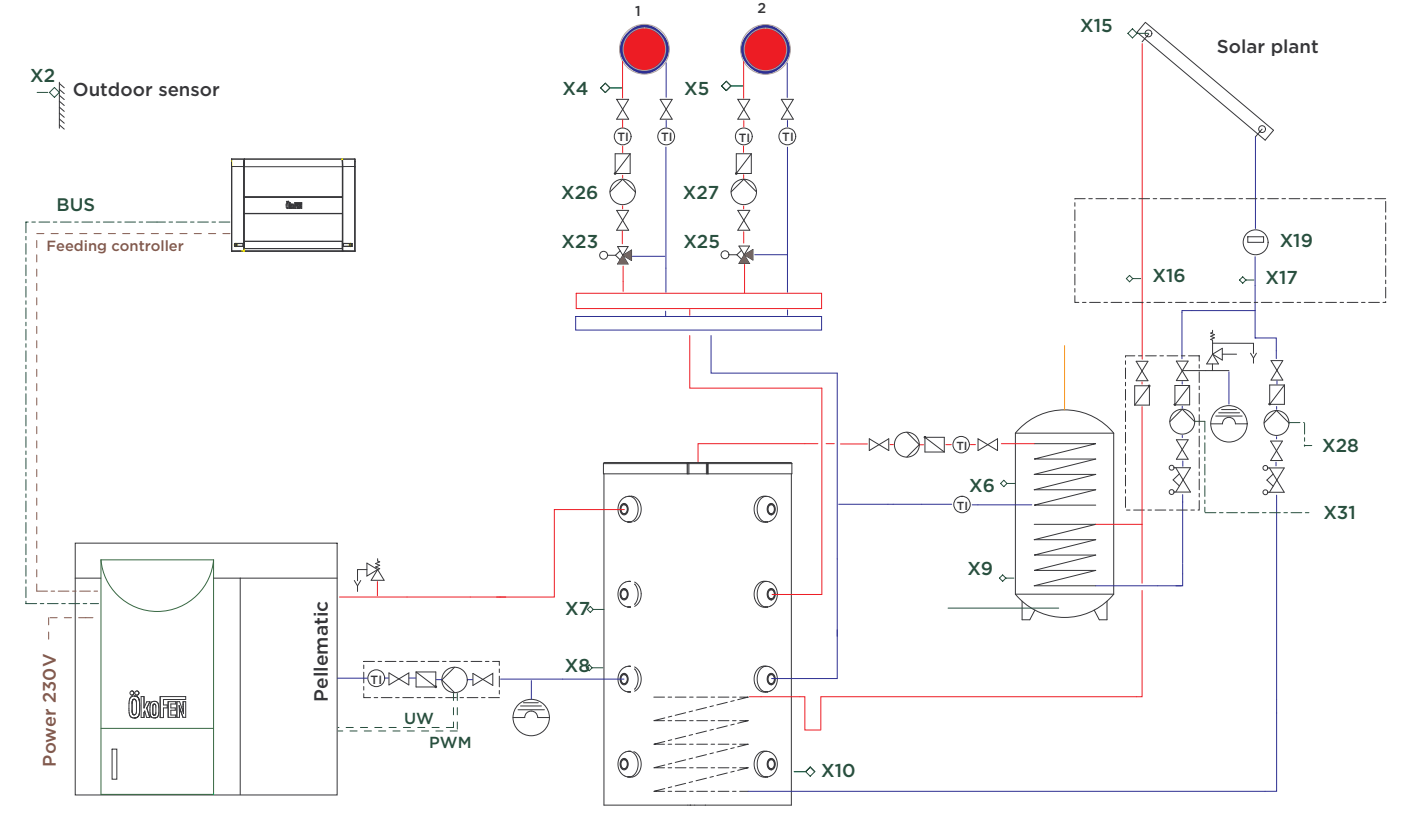

#### 8.8.1.7 Diagram 7

1 Boiler Pellematic - 1 Accumulator Pellaqua - 2 Heating circuits - 1 Layer charge modul

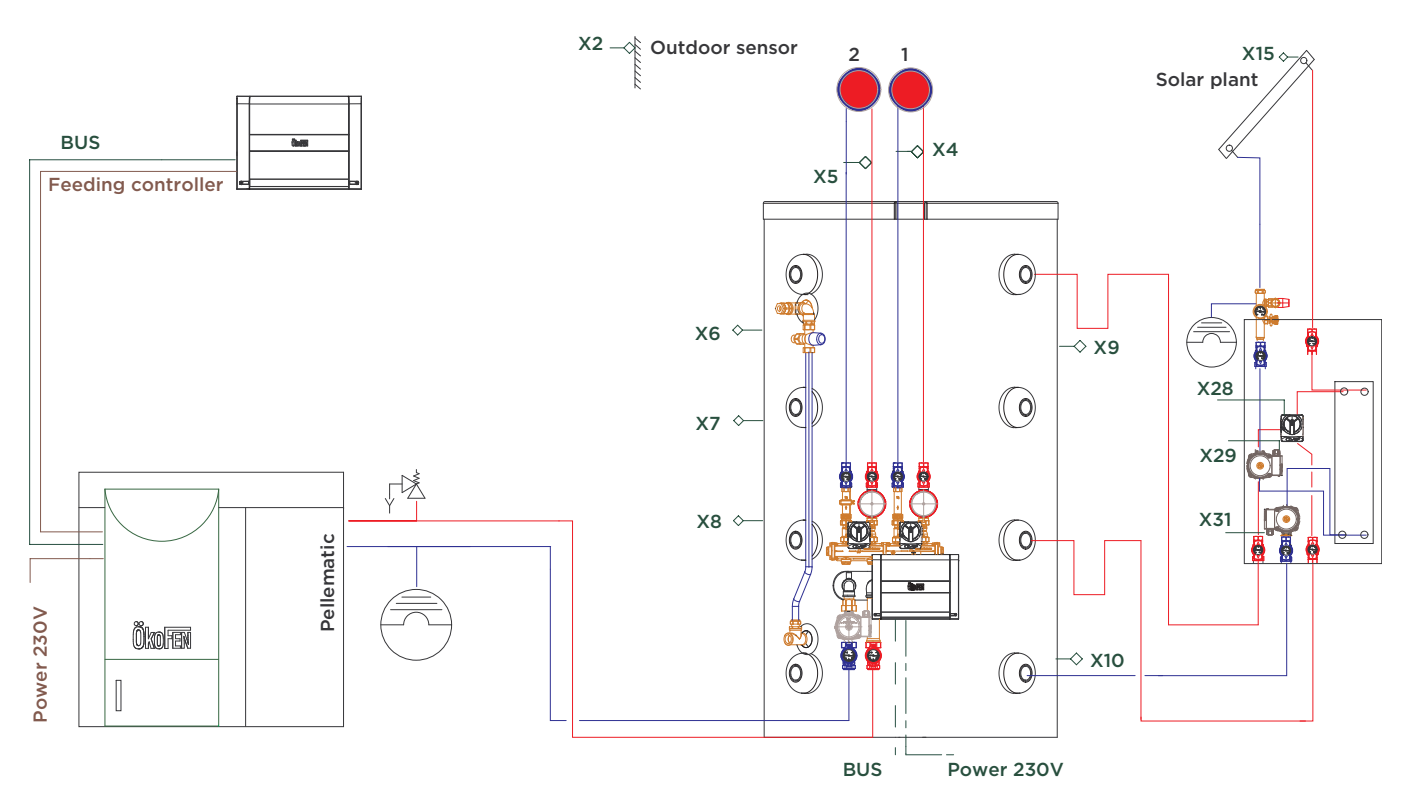

#### 8.8.1.8 Diagram 8

1 Boiler Pellematic - 1 Accumulator Pellaqua - 2 Heating circuits - Solar layer device

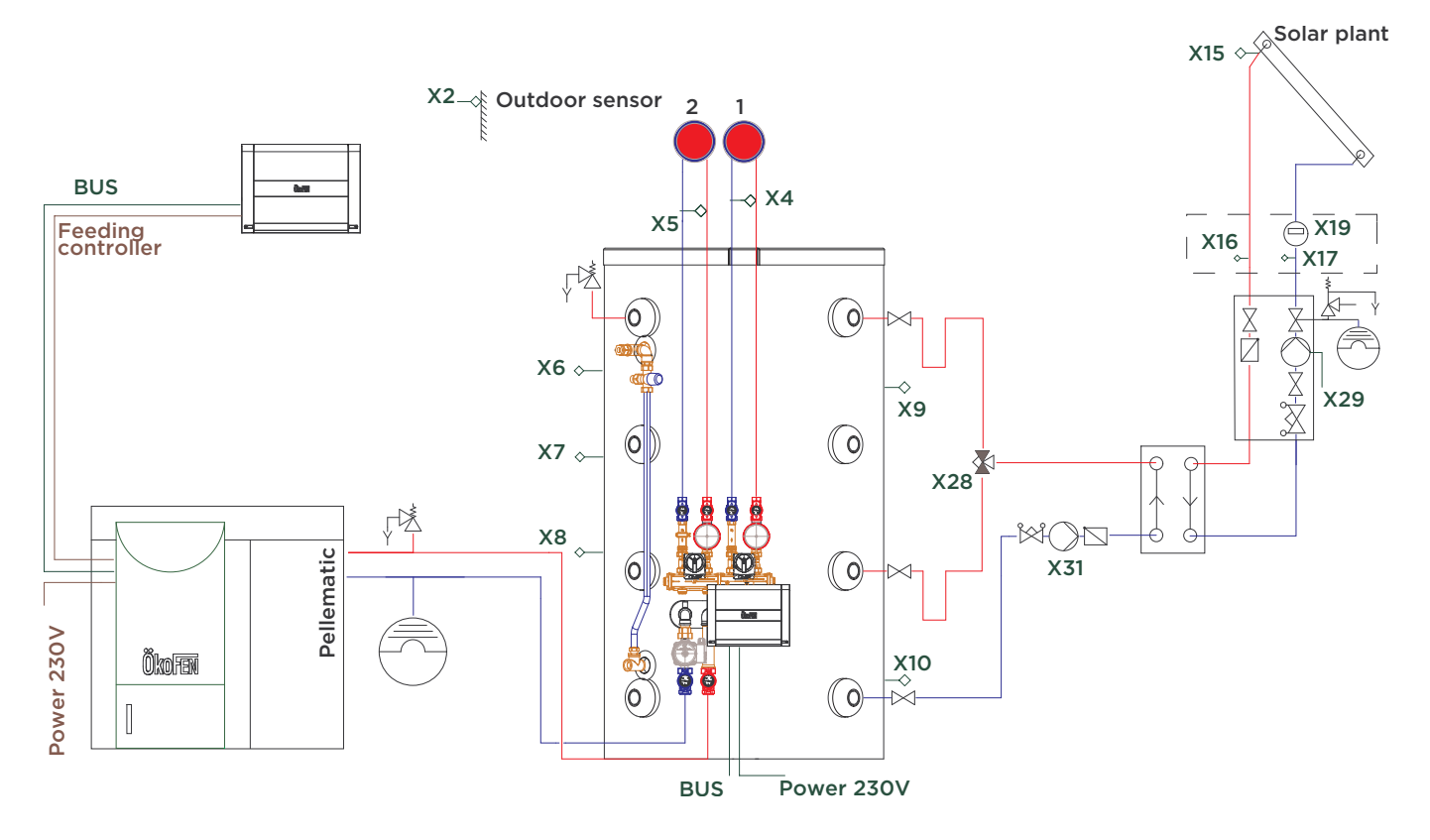

#### 8.8.1.9 Diagram 9

1 Boiler Pellematic - 1 Accumulator Pellaqua - 2 Heating circuits - 1 Heat main pump

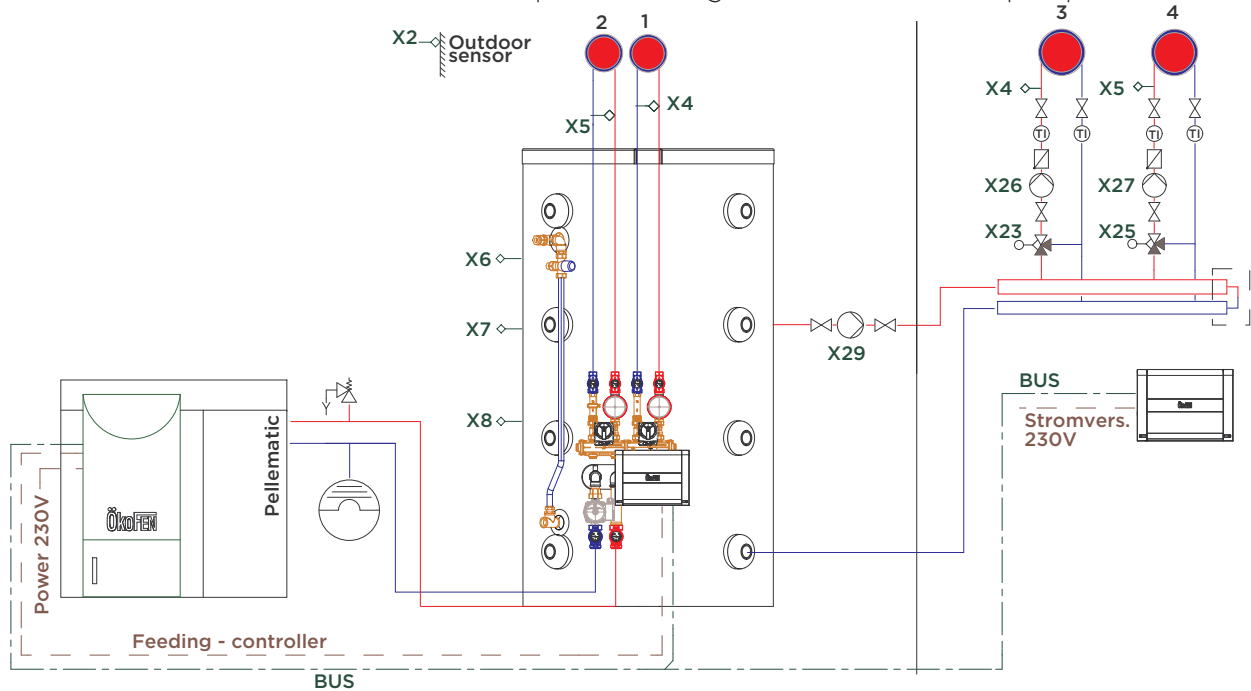

#### 8.8.1.10 Diagram 10

2 Boilers Pellematic - 1 Hydraulic separator - 4 Heating circuits Power 230V Power 230V BUS Γ BUS BUS Х2 ŗ\$ . - 101 XI-2 3 Pellematic 1 Γ uw Power 230V Ökofen PWM X4-X5< Χ4 Ż T X D X T Д П 4 (fi) Å Ż Ø X26 X26 Х3 X27 Ŷ **X23** O X25 c X23 ∽-∑ X250 Pellematic \_\_\_\_\_\_ \_\_\_ \_\_\_ \_\_\_ Power 230V \_\_\_\_ UW R PWM Ökofen Hydraulic separator BUS
# 8.8.1.11 Diagram 11

2 Boilers Pellematic - 1 Accumulator Pellaqua - 1 Fresh water module - 2 Heating circuits

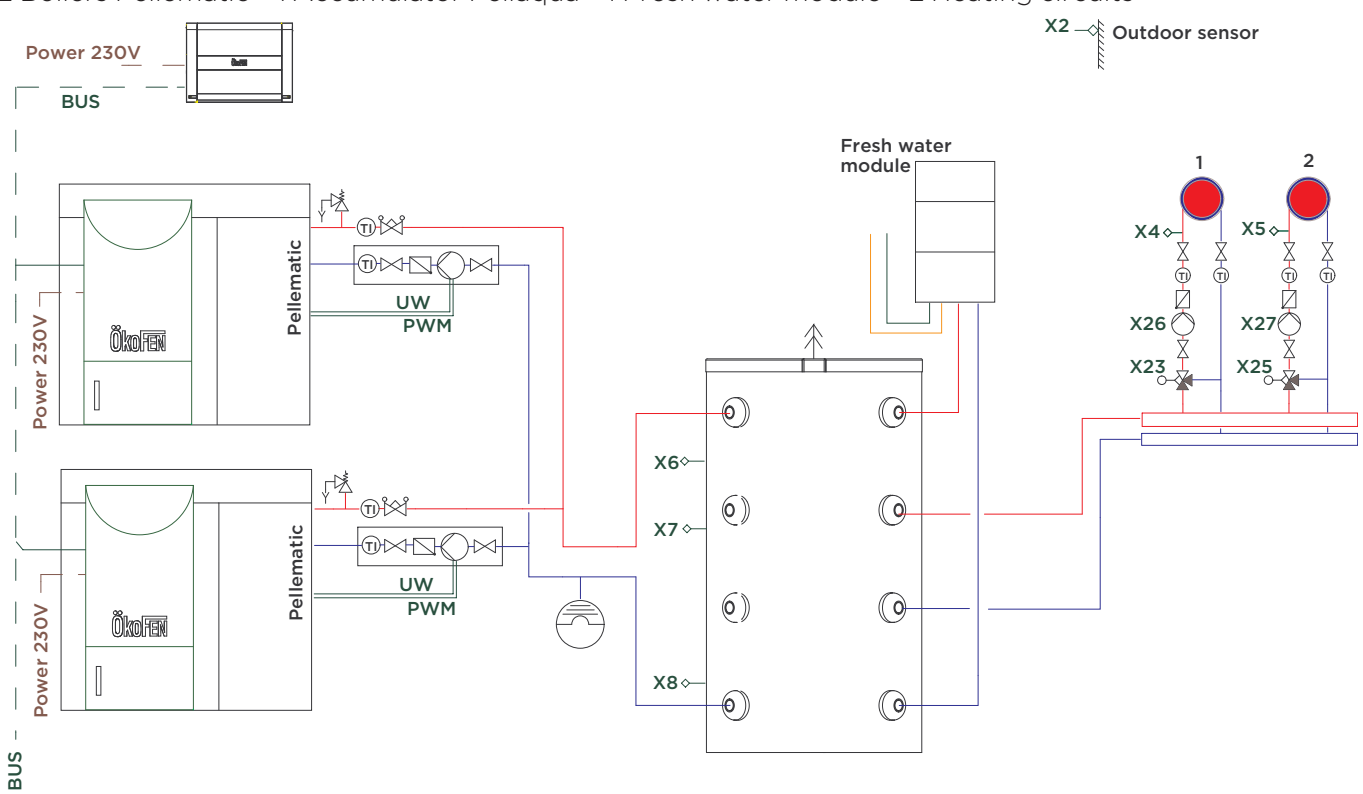

# 8.8.1.12 Diagram 12

4 Boilers Pellematic - 1 Accumulator Pellaqua - 2 Heating circuits

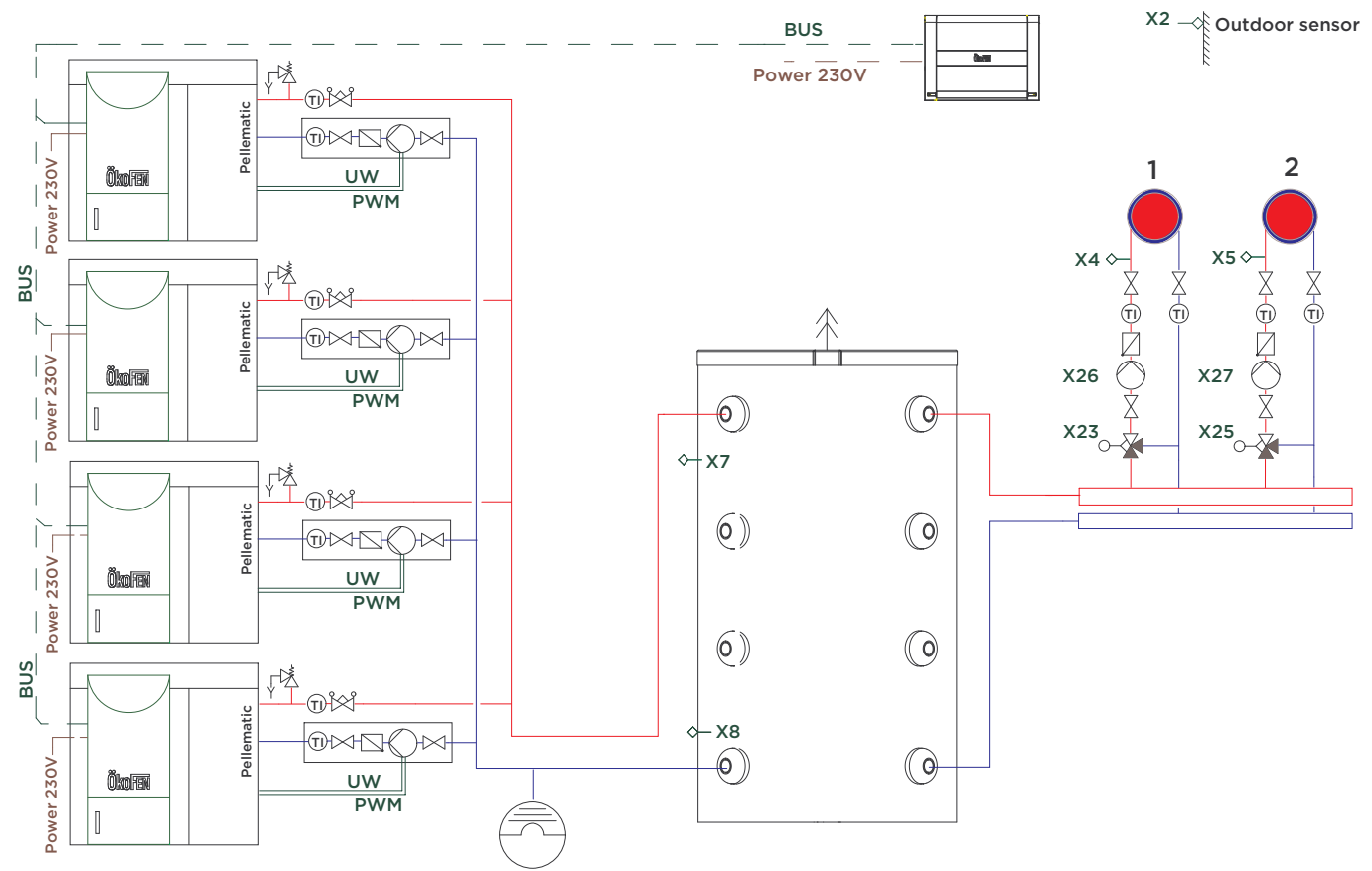

# 8.8.1.13 Diagram 13

1 Boiler Pellematic - 1 Wood boiler - 1 Accumulator Pellaqua - 1 DHW Accumulator - 2 Heating circuits - 1 Solar circuit

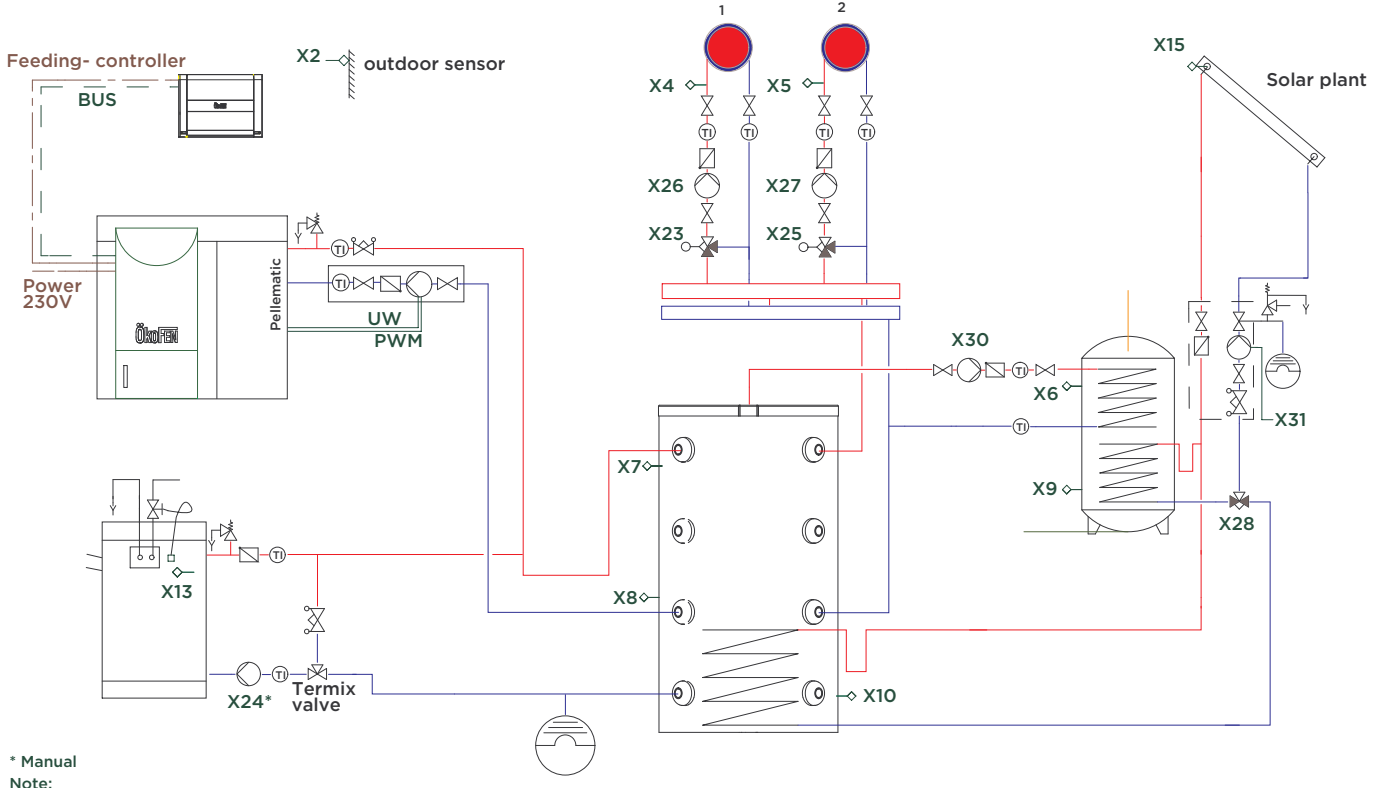

Note: X24 is a potential free contact to trigger an external heating boiler.

# 8.8.1.14 Diagram 14

1 Boiler Pellematic - 1 Wood boiler - 1 DHW Accumulator - 2 Heating circuits - 1 Solar circuit

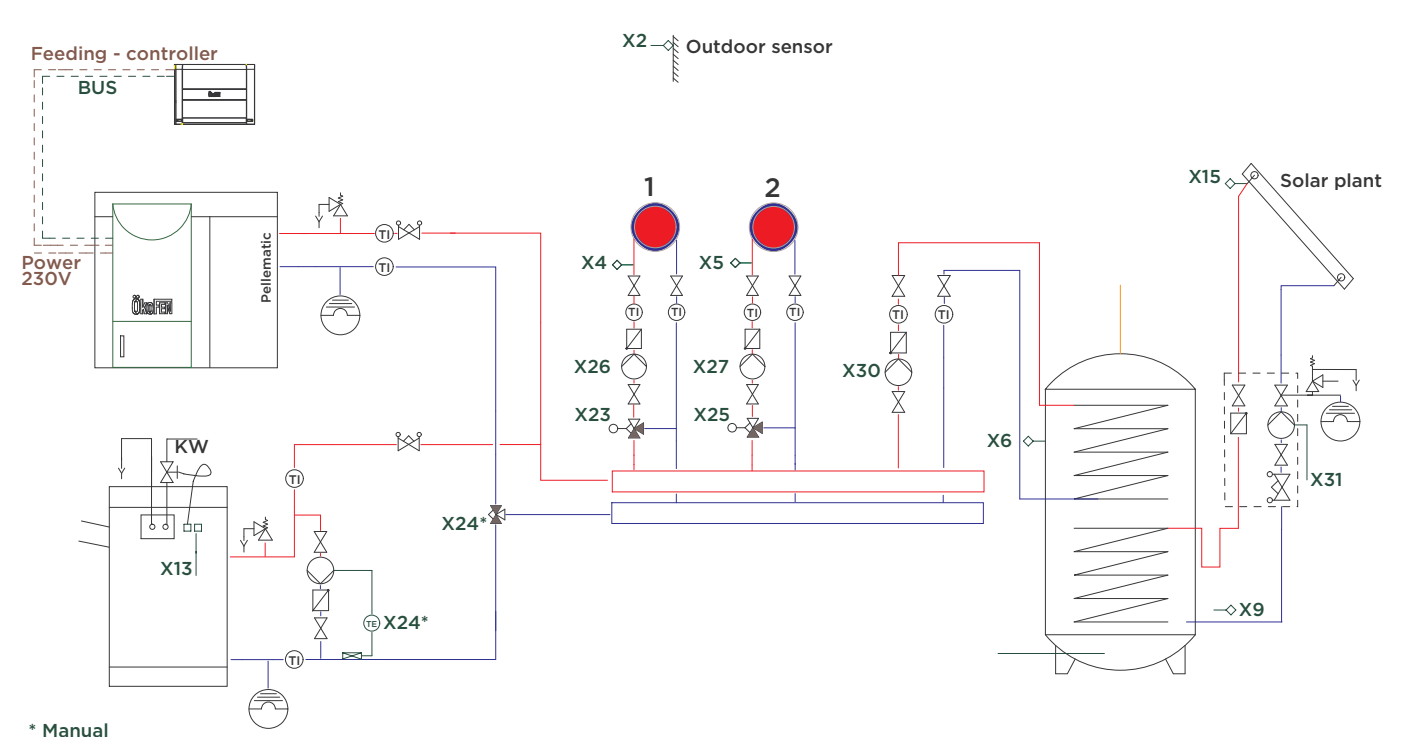

### Note:

If the value of the boiler sensor from the existing boiler (X13 S2) rises above the switch temperature, the Pellematic is switched off.

After reaching the adjusted pump enabling temperature, the diverter valve (X24) switches. Energy can be taken from the existing boiler.

X24 is a potential-free contact for regulating an external boiler.

# 8.8.1.15 Diagram 15

1 Boiler Pellematic - 1 Accumulator Pellaqua - Circulation on Accumulator Pellaqua - Yield Measuring Solar

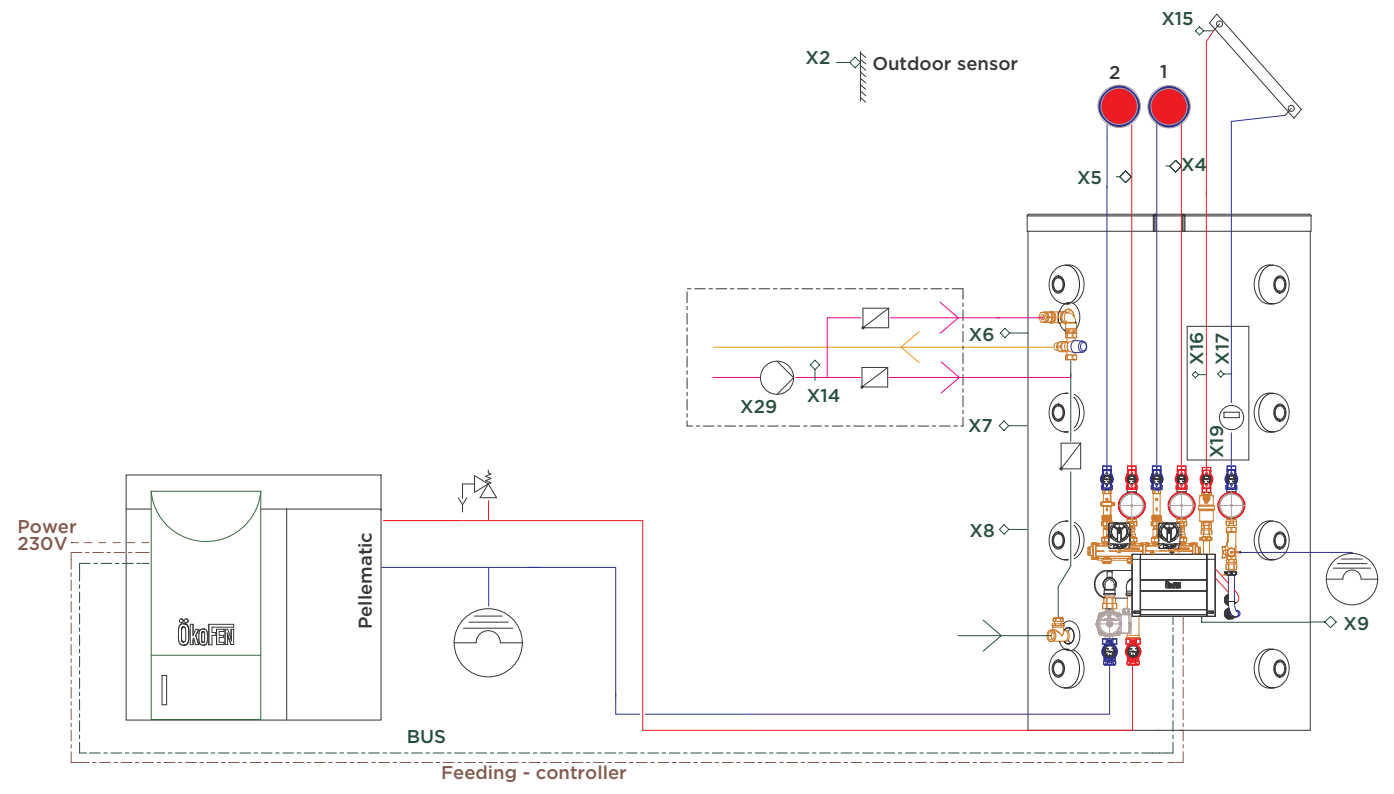

\* Manual

Note: If the value on the boiler sensor from the existing boiler (X13 S2) rise above the switch temperature the pellematic will be switched off. After reaching the adjusted pump on temperature, the diverter valve (X24), so that the energy can be taken from the existing boiler.

# **9** The Touch operating device

The Touch operating device is mounted on the control board of Pellematic. The 4.7" color display is surrounded by a foil design with logo. With finger pressure you make settings on the Touch operating device.

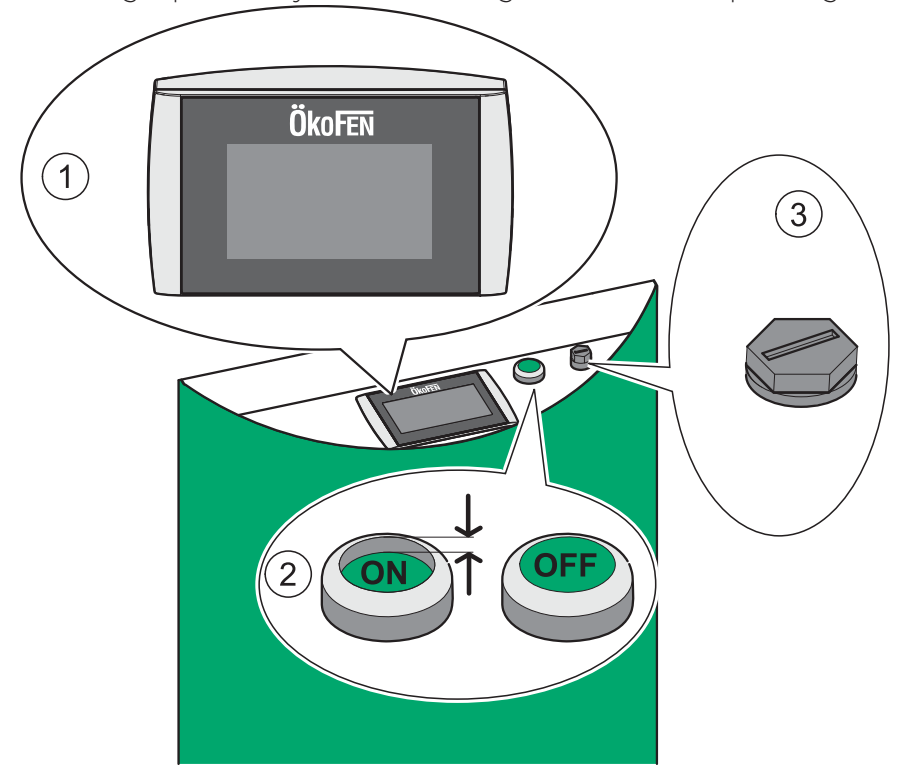

| 1 | User control unit            | Operates the boiler controller and the heating controller.                                                        |
|---|------------------------------|----------------------------------------------------------------------------------------------------|
| 2 | Main switch                  | Switches off the heating system (both poles) including the power supply to the control panel.                     |
| 3 | Safety<br>temperature sensor | Switches the heating system off if the boiler temperature reaches 95°C.<br>The heating controller remains active. |

The touch panel is dark during in standby mode.

As soon as you touch the surface of the touch, light turns on and displays the opening window.

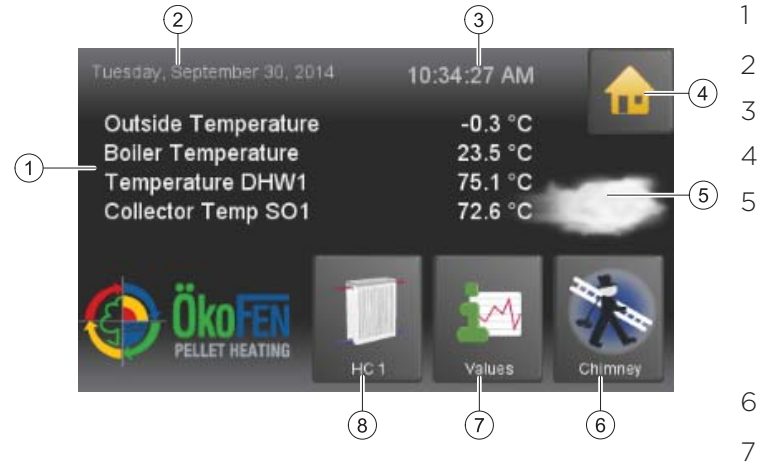

- Measuring values (adjustable)
- Date
- Hour
- The icon house takes to the main menu
- Weather

### Note:

If there is a malfunction, the corresponding fault message is displayed at this point instead of the weather icon

- 6 Favorite 1 (adjustable)
- 7 Favorite 2 (adjustable)
- 8 Favorite 3 (adjustable)

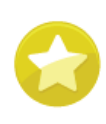

**Favorit** is in the menu General.

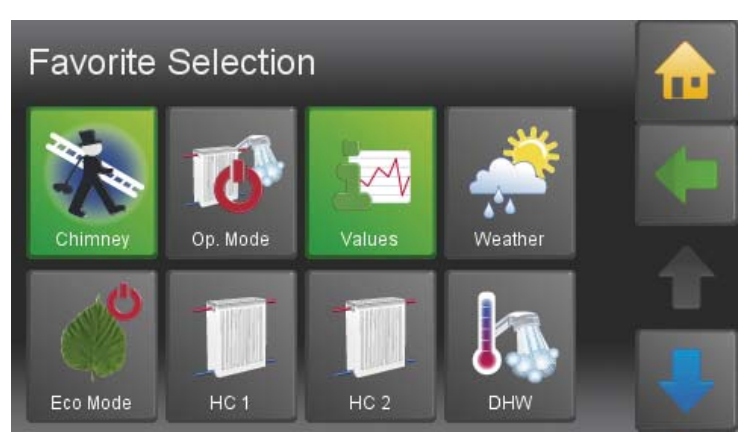

With this function you can display most commonly used menus in the start menu. This enables you a direct access. Select 1–3 menu items that should be displayed as a favorite in the Start menu.

# 9.1 User controls and their function

### 1. Navigation-icons

lconview If you touch an icon, the icon turns green. The green shows that you are currently on this icon. You get to the enabled menu item .

The yellow house enters you directly to the main menu.

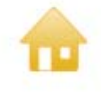

The horizontal arrow leads you one step back.

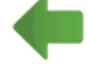

With the blue down arrow you get to additional lines of information on this item. (Down - scroll down).

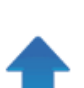

With the blue up arrow you get to additional lines of information on this item. (Top of page - scroll up)

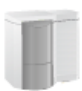

You get to the respective menu item.

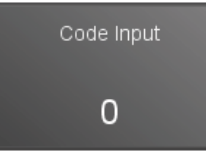

You get to the settings of the parameter. You come either to a numeric keypad, a time / date block or the text selection.

### 2. Numeric keyboard

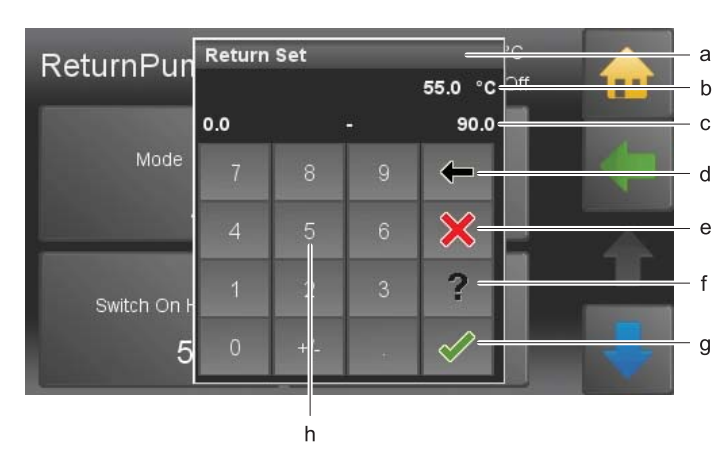

### 3. Time and date block

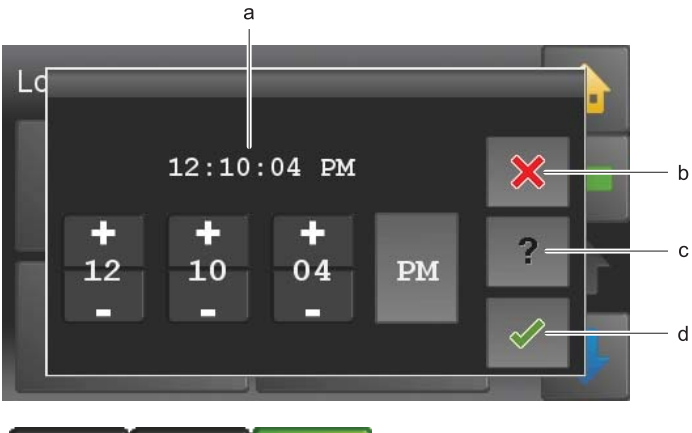

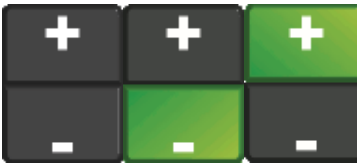

### 4. Text selection

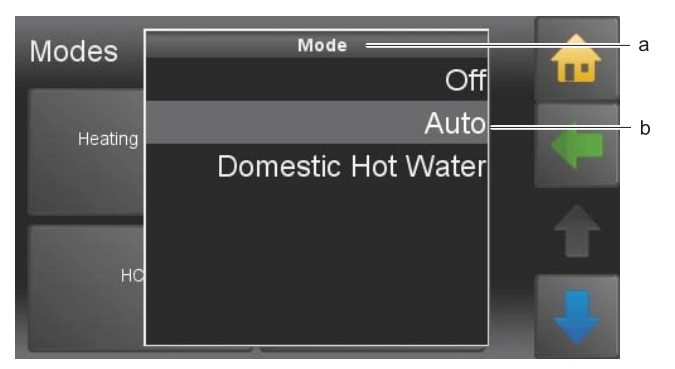

- a. Name of parameter
- b. Value of parameter with unit
- c. Min/max value Values outside this range are not accepted.
- d. Delete input of numbers per contact you delete one place.
- e. Cancel You return to the menu item. Input of a new value was not accepted. The original value is.
- f. Help function inactive
- g. Confirm
- h. Numeric keyboard used to enter values within the min max range.
- a. Adjustable time or date
- b. Cancel
- c. Help function inactive
- d. Confirm

With the Plus Minus block you change numbers.

- a. Name of parameter
- b. Status texts The number of status texts depends of the parameter.

Choose a status text. The setup menu closes automatically and the chosen status text is displayed in the menu.

### Note:

Although a scroll down menu is open, the navigation icons, menu items and parameters behind are active and by touching them it takes you directly there .

# 9.2 Main Menu

In the Main menu you see all submenus. By finger pressure on an icon you reach the respective submenu.

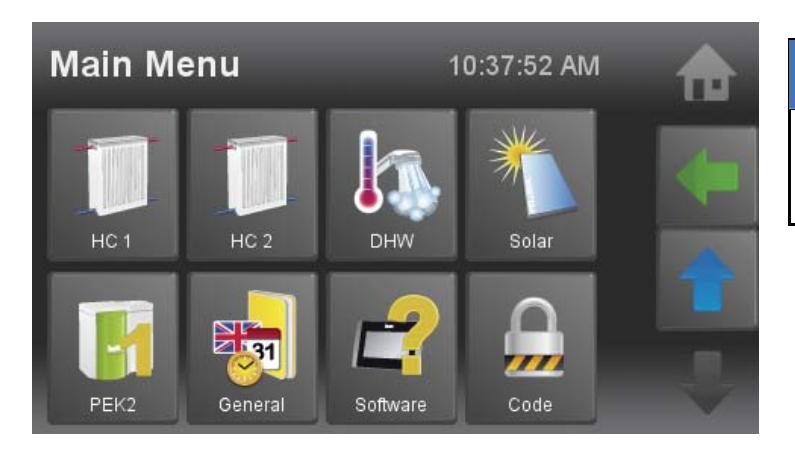

# NOTICE

A detailed description of the single meus is to be found in the Manual for End Users in the chapter Startup procedure.

# 9.3 Replacing a Touch operating device

Exchange the integrated operating device (in the control panel) as follows:

# DANGER

### Electric shock

Switch off the system when working on the boiler.

# NOTICE

### Breakdown Touch operating device

Before you press out the Touch operating device, you must unplug all cables from the operating device. While pressing out the operating device you have to counter the top with the palm, so that the operating device does not pop out and falls to ground.

# NOTICE

If the new operating device has a different software state, an update has to be done. All Bus-connected components have to have the same software-state.

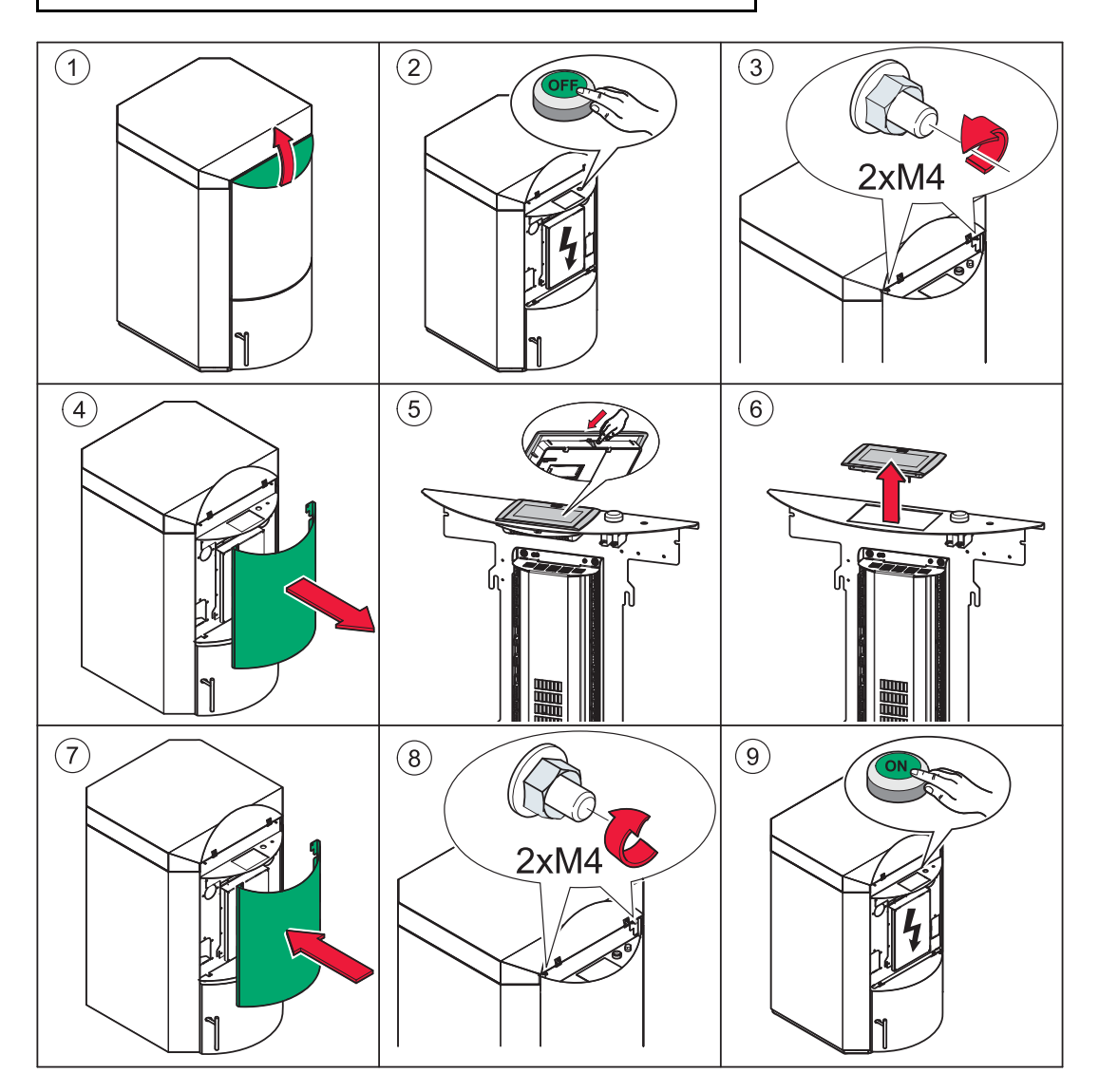

# 9.4 Backside of the Touch operating device

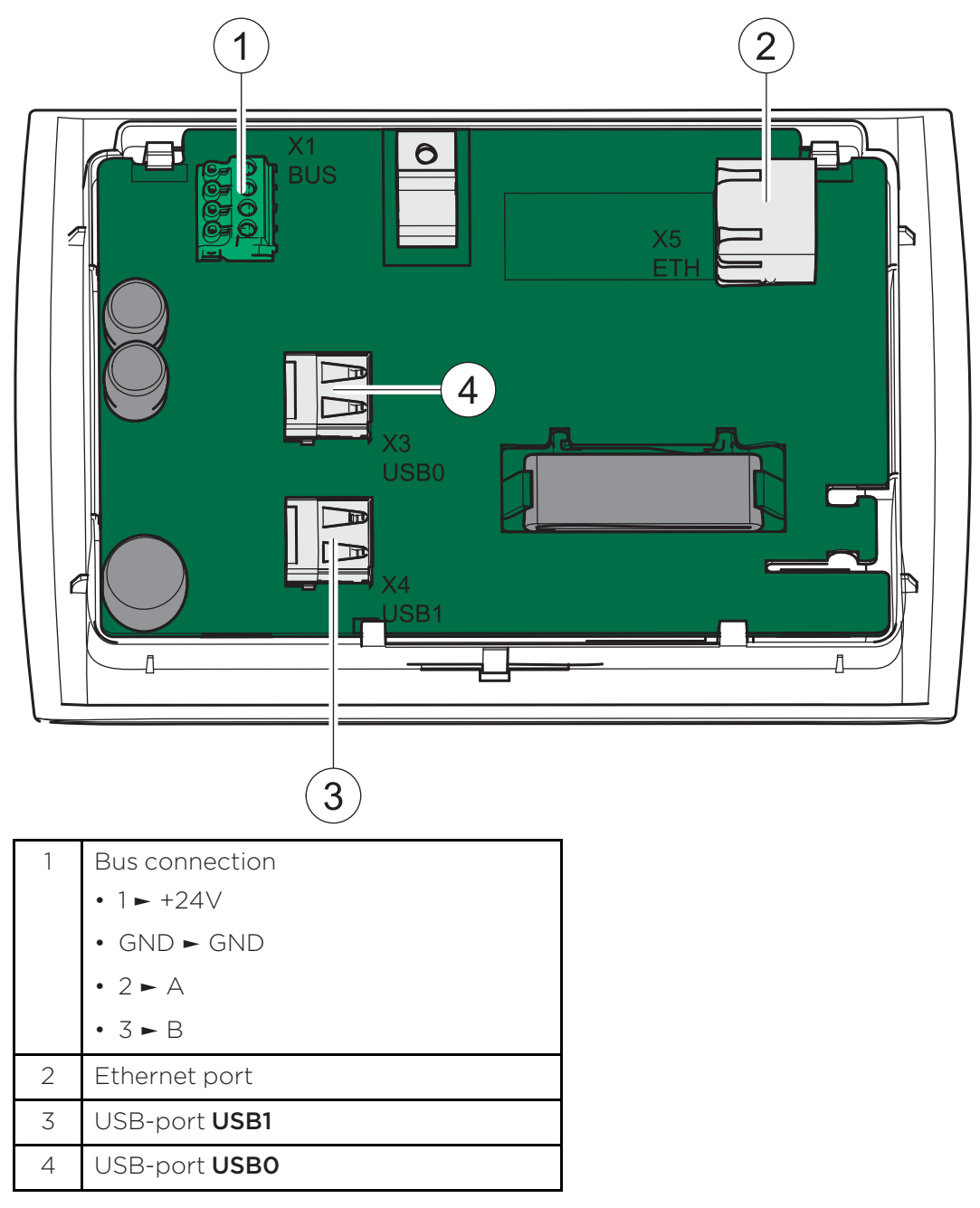

# 9.5 Calibration

# Execute a decalibration as follows:

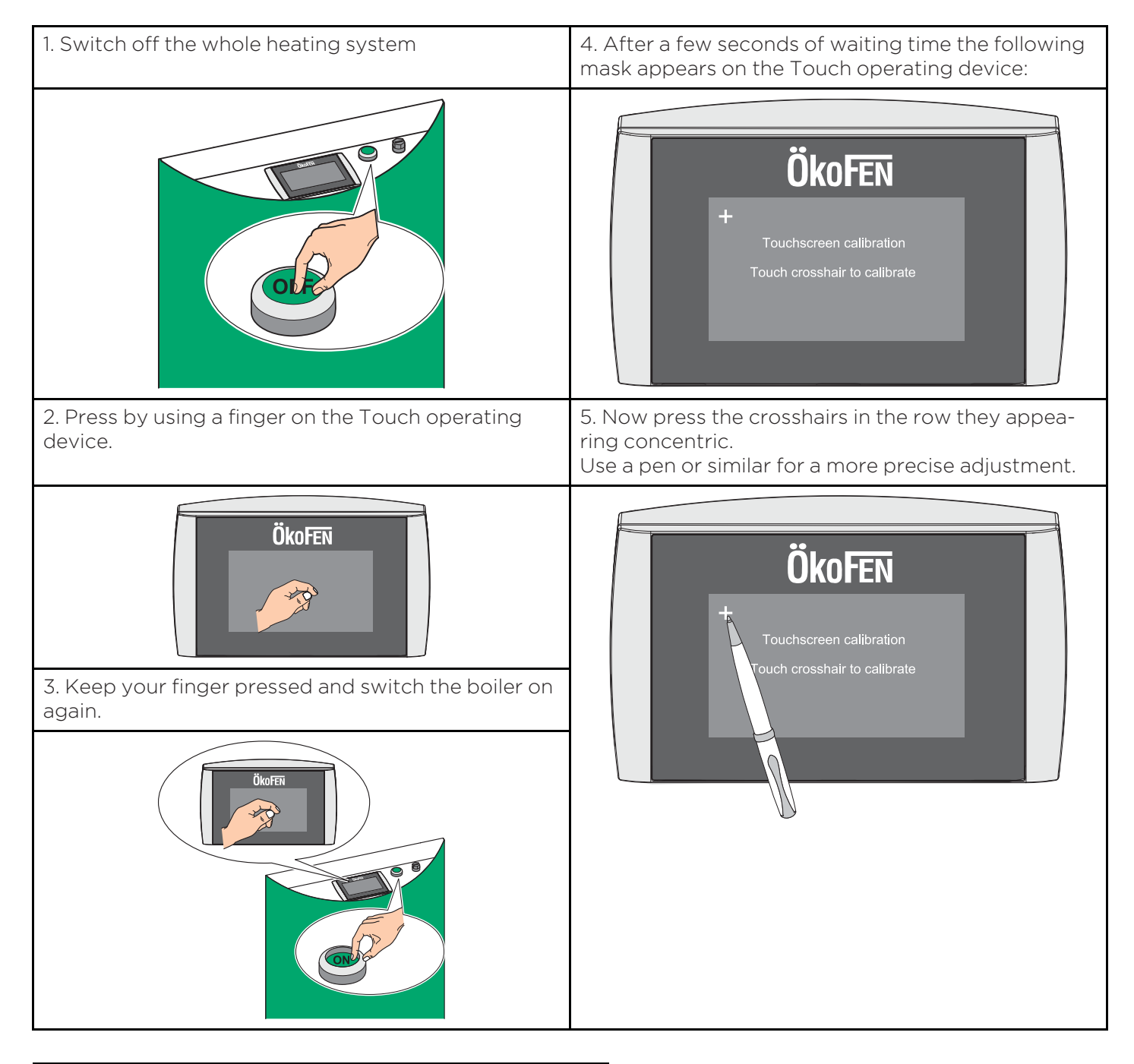

# NOTICE

### Property damage

Watch for a careful way of dealing with the touch surface!

# NOTICE

### Decalibration

Avoid the placing of items on the touch operating device!

# **10** Default values and settings

| Customer                                     | Default  | System   |          |          |          |
|----------------------------------------------|----------|----------|----------|----------|----------|
|                                              |          | Boiler 1 | Boiler 2 | Boiler 3 | Boiler 4 |
| Operating mode                               |          |          |          |          |          |
| Operating mode                               | Auto     |          |          |          |          |
| Ignition                                     |          |          |          |          |          |
| Burner Auger Run Time                        | 70 zs    |          |          |          |          |
| Rest time                                    | 20 zs    |          |          |          |          |
| Fan                                          | 100 %    |          |          |          |          |
| Flue Gas Fan                                 | 100 %    |          |          |          |          |
| Temp Hysteresis Softstart                    | 40 K     |          |          |          |          |
| Heating Full Power                           |          |          |          |          |          |
| Brennstoffkorrektur                          | 0        |          |          |          |          |
| Min Abgastemp.                               | 50 °C    |          |          |          |          |
| Run on                                       |          |          |          |          |          |
| Speed Flue Gas Fan                           | 100 %    |          |          |          |          |
| Flue Gas Fan Run On Time                     | 1800 sec |          |          |          |          |
| FRT + KT Flue gas fan Off                    | 30 K     |          |          |          |          |
| Cleaning                                     |          |          |          |          |          |
| Mode                                         | Ashbox   |          |          |          |          |
| Run time min                                 | 80 min   |          |          |          |          |
| Delivery Duration                            | 3 min    |          |          |          |          |
| Boiler run on time                           | 6 h      |          |          |          |          |
| Boiler cleaning                              |          |          |          |          |          |
| Cleaning/Filling                             | 20:00    |          |          |          |          |
| Cleaning 2                                   | 8:00     |          |          |          |          |
| Run time min                                 | 12 h     |          |          |          |          |
| Cleaning time                                | 120 sec  |          |          |          |          |
| Negative Draft                               |          |          |          |          |          |
| Mode                                         | ON       |          |          |          |          |
| Malfunction time                             | 60 sec   |          |          |          |          |
| Set Value ++                                 | 0 EH     |          |          |          |          |
| Minimum ++                                   | 0 EH     |          |          |          |          |
| Wash ++                                      | 0 EH     |          |          |          |          |
| PID Controller - Amplify                     | 30 %     |          |          |          |          |
| PID Conttroller - Time Integral<br>Action    | 130 sec  |          |          |          |          |
| PID Controller - Time Differential<br>Action | 20 zs    |          |          |          |          |
| FRT Control                                  |          |          |          |          |          |

| Mode                                         | ON       |      |      |
|----------------------------------------------|----------|------|------|
| Temperature min                              | 120 °C   |      |      |
| Set Value ++                                 | ΟK       |      |      |
| Limit above                                  | 30 %     |      |      |
| Limit below                                  | 80 %     |      |      |
| PID Controller - Amplify                     | 4 %      |      |      |
| PID Conttroller - Time Integral<br>Action    | 200 sec  |      |      |
| PID Controller - Time Differential<br>Action | 2 zs     |      |      |
| Pellet level                                 |          |      |      |
| Mode                                         | Off      |      |      |
| Threshold level                              | 400 kg   |      |      |
| Correction value                             | 0 kg     |      |      |
| Boiler Controlled Pump                       |          |      |      |
| On Temp                                      | 60 °C    |      |      |
| Depends on Require                           | On       |      |      |
| Pump type                                    | Standard |      |      |
| Switch Off Hyst                              | 3 K      |      |      |
| Run On Time                                  | 15 min   |      |      |
| Control range                                | 5 K      |      |      |
| Vacuum turbine                               |          |      |      |
| Filling                                      | 19:00    |      |      |
| Tact RA Motor                                | 55 sec   |      |      |
| Pause RA Motor                               | 5 sec    |      |      |
| Suction intervall                            | 180 min  |      | <br> |
| Magnetventil                                 |          |      |      |
| Mode                                         | On       |      |      |
| Min runtime                                  | 5 h      |      |      |
| Washing time                                 | 60 sec   |      |      |
| Settings                                     |          |      |      |
| Control Temperature                          | 70 °C    |      |      |
| Switch Off Temp                              | 76 °C    |      |      |
| Malfunction mode                             | On / Off |      |      |
| Hand filling hopper                          | Off      |      |      |
| Capacitive sensor RA -active                 | Off      |      |      |
| Capacitive sensor ZW -active                 | Off      |      |      |
| Switch on hyst                               | 10 K     |      |      |
| Output SM                                    | Standard |      | <br> |
| Input AK                                     | Standard |      | <br> |
| Outputs                                      |          | <br> |      |

| Vacuum turbine - Threshold<br>current Min        | 0 mA     |  |  |
|--------------------------------------------------|----------|--|--|
| Vacuum turbine - Threshold<br>current Max        | 15000 mA |  |  |
| Vacuum turbine - Malfunction time<br>min         | 20 sec   |  |  |
| Vacuum turbine - Malfunction time<br>max         | 720 sec  |  |  |
| Ignition stick - Threshold current<br>Min        | 0 mA     |  |  |
| lgnition stick - Threshold current<br>Max        | 2500 mA  |  |  |
| Ignition stick - Malfunction time<br>min         | 20 sec   |  |  |
| lgnition stick - Malfunction time<br>max         | 20 sec   |  |  |
| Reserve 1 - Threshold current Min                | 0 mA     |  |  |
| Reserve 1 - Threshold current Max                | 2500 mA  |  |  |
| Reserve 1 - Malfunction time Min                 | 20 sec   |  |  |
| Reserve 1 - Malfunction time Max                 | 20 sec   |  |  |
| Magnet valve - Threshold current<br>Min          | 0 mA     |  |  |
| Magnet valve - Threshold current<br>Max          | 2500 mA  |  |  |
| Magnet valve - Malfunction time<br>min           | 20 sec   |  |  |
| Magnet valve - Malfunction time<br>max           | 20 sec   |  |  |
| Flue gas fan - Threshold current<br>Min          | 0 mA     |  |  |
| Flue gas fan - Threshold current<br>Max          | 2500 mA  |  |  |
| Flue gas fan - Malfunction time min              | 20 sec   |  |  |
| Flue gas fan - Malfunction time<br>max           | 20 sec   |  |  |
| Boiler controlled pump - Threshold current Min   | 0 mA     |  |  |
| Boiler controlled pump - Threshold current Max   | 2500 mA  |  |  |
| Boiler controlled pump -<br>Malfunction time min | 20 sec   |  |  |
| Boiler controlled pump -<br>Malfunction time max | 20 sec   |  |  |
| Delivery system - Threshold<br>current Min       | 0 mA     |  |  |
| Delivery system - Threshold<br>current Max       | 2500 mA  |  |  |
| Delivery system - Malfunction time<br>min        | 20 sec   |  |  |

| Delivery system - Malfunction time<br>max           | 20 sec  |  |  |
|-----------------------------------------------------|---------|--|--|
| Delivery - Threshold current Min                    | 0 mA    |  |  |
| Delivery - Threshold current Max                    | 2500 mA |  |  |
| Delivery - Malfunction time min                     | 20 sec  |  |  |
| Delivery - Malfunction time max                     | 20 sec  |  |  |
| Optimised stratification -<br>Threshold current Min | 0 mA    |  |  |
| Optimised stratification -<br>Threshold current Max | 2500 mA |  |  |
| Optimised stratification -<br>Malfunction time min  | 20 sec  |  |  |
| Optimised stratification -<br>Malfunction time max  | 20 sec  |  |  |

# **11** Default values and settings

| Customer                                     |                | System |      |      |      |      |      |
|----------------------------------------------|----------------|--------|------|------|------|------|------|
| Master operating mod                         |                |        |      |      |      |      |      |
| Master operating mode                        | Auto           |        |      |      |      |      |      |
| Heating circuit                              |                | HC1    | HC 2 | HC 3 | HC 4 | HC 5 | HC 6 |
| Operating mode                               | Auto           |        |      |      |      |      |      |
| Set room<br>temperature                      | 22.0°C         |        |      |      |      |      |      |
| Set back<br>temperature                      | 18.0°C         |        |      |      |      |      |      |
| Time programme 1                             | active         |        |      |      |      |      |      |
| Time programme 2                             | inactive       |        |      |      |      |      |      |
| MO - SO                                      | 06:00 - 21:00  |        |      |      |      |      |      |
|                                              | 00:00 - 00:00  |        |      |      |      |      |      |
|                                              | 00:00 - 00:00  |        |      |      |      |      |      |
| Party function                               | inactive       |        |      |      |      |      |      |
| Party function till                          | act. Time      |        |      |      |      |      |      |
| Vacation time                                | OFF            |        |      |      |      |      |      |
| Temperature                                  | 15°C           |        |      |      |      |      |      |
| from                                         | act. Date/Time |        |      |      |      |      |      |
| till                                         | act. Date/Time |        |      |      |      |      |      |
| Heating curve/<br>Heating limits             |                |        |      |      |      |      |      |
| Heating curve                                | 0.4            |        |      |      |      |      |      |
| Base point                                   | 20.0°C         |        |      |      |      |      |      |
| H limit heating                              | 18.0°C         |        |      |      |      |      |      |
| H limit set<br>temperature                   | minus 5°C      |        |      |      |      |      |      |
| Derivative time                              | 180 min        |        |      |      |      |      |      |
| Room thermostat<br>influence                 | 1              |        |      |      |      |      |      |
| Room thermostat<br>hysteresis                | 0.0°C          |        |      |      |      |      |      |
| Settings                                     |                |        |      |      |      |      |      |
| Maximum flow<br>temperature                  | 55.0°C         |        |      |      |      |      |      |
| Minimum flow<br>temperature                  | 20.0°C         |        |      |      |      |      |      |
| Temperature of boiler above heating circuits | 5.0°C          |        |      |      |      |      |      |
| Type of heating circuit                      | mixed          |        |      |      |      |      |      |

|                                                    | Г Г Г              |    |     |    |     |    |     |
|----------------------------------------------------|--------------------|----|-----|----|-----|----|-----|
| Mixer opening                                      | 5 sec              |    |     |    |     |    |     |
| Mixer off                                          | 15 sec             |    |     |    |     |    |     |
| Mixer closing                                      | 5 sec              |    |     |    |     |    |     |
| Boiler load range                                  | 10.0°C             |    |     |    |     |    |     |
| Flow range                                         | 10.0°C             |    |     |    |     |    |     |
| BT smoothing                                       |                    |    |     |    |     |    |     |
| Temperature<br>increase                            | 2,5°C              |    |     |    |     |    |     |
| Control range                                      | 6.0°C              |    |     |    |     |    |     |
| Screed programme                                   |                    |    |     |    |     |    |     |
| No. of heating days                                | 21                 |    |     |    |     |    |     |
| Flow set                                           | every day 20°<br>C |    |     |    |     |    |     |
| Screed programme                                   | inactive           |    |     |    |     |    |     |
| Domestic hot water                                 |                    | DH | W 1 | DH | W 2 | DH | W 3 |
| Operating mode                                     | Auto               |    |     |    |     |    |     |
| DHW boost                                          | OFF                |    |     |    |     |    |     |
| Actual water<br>temperature                        | 60.0°C             |    |     |    |     |    |     |
| Water temperature<br>minimum                       | 30.0°C             |    |     |    |     |    |     |
| Time programme 1                                   | active             |    |     |    |     |    |     |
| Time programme 2                                   | inactive           |    |     |    |     |    |     |
| MO - SU                                            | 06:00 - 21:00      |    |     |    |     |    |     |
|                                                    | 00:00 - 00:00      |    |     |    |     |    |     |
|                                                    | 00:00 - 00:00      |    |     |    |     |    |     |
| Settings                                           |                    |    |     |    |     |    |     |
| DHW preference                                     | ON                 |    |     |    |     |    |     |
| Temperature of<br>boiler above heating<br>circuits | 10.0°C             |    |     |    |     |    |     |
| Run on time                                        | 10 min             |    |     |    |     |    |     |
| DHC hysteresis                                     | 5.0°C              |    |     |    |     |    |     |
| Legionella<br>protection                           | Monday             |    |     |    |     |    |     |
| Accumulator                                        |                    | AC | 21  | A  | 22  | AC | 23  |
| Settings                                           |                    |    |     |    |     |    |     |
| Accumulator Temp<br>min ON                         | 10.0°C             |    |     |    |     |    |     |
| Pump release<br>temperature                        | 20.0°C             |    |     |    |     |    |     |
| Pump Depends on<br>Require                         | ON                 |    |     |    |     |    |     |

| Pump Speed<br>Controller                           | OFF                |      |      |      |      |      |      |
|----------------------------------------------------|--------------------|------|------|------|------|------|------|
| Pump Switch Off<br>Hyst                            | ЗК                 |      |      |      |      |      |      |
| Pump Run On Time                                   | 15min              |      |      |      |      |      |      |
| Pump Control Range                                 | 5K                 |      |      |      |      |      |      |
| Solar                                              |                    | SO 1 | SO 2 | SO 3 | SO 4 | SO 5 | SO 6 |
| Operating mode                                     | Auto               |      |      |      |      |      |      |
| Sol pump switch on                                 | 10.0°C             |      |      |      |      |      |      |
| Sol pump switch off                                | 5.0°C              |      |      |      |      |      |      |
| TPU max                                            | 60.0 °C            |      |      |      |      |      |      |
| TPU hyst                                           | 5.0°C              |      |      |      |      |      |      |
| Collector smoothing                                | OFF                |      |      |      |      |      |      |
| Collector Temp Min                                 | 60.0°C             |      |      |      |      |      |      |
| Control range                                      | 10.0°C             |      |      |      |      |      |      |
| Settings                                           |                    |      |      |      |      |      |      |
| Limit Sensor                                       | AC lower<br>sensor |      |      |      |      |      |      |
| Collector Temp Max                                 | 130.0°C            |      |      |      |      |      |      |
| Hysteresis for<br>maximum collector<br>temperature | 30.0°C             |      |      |      |      |      |      |
| Type of pump                                       | Standard           |      |      |      |      |      |      |
| Speed controller                                   | OFF                |      |      |      |      |      |      |
| Collector protection                               | OFF                |      |      |      |      |      |      |
| Protection<br>temperature                          | 120.0°C            |      |      |      |      |      |      |
| Protection hysteresis                              | 10.0°C             |      |      |      |      |      |      |
| Scavenging                                         | OFF                |      |      |      |      |      |      |
| Rest time SV                                       | 10 min             |      |      |      |      |      |      |
| Run time SV                                        | 1 min              |      |      |      |      |      |      |
| Coll min SV                                        | 20.0°C             |      |      |      |      |      |      |
| Period Scavenging                                  | 09:00 - 18:00      |      |      |      |      |      |      |
| Priority                                           | X                  |      |      |      |      |      |      |
| Run time                                           | X                  |      |      |      |      |      |      |
| Rest time                                          | ×                  |      |      |      |      |      |      |
| Scavenging time                                    | X                  |      |      |      |      |      |      |
| Solar energy                                       |                    |      |      |      |      |      |      |
| Volume per pulse                                   | 1.0                |      |      |      |      |      |      |
| Heat main pump                                     |                    |      |      |      |      |      |      |
| Operating mode                                     | Auto               |      |      |      |      |      |      |
| Member                                             | NO                 |      |      |      |      |      |      |

| System Controlling                          |                       |  |  |  |
|---------------------------------------------|-----------------------|--|--|--|
| Settings                                    |                       |  |  |  |
| Boiler Temp Above                           | 10.0°C                |  |  |  |
| Boiler temperature<br>minimum               | 60.0°C                |  |  |  |
| System Max                                  | 95.0°C                |  |  |  |
| Boiler Pump On<br>Temp                      | 60°C                  |  |  |  |
| Outside<br>Temperature - Time<br>of Average | 4.0°C                 |  |  |  |
| Frost protection<br>Scavenging time         | 5 min                 |  |  |  |
| Frost protection<br>Pause Time              | 60 min                |  |  |  |
| General                                     |                       |  |  |  |
| Language                                    | Deutsch<br>(German)   |  |  |  |
| USB                                         |                       |  |  |  |
| Recording                                   | OFF                   |  |  |  |
| Recording interval                          | 1 min                 |  |  |  |
| Sensor calibration                          |                       |  |  |  |
| Sensor                                      | all sensors 0.0°<br>C |  |  |  |
| Existing boiler                             |                       |  |  |  |
| Valve switch on temperature                 | 60.0°C                |  |  |  |
| Valve hysteresis                            | 2.0°C                 |  |  |  |
| Inversion UV                                | NO                    |  |  |  |
| Delay time                                  | 30 min                |  |  |  |
| Pump switch on temperature                  | 60.0°C                |  |  |  |

# **12** Online Touch

# **12.1 Product Description**

**Pelletronic Online Touch** facilitates remote maintenance at any time and from anywhere via the Internet. You monitor and operate the pellet heating system by PC via the remote maintenance website. You can check and set the parameters for the heating controller and the pellet boiler via this password-protected remote maintenance website. Furthermore, you can receive messages by e-mail, display system data and archive this data.

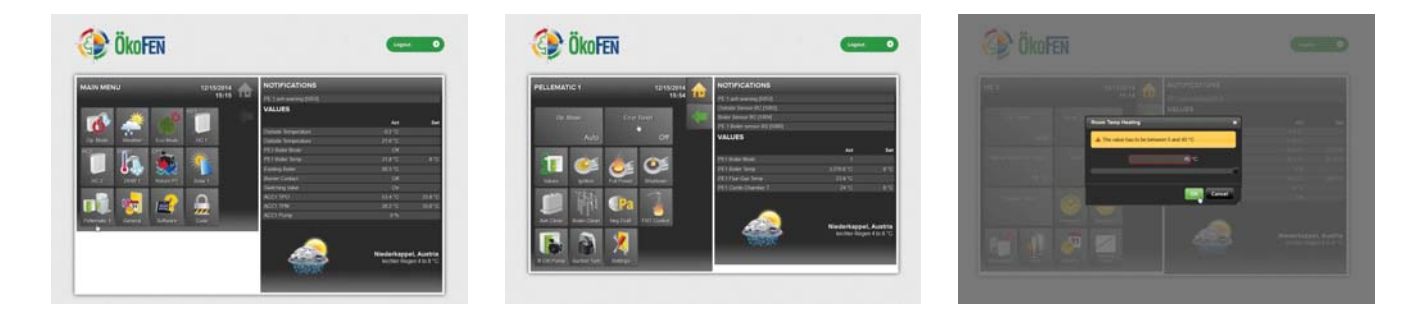

# **12.1.1 Installation Requirements**

The following **requirements** must be met before you can operate your pellet heating system with **Pelletronic Online**:

- 1. Permanent connection to the Internet via Router (DSL, UMTS, LWL, cable)
- 2. Fixed Internet IP address or dynamic Internet IP address.
- 3. Administration access to the router to configure port forwarding.
- 4. Network connection with network cable (or wireless bridge with a network cable), WLAN-stick or DLAN between the master control panel and router.
- 5. On the Internet router, the port 587 for sending E-Mails must be enabled.
- 6. Fixed Internet IP address (Local Area Network)
- 7. DNS (Domain Name Service)
- 8. A field D1 (DNS Server 1) optional D2 (DNS Server 2) has to be set at the IP-Adresses (see adjustments touch operating device).

# NOTICE

Changes to the network and routers may be performed only by trained personnel.

# 12.1.2 System Description

The remote control web site is powered by the Internet-connected touch panel! You can connect the operating device via network cable or wireless stick (Recommendation ÖkoFEN: **Allnet ALL0234NANOv2**) to the internet! Assign the server an IP, NM (netmask) and GW (gateway), see **Settings on the Operating Device**. In the router settings (router via which you access the Internet - not included in the scope of supply) the port must be forwarded to the IP address of the web server (any port, it has to be the same port from the operating device)!

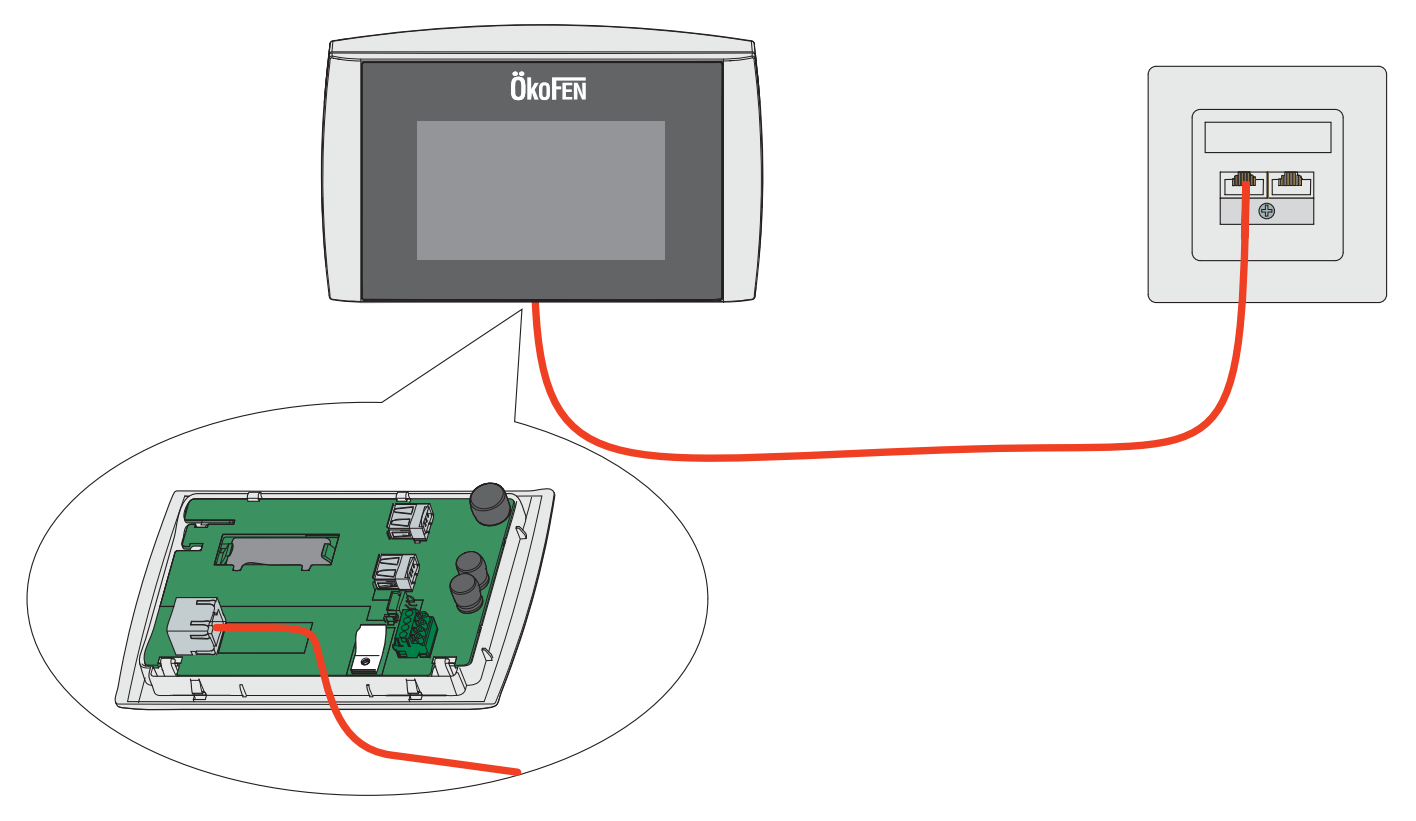

# 12.2 Settings on the Touch Operating Device

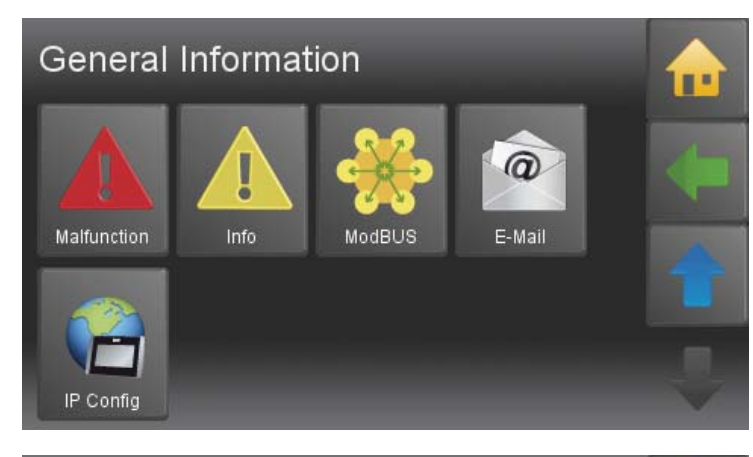

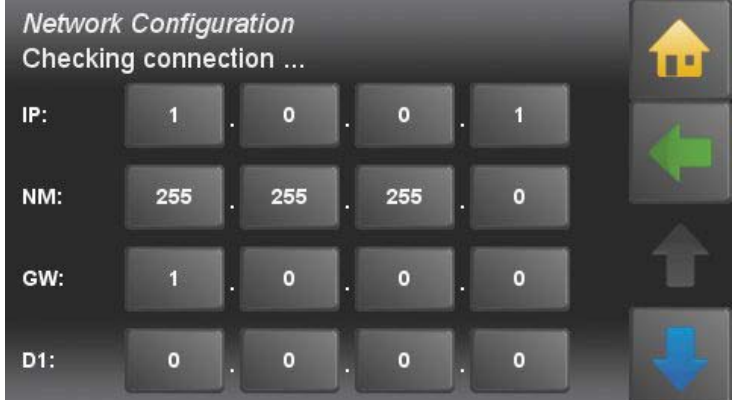

???

Remote maintenance disabled.

???

P0060B5\_270444

Network Configuration

Checking connection ...

???

???

D2:

Web:

Web User:

Web Password:

Please choose the submenu item **IP Config** in the menu General.

Insert the **IP (Adress)**, **NM (Netmask)** and **GW (Gateway)**, D1 (in most cases similar to GW) and **D2 (optional)**.

Web: Status or external address.

TH

You need **Web User** and **Web Password** to log into the remote maintenance site.

Set depending of your network **DHCP** to **On** or **Off**.

Enter the **Port**. (standard **80**)

 Network Configuration<br/>Checking connection ...
 Image: Checking connection ...
 Image: Checking connection ...

 DHCP
 Port
 Image: Checking connection ...

 DHCP
 Port
 Image: Checking connection ...

 DHCP
 Port
 Image: Checking connection ...

 Ping
 Remote maintenance
 Image: Checking connection ...

 Ping
 Remote maintenance
 Image: Checking connection ...

Activate the **Ping** function optional.

# NOTICE

To prevent modem from switching to standby mode, every 10 minutes a ping command is executed.

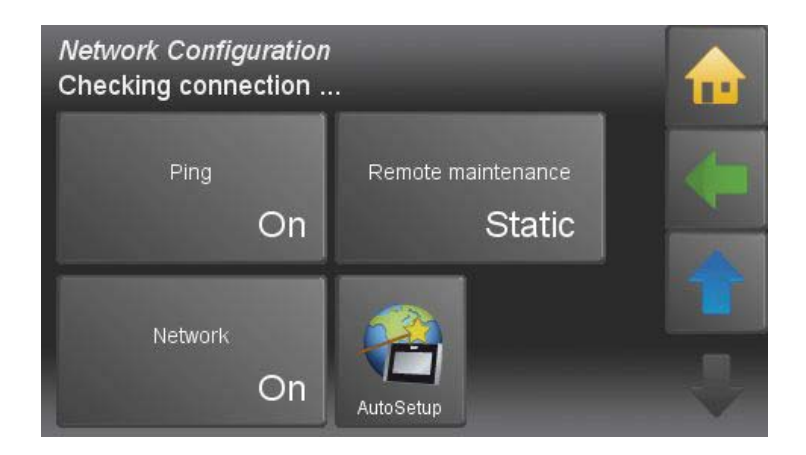

| Remote maintenance | Automatic:                                                       | This will attempt to automatically set up the router using the UPNP protocol port forwarding.<br>If this service is disabled on the router or doesn't work properly, it is canceled accompanied by an appropriate error message.<br>As this function is time-consuming (may take a few minutes), it is running in the background. Whatever the UPNP<br>If available, the Touch operating device registers on the ÖkoFEN remote control server with it's current external IP Address.<br>In case of change of address by the external provider, this is detected and sent to the server Ökofen. |
|--------------------|------------------------------------------------------------------|----------------------------------------------------------------------------------------------------|
|                    | Manual:                                                          | In this mode, the port forwarding must be set manually. (for lack of                                                                                                    |
|                    |                                                                  | The port of the touch panel must correspond to the external shared                                                                                                    |
|                    |                                                                  | port.<br>The touch then registers with the external IP address and port on Ök-<br>oFEN remote maintenance server.                                                                                                    |
|                    |                                                                  | In case of change of address by the external provider, this is detected and sent to the ÖkoFEN server.                                                                                                    |
|                    | Static:                                                          | In this mode, no connection data is transferred to the ÖkoFEN server<br>and the online service of ÖkoFEN can not be used.<br>But the remote controll of the Touch operating device remains active<br>and can be uses as before via port forwarding, DynDns, fixed external<br>IP, LAN and so on.                                                                                                    |
|                    | This function<br>For this the D<br>Afterwards D<br>Because of th | determines the network settings automatically.<br>DHCP mode is activated and the required settings are set automatically.<br>DHCP is deactivated.<br>his, the IP address of the contol unit can change.                                                                                                    |
|                    | Settings are s                                                   | set as follows:                                                                                                    |
|                    | DHCP off                                                         |                                                                                                    |
|                    | • Ping on                                                        |                                                                                                    |
|                    | • Port 8080                                                      |                                                                                                    |
|                    | <ul> <li>Remote ma</li> </ul>                                    | aintenance: Automatic                                                                                                    |
| Network            |                                                                  |                                                                                                    |

All functions who need the network/internet can be disabled here.

These data you get from your network technician.

# 12.3 Opening the Password-Protected Remote Maintenance Website

The remote maintenance website is accessed by entering the network address as follows:

- 1. Open the web browser, e.g. Internet Explorer.
- 2. Enter the address of the Internet connection: http://\_\_\_\_\_ and press Enter. Your network technician will tell you the address of the Internet connection.

### Procedure to follow in the event of error messages:

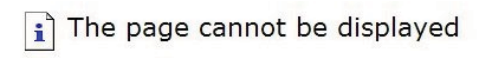

The page you are looking for is currently unavailable. The Web site might be experiencing technical difficulties, or you may need to adjust your browser settings.

Please try the following:

- Click the 🔂 Refresh button, or try again later.
- If you typed the page address in the Address bar,
- make sure that it is spelled correctly.
  To check your connection settings, click the Tools menu, and then click Internet Options. On the Connections tab, click Settings. The settings should match those provided by your local area network (LAN) administrator or Internet service provider (ISP).
- Check the Internet connection.
- Check whether the web server is switched on.

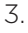

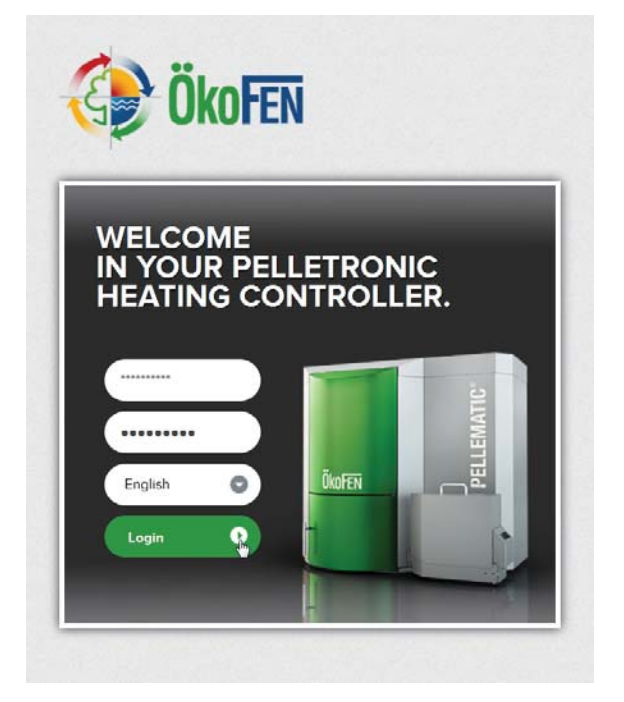

The login window appears on the screen. Enter your **User name** and **Password,** see 12.2 Settings on the Touch Operating Device, page 59

- Select the desired Language.
- Click on Login.

You are now logged in to the remote maintenance website.

### Procedure to follow in the event of error messages:

You cannot log in to the remote maintenance website.

- Re-enter your User name and Password in the login window. Click on Login.
- Check your user name and password see 12.2 Settings on the Touch Operating Device, page 59 Enter them in the login window again.
- Call your network technician.

# 12.4 Description of the Pelletronic Online Website

Start page of your code-protected ÖkoFEN website

| IAIN MENU        |               | 12/15/2014 | NOTIFICATIONS           |                                                          |
|------------------|---------------|------------|-------------------------|----------------------------------------------------------|
|                  |               | 15:13      | PE 1 ash warning [5053] |                                                          |
|                  |               | HC1        | VALUES                  |                                                          |
|                  | 🔆 🔤 🖉         |            |                         | Act Set                                                  |
|                  |               |            | Outside Temperature     | -0.2 °C                                                  |
| Op. Mode We      | ther Eco Mode | HC 1       | Outside Temperature     | 21.6 °C                                                  |
|                  | CP1           | MIX        | PE1 Boiler Mode         | Off                                                      |
|                  |               |            | PE1 Boiler Temp         | 21.7 °C 8 °C                                             |
|                  |               |            | Existing Bolier         | 00.3 °C                                                  |
| HC 2 DH          | V 1 Return P1 | Solar 1    | Burner Contact          | Off                                                      |
|                  |               |            | Switching Valve         | On                                                       |
| -2 .             |               |            | ACC1 TPO                | 53.5 °C 33.8 °C                                          |
|                  | M             |            | ACC1 TPM                | 26.2 °C 33.8 °C                                          |
| Pollomatic 1 Cor | orol Coffware | Code       | ACC1 Pump               | 0 %                                                      |
| ellematic 1 Ger  | eral Software | Code       | <u></u>                 | <b>Niederkappel, Austria</b><br>leichter Regen 4 to 8 °C |

| 1 Logout Exit your ÖkoFEN we | ebsite |
|------------------------------|--------|
|------------------------------|--------|

- 2 05/28/2015 Display of date and time 09:42
- 3 **Notifications** Indication of a malfunction of the heating system.
- 4 Values Display of all current measuring values and current desired values.
- 5 Main Menu Display of all Pelletronic menu items available in your system. System configuration is used to set up the website.
- 6 Weather Display current weather (only when weather function is active).

ÖkoFEN

# 12.4.1 Making Settings

Description of how you make settings on the remote maintenance website.

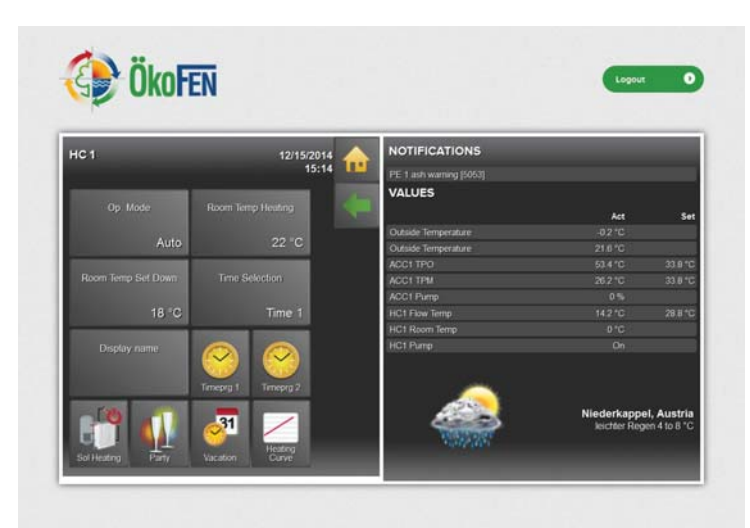

Click and select the right submenu to make the required changes.

Now enter the desired value in the input field and click OK.

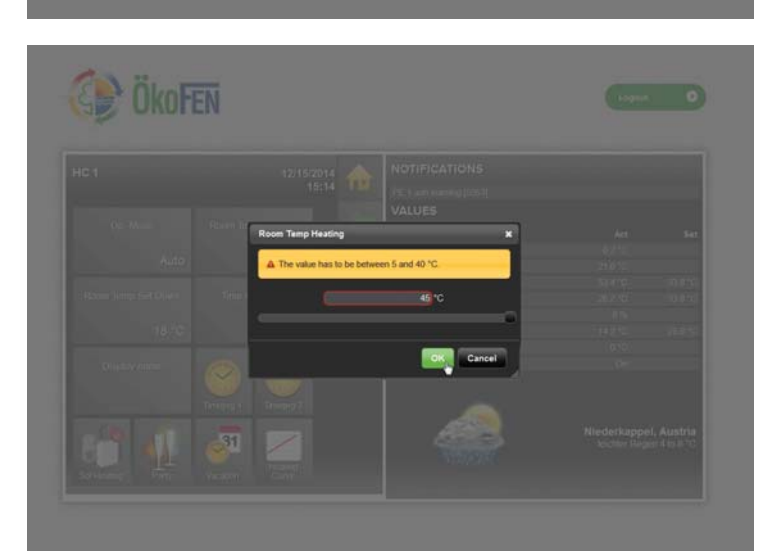

For each variable value, there is a bounded range of values. If your entered value lies outside the value range, Pelletronic Online Touch will not accept the value. The limited value range prevents the input of implausible settings.

Have you changed and confirmed a value, a message appears top right of the window: **successful saved value** 

# NOTICE

### No real-time connection

The PL line guarantees because of the delay through the Internet no real-time connection.

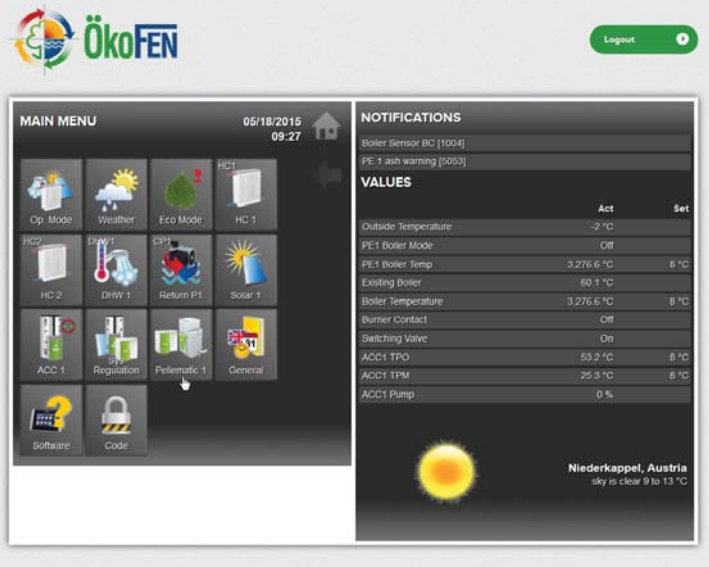

### 12.4.2 Adjustment of the power rating

64

# PELLEMATIC 1 Osystems Osystems Dott Dott Osystems Dott Dott <thDott</th> Dott <thDott</th> <

# SETTINGS Of /18/2015 (9:29) Official (100) Control Temperature Switch off temp Official (100) 40 °C 46 °C Official (100) 40 °C 46 °C Official (100) 500 °C 46 °C Official (100) 10 K 8 K Prover Level AGT Maimum 10 K 8 K Official (100) Peti Baler Temp 3276.6 °C 8 °C Pit Baler Temp 3276.6 °C 8 °C Pit Baler Temp 3276.6 °C 8 °C Pit Baler Temp 3276.6 °C 8 °C Pit Baler Temp 3276.6 °C 8 °C Pit Baler Temp 3276.6 °C 8 °C Pit Baler Temp 3276.6 °C 8 °C Pit Baler Temp 3276.6 °C 8 °C Pit Baler Temp 3276.6 °C 8 °C Pit Baler Temp 3276.6 °C 8 °C Pit Baler Temp 3276.6 °C 8 °C Pit Baler Date Contact Off 00 Pit Baler Bale Cose 100 °C Pit Bale Date Contact Off 00 Pit Ba

**Note:** The adjustment of the boiler performance is only possible within the learned boiler size.

Choose **Settings** per click.

### Note:

The adjustments of the Power level is only possible after inserting the code.

# Settings is in the menu Pellematic.

# 12.4.3 Error Messages by E-mail

If you select menu item **Internet** in menu **General**, you will get error messages by email.

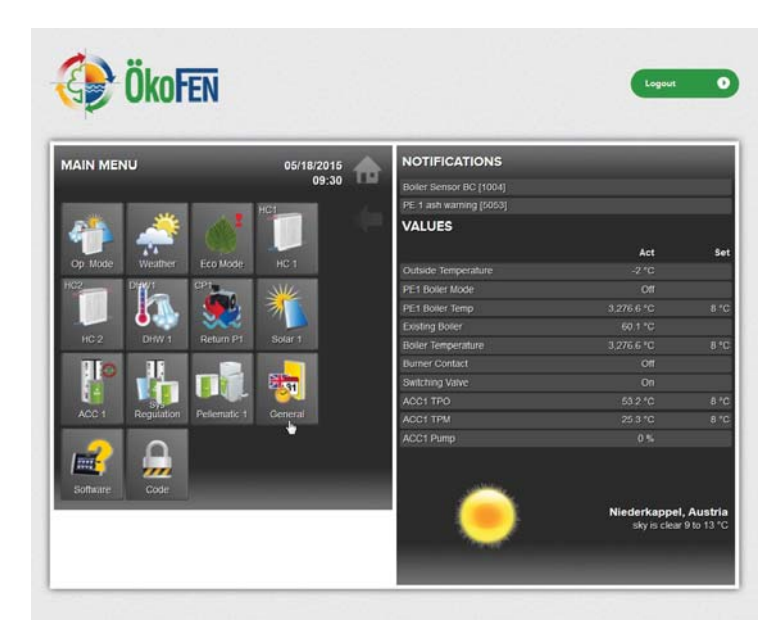

**General** is in the main menu.

Choose **Internet** per click.

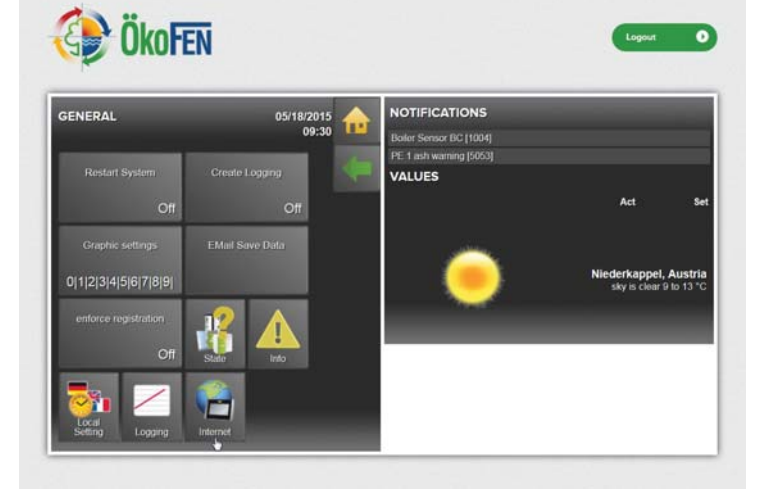

| INTERNET           | 12/15/2014<br>15:22 | NOTIFICATIONS PE 1 ash warning [5053] |                                 |
|--------------------|---------------------|---------------------------------------|---------------------------------|
| ⊳Mail Info∷        |                     | VALUES                                |                                 |
| ∍Mail Recipient 1: |                     | 2                                     | Act                             |
| ⇒Mail Recipient 2: |                     |                                       |                                 |
| ⇒Mail Recipient 3: |                     |                                       | Niederkappel,<br>leichter Regen |
| ⇒Mail Recipient 4: |                     | 100000                                |                                 |
| →Mail Recipient 5: |                     |                                       |                                 |

| 1 | Mail Info        | Enter the name of the system (optional). Max 200 characters.<br>The <b>Mail Info</b> is then in the email <b>subject heading</b> and the <b>text</b> .<br>The subject is visible while forwarding a mail as text messages on the mobile<br>phone. |
|---|------------------|----------------------------------------------------------------------------------------------------|
| 2 | Mail Recipient 1 | Enter mail address of the recipient 1.                                                                                                    |
| 3 | Mail Recipient 2 | Enter mail address of the recipient 2.                                                                                                    |
| 4 | Mail Recipient 3 | Enter mail address of the recipient 3.                                                                                                    |
| 5 | Mail Recipient 4 | Enter mail address of the recipient 4.                                                                                                    |
| 6 | Mail Recipient 5 | Enter mail address of the recipient 5.                                                                                                    |
| 7 | Mail Mode        | <b>Automatic:</b> The dispatch of error emails occurs via a ÖkoFEN server.<br>You just have to enter the recipient's address.                                                                                                    |
|   |                  | <b>Manual:</b> To provide maximum flexibility, you can carry out the email settings by yourselve.                                                                                                    |
| 8 | Test E-Mail      | Send a test e-mail to the <b>mail recipient</b> to verify the <b>connection</b> .                                                                                                    |

# 12.4.4 Quit malfunction

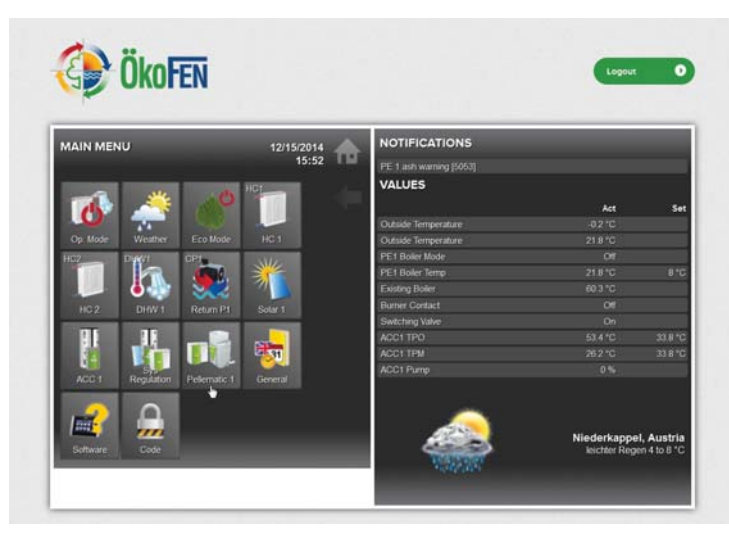

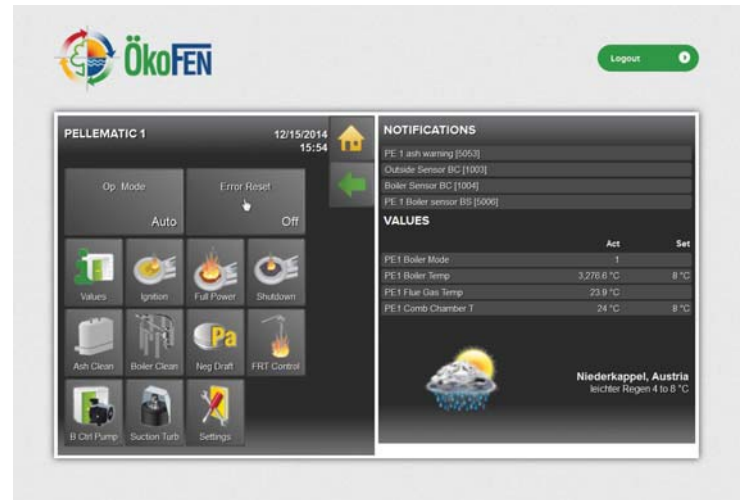

Click to select **Quit malfunction** 

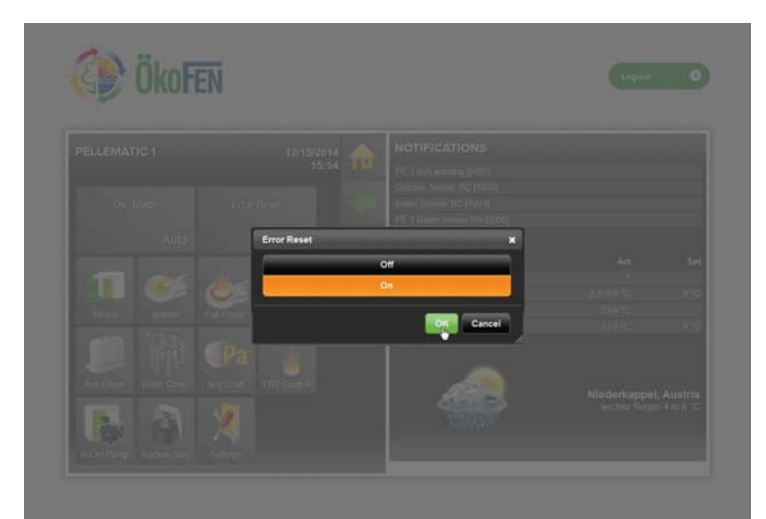

Click On and confirm with **OK**.

# Quit malfunction is in the menu Pellematic

# 12.4.5 Code input

The code input extends the **menu items** and **settings for the service technician**.

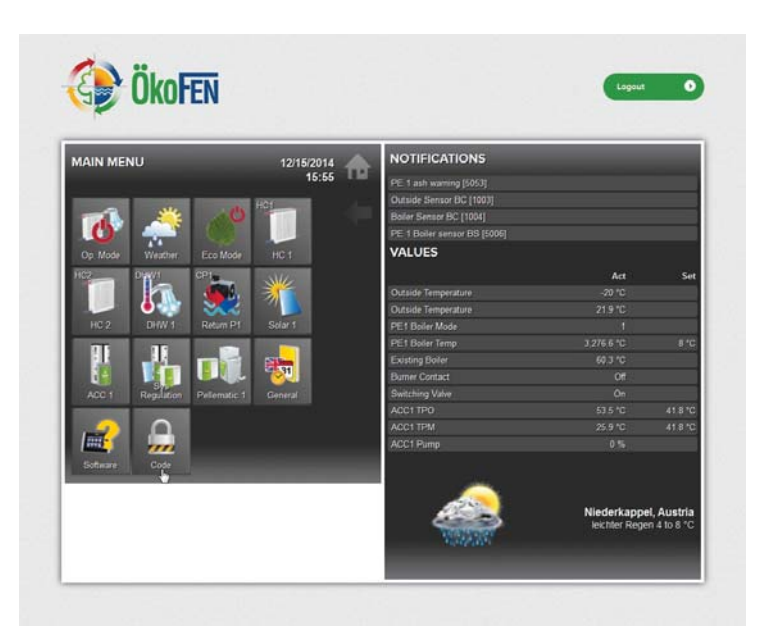

Choose  ${\bf Code}$  by clicking on the button.

| 🕞 Ökofen   |                     |        | Logout 0                                          |
|------------|---------------------|--------|---------------------------------------------------|
| CODE       | 12/15/2014<br>15:57 | VALUES | Act Set                                           |
| Cose input |                     |        | Niederkappel, Austria<br>leichter Regen 4 to 8 °C |

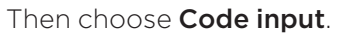

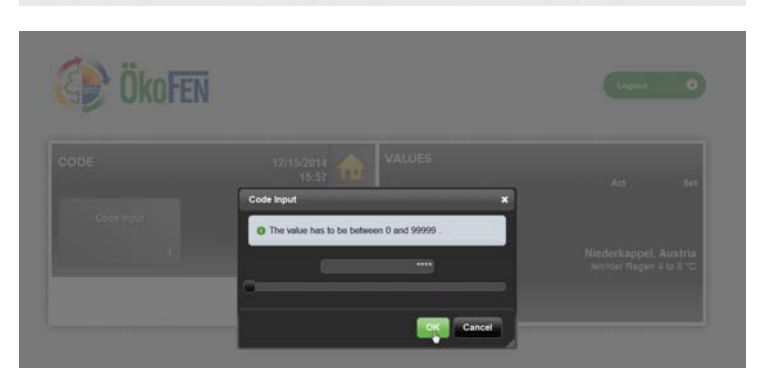

Type in the code in the appropiate field.

# **13** Starting up for the first time

After bringing in the boiler, connecting up the hydraulics and power supply, the unit can be started up for the first time.

### The unit must be started up for the first time by an authorised ÖkoFEN service technician.

- Before the initial start up, the correct electrical wiring of the boiler controller, the heating controller and all other components must be checked.
- Check the system pressure and make sure, that the system is completely deaerationed.

# NOTICE

### Density of the combustion chamber

To ensure a trouble-free operation, the density of the combustion chamber must be given.

# NOTICE

### Material Damage

The valid operating temperature of the boiler controller is between  $5^\circ\mathrm{C}$  and  $50^\circ\mathrm{C}$ 

# 13.1 Performance adjustment

The heat exchanger of an ÖkoFEN pellet boiler is changeable in every assembly.

That can be made by opening or closing of the heat exchanger pipes. So the power rating is adjustable.

If the delivery condition varies from the enclosed data plate, the service technician has to adjust the power rating before the initial start up.

# 13.2 Setting the adresses of the Bus-participants

Before the boiler controller gets connected to the power supply, they have to be adressed.

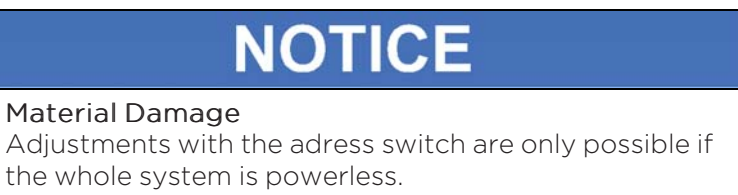

# 13.2.1 Setting the address at the burner controller

The burner controller has an address switch. If operating a cascade system this address switch must be set accordantly.

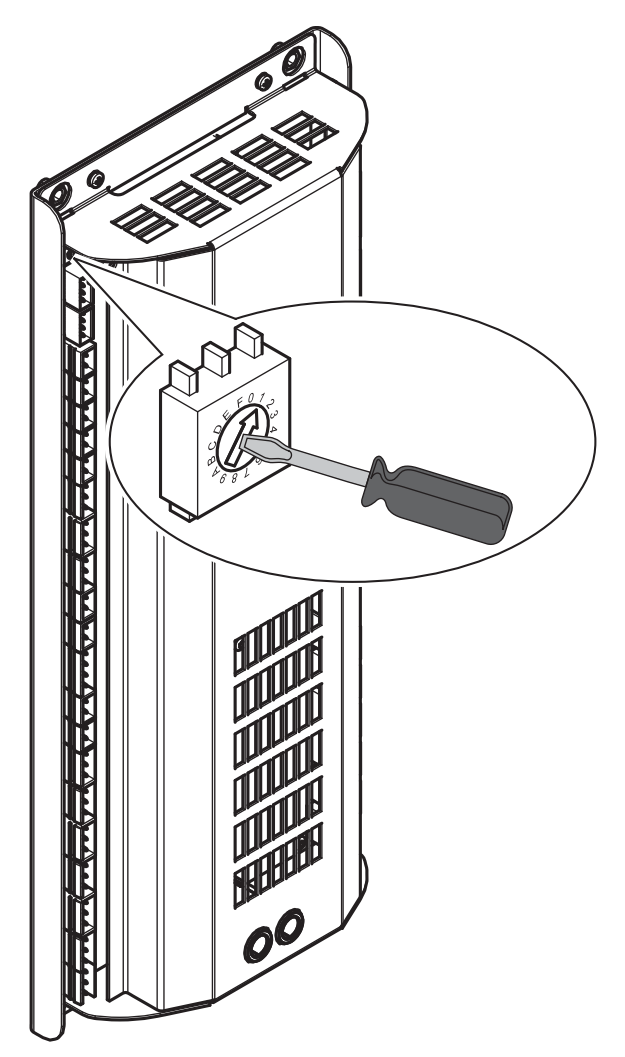

### Note:

The screwdriver for adjustment of the adress adder is enclosed to delivery of the boiler controller.

| Base setting= 0      | Switch position = 0                                                                                                    |
|----------------------|----------------------------------------------------------------------------------------------------|
| System with 1 boiler | Switch position at boiler control = 0 (adjustment ex works)                                                                                                    |
| System with 2 boiler | Switch position at boiler control boiler 1 = 0<br>Switch position at boiler control boiler 2 = 1                                                                                                    |
| System with 3 boiler | Switch position at boiler control boiler 1 = 0<br>Switch position at boiler control boiler 2 = 1<br>Switch position at boiler control boiler 3 = 2                                                   |
| System with 4 boiler | Switch position at boiler control boiler 1 = 0<br>Switch position at boiler control boiler 2 = 1<br>Switch position at boiler control boiler 3 = 2<br>Switch position at boiler control boiler 4 = 3 |

# 13.2.2 Setting the address at the heating controller

The adress switch is inside the wall box of the heating controller.

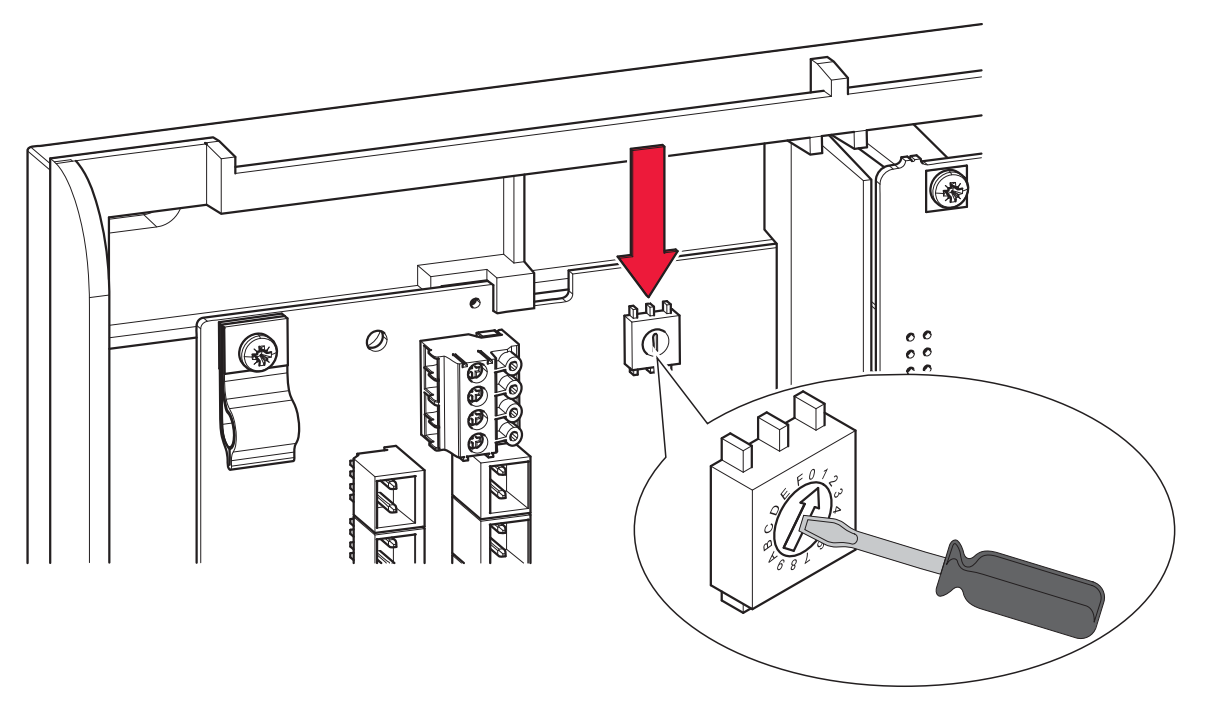

### Note:

The screwdriver for adjustment of the adress adder is enclosed to delivery of the heating controller.

At every wall box (heating controller) max. 2 heating circuits, 1 solar system (2 solar circuits), 1 DHC und 1 buffer can be connected. Alltogether max. 3 wall boxes (= 6 heating circuits, 6 solar circuits, 3 DHC and 3 buffers) are possible.

The adress adder allocates the heating circuits and DHC systems or buffers to a wall box.

| Base setting | Switch position= 0                                                                   |
|--------------|--------------------------------------------------------------------------------------|
| Wall box A   | Switch position 0 = heating circuit1 + 2, Solar circuit1 + 2, DHW 1, Accumulator 1   |
| Wall box B   | Switch position 1 = heating circuit 3 + 4, Solar circuit 3 +4, DHW 2, Accumulator 2  |
| Wall box C   | Switch position 2 = heating circuit 5 + 6, Solar circuit 4 + 6, DHW 3, Accumulator 3 |

# 13.2.3 Setting the adress for the remote control

The adressing of the bus participiants remote controll touch (E1331) and remote controll (E1396) starts after the Controll gets connected to power supply and the automatic system check is finished.

### Note:

This will be described in the following chapters.

## 13.2.4 Settings before starting up

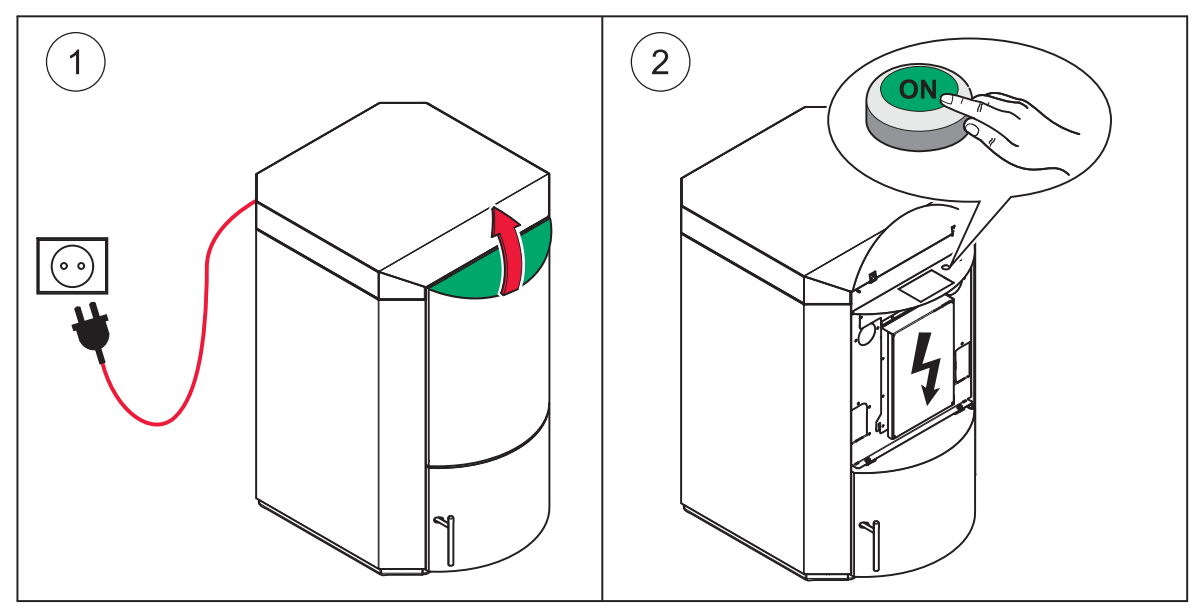

After connecting to the power supply and starting by pressing the main switch, the controller runs an automatical **system check**.

This process may take some minutes.

• Meanwhile the system is checked, the display shows the ÖkoFEN logo and a clock symbol.

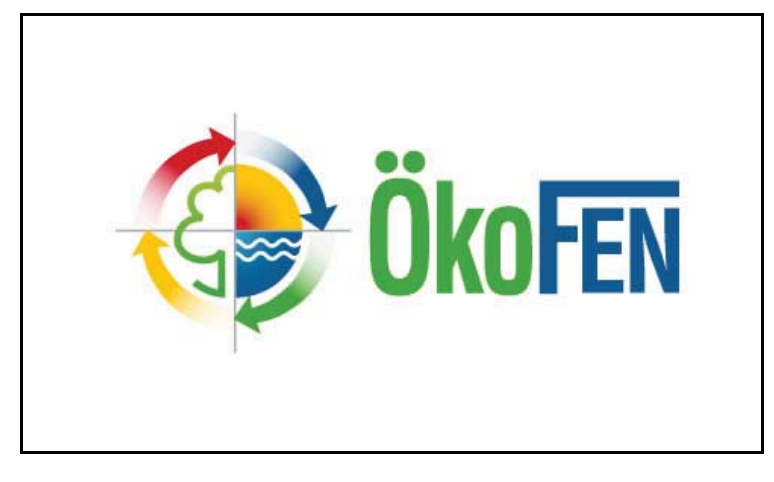

• After the system check the display shows the start - main menu.
• For now the following buttons are displayed:

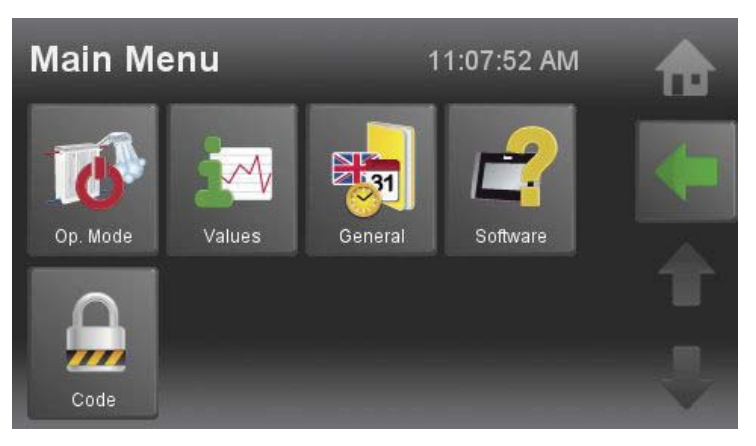

Only after finishing periphery lerning the additional main menu buttons for every existing installed component e.g. HC 1, DHW 1, etc. will be shown.

## 13.2.5 Setting the adress for remote control Touch

In case a remote control Touch (E1331) was installed, it has to be adressed.

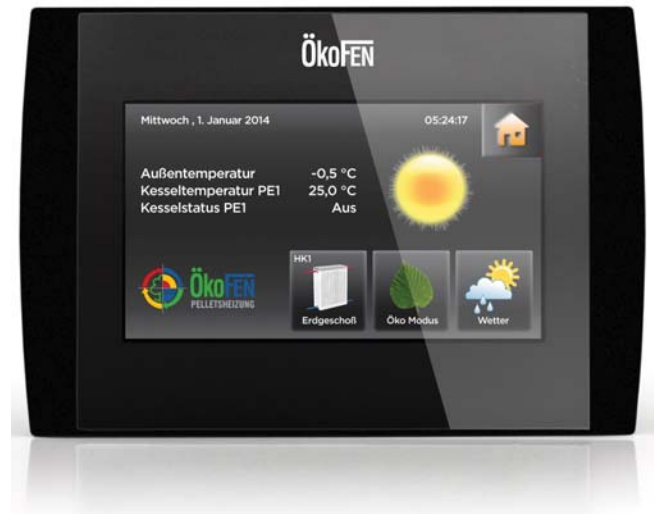

The description of the configuration is in the chapter **Touch configuration**.

## 13.2.6 Setting the adress for remote control

In case a remote control(E1396) was installed, it has to be adressed.

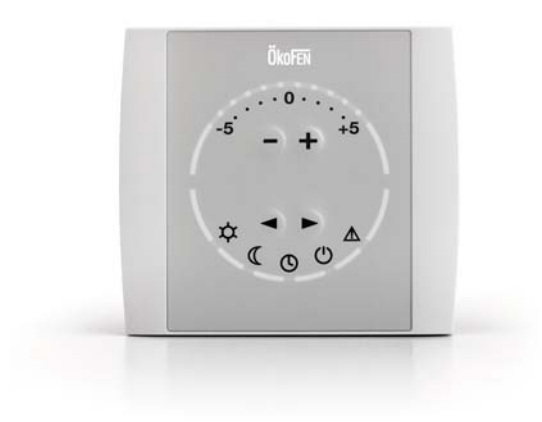

#### How to configurate the remote controll

#### allocation of heating circuits:

- Hold both arrows  $\blacktriangle$   $\forall$  at the same time for ca. 4 seconds until LED  $\checkmark$  blinks yellow.
- Now adjust the heat circuit number with the and+ buttons.
- The amount of green LEDs on the left top corner is equal to the adjusted heating circuit number. e.g.: If 3 LEDs are lightning, heating ciruit number 3 is allocated.
- Hold both arrows  $\blacktriangle \nabla$  again for about 4 minutes after the desired adjustment was made.
- In case of yellow light of the LED, the heating circuit number is taken over. Afterwards the LED light changes to green. Wait until the green blinking ends, then adjust all remote controls to the equevalent heating circuits.

#### **Periphery learning**

After adjusting all remote controls to their heating circuits, you have to run **periphery learning** on the operating device. After Periphery learning the heating circuit recognizes all to the system connected devices and sensores. If a heating circuit is connected to a remote control is to be seen in the menu item measuring values at **room temp**. If no remote control is conected to the sensor, an empty field is displayed.

## 13.2.7 Code Input

The heating controller is composed of a customer level and a level for the service technician. At the customer level, the operator can adjust the heating system to his needs. At the level of service technicians, advanced settings for startup and customization of the heating system are possible. The level for the service technician is protected with a password/code against unauthorized changes. After entering the password/code, more menu items appear in the menu structure.

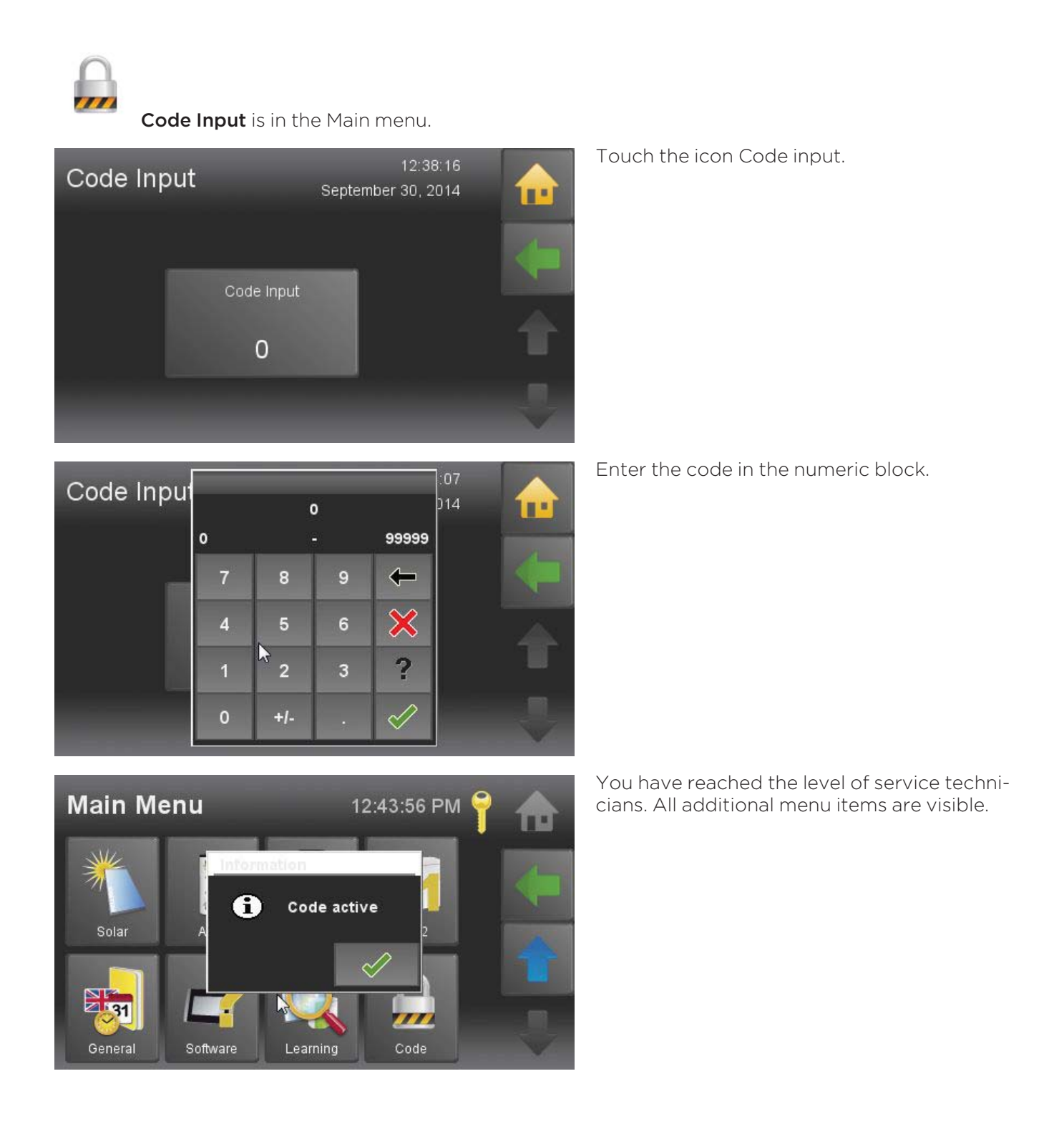

#### Menu of Pelletronic Touch after entering the code:

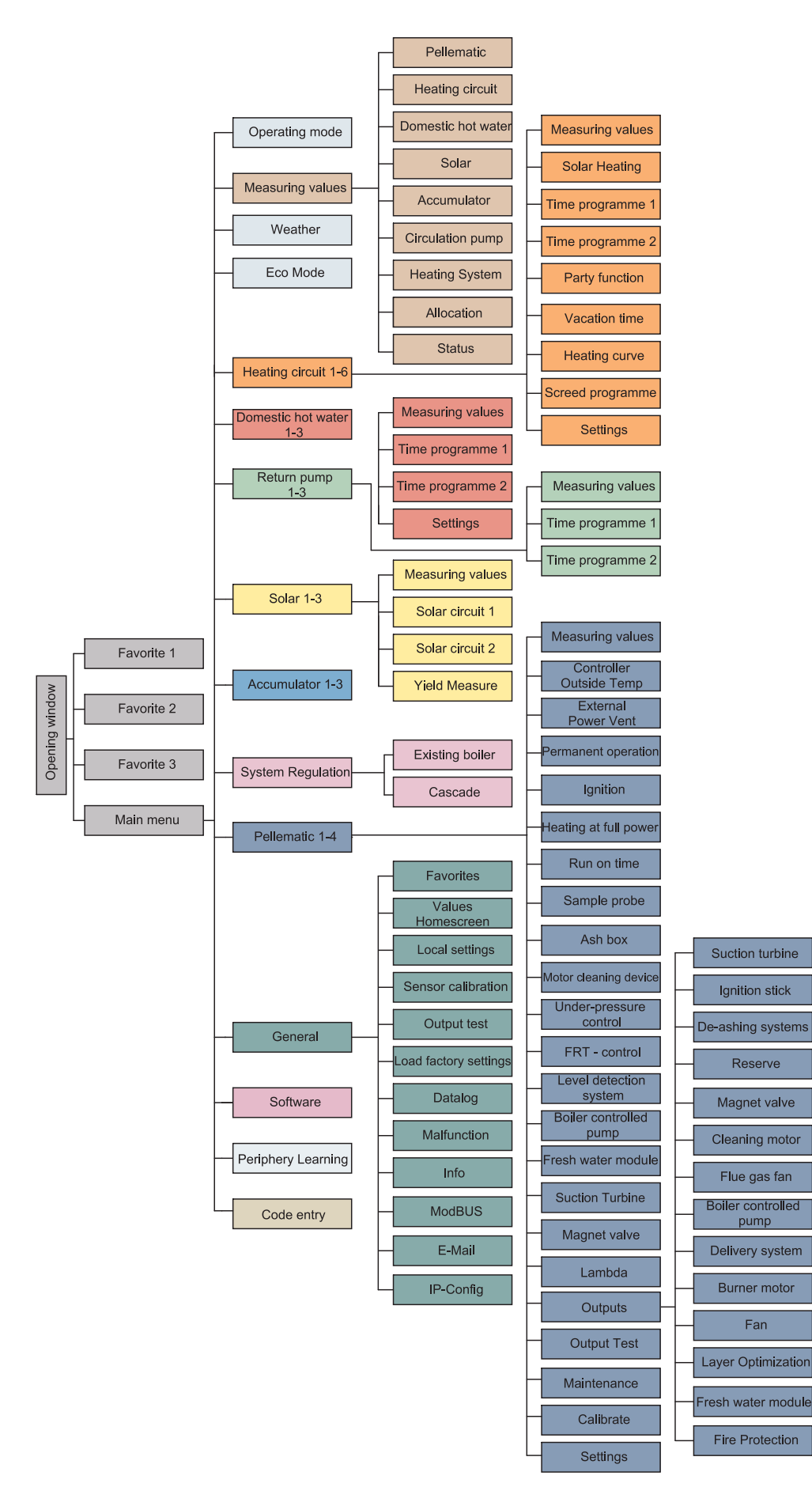

## 13.2.8 Periphery Learning

In the menu item **Periphery Learning** some basic data of the system components must be entered. All relevant basic settings of the system components (e.g. Boiler type) are thereby loaded.

# NOTICE

Make Customer-specific settings and system-specific parameter settings of the boiler controller only AFTER finishing the process Periphery Learning.

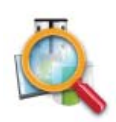

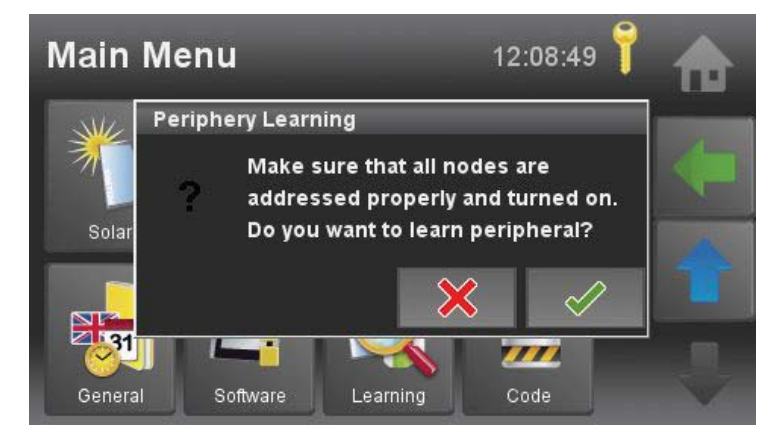

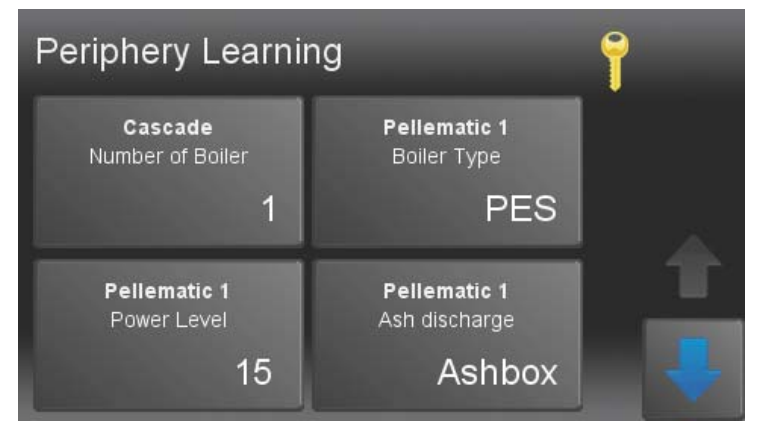

First a warning dialog box opens.

#### Note:

After confirmation by pressing the button a return is no longer possible.

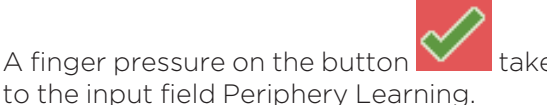

takes you

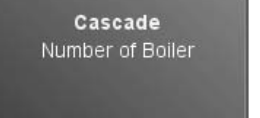

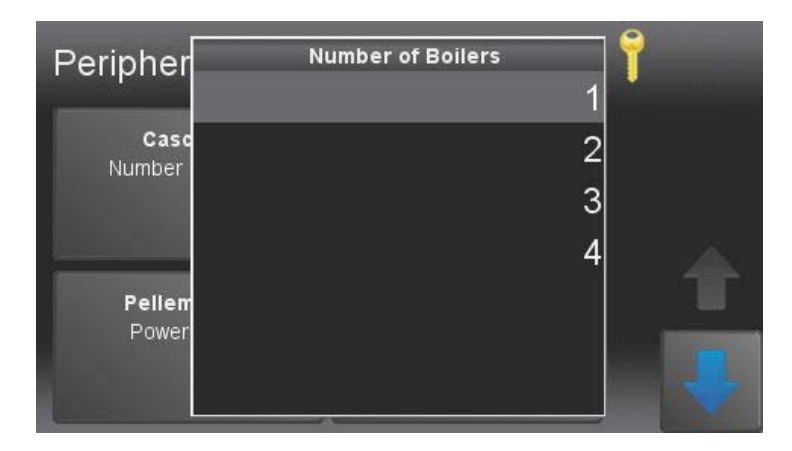

Pellematic 1 Boiler Type

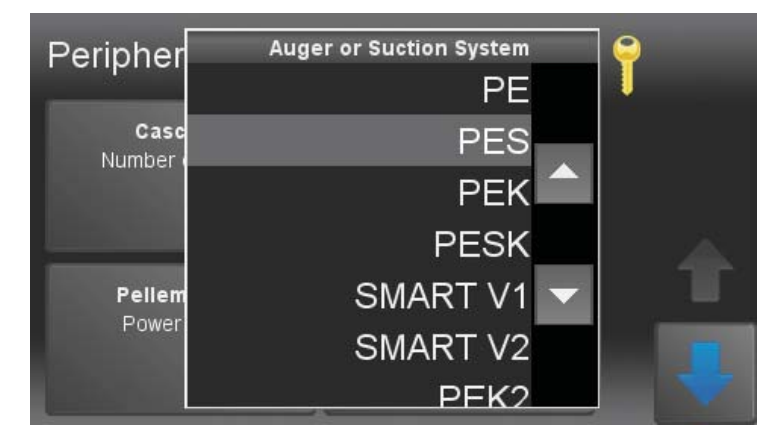

#### Number of Boilers:

A finger pressure on the appropriate button confirms the set value and takes you back to the input field Periphery Learning.

#### Auger- or Suctionsystem:

- **PE** = Auger system
- **PES** = Suctio system
- **PEK** = Auger system with condensing heat exchanger
- **PESK** = Suction system with condensing heat exchanger
- **SMART V1** = Stratified storage tank with integrated pellet burner, version to May 2013
- SMART V2 = Stratified storage tank with integrated pellet burner, 14 kW version since June 2013
- **PEK2** = Suction system with condensing heat exchanger

On the rear side of the boiler is the data plate located. On this data plate the boiler type is specified.

A finger pressure on the appropriate button confirms the set value and takes you back to the input field Periphery Learning. Pellematic 1 Power Level

Pellematic 1

wer Level

| Periphery l             | Boiler I | Perform:<br>1 | f |                   |     |
|-------------------------|----------|---------------|---|-------------------|-----|
| Cascade                 | 8        |               |   | 56                |     |
| Number of B             | 7        | 8             | 9 | ←                 |     |
|                         | 4        | 5             | 6 | ×                 |     |
| Pellematio<br>Power Lev | 1        | 2             | 3 | ?                 |     |
|                         | 0        | +/-           |   | </th <th>- +</th> | - + |

#### Boiler performance:

Enter the Boiler power rating. On the rear side of the boiler is the data plate located. On this data plate is the rated heating power specified.

A finger pressure on the appropriate button

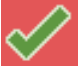

confirms the set value and takes you back to the input field Periphery Learning.

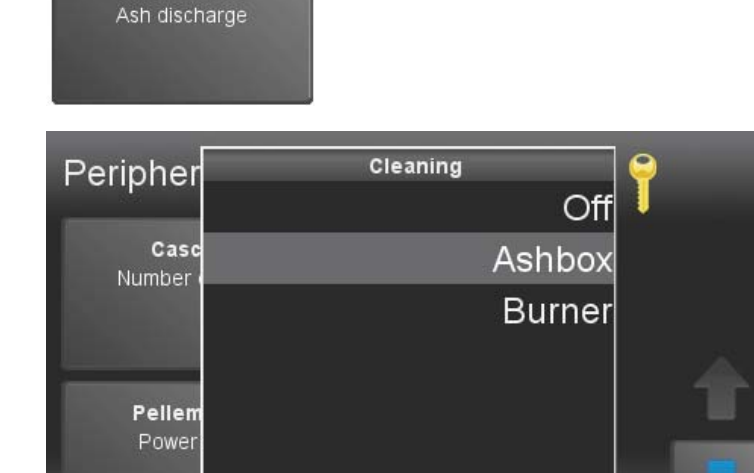

### Cleaning:

- Off= no automatic de-ashing system and an automatic burner plate cleaning system exists.
- Ashbox= an automatic de-ashing system exists.
- **Burner**= an automatic burner plate cleaning system, but WITHOUT automatic de-ashing system

A finger pressure on the appropriate button confirms the set value and takes you back to the input field Periphery Learning.

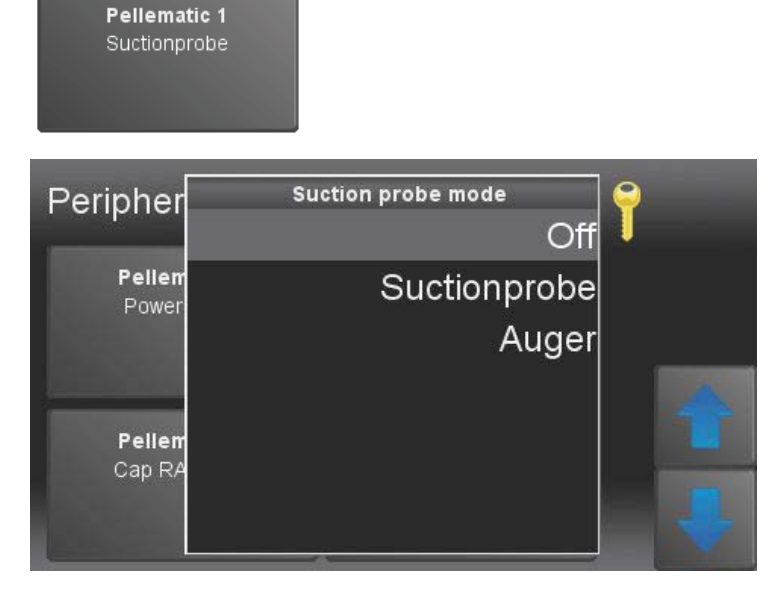

#### Note:

Only available if a switchbox exists in the system.

One boiler is supplied by several fuel transport augers, flexi tanks or suctionprobes.

Suction probe mode:

- Off: No switchbox available
- Suctionprobe: Switchbox with suctionprobes
- **Auger**: Switchbox with fuel transport augers or flexi tanks

A finger pressure on the appropriate button confirms the set value and takes you back to the input field Periphery Learning.

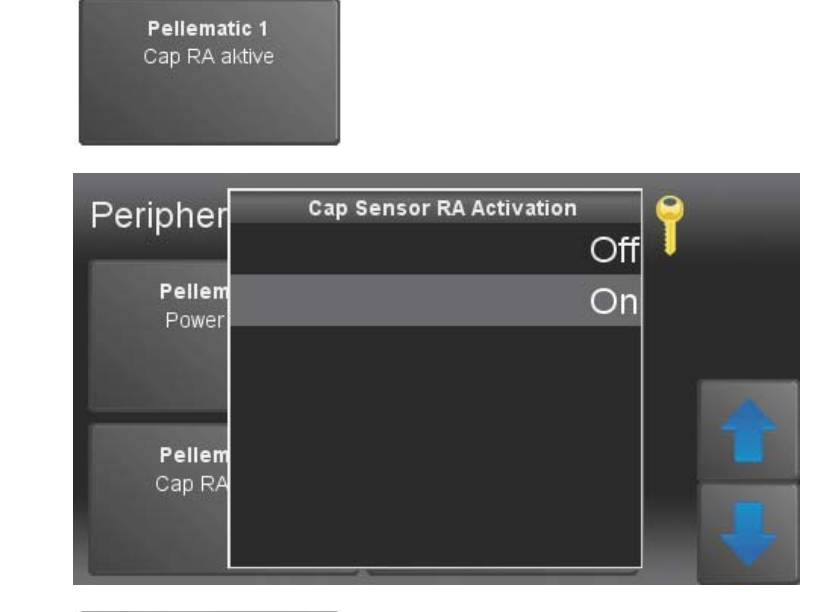

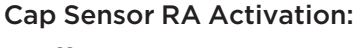

- Off= no Cap Sensor RA exists = suction system
- **On**= Cap Sensor RA exists = auger system or suction system PES 121000 – 191000 BTU

A finger pressure on the appropriate button confirms the set value and takes you back to the input field Periphery Learning.

| Peripher         |     | 9 |   |
|------------------|-----|---|---|
|                  | DHW |   |   |
| DHV<br>Switch Or | TPO |   |   |
|                  | ТРМ |   |   |
|                  | TPU |   | A |
| нс               |     |   |   |
| Assign           |     |   | ₽ |

#### Note:

Displayed only if a accumulator exists.

- **DHW**= DHW sensor
- TPO= AC upper sensor
- **TPM**= AC middle sensor
- TPU= AC lower sensor

A finger pressure on the appropriate button confirms the set value and takes you back to the input field Periphery Learning.

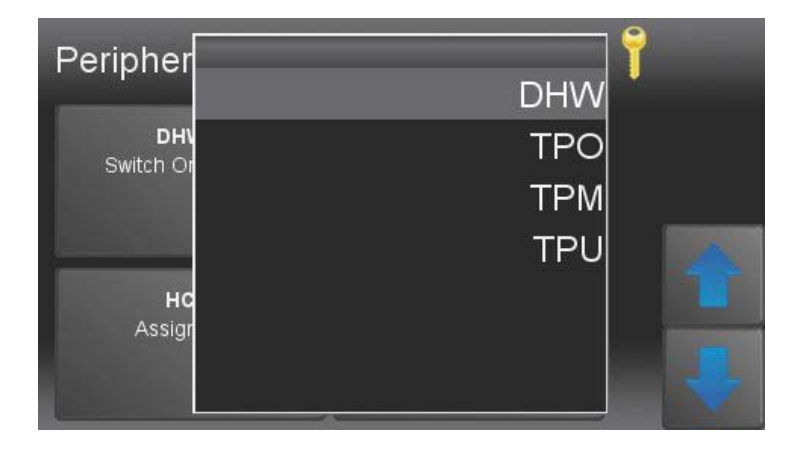

#### Note:

Displayed only if a accumulator exists.

- **DHW**= DHW sensor
- TPO= AC upper sensor
- TPM= AC middle sensor
- TPU= AC lower sensor

A finger pressure on the appropriate button confirms the set value and takes you back to the input field Periphery Learning.

DHW 1 Switch On Sensor

DHW 1

HC 2 Assignation

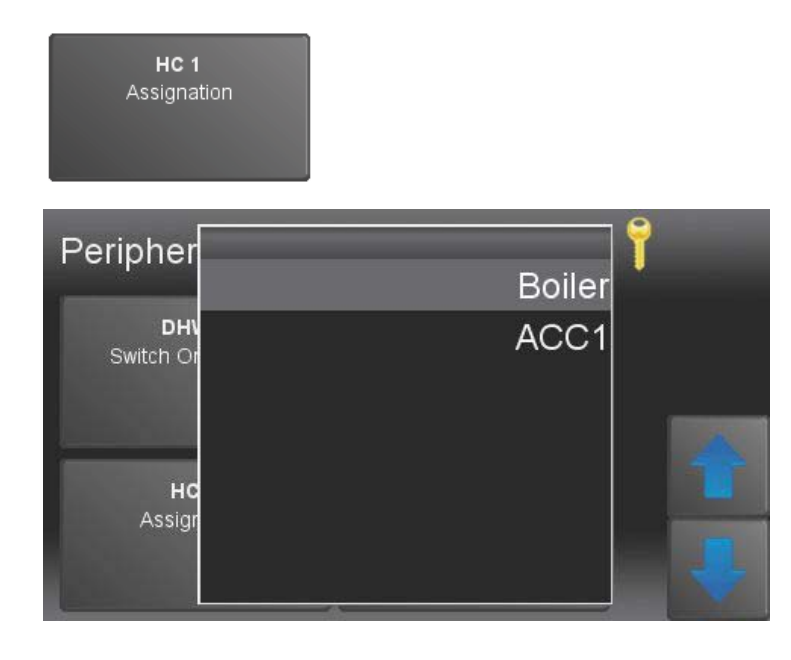

#### Note:

Displayed only if a accumulator exists.

- **Boiler**= The feeding of the heating circuit occurs directly from the boiler
- ACC1= The feeding of the heating circuit occurs from the accumulator

A finger pressure on the appropriate button confirms the set value and takes you back to the input field Periphery Learning.

| Peripher         | Boiler | 7 |
|------------------|--------|---|
| DHN<br>Switch Or | ACC1   |   |
| но               |        | t |
| Assign           |        | ÷ |

#### Note:

Displayed only if a accumulator and a second heating circuit exists.

- **Boiler**= The feeding of the heating circuit occurs directly from the boiler
- ACC1= The feeding of the heating circuit occurs from the accumulator

A finger pressure on the appropriate button confirms the set value and takes you back to the input field Periphery Learning.

#### Assignation heating circuits 3-6

If additional heating circuits exists in the system and have been addressed, then additional buttons for Assignation heating circuit 3,4 etc. are displayed.

The assignation occurs in the same way as described above.

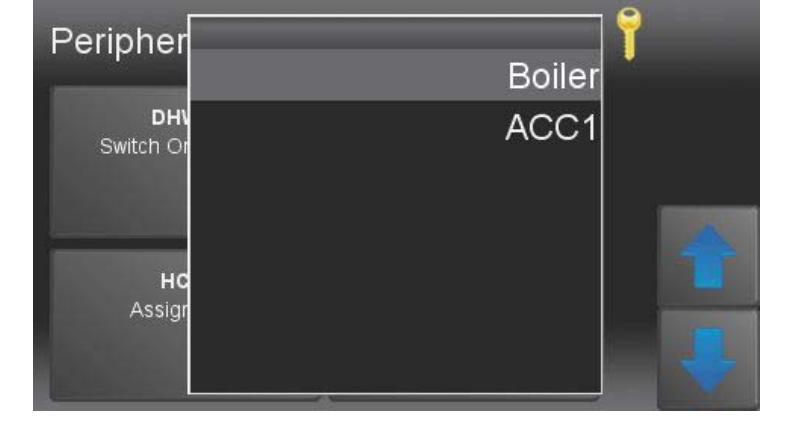

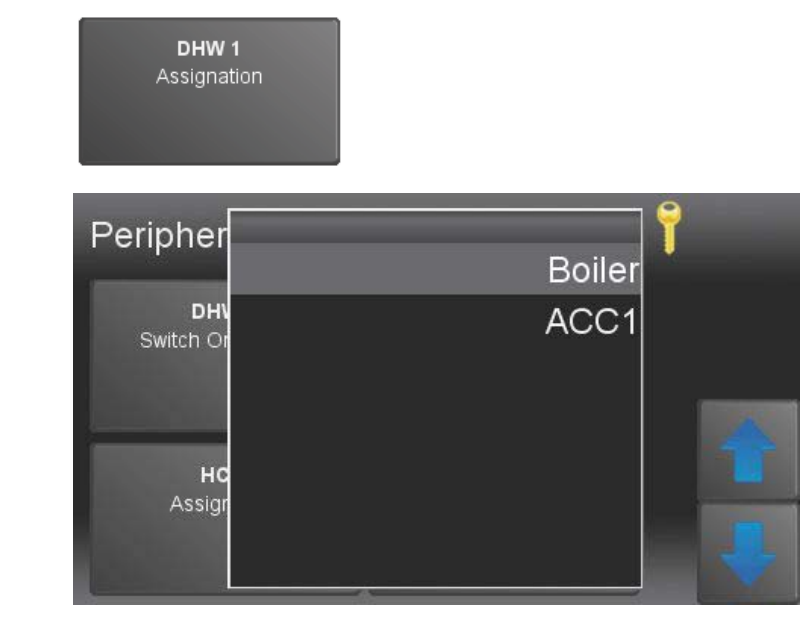

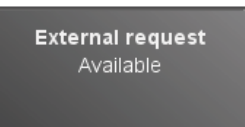

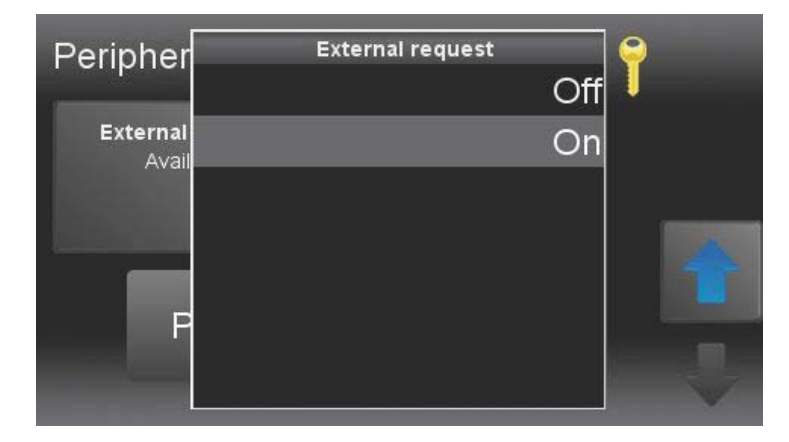

Pelletsswitch Available

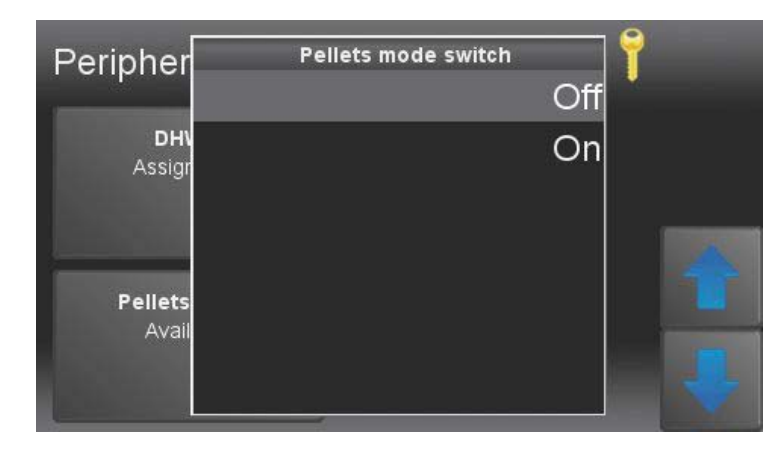

#### Note:

Displayed only if a accumulator exists.

- **Boiler**= The feeding of the heating circuit occurs directly from the boiler
- ACC1= The feeding of the heating circuit occurs from the accumulator

A finger pressure on the appropriate button confirms the set value and takes you back to the input field Periphery Learning.

#### Note:

Only activate this function, if a external heat request (e.g. from external heating controller) should be transmited to heating controller Pelletronic Touch.

#### Mode:

- Off= no external request available
- **On**= external request available

A finger pressure on the appropriate button confirms the set value and takes you back to the input field Periphery Learning.

#### Note:

This function is only possible if several boilers exist in the system.

#### Mode:

- Off= no Pelletswitch exists
- **On**= Pelletswitch exists only possible with a cascade system

A finger pressure on the appropriate button confirms the set value and takes you back to the input field Periphery Learning.

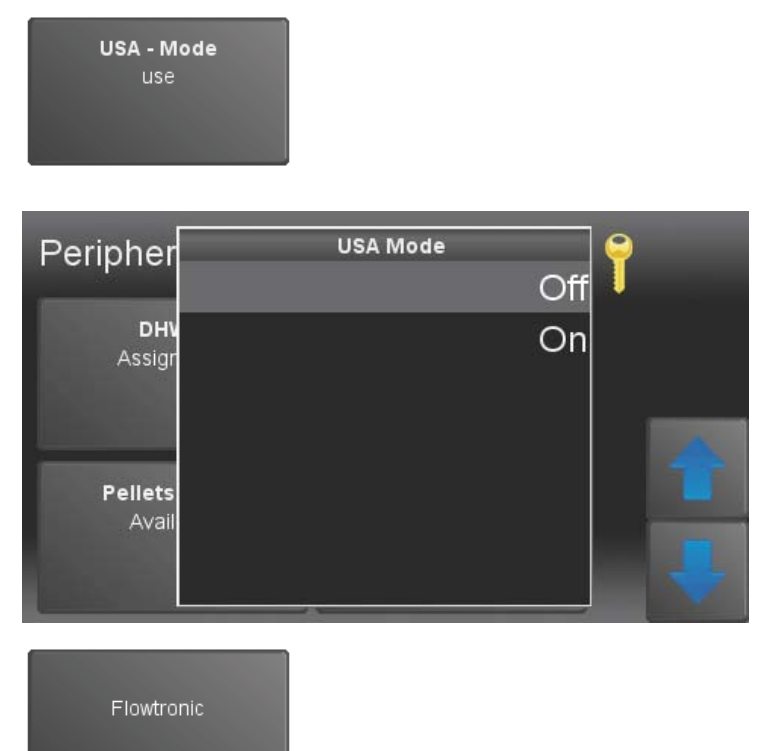

#### Note:

This function is only possible if you use a burner control unit without heating controller to regulate domestic hot water and heating circuits.

USA Mode:

- Off: USA Mode not used
- On: USA Mode active

A finger pressure on the appropriate button confirms the set value and takes you back to the input field Periphery Learning.

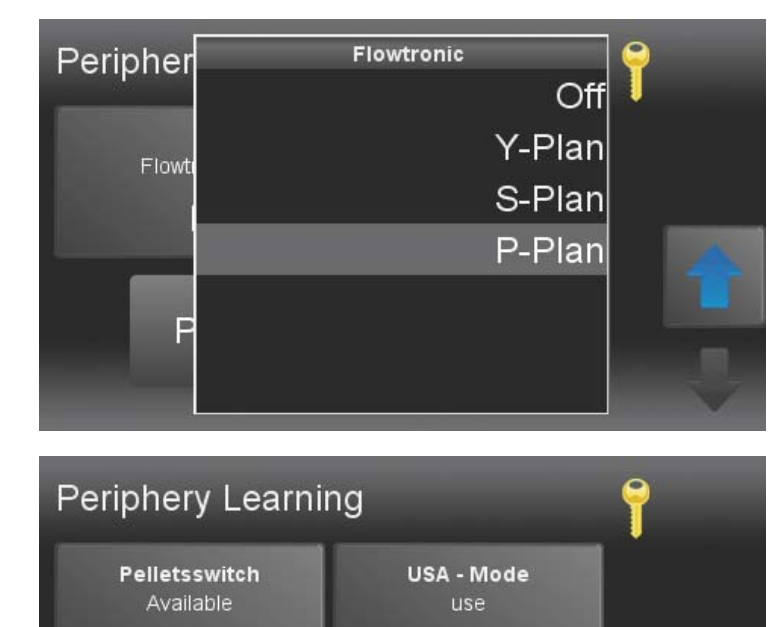

This function must be enabled if a heating circuit and a domestic hot water circuit are operated without a heating controller.

The room temperature is regulated using a bus, touch screen or analogue remote control. The DHW temperature is regulated with a sensor at boiler controller plug-in position R2.

A finger pressure on the appropriate button confirms the selected data and takes you back to the main menu.

#### Note:

After a new periphery learning if the system has been operating, e.g.:

Off

#### -after Software updates or

Off

Periphery Learning

- changings in the system (installation of an additional boiler,...),

the **parametersettings** on the boiler controller (FRT-regulation, ignition-parameters, suction-interval, etc.) will be set to **factory set** and have to be adjusted again.

## 13.2.9 Flowtronic

Flowtronic can be activated in Periphery Learning.

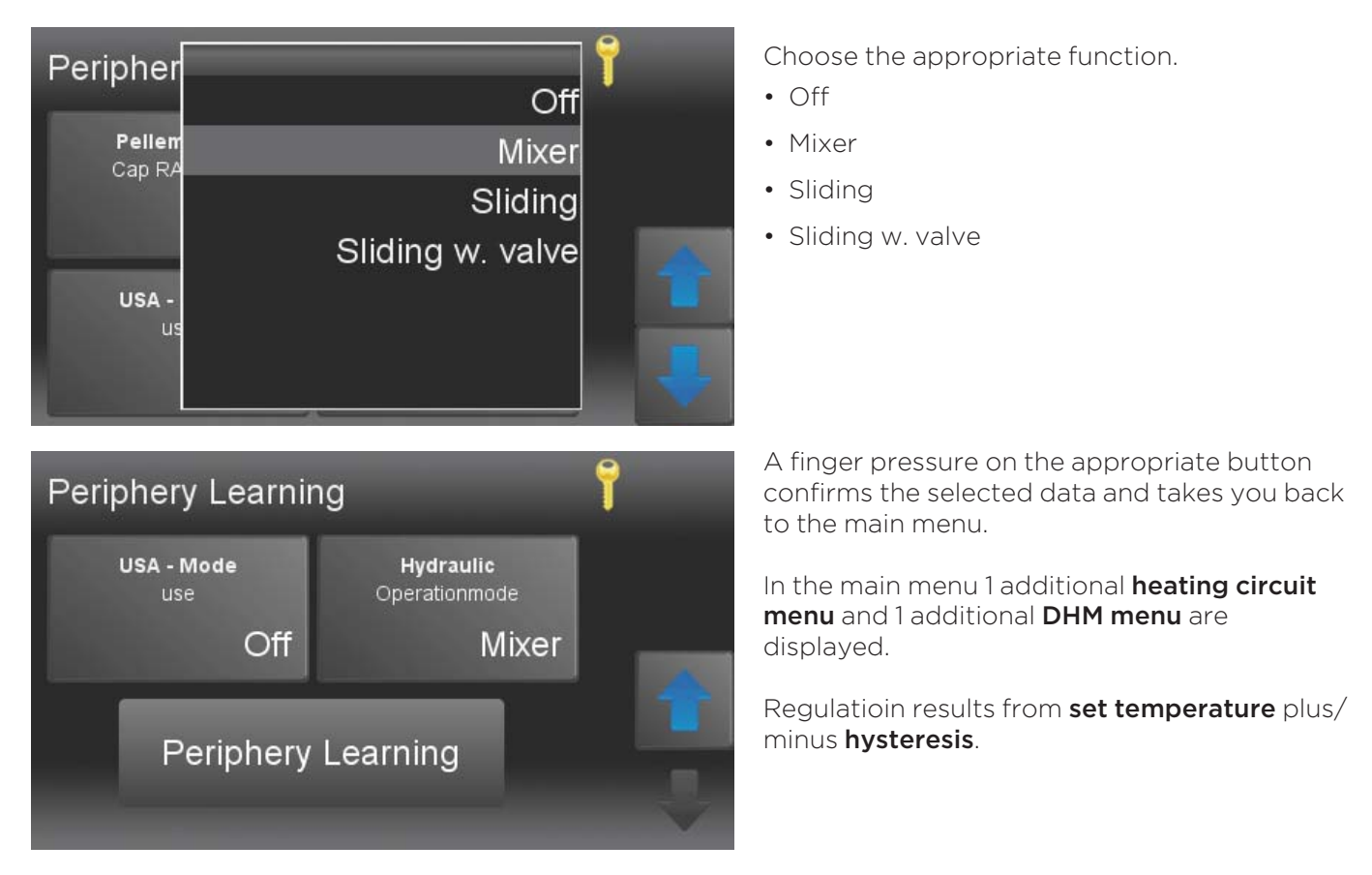

#### Note:

If an external sensor is connected, the set heating limits are active.

# 13.3 Mode

In the menu item Mode you can see the mode of your heating system and the mode of of the heating circuits, domestic hot water and solar.

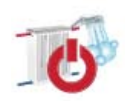

| Modes                  | 9:43:55 AM   |        |
|------------------------|--------------|--------|
| Heating System<br>Auto | HC 1<br>Auto |        |
| нс 2<br>Auto           | DHW<br>Auto  | T<br>U |

Overview of the operating modes

- Heating Plant
- Heating system 1-6 .
- Domestic hot water 1-3
- Solar 1-3

Choose the operating modes and make settings.

## 13.3.1 Operation mode

The operation mode of the **whole system** is set in this menu

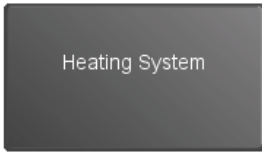

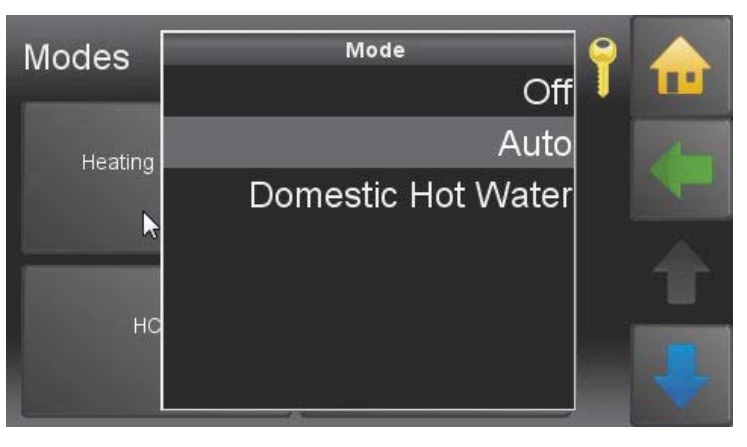

#### • Off

The operating mode of all system components like heating circuits and DHC are INACTIVE. Frost protection is ACTIVE.

#### • Auto

The op. mode of all system components are ACTIVE. Frost protection is ACTIVE.

#### • DHC

The op. mode DHC is ACTIVE. The op. mode of the heating circuits are INACTIVE. Frost protection is ACTIVE.

## 13.3.2 Operation mode HC 1

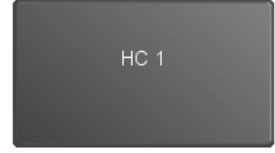

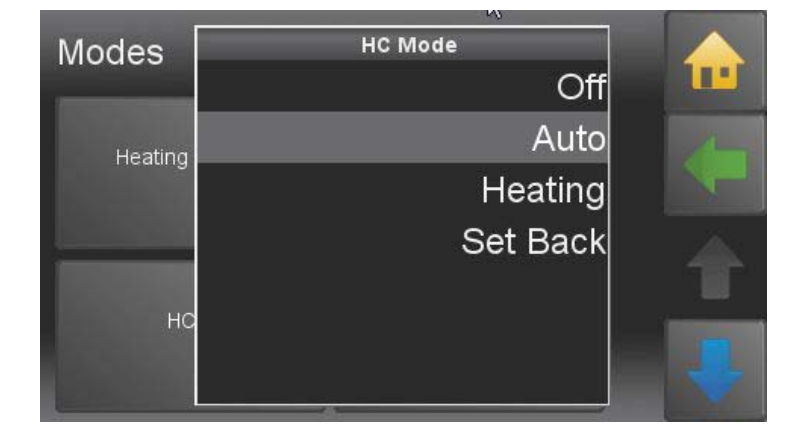

• Off

Only frost protection is active.

• Auto The boiler heats within the heating times according to the desired room temperature.

• Heat

The boiler heats permanently according to the desired room temperature.

Set back

The boiler heats permanent according to the respective set back temperature.

## 13.3.3 Operation mode HC 2-6

If more heating circuits are available and adressed, more buttons for **allocation HC 2,3** etc. are displayed.

#### Note:

The allocation works like described above.

## 13.3.4 Operation Mode DHW

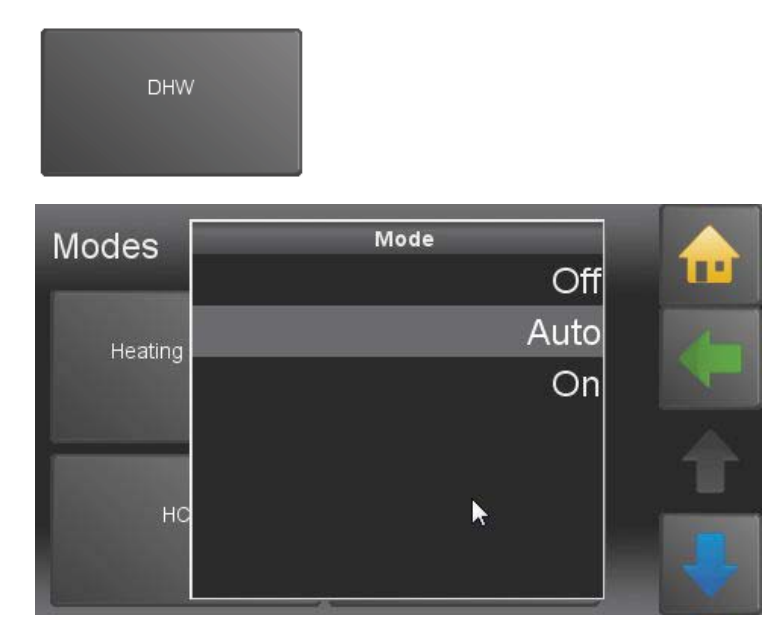

• Off

The system fulfills frost protection and keeps the DHW above 8°C.

• Auto

The system heats the water within the DHWtime programme up to the DHW desired temperature. Outside the DHW-time-programme the system heats the water to watertemp. min.

• On

The system heats the DHW permanently to the desired DHW-temperature.

## 13.3.5 Operation mode solar

#### Note:

This menu item is only displayed if a solar system (collector) exists.

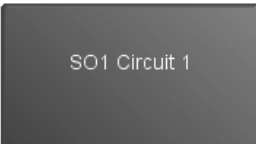

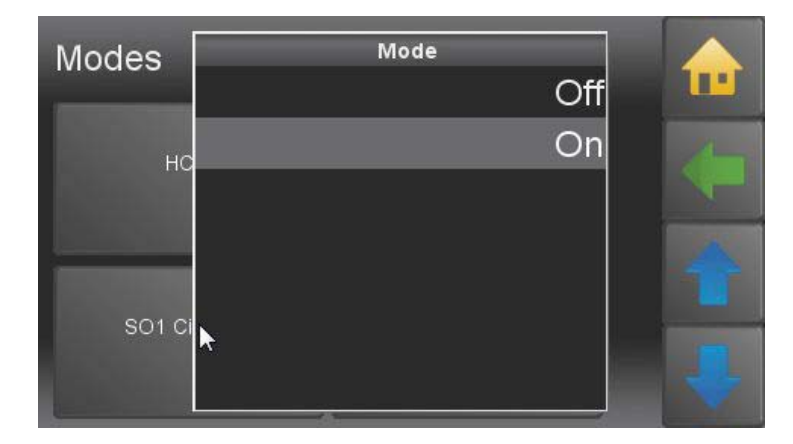

- Off No charge.
- On

Charge happens when the collector-temp minus collector hysteresis is higher than the temperature of the ACC Sensor below and as long as the ACC-Temperature Max is not reached. Charge from the collector to the ACC is enabled.

## 13.3.6 Operation mode Pellematic

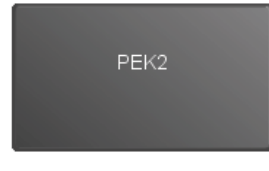

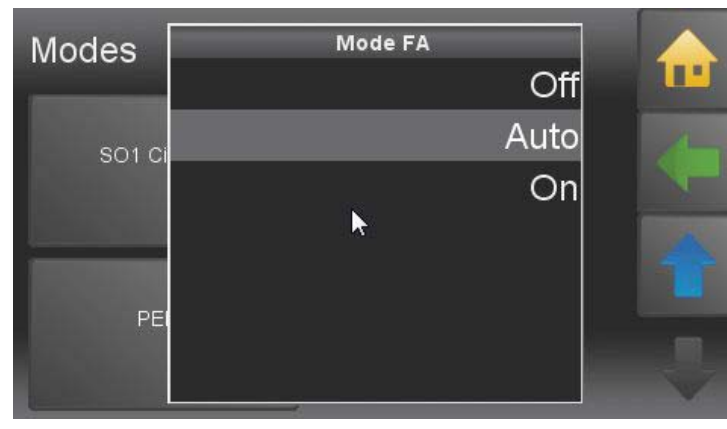

• Off

Any burner demand is ignored.

#### • Auto Burner demar

Burner demand happens across the heating controller.

#### • On

Permanent Burner demands to the boiler (like bridge on BR 1) Shut down across the regulation of the switch off temp.

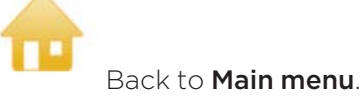

# 13.4 Measuring values

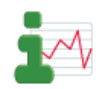

In this menu no adjustments can be set.

In the various sub menu items measuring values and adjusted settings are displayed.

- current values
- desired values
- input (sensores)
- output (pumps, mixers and motors)

#### Note:

Only values of components that exist in the system are displayed.

# 13.5 Weather

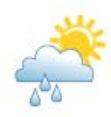

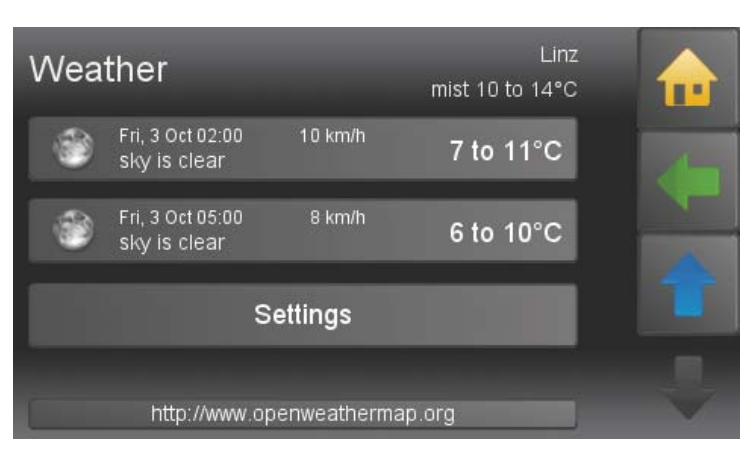

| Plea | se e | nter | Place  | e, Co | untr | y' o( | der | Zip  | ) Pla | ce, C | ondo<br>Soun | n<br>try' | 1 | •  |
|------|------|------|--------|-------|------|-------|-----|------|-------|-------|--------------|-----------|---|----|
| Lon  | don, | GB   |        |       |      |       |     |      |       |       |              |           |   |    |
|      | 1    | 2    | 3      | 4     | 5    | 6     | 7   |      | 8     | 9     | 0            |           | = | N. |
| q    | w    | e    | r      | t     | у    | u     | i   |      | •     | P     | [            | ]         | + | -  |
| Cti  | 1    | î    | a      | s     | d    |       | f   | g    | h     | j     | k            | 1         | ; |    |
| Al   | t    | ſ    | ۰      | z     | x    |       | c   | v    | b     | n     | m            |           |   | j. |
|      | ×    |      |        |       |      |       |     |      |       | 1     |              |           |   |    |
|      |      | ทส   | :p://w | w.op  | benw | eatn  | erm | ap.( | org   |       |              | - sector  |   | Y  |

Choose **Settings** (  $\checkmark$  ), to enter your location.

Enter location and country. If the specified location is not found, enter a larger, nearby place.

Search with the following details:

- Postal code location, country
- Postal code, country
- Location, country

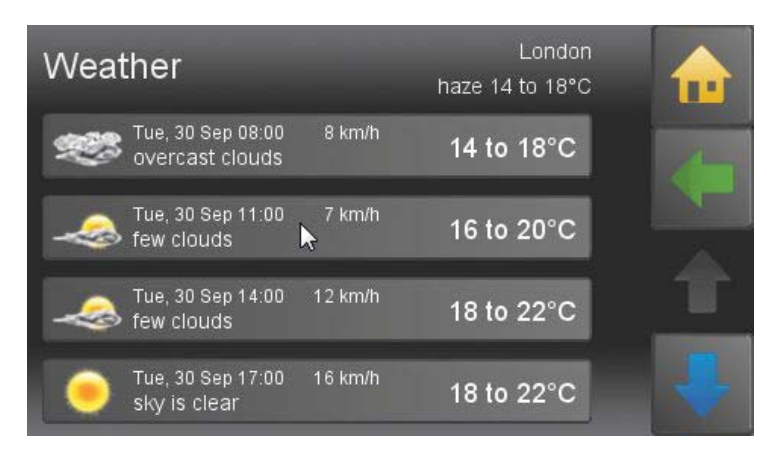

Afterwoods, weather data for the next 3 days are downloaded. An icon for the current weather is displayed on the opening window.

#### Note:

This feature requires an internet connection.

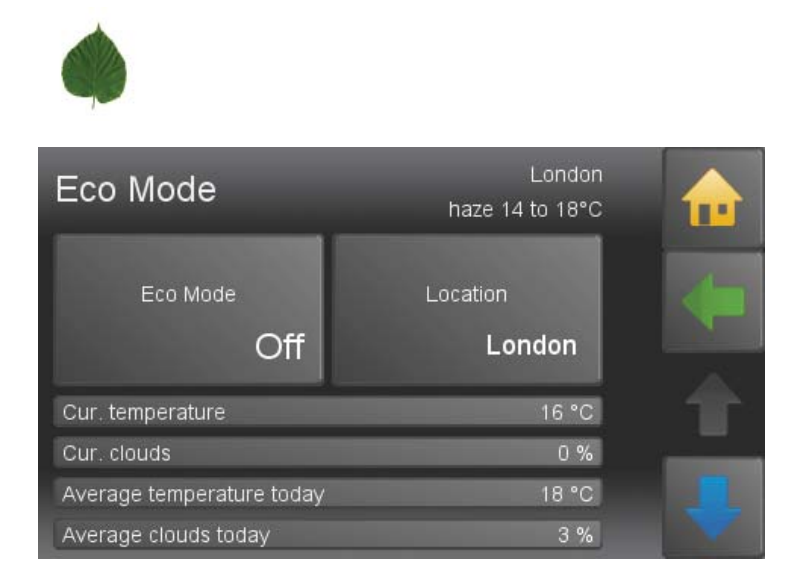

With the Eco Mode, the influence of weather forecasts can be defined.

|                        | Off:                                                                                                    | Eco mode inactive.                                                                                                    |  |  |  |  |  |
|------------------------|----------------------------------------------------------------------------------------------------|----------------------------------------------------------------------------------------------------|--|--|--|--|--|
| Eco Mode               | Comfort:                                                                                                    | Set temperature minus ½°C                                                                                                    |  |  |  |  |  |
|                        | Minimum:                                                                                                    | Set temperature minus 1°C                                                                                                    |  |  |  |  |  |
|                        | Ecologically:                                                                                                    | Set temperature minus 1 ½°C                                                                                                    |  |  |  |  |  |
| Location               | Enter location a<br>rby place.<br>Search with the                                                                       | and country. If the specified location is not found, enter a larger, nea-                                                                                                    |  |  |  |  |  |
| London                 | Postal code l                                                                                                    | ocation, country                                                                                                    |  |  |  |  |  |
|                        | Postal code,                                                                                                    | country                                                                                                    |  |  |  |  |  |
|                        | <ul> <li>Location, cou</li> </ul>                                                                                       | Intry                                                                                                    |  |  |  |  |  |
|                        | Afterwoods, weather data for the next 3 days are downloaded. An icon f rent weather is displayed on the opening window. |                                                                                                    |  |  |  |  |  |
|                        | <b>Note:</b><br>This feature rec                                                                                        | quires an internet connection.                                                                                                    |  |  |  |  |  |
| Cloudlimit             | If the cloud is b<br>threshold can b                                                                                    | elow the threshold, the control assumes that the weather is nice. The<br>be adjusted in the code level.                                                                                                    |  |  |  |  |  |
| Canceltemp. Hysteresis | If an outdoor se<br>If the actual ten<br>hysteresis, the e<br>hour).                                                    | ensor is mounted, a <b>Canceltemperature</b> can be set.<br>nperature falls below of the forcast temperature by the specified<br>eco function is disabled until the next valid forecast. (Update every                                                                    |  |  |  |  |  |
| Advanced Run Up        | To consider the<br>min).<br>The forecast is<br>next day is used<br>Before the end<br>forecast for the                   | e heating reaction time a <b>hold-back time</b> can be set (default = 120<br>always active until the endtime. When the endtime is ecxeeded, the<br>d for the forecast.<br>time, the forecast influences the present day. After the endtime the<br>e next day is creasted. |  |  |  |  |  |

| Solar cooling                             | To increase the solar yield, the function " <b>Solar cooling</b> " can be activated. This func-<br>tion activates the solar pumpe between 4 and 6 A.M., until accumulator low tempe-<br>rature falls below accumulator max temperature minus hysteresis minus 1°C. This<br>should ensure that the acumulator is recepitve again. |  |  |  |  |  |
|-------------------------------------------|----------------------------------------------------------------------------------------------------|--|--|--|--|--|
|                                           | <b>Note:</b><br>This function is only available in fair weather.                                                                                                    |  |  |  |  |  |
| Cur. temperature                          | Current temperature according to forecast.                                                                                                    |  |  |  |  |  |
| Cur. clouds                               | Current clouds in % according to forecast.                                                                                                    |  |  |  |  |  |
| Average temperatu-<br>re today / tomorrow | Calculated temperature for the forecast period                                                                                                    |  |  |  |  |  |
| Average clouds tod-<br>ay / tomorrow      | Calculated clouds for the forecast period                                                                                                    |  |  |  |  |  |
| Sunrise / sunset                          | Time at sunrise or sunset                                                                                                    |  |  |  |  |  |
| Starttime/ Endtime                        | In this time frame, the Eco Mode affects the heating settings.                                                                                                    |  |  |  |  |  |
| Last update                               | Time of last update of the forecast.                                                                                                    |  |  |  |  |  |
| 4                                         | Back to Main menu                                                                                                    |  |  |  |  |  |

# 13.7 Heating Circuit

Appropriate to the amount of existing heating circuits, for every HC a menu item (Icon) is displayed.

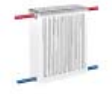

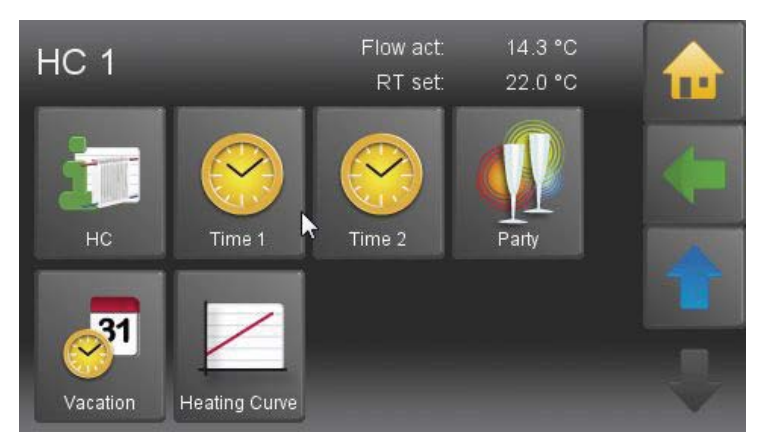

Heating circuits settings has following menu items:

- Operating Mode
- External request
- Room Temp Heating
- Room Temp Set Down
- Time Selection
- Display name
- Values
- Time 1
- Time 2
- Party
- Vacation
- Heating curve

In this submenu, you can set customer-specific adjustments. Detailed information are in the Manual for the End User.

| ×,            | More adjustments for the ÖkoFEN Service technician:                                                                                                    |
|---------------|----------------------------------------------------------------------------------------------------|
| Flow Temp Max | Is the upper limit of the flow temperature, even if due to the outside temperature a higher flow temperature would be needed.                                                                                                    |
| Flow Temp Min | Is the lower limit of the flow temperature, even if due to the outside temperature a<br>lower flow temperature would be needed.                                                                                                    |
| T-increase    | This is the temperature value, which is added to the flow temperature set.<br>If the calculated flow temperature set is 60°C and the reinforcement is 5°C, the ac-<br>cumulator temperatur set is 65°C.<br>If the measured boiler temperatur or the temperature of accumulator sensor high<br>(TPO) is lower, the heating controller initiates a burner request. |
| Mixer Present | Choose the type of heating circuit<br>• HC with a mixermotor<br>• direct HC                                                                                                    |

|                    | Is the opening duration of the mixer.                                                                                                    |
|--------------------|----------------------------------------------------------------------------------------------------|
| Mixer Open         | Note:                                                                                                    |
|                    | I he relation of <b>mixer Open-Off—Close</b> allowes you to adjust the mixer to the inertia of the hydraulic system.                                                                                                    |
|                    | is the break time of the mixer.                                                                                                    |
| Mixer Off          | <b>Note:</b><br>The relation of <b>mixer Open-Off—Close</b> allowes you to adjust the mixer to the<br>inertia of the hydraulic system.                                                                                                    |
|                    | Is the close time of the mixer.                                                                                                    |
| Mixer Close        | Note:                                                                                                    |
|                    | The relation of <b>mixer Open-Off—Close</b> allowes you to adjust the mixer to the inertia of the hydraulic system.                                                                                                    |
| Control Range BT   | This control range starts with the <b>boiler temp min</b> and ends with the <b>boiler temp</b><br><b>min + controll range BT</b> . In the control range the switch on time of the mixer shor-<br>tens dynamicly. That means, the closer the boilertemp gets to the <b>boilertemp min</b> ,<br>the shorter is the opening duration of the mixer.                                                   |
|                    | Run time                                                                                                    |
|                    |                                                                                                    |
|                    | 5                                                                                                    |
|                    |                                                                                                    |
|                    |                                                                                                    |
|                    |                                                                                                    |
|                    | 0                                                                                                    |
|                    | Boiler temp Boiler temp min Temperature<br>min +- 1°C +control range [°C]                                                                                                    |
| Control Range Flow | This control range is operating from the calculated <b>flow-setpoint-temperature</b> upwards and downwards. In the control range the opening and closing duration of the mixer are changing dynamicly to avoid a oscillation of the hydraulic system. That means, the closer the measured flow temp is to the calculated flow temp, the shorter is the opening- or closing duration of the mixer. |
|                    | Run time                                                                                                    |
|                    |                                                                                                    |
|                    | 5                                                                                                    |
|                    |                                                                                                    |

Boiler Temp Curve Temp Rise 0

Flow set - control range

The minimum value of the temperature rise at the boiler sensor.

Flow set +-1°C Temperature [°C]

Flow set + control range Boiler Temp Curve Control Range Is the temperatur area (from BT min + 1°C to BT min +control range) in which the curve regulation is active.

The BT developing causes a continous rise of the BT, in which the controller regulates the heat taking over the mixer.

#### Note:

The BT developing is only active, if he gets adjusted to a HC.

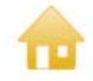

Back to Main menu.

## 13.7.1 Screed programme

The screed programme may be operated up to 31 days.

A desired flow temperature must be adjusted for each individual day. These temperatures are constant and not dependent on outside temperature or room thermostat settings. The function is switched off automatically at the end of the programme and the heating circuit reverts to the previous operating mode.

# NOTICE

Damages to the screed by too high temperatures.

Only use this programme in conjunction with a pump interlock switch positioned on the flow from pump to under floor central heating – this must be set to the max. safe temperature for the conditions of the floor. No libility is accepted by the Pelletronic supplier for damage to floors or sub floors.

Continuous power supply is required to the controller to maintain the settings for this programme.

Only use programme temperatures approved by the UFCH and flooring suppliers.

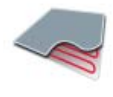

Screed programme is in the menu Heating circuit.

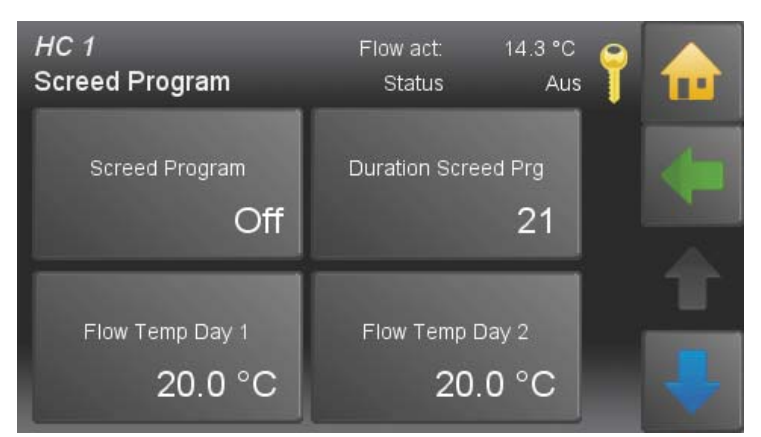

Switch on the Screed programme. At the end of the screed programme the screed programme switches off itself automatically and returns to the previous mode.

Enter the number of heating days. There are O-31 heating days possible. According to the number of heating days a Flow temperature set appears for every heating day.

Select every single day and adjust the Flow temperature set. The pre-set Flow temperature set per day is 20 °C.

With 🕈 you get to all other days.

# 13.8 Solar Heating

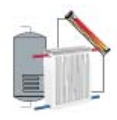

## HC 1 Flow act: 14.0 °C RT set: 22.0 °C Time Selection Time 1 Display name HC 1 HC 1 HC 1

This function should allow a more efficient use of solar energy (AC energy). Each heating circuit receives a new button.

#### Note:

The menu Solar Heating is only available if a accumulator is allocated.

Time

## 13.8.1 Menu Solar Heating

| <i>HC 1</i><br>Solar Heating                 | TPO act:                                      | 54.1 °C                                                                                                    |
|----------------------------------------------|-----------------------------------------------|----------------------------------------------------------------------------------------------------|
| Op. Mode<br>On<br>Switch on temp.<br>80.0 °C | Mode<br>Time Prog<br>Switch off ter<br>70.0   | gram<br><sup>np.</sup><br>D°C                                                                                                    |
|                                              | Off:                                          | Solar Heating is disabled.                                                                                                    |
| Mode                                         | Time<br>Program:                              | If the accumulator temperature is above the switch on temperature<br>during the set heating times, the heating circuit is heated until the<br>switch off temperature is reached.                                                                                                    |
|                                              |                                               | <b>Note:</b><br><b>Effects when Eco-mode is activated:</b><br>If the weather forecast predicts bad weather (little solar gain),<br>the function solar heating is canceled.                                                                                                    |
|                                              | Solarpump:                                    | Heating program only active when solar pump is active.                                                                                                    |
|                                              |                                               | <b>Note:</b><br>If the mode solar pump is activated, the associated solar circuit<br>can be selected. While the solar pump is active and the accumu-<br>lator reaches the switch on temperature, the heating function is<br>carried out until the switch off temperature is reached. |
| Circuit                                      | The values ar                                 | e calculated from hot water temperature plus hysteresis.                                                                                                    |
| Switch on temp.                              | The values ar                                 | e calculated from hot water temperature plus hysteresis.                                                                                                    |
| Switch off temp.                             | The values ar                                 | e calculated from hot water temperature plus hysteresis.                                                                                                    |
| Flow temperature                             | If temperatur<br>flow tempera<br>temperature. | e on accumulator sensor high rises above the switch on temperature,<br>ture is given to the heating circuit until it falls below the switch off                                                                                                    |
|                                              | It is heated or                               | nly durring the set time.                                                                                                    |

#### Note:

If Eco-mode is active durring solar heating, it is only used when fair weather is predicted.

# 13.9 DHW settings

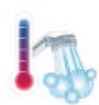

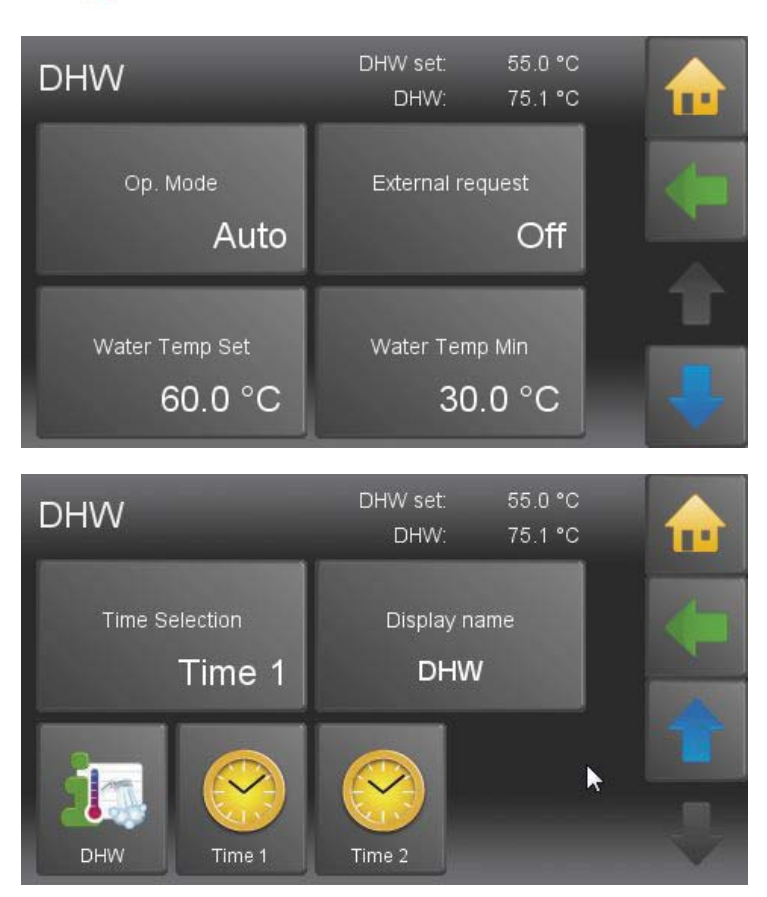

DHW settings has following menu items:

- Operating Mode
- External request
- Water Temp Set
- Water Temp Min
- Time Selection
- Display name
- Values
- Time programme
- Time 1
- Time 2

In this submenu, customer specific adjustments can be set. Further information therefore is to be found in the Manual for the End User.

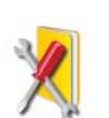

Further adjustments for the Service technician.

Ductour

Preference

T-increase

Run Down Time

Hot water preference can be turned on or off. If hot water preference is turned on, accumulator is heated up to the hot water set temperature. Afterwards the boiler supplies the heating circuits. If hot water preference is turned off, the boiler supplies accumulator and heating circuits paralell.

The **reinforcement** is the temperature which is added to the **DHW-setpoint temp**. With a **desired DHW temperature** of 60° C and a reinforcement of 5°C the temperature in the buffer is 65°C. Is the measured **Boiler Temp** on e.g. the **accumulator sensor above** lower, a burner demand will be sent by the heating controller.

This function is set in minutes and determines the run on time of the DHW pump. This allows residual energy in the boiler or accumulator to be transferred to the DHW cylinder.

E.g. 10 min or if the boiler temp is lower than DHW cylinder, whatever occurs first.

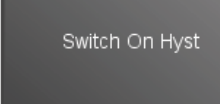

Maintains the temperature of the DHW within this range during a timed or manual ON period.

Only functions when the operating mode of the DHW has to be ON or AUTO. If the operating mode is set AUTO, there has to be a demand for the burner.

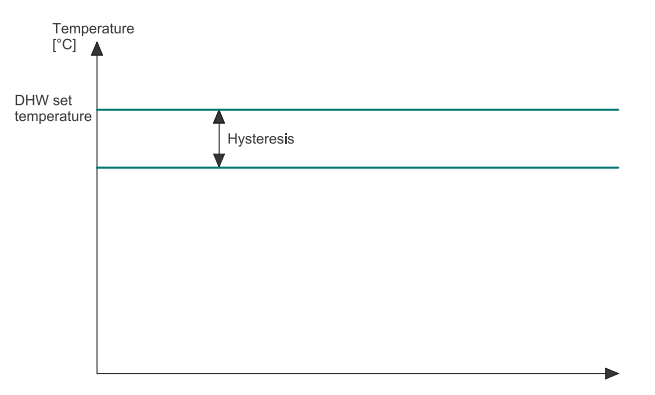

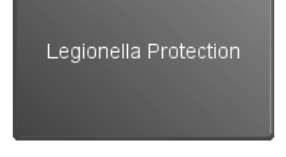

Raises DHW cylinder temperature to Legionella pasteurisation temperature 65° on a chosen day each week. You can deactivate this function.

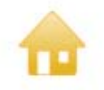

Back to Main menu.

# 13.10 DHW Return Pump settings

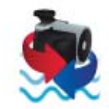

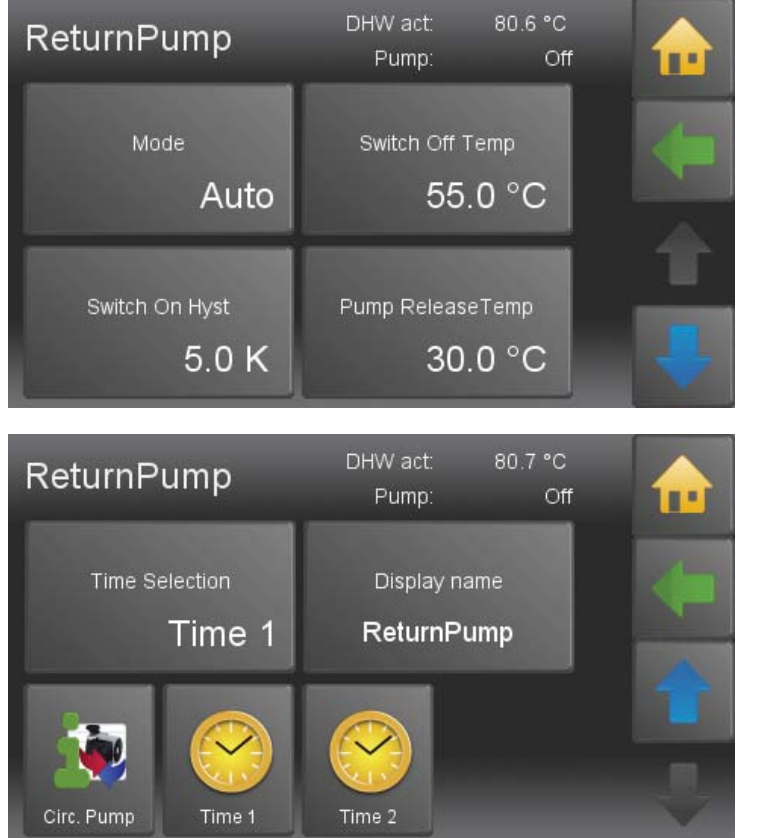

DHW Return pump settings has following menu items:

- Mode
- Switch Off Temperature
- Switch On Hysteresis
- Pump Release Temp
- Display name
- Values
- Time 1
- Time 2

In this sub menu item, customer-specific adjustments can be set. Therefore detailed information is to be found in the manual for the End-user.

#### Further adjustments for the servictechnician

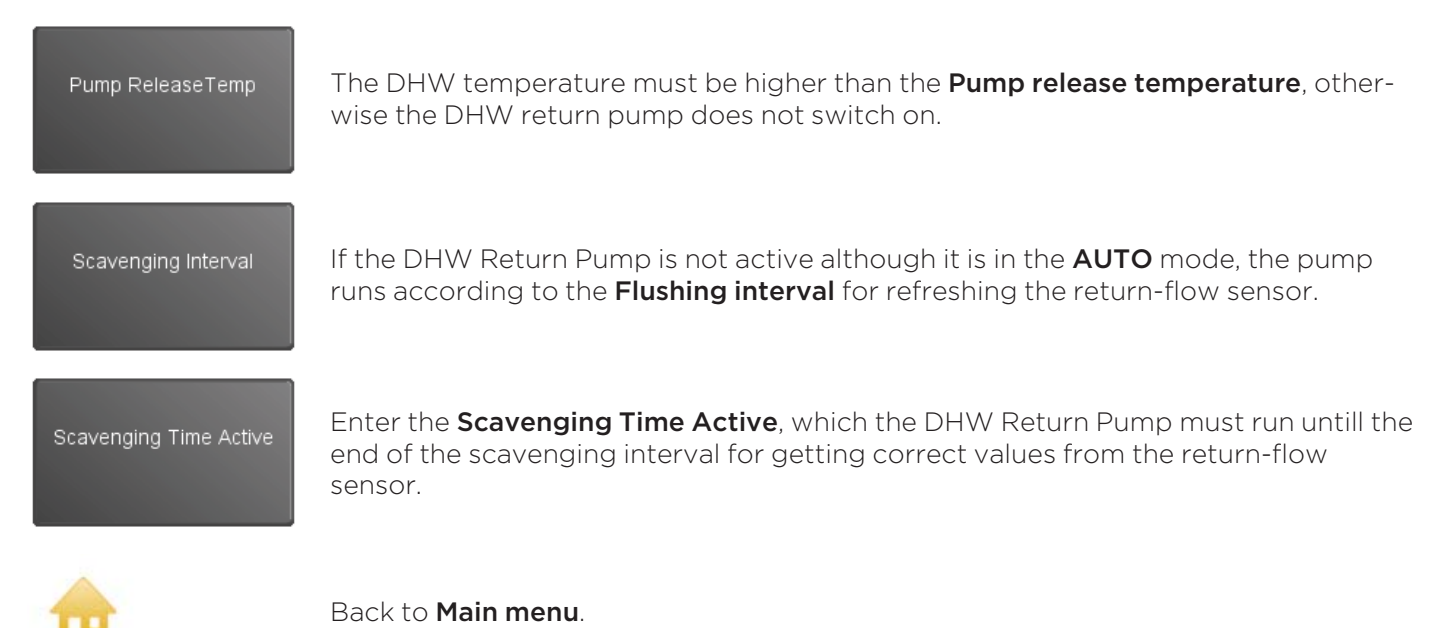

# 13.11 Solar settings

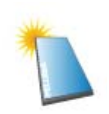

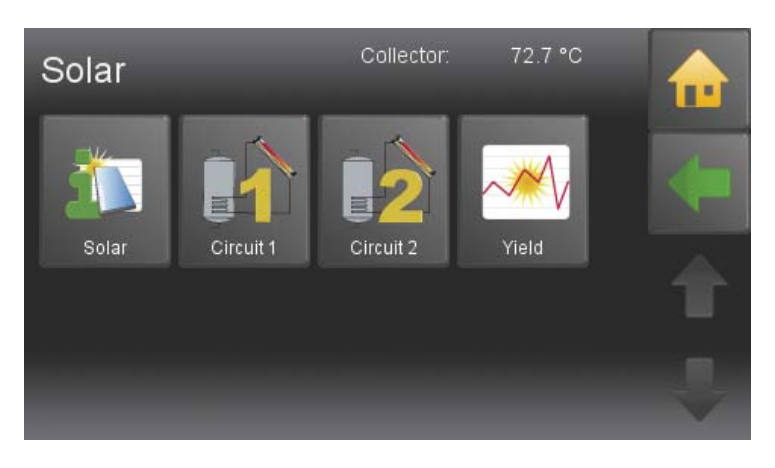

## Note:

The button **circuit 2** is only displayed if a second solar system exists.

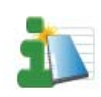

In the menu item measuring values no settings can be adjusted. Measuring values and adjsuted settings are displayed.

The menu item Circuit 1 has following sub menu items:

- Op Mode
- ACC Temp Max
- ACC Hysteresis
- Collector Hyst On
- Collector Hyst Off
- Scavening
- Prio
- Display name

In this sub menu customer-specific adjustments can be set. Therefore detailed information is to be fund in the user Manual for the End User

Settings for the Service technician:

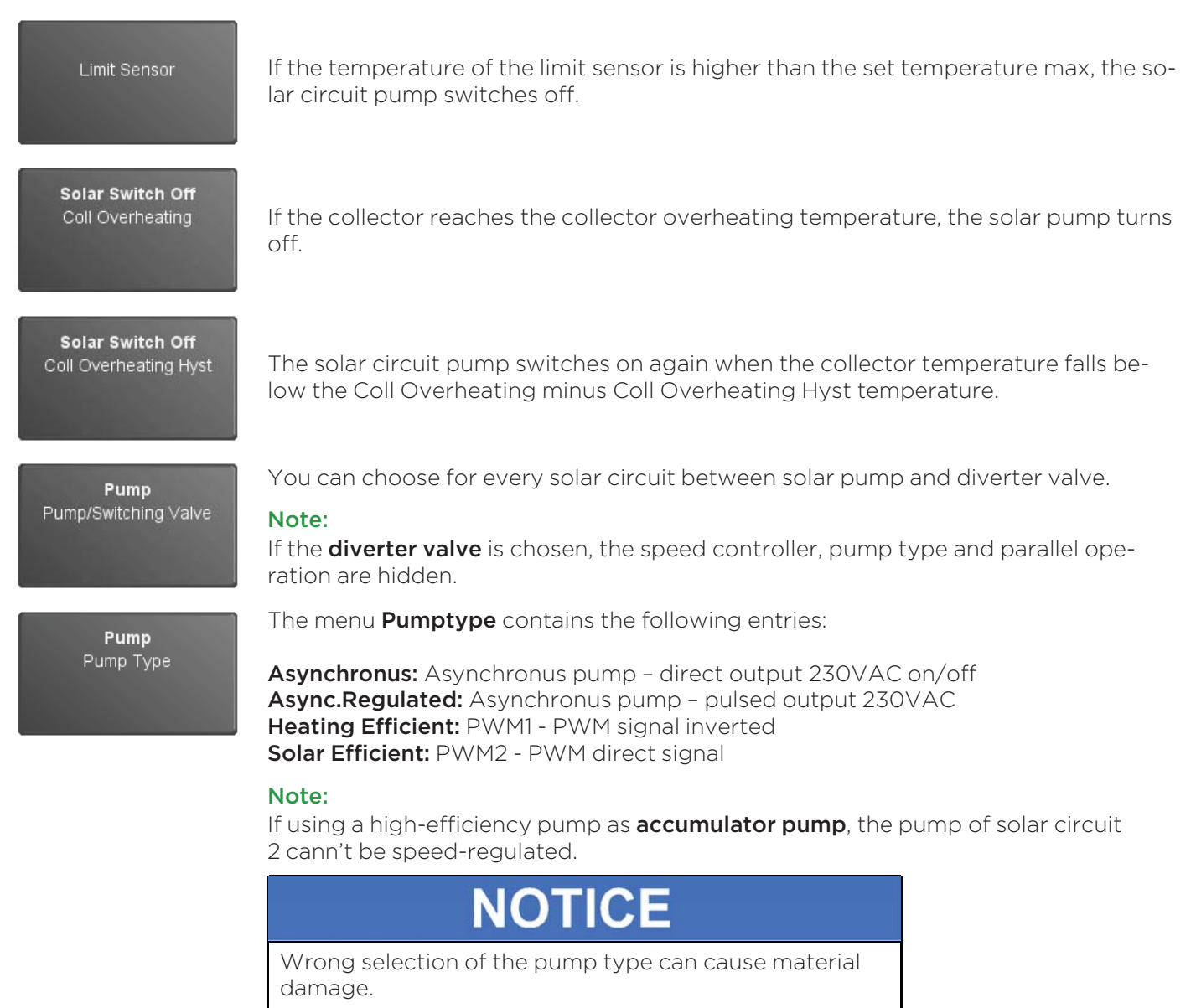

| Collector Protection                         | The collector protection mode can be switched ON or OFF.                                                                                                    |
|----------------------------------------------|----------------------------------------------------------------------------------------------------|
| Mode                                         | <b>Note:</b><br>Even if the operation mode of the solar thermal system is OFF, the collector pro-<br>tection is active, provided that it is turned on. This serves to protect the solar<br>thermal system.                                                                                                    |
| Collector Protection<br>Protection Temp      | If the collector protection mode is activated and the collector sensor reaches the protection temperature, the DHW pumps and heating circuit pumps switches on. Further the mixer open till the maximum flow temperature is reached. This process stops if the collector temperature rises until the Solar Switch off / Collector Overheating. |
|                                              | <b>Note:</b><br>The collector protection must be set lower than the Solar Switch off / Collector<br>Overheating.                                                                                                    |
| Collector Protection<br>Protection Temp Hyst | This process also stops when the collector temperature falls below the collector protection temperature minus protection temperature hysteresis.                                                                                                    |
| Scavening<br>Mode                            | You can switch scavenging ON and OFF. The scavenging process compensates different temperatures in the solar circuit.                                                                                                    |
| Scavening<br>Pause Time                      | With Rest Time and Run Time you set the scavenging interval.                                                                                                    |
| Scavening<br>Run Time                        | With pause time and run time the scavenging interval is set.                                                                                                    |
| Scavening<br>Collector Temp Min              | If the collector temperature is below the collector temperature minimum, the sca-<br>venging process is not performed.                                                                                                    |
| Scavening<br>Start Time                      | With the Start Time you set the beginning of the scavenging process.<br>Start and Stop time are avoiding an unnecessary operation of the solar circuit<br>pump.                                                                                                    |
| Scavening<br>Stop Time                       | With Start- and Stop-Time the end of the scavening is set.<br>Start- and Stop-Time avoids unneccessary running of the solar circuit pump.                                                                                                    |
| <b>Prio</b><br>Mode                          | The priority switching serves the efficient energy utilization in case of 2 solar<br>circuits<br>It sets the priority (order) of the solar circuits.<br>PRIO ON can only be allocated to 1 solar circuit. Requirements from the solar circuit<br>PRIO ON are completely fulfilled first.                                                       |

#### Solar settings

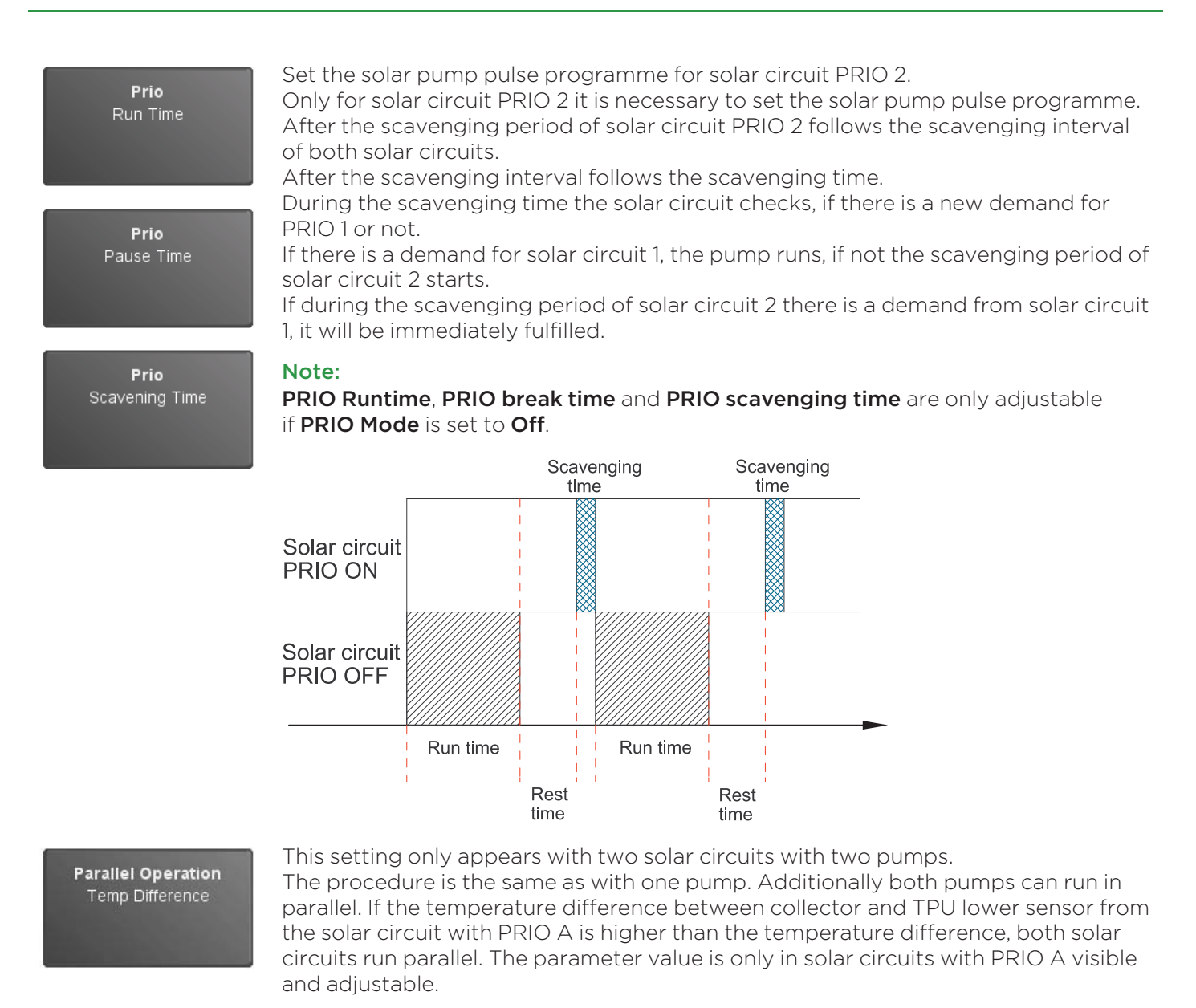

Timing chart for **2 solar circuits with 1 pump and 1 diverter Valve** and **2 solar circuits with 2 pumps** (solar circuit 1 ... Prio 1, solar circuit 2 ... Prio 2):

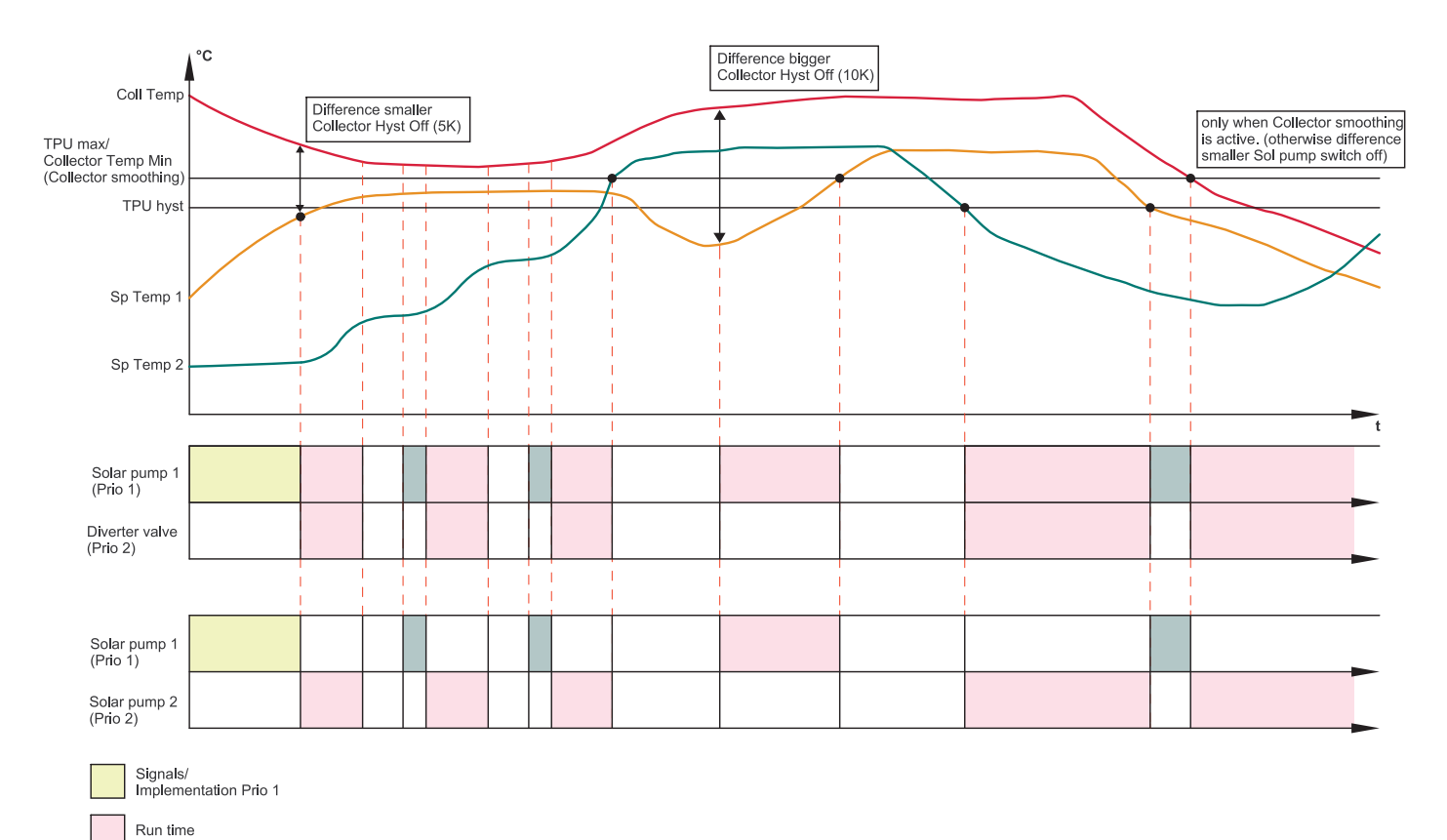

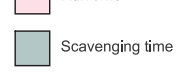

Rest time

#### Note:

If the difference temperature in parallel operation (standard 25°C) is exceeded, both solar pumps are active.

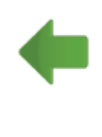

Back to the menu Solar.

If a solar circuit 2 exists in your system, you can adjust your settings in these menu items.

#### Note:

The settings can be adjusted like in solar circuit 1.

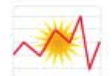

| <i>Solar</i><br>Yield Measure                                                                                                    | Collector: | 72.6 °C    | 9 |   |
|----------------------------------------------------------------------------------------------------|------------|------------|---|---|
| Flow Rate                                                                                                    |            | 0.00 l/min | - |   |
| Flow Temperature                                                                                                    |            | 70.3 °C    |   |   |
| Return Temperature                                                                                                    | _          | 52.2 °C    |   | T |
|                                                                                                    |            |            |   |   |
|                                                                                                    |            |            |   |   |
| Liter / Pulse                                                                                                    |            |            |   |   |
| 1.00                                                                                                    |            |            |   |   |
| Married Street Street S | Delete     |            |   |   |

Further adjustments for the Servicetechnician:

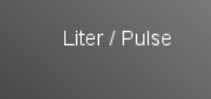

Adjust this setting to the flow rate. The basic setting 1,0 l / min corresponds to the flow rate of the profit set.

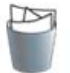

Adjust this setting to the flow rate. The basic setting 1,0 l / min corresponds to the flow rate of the profit set.

#### Note:

Remove the date and the actual gain during the startup by pressing the Delete button.

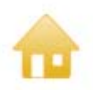

Back to the menu **Solar**.

In this menu item the measuring values of the solar system are displayed.

# 13.12 Accumulator settings

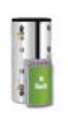

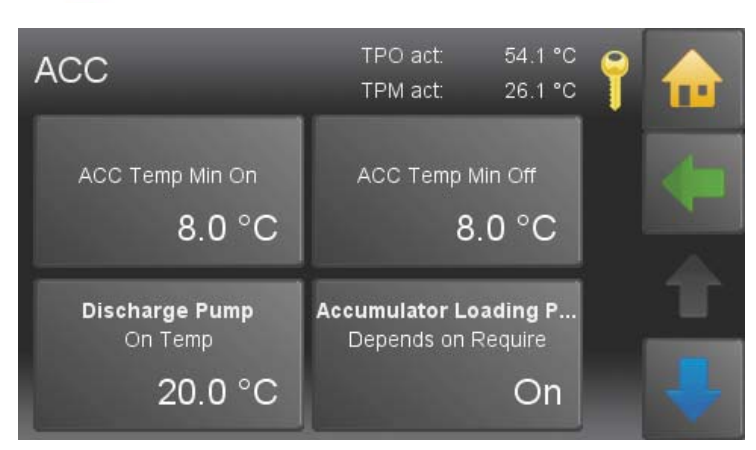

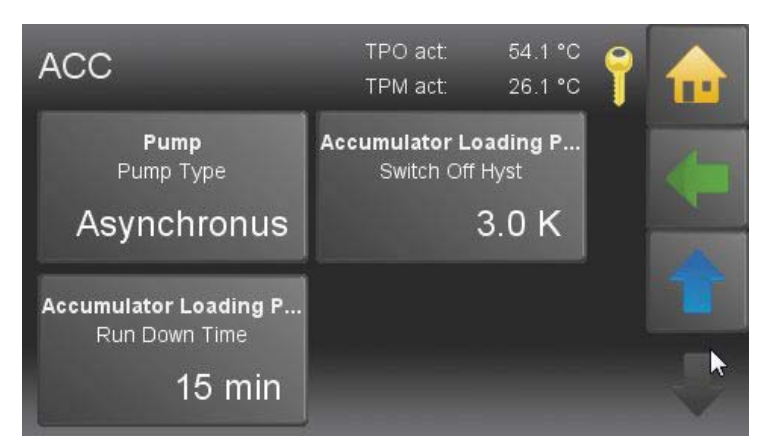

Accumulator has following menu items:

- ACC Temp Min On
- ACC Temp Min Off
- Discharge Pump On Temp
- Pump Depends on Require
- Pump type
- Pump Speed Controller
- Pump Switch Off Hyst
- Pump Run On Time
- Pump Control Range

For each heating circuit you can regulate one accumulator. You can operate a maximum of three heating controllers in a system.

Therefore the number of accumulators is limited to 3. Connect the sensor of the accumulator to the heating controller. Then perform **Periphery Learning**. In **Periphery Learning** you assign to the participants (heating circuit or DHW) an accumulator.

Make further adjustments in the menu **Accumulator**.

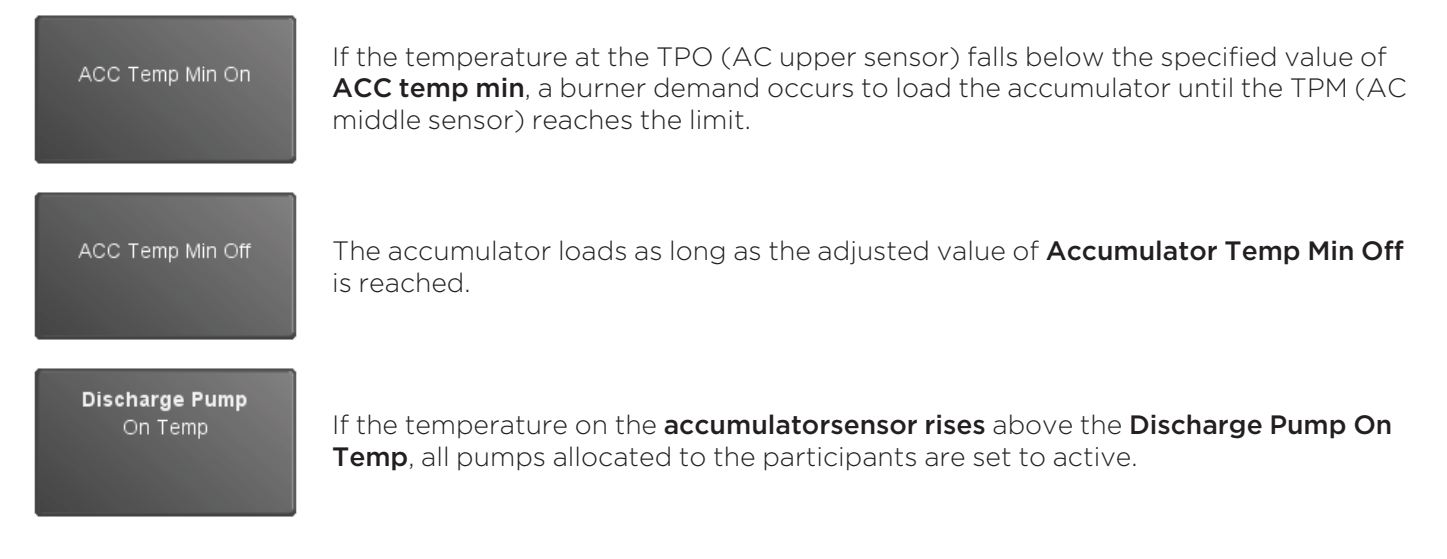

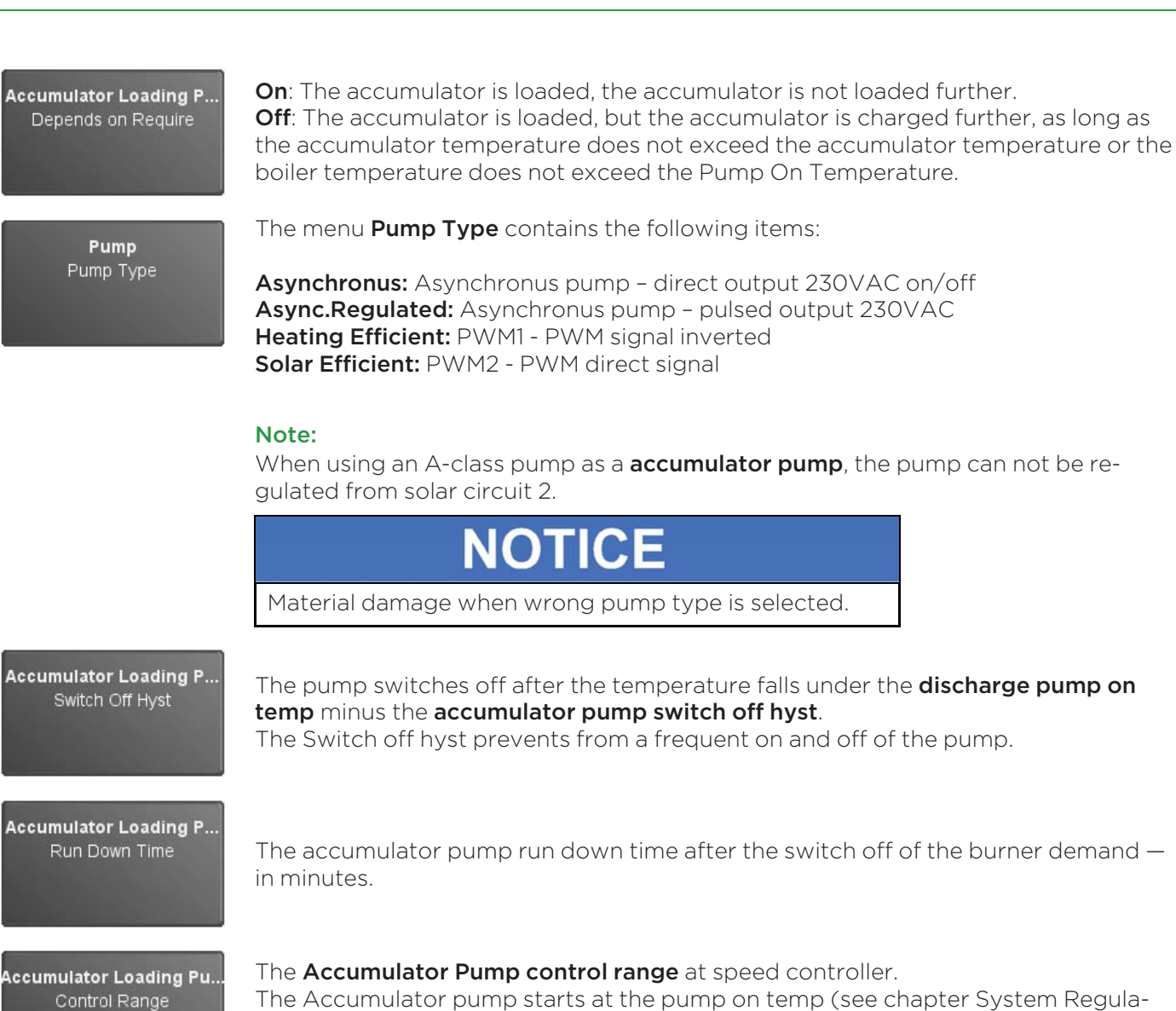

The Accumulator pump starts at the pump on temp (see chapter System Regulation) with 30% performance. The performance rises parallel til the **pump free temp** + **controll range** is on 100%.

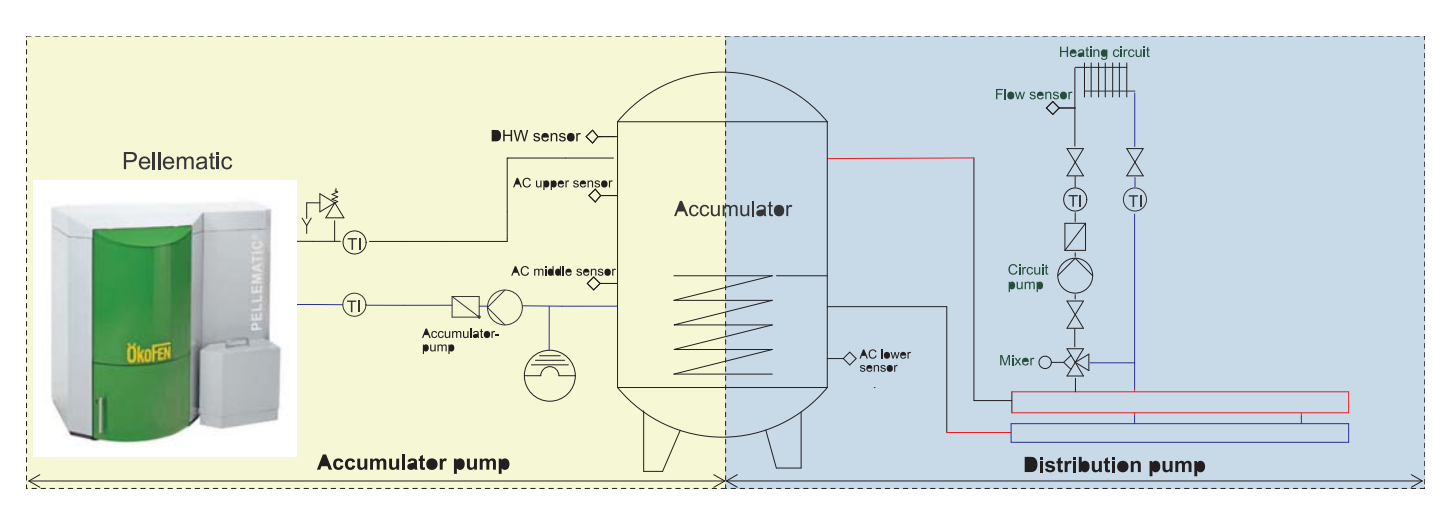

#### Note:

The spot for the accumulator pump is on the heating controller on X32. (PLP)

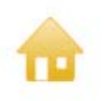

Back to Main menu.

## 13.13 System Regulation

In Sys Regulation you can input the parameters of the whole heating system.

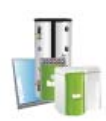

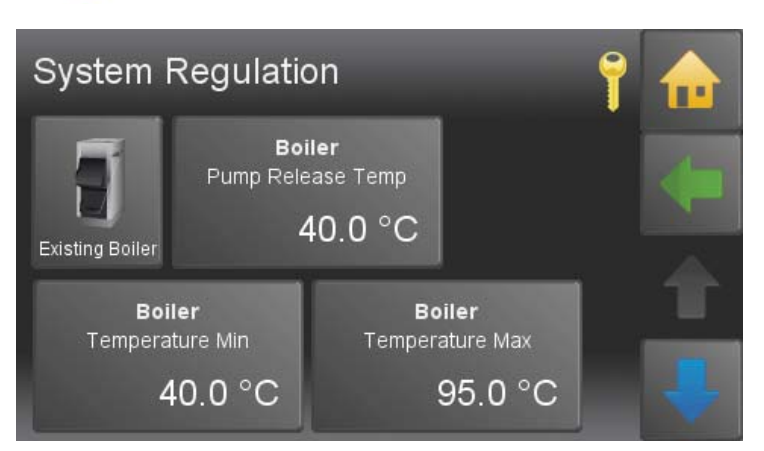

#### If the Boiler temperature reaches the **Boiler Pump On Temp**, the pumps are given Boiler free. Pump Release Temp Note: The temperature should be at a minimum of 60°C (for avoiding condensate in the boiler). The control range of the mixer starts at this temperature and ends at the **boiler min** Boiler temp plus BT controll range. Temperature Min In case of a burner demand, at least that temperature is required as boiler setpoint temperature. Note: The temperature should be at a minimum of 60°C (for avoiding condensate in the boiler). If the boiler or the Accumulator reservoir reaches the system temp max, all heating Boiler Temperature Max circuit pumps are activated for transporting the heat energy out of the boiler. This process ends, if the boiler temp falls under the **system temp max** minus **boiler** superelevation. Outside Temperature This function sets, for which periode the outside temperature should be measured. Time Average 0 = no messageIf the outside temperature falls below the **Frost Protection – Protection Temp** the **Frost Protection** heating circuits are scavenged periodically. Default is 4°C, adjustable from -20 to 4° Protection Temp C. Note: The Frost Protection is additionally always active: i.e. If the temperature of the Flow sensor or the AC upper sensor is 8°C, the burner demand activated.

Frost Protection Scavening Time

Frost Protection

Pause Time

If the outside temperature falls below the **Frost Protection – Protection Temp** the periodically Scavenging occurs according to Scavenging Time and Pause Time. Default values: Scavenging Time 5min and Pause Time 60 min.

#### Note:

If the pump is activated because of other reasons, the Pause Time starts again.

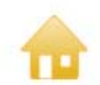

Back to Main menu.

### 13.13.1 Cascade settings

#### Conditions for a cascade:

- A cascade system with an accumulator is only possible with accumulator No.1.
- Exisits accumulator No.1, all participants must be assigned to accumulator No.1.
- The accumulator pump must be connected to the boiler.

#### **Periphery Learning**

#### Note:

Prior to the Periphery Learning, all participants must be connected properly.

The number of boilers and selection of the switch off sensor in a cascade system with an accumulator must be taken in the menu Periphery Learning.

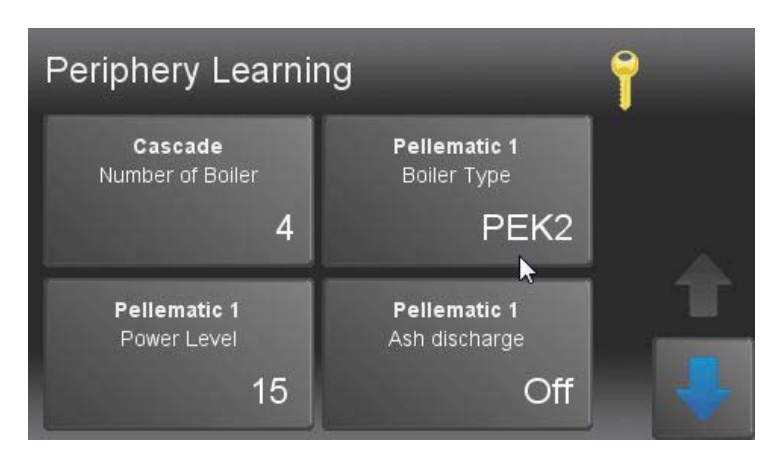

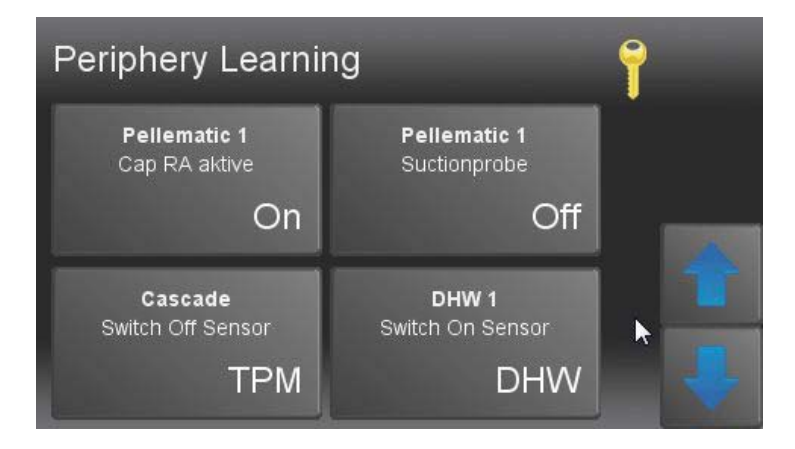

#### Number of Boiler

Insert the number of boilers. Peak load boilers count to the number of boilers. Example: 3 Pellematic and 1 Peak load boiler results in a number of 4!

#### Switch Off Sensor

If an accumulator is present, you can choose the TPO (AC upper sensor) or the TPM (AC middle sensor) for the Switch Off Sensor. If there exists no accumulator in the system, then you do not have this choice.

Not adjustable

The cascade regulates the collective operation from 2 to 4 Pellematic pellet boilers or 3 pellematic pellet boilers and a reserve boiler of another kind.

There exist cascade systems with and without accumulators.

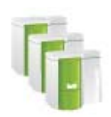

Actual

In the windows 1 and 2 no settings can be adjusted. Measuring values and adjusted settings are displayed.

| Cascade           |        | equence Chang<br>Outside Ten | ge:<br>np: | 3000 min<br>-0.3 °C | 7 |   |
|-------------------|--------|------------------------------|------------|---------------------|---|---|
| Cascade Base      |        |                              |            | 55.0 °C             |   |   |
| Switch On Temp C  | urrent |                              |            | 54.1 °C             |   |   |
| Switch Off Temp C | urrent |                              |            | 26.1 °C             |   | T |
| Blocking Time     | B1:    | 0 min                        | B2;        | 2 min               |   |   |
|                   | B3;    | 32 min                       | B4:        | 62 min              |   |   |
| Boiler 1          | On:    | 67.0 °C                      | Off:       | 71.0 °C             |   | _ |
| Boiler 2          | On:    | 63.0 °C                      | Off:       | 67.0 °C             |   |   |
| Boiler 3          | On:    | 58.0 °C                      | Off:       | 63.0 °C             |   |   |

| Cascade Base          | The <b>Cascade Base</b> is the calculated source temperature for the function of the cascade. It results according to the amount of set values. The Hysteresis is added to the Cascade Base.                                                             |
|-----------------------|----------------------------------------------------------------------------------------------------|
| Switch On Temp Actual | The Switch on sensor at a accumulator is always the TPO (AC upper sensor)<br>The Switch on sensor at a hydraulic seperator is the boiler sensor (= coeval the<br>switch off sensor).<br>The Switch on sensor maesures the <b>Switch On Temp Actual</b> . |
| Switch Off Temp       | The Switch off sensor at a accumulator is the TPO (AC upper sensor) or the                                                                                                    |

TPM (AC middle sensor) The switch off sensor at a hydraulic seperator is the boiler sensor (= coeval the switch on sensor). The switch on sensor maesures the Switch Off Temp Actual.

- **Delay Time** At first starts only one boiler. Each further boilers start after the Delay Time. You see the remaining Delay Time of each boiler.
- Boiler 1-4 The boilers are numbered from 1 - 4. The numbering equals to the real boilers numbers. If the font of the boiler 1 is green, it symbolizes a burner demand. Besides the numbering of the boilers there is the starting numbering. It can be different to the boilers numbering because of the sequence changes. The settings Hysteresis, Delay Time and Delay Temperature refer to the starting numbering of the boiler.

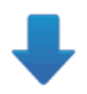
| Cascade <sup>Seq</sup>                                    | uence Change: 3000 min<br>Outside Temp: -0.3 °C           | 7 |   |
|-----------------------------------------------------------|-----------------------------------------------------------|---|---|
| Boiler Start Numb<br>Switching off T-increase 1<br>16.0 K | Boiler Start Numb<br>Switching off T-increase 2<br>12.0 K |   |   |
| Boiler Start Numb<br>Switching off T-increase 3<br>8.0 K  | Boiler Start Numb<br>Switching off T-increase 4<br>3.0 K  |   | 4 |

#### Adjustable

| Hysteresis       | The setting of the <b>Hysteresis</b> refers to the boilers starting numbering. For each starting numbers there is an individually adjustable Hysteresis. The <b>Hysteresis</b> enables a gradual ON and turn-OFF of the boilers. See graphic.                                                                                                    |
|------------------|----------------------------------------------------------------------------------------------------|
| Delay Time       | The setting of the <b>Delay Time</b> refers to the starting numbers of the boilers.<br>Apart from the starting number 1, each starting number has a Delay Time.<br>At first it starts only the boiler with the starting number 1. Every other boiler<br>starts at the end of the Delay Time in which is checked if the boiler or the boilers<br>can fulfil the requirements. With the buner demand of the boiler with starting<br>number 1, all Delay Times starts at the same time. |
| Delay Temp       | The setting of the <b>Delay Temp</b> refers to the starting numbers of the boiler.<br>Apart from the starting number 1, each starting number has a Delay Temp. If the<br>outside temperature is higher than the Delay Temp, there is <b>no</b> burner demand.                                                                                                    |
| Cascade Base Min | The <b>Cascade Base Min</b> is the minimum requirement to the cascade. Falls the <b>Cascade Base</b> (is calculated from the set values) falls below the <b>Cascade Base Min</b> obtains the <b>Cascade Base Min</b> . If there is no requirement, the cascade only activates, if the frost protection function is active (8°C).                                                                                                    |
| Sequence Changes | To load the boilers equally, the starting numbers of the boilers change at the end of the time <b>Sequence Changes</b> . The time <b>Sequence Changes</b> refers to the actual boiler run time.                                                                                                    |
|                  | <b>Note:</b><br>With setting <b>0</b> , no Sequence Change is made! It always starts boiler No.1 at first.                                                                                                    |
| Peak Load Boiler | The <b>Peak Load Boiler</b> is actually the last boiler (the highest boiler number). It has the highest starting number.<br>The <b>Peak Load Boiler</b> is excepted from the sequence change. It is only used for managing energy peaks and always starts at last.                                                                                                    |

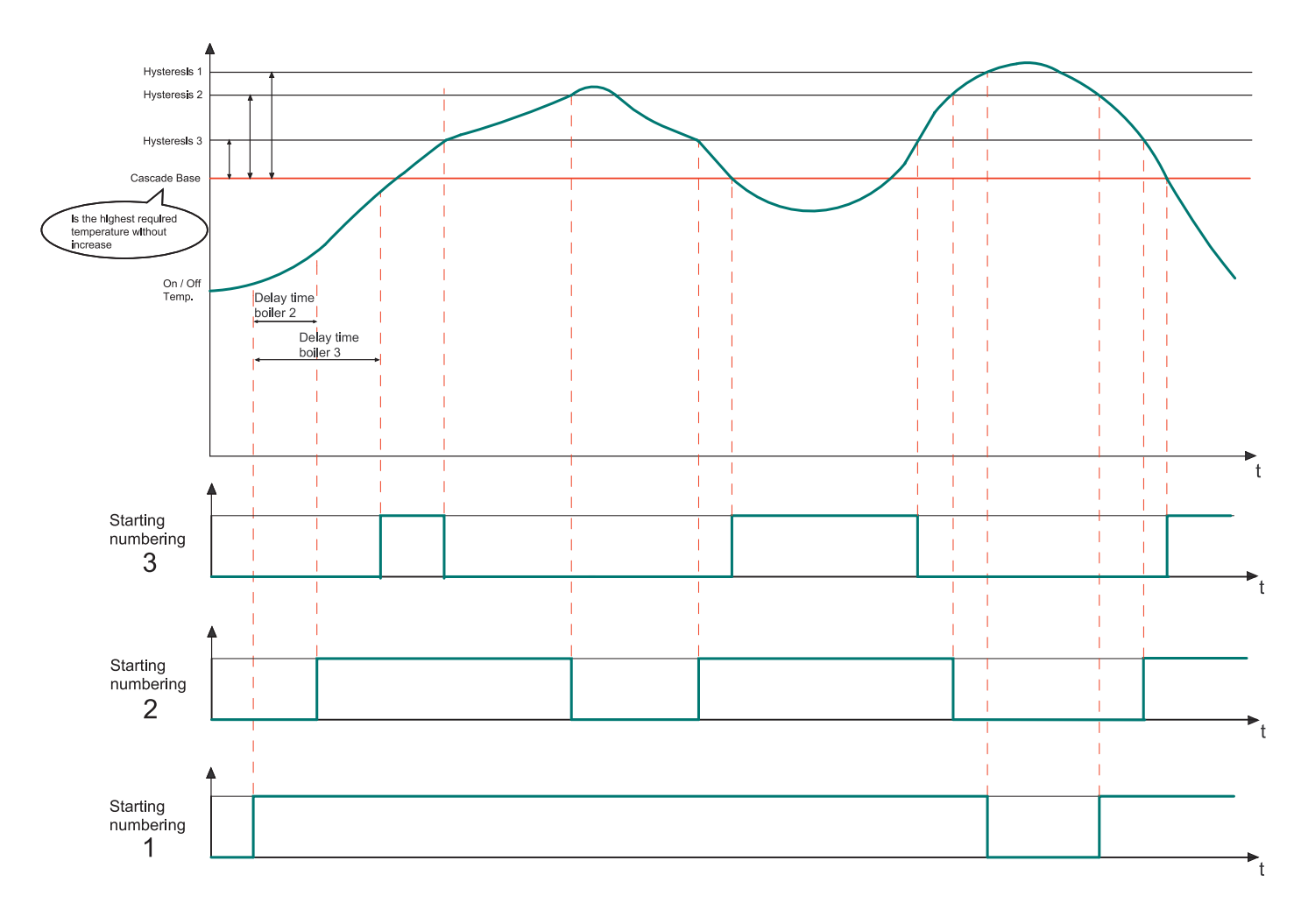

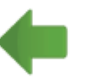

Back to the menu **Sys Regulation**.

## 13.13.2 Existing Boiler

In the menu **existing boiler** you can adjust the settings, when the system is operated with a pellet boiler and a further existing boiler.

If an existing boiler is available in the system, the heating controller identifys it by the boiler sensor of the existing boiler (terminal X 13).

#### Additional terminals on heating controller:

- Terminal X13 Boiler sensor Existing Boiler
- Terminal X24 Switch valve

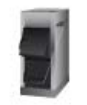

#### Note:

The Return flow increase of an existing boiler is not controlled by the controller.

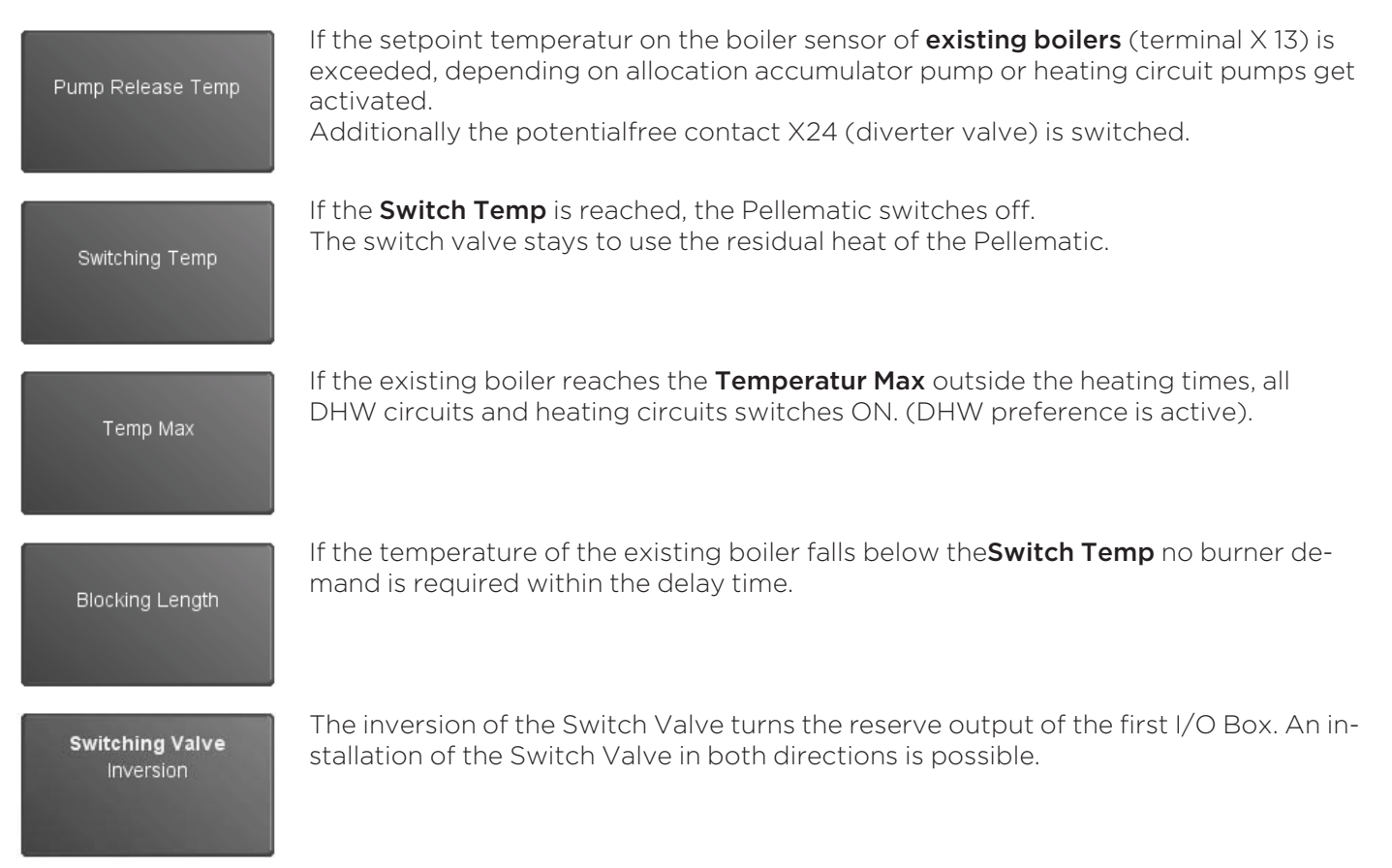

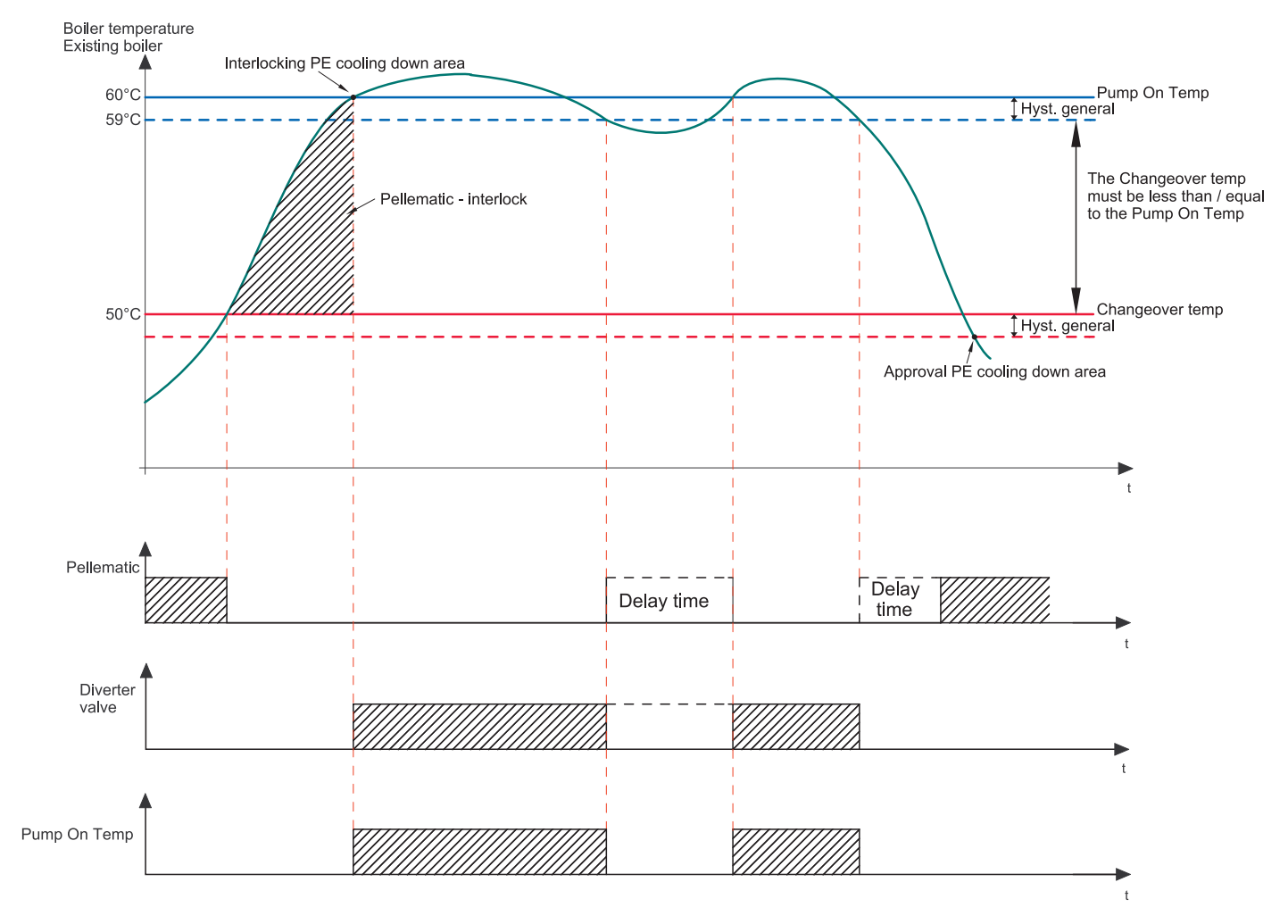

The following diagram shows exemplarily the mode of action and the dependence of the parameters

If the **Existing Boiler** reaches the **Switch Temp**, the Pellematic switches off. The system draws the energy further from the Pellet boiler, until the **Existing Boiler** reaches the Pump On Temp. Only then the energy from the **Existing Boiler** is obtained.

#### Advantages:

- The available energy of the Pellematic is used as much as possible.
- The condensation of the Existing Boiler is prevented.

#### Note:

The menu item **existing boiler** is only visible, if X 13 (S 2) is activated.

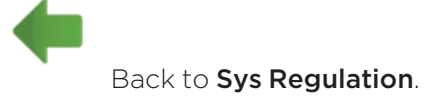

## 13.14 Pellematic settings

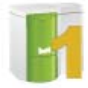

The menu item Pellematic settings contains the adjustments of the boiler controller.

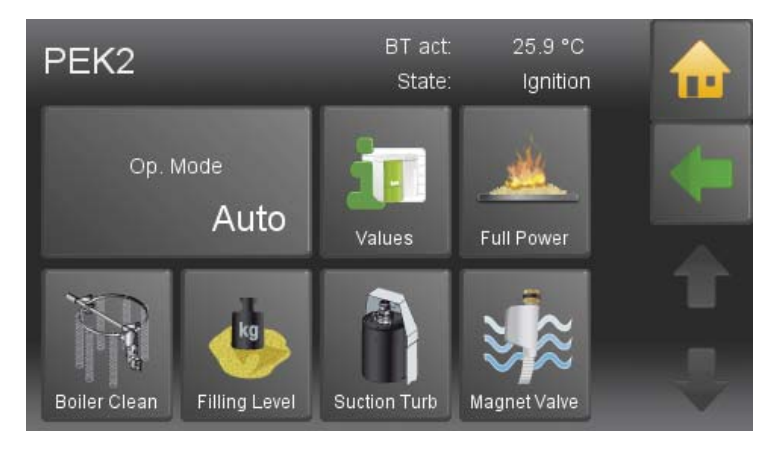

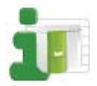

| <i>Values</i><br>PEK2 | 11:     | 36:18 AM ( | ិ 🚠 |
|-----------------------|---------|------------|-----|
|                       | Act     | Set        |     |
| Outside Temperature   | -0.2 °C |            |     |
| Boiler Temperature    | 25.9 °C | 8.0 °C     |     |
| Burner Contact        | Off     |            |     |
| Existing Boiler       | 60.5 °C |            |     |
| Switching Valve       | On      |            |     |
| ACC1 TPO              | 55.1 °C | 33.8 °C    |     |
| ACC1 TPM              | 26.2 °C | 33.8 °C    |     |

In this menu, no settings can be made. Values and settings (assignments) are displayed.

- actual values
- set values
- inputs (sensors)
- outputs (pumps, mixers and motors)

#### 13.14.1 Outertemperature control

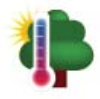

| PEK2<br>Outertemp. Control | Outs T: -0.2 °C          | រិ 👝 |
|----------------------------|--------------------------|------|
| Mode<br>Off                | Upper range<br>15.0 K    |      |
| Lower range<br>-10.0 K     | Heating limit<br>40.0 °C |      |

|               | On:                                   | Set temperature minus 1 ° C                                                                                                    |
|---------------|---------------------------------------|----------------------------------------------------------------------------------------------------|
| Mode          | Off:                                  | Set temperature minus 1½°C                                                                                                    |
| Upper range   | Boiler<br>or red<br>If outs<br>rature | set temperature is accoring to the Upper range and Lower range increased<br>uced.<br>ide temperature rises above the Upper range, the smallest boiler set tempe-<br>(set controller temperature) is used. |
| Lower range   | lf outs<br>(90°C                      | ide temperature falls below Lower range, the biggest boiler set temperature<br>) is used.                                                                                                    |
| Heating limit | lf outs<br>ner de                     | ide temperature is above the set <b>Heating limit</b> , the boiler will not start - bur-<br>mand is blocked                                                                                               |

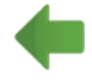

#### 13.14.2 External Power Ventilator

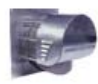

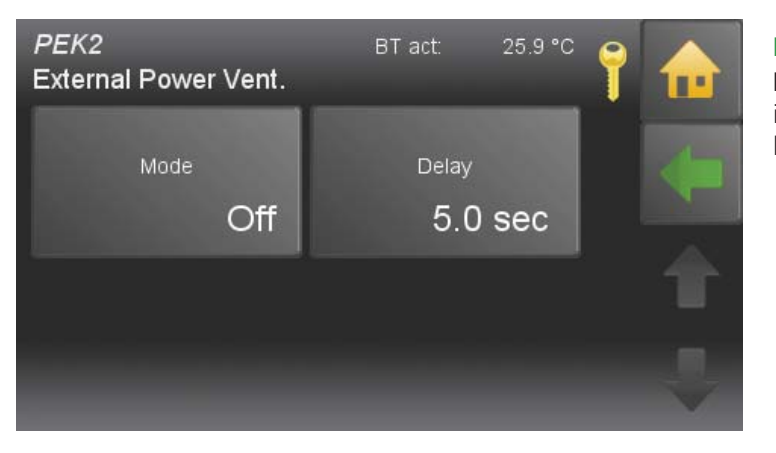

Off:

Note:

**External Power Ventilator** is only dispayed, if USA — Mode is set to ON in Periphery learning.

**On:** If mode is set to ON, external power ventilator starts at the set delay.

If mode is set to OFF, external power ventilator is inactive.

Delay Here, the delay is set (1 - 32 sec).

#### 13.14.3 Permanent operation

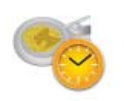

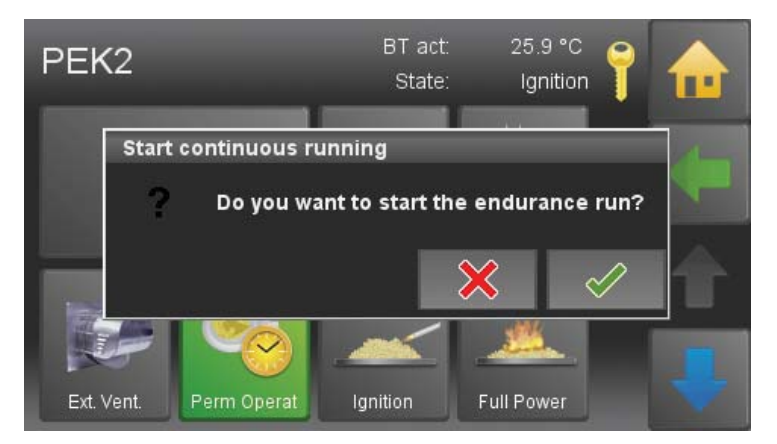

# If you confirm the request, you acitvate the function **Permanent operation**.

First of all, the spring-driven motor opens the fire protection system at the burner- the process takes about 2 minutes. After that the burner motor runs in permanent operation and transports pellets to the burner plate. In heating systems with auger delivery systems runs also the extraction auger in permanent operation.

If you confirm the request, you activate the **Permanent Operation**.

## 13.14.4 Ignition settings

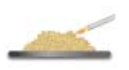

| PEK2<br>Ignition               | BT act: 25.                    | <sup>9°C</sup> 📍 슈 |
|--------------------------------|--------------------------------|--------------------|
| Burner Auger Run Time<br>70 zs | Pause Time<br><b>30 z</b>      | s                  |
| Flue Gas Fan                   | Hyst Flue Gas Tem<br><b>35</b> | P<br>K             |

| Burner Auger Run Time | Run duration of the burner auger during the ignition period, expressed in tenths seconds.                                                                                                    |
|-----------------------|----------------------------------------------------------------------------------------------------|
| Pause Time            | Rest Time of the burner auger during the ignition period, expressed in tenths seconds.                                                                                                    |
| Burner Fan            | Speed of the combustion air fan during the ignition period.                                                                                                    |
| Flue Gas Fan          | Speed of the flue gas fan during the ignition period.                                                                                                    |
| Hyst Flue Gas Temp    | For a succesful ignition the flue gas temp has to be higher than the <b>boiler temp</b> plus <b>hyst flue gas temp</b> .                                                                                                    |
|                       | <b>Note:</b><br>Display only if flue gas sensor is connected.                                                                                                    |
| Min Flue Gas Temp     | Flue gas min temp for the regulation of the boiler performance.<br>If temperature falls below <b>Flue gas min temp</b> , the boiler rises its performance inde-<br>pendent from the boiler temp.                                                                       |
|                       | <b>Note:</b><br>Only displayed if flue gas sensor is connected.                                                                                                    |
|                       | On ignition the flue temp is investigated.<br>Ignition temp = <b>flue gas temp</b> plus <b>Hyseresis flue gas temp</b> .<br>If the calculated ignition temperature rises obove the <b>max flue gas temp</b> , it is rest-<br>ricted to this <b>max flue gas temp</b> . |
|                       | <b>Note:</b><br>Only displayed if flue gas sensor is connected.                                                                                                    |

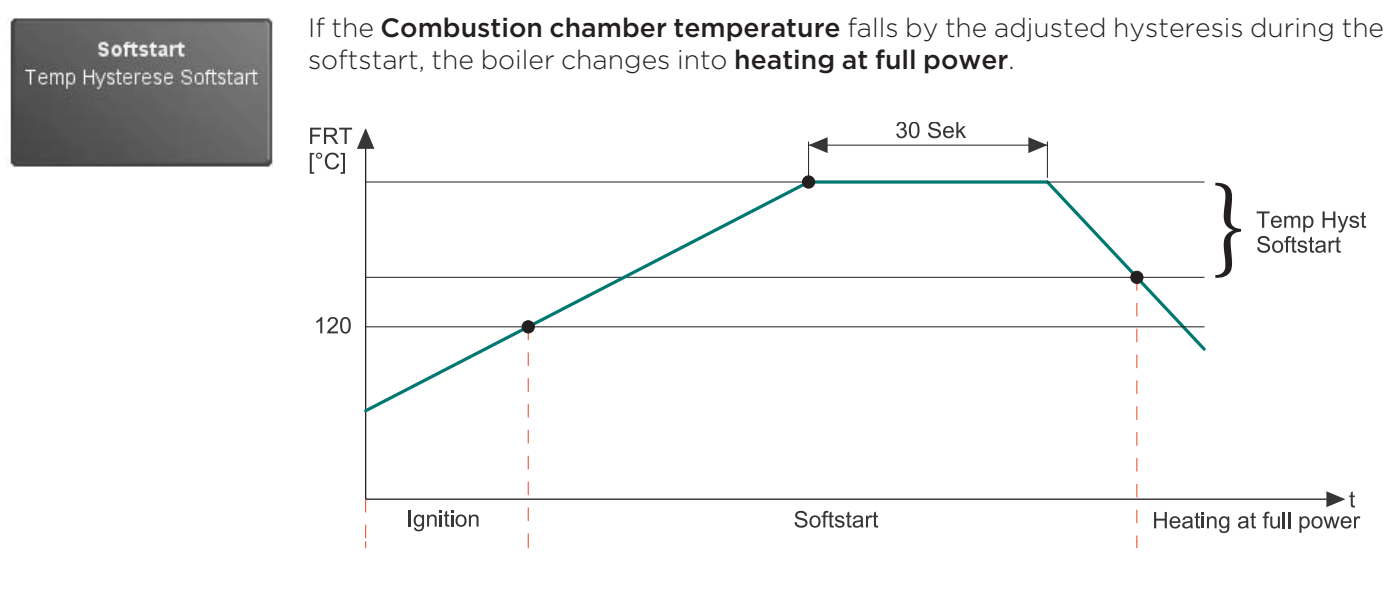

•

Back to the menu **Pellematic**.

#### 13.14.5 Full power settings

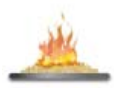

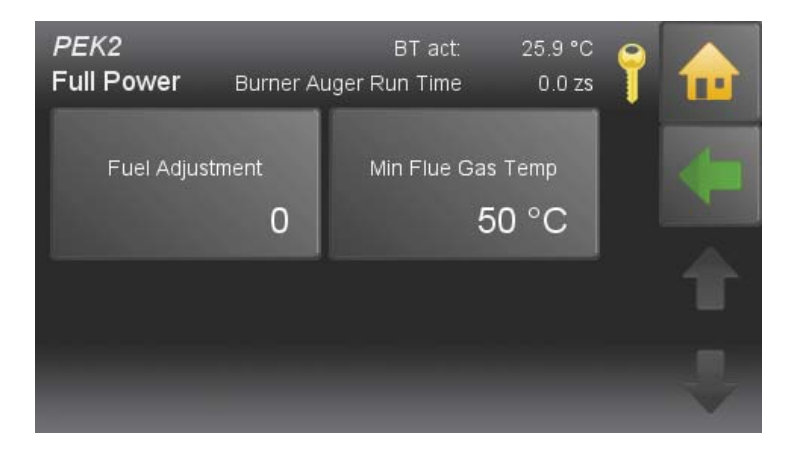

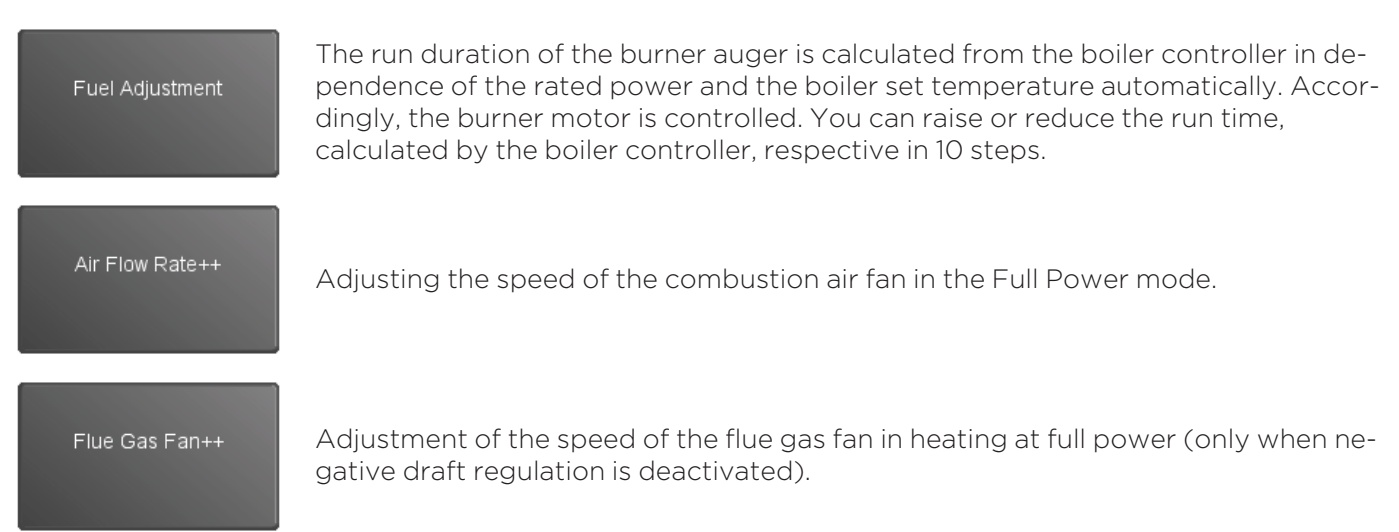

| Delivery++        | Adjustment of delivery at full power.<br>Only displayed if no combustion chamber sensor is connected.                                                                                                    |
|-------------------|----------------------------------------------------------------------------------------------------|
| Min Flue Gas Temp | Exhaust minimum temperature for the control of the boiler performance.<br>If temperature falls below exhaust minimum temperature, the boiler increases per-<br>formance regardless of the boiler temperature.<br>Only displayed if flue gas sensor is connected. |

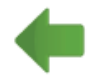

Back to the menu **Pellematic**.

#### 13.14.6 Run Down Time settings

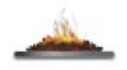

| <i>PEK2</i><br>Run Down Time   | BT act: 25.9 °C                     | ° 📍 |   |
|--------------------------------|-------------------------------------|-----|---|
| Flue Gas Fan                   | Flue Gas Fan Run Down 1<br>1800 sec |     |   |
| RGT+BT Flue Gas Fan Off $20~K$ | FRT+ BT Flue Gas Fan Of $30~K$      | f   | T |

| Burne | ∍r Ea | an |
|-------|-------|----|

Adjusting the speed of the burner fan in the full power mode in percent. The speed reduces continuously in the run on time.

Flue Gas Fan

Adjusting the speed of the flue gas fan in the full power mode in percent. The speed reduces continuously in the run on time.

Burner Fan Run Down T

Minimum run on time of the burner air fan at the moment of switch off in seconds.

Flue Gas Fan Run Down T

Minimum run on time of the flue gas fan at the moment of switch off in seconds.

| RGT+BT Burner Fan Off    | The burner fan runs after the minimum delay time has elapsed even until the flue<br>gas temperature is lower than the boiler temperature + the set temperature value:                                                               |
|--------------------------|----------------------------------------------------------------------------------------------------|
|                          | e.g: Boiler temperature = 76°C + 32°C = 108°C Switch off temperature.                                                                                                    |
| RGT+ BT Flue Gas Fan Off | The flue gas fan runs after the minimum delay time until the flue gas temperature is<br>lower than the boiler temperature + the set temperature value:<br>e.g: Boiler temperature = 76°C + 12°C = 88°C Switch off temperature.      |
|                          | <b>Note:</b><br>Display only if flue gas sensor is connected.                                                                                                    |
| FRT+ BT Burner Fan Off   | The burner fan runs after the minimum delay time until the combustion chamber temperature is lower than the boiler temperature + the set temperature value: e.g: Boiler temperature = 76°C + 250°C = 326°C Switch off temperature.  |
| FRT+ BT Flue Gas Fan Off | The flue gas fan runs after the minimum delay time until the combustion chamber temperature is lower than the boiler temperature + the set temperature value: e.g: Boiler temperature = 76°C +150°C = 226°C Switch off temperature. |
| 4                        | Back to the menu <b>Pellematic</b> .                                                                                                    |

#### 13.14.7 De-ashing system settings

The de-ashing system is fully automatic. A dedicated motor in the sub-assembly of the de-ashing system drives the de-ashing auger. Its function is controlled and tested by the boiler controller.

The motor in the sub-assembly of the de-ashing system drives the de-ashing auger and the turnstile agitator arm. The agitator arm conveys the ash to the de-ashing auger. The de-ashing auger conveys the ash from the ash chamber into the ash box.

When the ashbox is full then the alarm text **"Ash"** appears on the display of the control unit. If you do not empty the ash box, the completes a futher 3 de-ashing sequences before failing. The control unit then displays the alarm text **"Ash box full"**. The heating system switches off. The heating system switches back on again automatically after the ash box has been emptied.

For pellets with a very high ash content, it is necessary to extend the duration of the de-ashing process and possibly also extend the time interval between de-ashing processes.

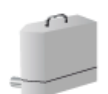

| PES 1<br>Ash Clean         | BT act: 25.0 °C         | 7 |   |
|----------------------------|-------------------------|---|---|
| Mode<br>Ashbox             | Min Run Time<br>120 min |   |   |
| Delivery Duration<br>3 min | Run Run Down 6 h        |   | T |

The menu item **Ash Clean** is present after the activation of a external de-ashing system or an burner plate cleaning system. The activation is only possible after entering the Code for service tecnicians. The external de-ashing system and the burner plate cleaning system run parallel.

|                   | Off                          | function de-ashing is deactivated.                                                   |  |  |
|-------------------|------------------------------|--------------------------------------------------------------------------------------|--|--|
| Mode              | Ashbox                       | available ashbox + if neccessary a burner plate cleaning system                      |  |  |
|                   | Burner                       | available burner plate cleaning system (without ashbox)                              |  |  |
| Min Run Time      | is the Minimu<br>adjustable. | m Run Time of the boiler until the next ash removal sequence. Value                  |  |  |
| Delivery Duration | is the run tim               | e of the ash auger. Value adjustable.                                                |  |  |
| Run Run Down      | Remaining R<br>ches off com  | un Time of the boiler after the error message "ash box full" until swit-<br>pletely. |  |  |

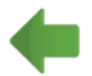

## 13.14.8 Boiler cleaning

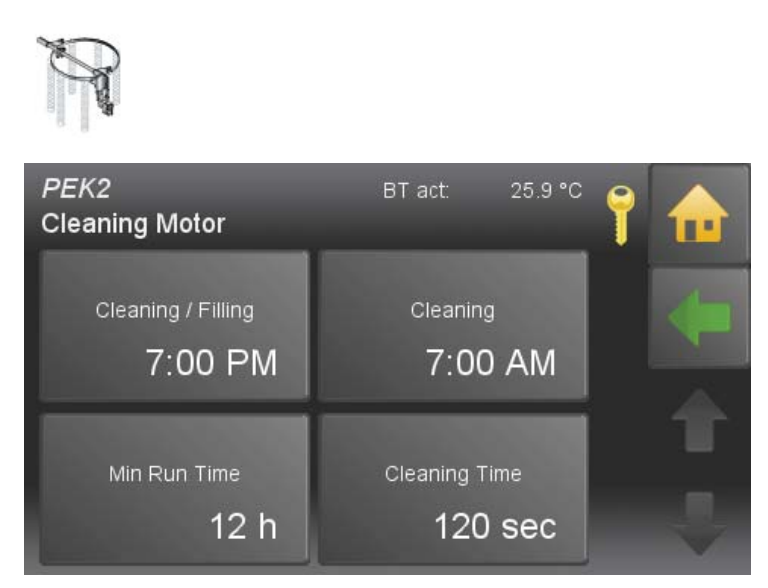

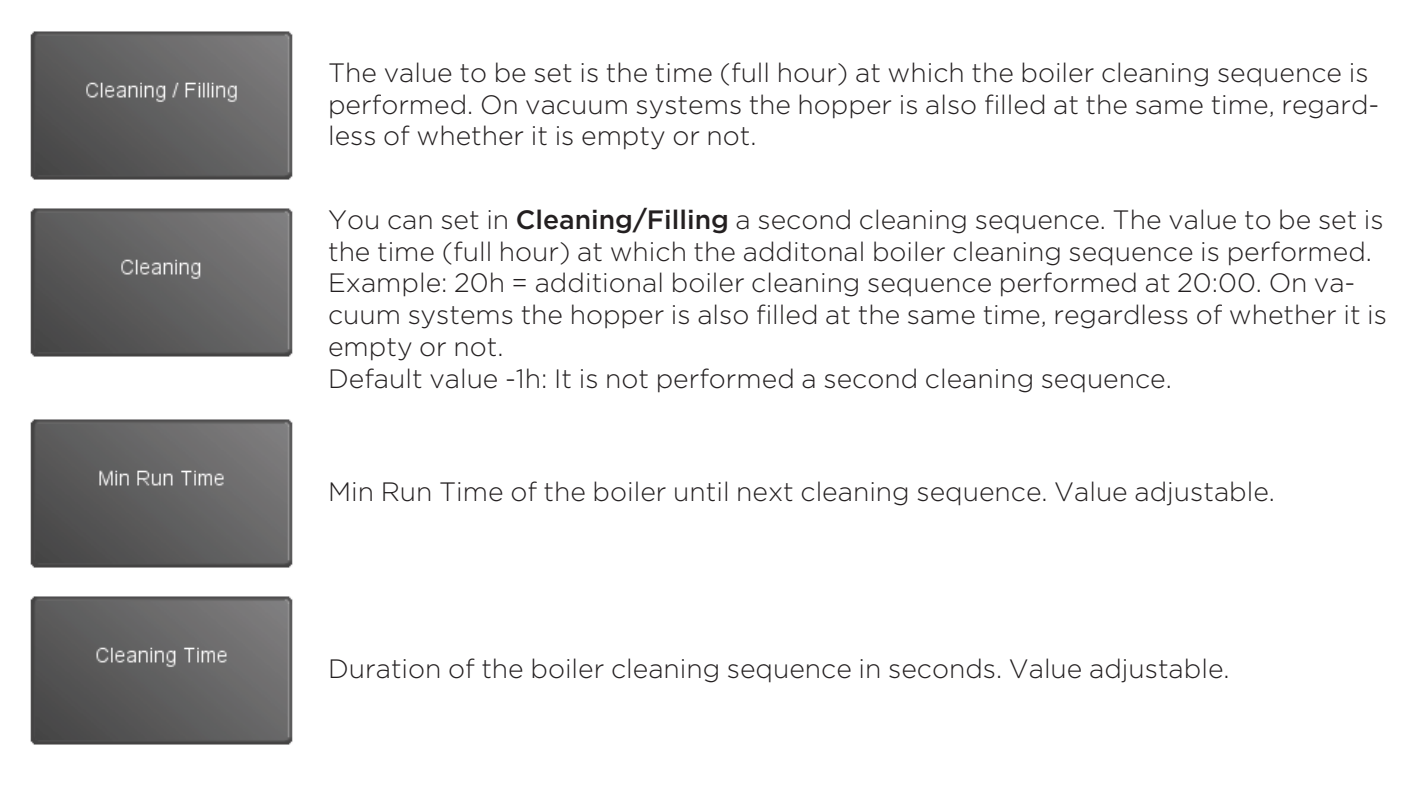

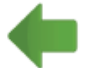

## 13.14.9 Negative Draft

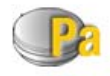

122

| <i>PEK2</i><br>Neg Draft | UP cur:<br>UP Set: | 33 U<br>103 U | Min:<br>Wash:    | 93 U<br>97 U | 7 |   |
|--------------------------|--------------------|---------------|------------------|--------------|---|---|
| Mode                     | On                 | Ма            | function Tir     | me<br>Sec    |   | 4 |
| Set ++                   | 0 U                | ,             | ∕linimum ++<br>( | . U          |   | ŕ |

| Mode                          | Activating the <b>negative draft regulation</b> is only possible when the negative draft measuring is closed.                                                                                                    |  |  |
|-------------------------------|----------------------------------------------------------------------------------------------------|--|--|
|                               | On negative draft regulation active                                                                                                    |  |  |
|                               | Off negative draft regulation inactive                                                                                                    |  |  |
| Set Value                     | If the negative draft in the combusion chamber falls under the <b>Set Value</b> , the speed<br>of the flue gas fan increases. Increases the negative draft, the speed of the flue gas<br>fan reduces again. Value = 0, the negative draft control is inactive. (Displayed only<br>with connected negative draft measuring) |  |  |
| Malfunction Time              | If the negative pressure in the combustion chamber is below longer than the adjus-<br>ted error time, the system shows the malfunction "Flue gas fan"                                                                                                    |  |  |
| Minimum                       | If the negative draft <b>Minimum</b> in the combustion chamber is below longer than 1 mi-<br>nute, the system goes into Malfunction. Value = 0 the Negative Draft control is inac-<br>tive. (Displayed only with connected Negative Draft measuring)                                                                       |  |  |
| Maximum                       | If the negative draft <b>Maximum</b> in the combustion chamber longer than 1 minute is exceeded, the system goes into Malfunction. (Displayed only with connected Nega tive Draft measuring)                                                                                                    |  |  |
| Washing                       | The function <b>Washing</b> is only available at condensing boiler systems. If the in <b>Washing</b> adjusted Negative Draft falls below, the scrubber cleans the heat exchanger of the condensing boiler. The washing occurs to the opposed washing duration and the washing interval, though maximum 1x per hour.        |  |  |
| <b>PID Controller</b><br>Gain | P-contingent for the regulation of the combustion chamber (Displayed only with activated negative draft control)                                                                                                    |  |  |

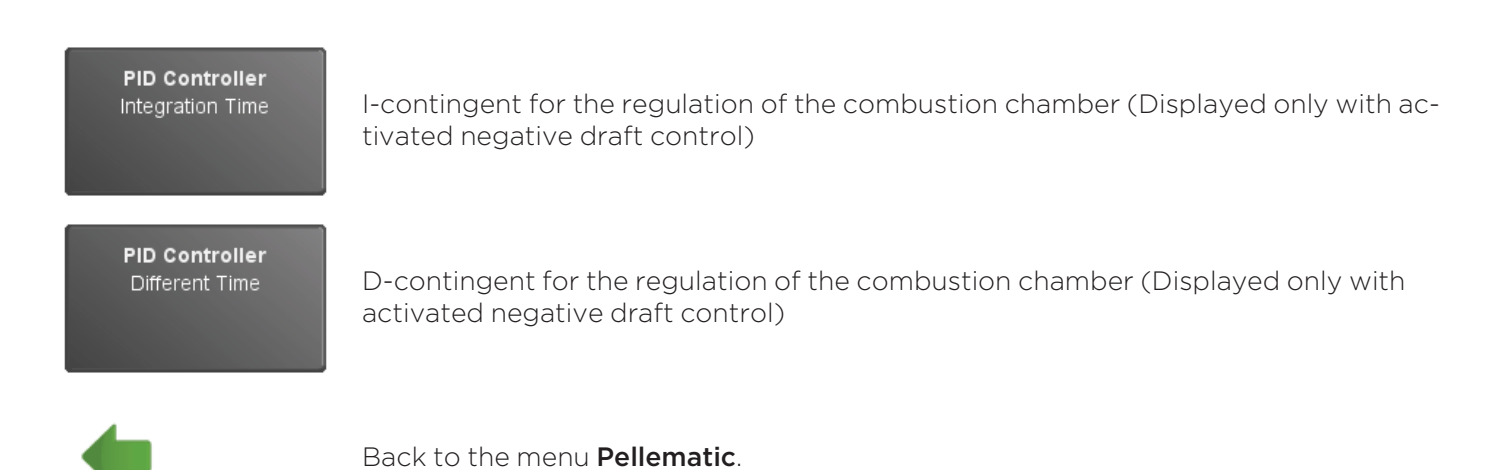

#### 13.14.10 FRT Controller

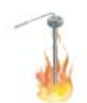

| PEK2           | FRT is: 28.3 °C   |
|----------------|-------------------|
| FRT Controller | FRT set: 120.0 °C |
| Mode           | Min Temp          |
| On             | 120 °C            |
| Set Value ++   | Limit Upper       |
| 0 K            | 30 %              |

Activation of the combustion chamber temp is possible only if the combustion chamber temp sensor is active.

|              | On            | FRT Controller active                                                                                                    |
|--------------|---------------|----------------------------------------------------------------------------------------------------|
| Mode         | Off           | FRT Controller inactive                                                                                                    |
| Min Temp     | ls the        | combustion chamber minimum temperature for a successful ignition.                                                                         |
| Set Value ++ | Set Va        | alue ++ for the regulation of the combustion chamber temperature.                                                                         |
| Limit Upper  | lf the time c | combustion chamber temperature falls below the <b>Set Value ++</b> , the run<br>of the burner auger increases maximum of this percentage. |

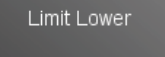

PID Controller Gain

PID Controller Integration Time

PID Controller Different Time If the combustion chamber temperature raises above the **Set Value ++**, the run time of the burner auger decreases maximum of this percentage.

P-contingent for the regulation of the combustion chamber temperature.

I-contingent for the regulation of the combustion chamber temperature.

D-contingent for the regulation of the combustion chamber temperature.

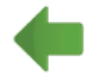

#### 13.14.11 Level detection system

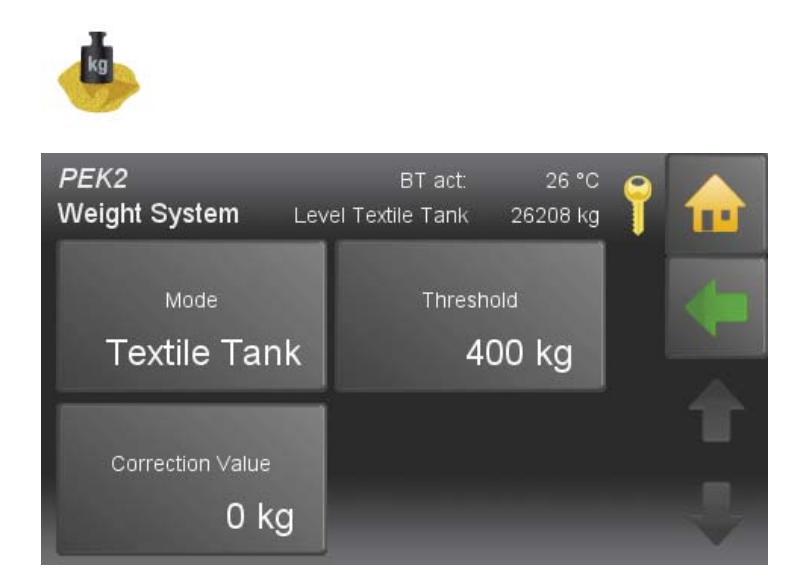

Selection options: Off Function level detection system inactive. **Textile tank** Level detection system of textile tank by weighting cells. Storage Put in the filling quantity after a pellet delivery. room Level detecion by weighting system of hopper. Only possible with Pelletboilers of the type PES 36-56. Cap sensor Filling level detection in textile tank or storage room by capacitive sensor. Insert filling amount after filling the storage room. Refill Capacity Note: Displayed only if mode is set on **Storage room**. The threshold value, **Minimum weight** for a warning message, is adjustable. The warning message appears on the operating device and will be terminated when filling level rerises above the adjusted Minimum weight. Note: Only displaed if mode is set on **Storage room** or **Textile tank** Set the display of the current weight to 0 by putting in the negative of the current weight shown. Correction Value Note: Displayed only if mode is set on Storage room or Textile tank.

## 13.14.12 Boiler Controlled Pump

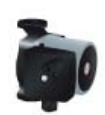

| <i>PEK2</i><br>Boiler Control Pump | BT act: 25.9 °     | °C 🣍 |         |
|------------------------------------|--------------------|------|---------|
| On Temp<br>40 °C                   | Depends on Require |      | 4       |
| Pumptype<br>Asynchronus            | Switch Off Hyst    |      | TT<br>U |

#### Note:

The output Boiler controlled Pump (UW) is limited to 2.5A.

On TempWhen reaching the On Temp the output UW is activated or switched on the Boiler<br/>Controlled Pump. The On Temp is the boiler temperature minimum.Depends on RequireWhen reaching the On Temp and a existence of a Depends On Require the output<br/>UW is activated. (The burner run on time is considered)<br/>(Die Brenner-Nachlaufzeit wird berücksichtigt)PumptypeThe menu Pumptype contains the following entries:<br/>Asynchronus: Asynchronus pump - direct output 230VAC on/off<br/>Async.Regulated: Asynchronus pump - pulsed output 230VAC<br/>Heating Efficient: PWM1 - PWM signal inverted<br/>Solar Efficient: PWM2 - PWM direct signal<br/>Note:<br/>When using an A-class pump as a accumulator pump, the pump can not be re-<br/>gulated from solar circuit 2.

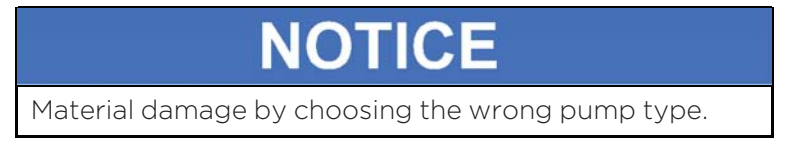

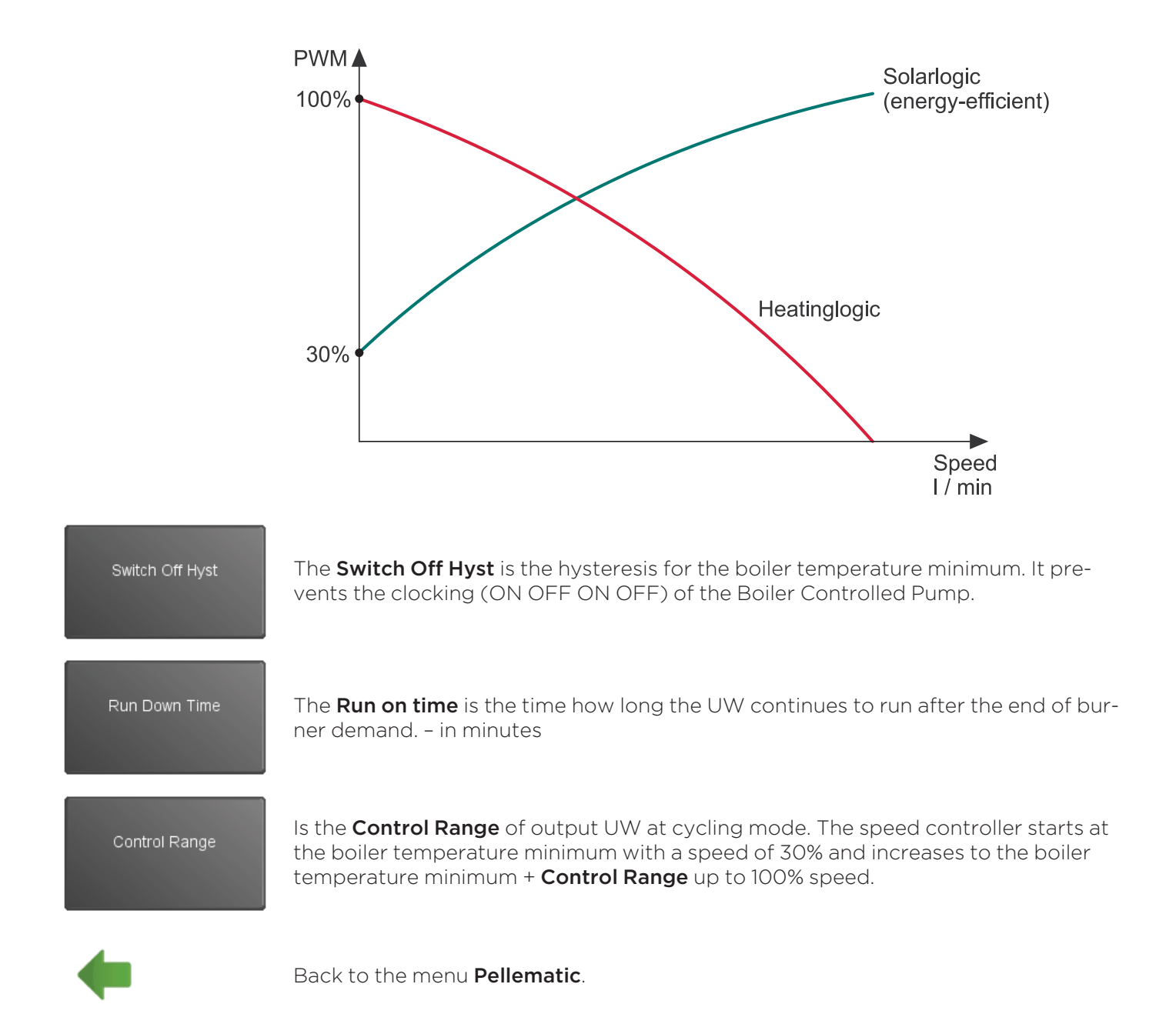

### 13.14.13 Suction turbine

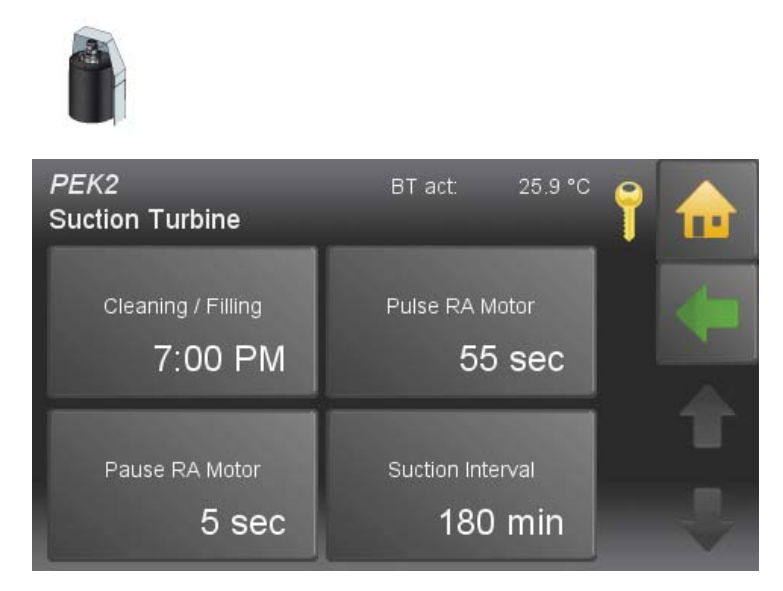

Note:

The menu item **Suction turbine** is only visible in suction systems.

| Cleaning / Filling | Set a Time (full hours), at which the hopper gets refilled, regardless how full it is at<br>this time.<br>At the same time the purification of the boiler will take place.<br>This adjustment matches Cleaning/Filling. |
|--------------------|----------------------------------------------------------------------------------------------------|
| Pulse RA Motor     | Frequency for storage room suction systems in pulse mode, only for vacuum systems.                                                                                                    |
| Pause RA Motor     | Pause time for storage room extractor motor - suction system in pulse mode. If pau-<br>se time = 0 then no pulse mode.                                                                                                  |
| Suction Interval   | Run time of burner auger until next Suction Interval.<br>The hopper is filled at this time regardless whether it is empty or not.<br>• 175 min = 12 - 20 kW<br>• 225 min = 25 - 32 kW<br>• 90 min = 36 - 56 kW          |

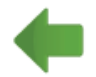

## 13.14.14 Output Settings

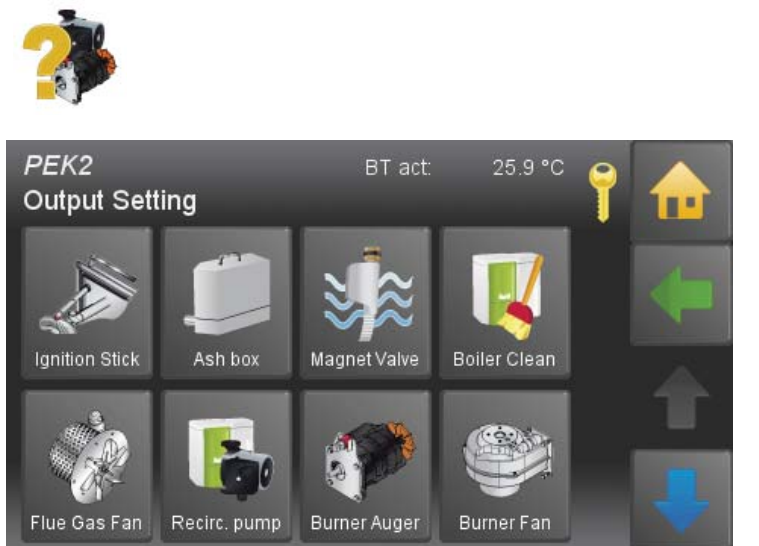

Output Settings has following menu items:

- Ignition Stick
- Ash Clean
- Magnet Valve
- Boiler Clean
- Flue Gas Fan
- Boiler Control Pump
- Delivery System
- Burner Auger
- Burner Fan
- Fire Protection

Display of all **Output Settings** in the system. Allows remote verification of pumps and valve settings. Exception: Accumulator pump – controlled by the boiler

For each connected motor, you will see the following values: mA-actual, volt-actual, mA-minimum-set, mA-maximum-set, operating hours, Length of time in which the motor shall be located beyond of the min and max values before an error message is displayed.

The min. and max. values and the duration are adjustable.

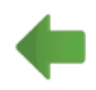

## 13.14.15 Output Test

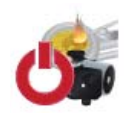

| <i>Output Test</i><br>Pellematic | -            |         | 7 |   |
|----------------------------------|--------------|---------|---|---|
|                                  | Power Actual | 42.0 mA |   | _ |
| Suction Turb                     | Neg Draft    | 32.6 U  |   |   |
| Off                              |              |         |   |   |
|                                  |              |         |   |   |
|                                  | Power Actual | 5.0 mA  |   |   |
| Ignition                         |              |         |   | _ |
| Off                              |              |         |   |   |

The Output Test serves to check all connected outputs:

- all motors
- relay fault signals
- magnet valves
- boiler controlled pumps

#### Note:

After choosing of one port, the operation will be interrupted. By leaving the menu **output test** the normal operation will continue.

The output test is designed to test all outputs connected to the system (e.g. all motors, the alarm signal relay, the solenoid valve and the recirculation pump).

By using the operative device and typing in the code, you can access the item **output test** in the menu **general**.

You can control the required output with ON / OFF and choose the power input 0 -100%.

| Designation        | Check if                               | If not, then check                                                             |
|--------------------|----------------------------------------|--------------------------------------------------------------------------------|
| Motor suction fan  | the suction fan on the hopper is       | • the suction fan is connected                                                 |
| VAR                |                                        | • the fuse is defective                                                        |
|                    |                                        | • the motor is defective                                                       |
| Ignition<br>ZLIEND | the electrode is working: you can view | • the wiring is correct                                                        |
| ZOLIND             | ter it has been switched on.           | Check the ignition electrode                                                   |
| Motor ash auger    | the motor ash auger is running         | • the de-ashing system is switched on                                          |
| (optional)         |                                        | <ul> <li>the ash box is properly located and locked<br/>in position</li> </ul> |
|                    |                                        | <ul> <li>the ash box is correctly wired up</li> </ul>                          |
| Solenoid valve     | the solenoid valve switches over and   | • the scrubber is connected                                                    |
|                    | Neter                                  | • the scrubber is defective                                                    |
|                    | Low temperature systems only           |                                                                                |
| Cleaning motor     | the cleaning motor raises and releases | • the terminal bolts on the shaft are tight                                    |
| КM                 | the cleaning springs                   | • the motor is defective                                                       |
| Fault signal relay | the relay switches on and off: you can | • the wiring is correct                                                        |
| 2141               |                                        | <ul> <li>the fault signal relay is defective</li> </ul>                        |
| Flue gas fan       | the flue gas fan is running            | • the wiring is correct                                                        |
| 52                 |                                        | • the motor is defective                                                       |
| Boiler controlled  | the boiler controlled pump is running  | • the wiring is correct                                                        |
| UW                 |                                        | • the boiler controlled pump is defective                                      |

| Designation                     | Check if                                                                                                    | If not, then check                                                                                                    |
|---------------------------------|----------------------------------------------------------------------------------------------------|----------------------------------------------------------------------------------------------------|
|                                 | <b>Note:</b><br>only possible if the boiler control-<br>led pump is connected                                                                                                    |                                                                                                    |
| Motor store room<br>auger<br>RA | the motor auger store room is running<br><b>Note:</b><br>On suction systems, switch on the<br>suction fan motor first otherwise<br>the motor on the store room auger<br>may become jammed. | <ul> <li>the store room auger motor is connected</li> <li>the auger rotates easily</li> <li>the motor is defective</li> </ul>         |
| Motor hopper<br>RES 1           | Note:<br>PES 36-56 only                                                                                                    | <ul><li> the wiring is correct</li><li> the motor is defective</li></ul>                                                              |
| Motor burner<br>auger<br>ES     | <ul> <li>the motor that feeds pellets to the<br/>burner is running auger is correct.</li> <li>the direction of rotation of the store<br/>room auger is correct</li> </ul>                  | <ul><li> the burner auger motor is connected</li><li> the burner auger motor rotates easily</li><li> the motor is defective</li></ul> |
| Combustion air<br>fan<br>LUFT   | The combustion air fan is running                                                                                                    | <ul><li> the wiring is correct</li><li> the motor is defective</li></ul>                                                              |
| Anti-blowback<br>system<br>BSK  | the fire protection flap (orange motor<br>on burner) opens                                                                                                    | <ul> <li>the wiring is correct</li> <li>the ball valve moves easily</li> <li>the motor is defective</li> </ul>                        |
| Scrubber pump                   | Note:<br>not implemented at this type of<br>boiler                                                                                                    | <ul><li> the wiring is correct</li><li> the scrubber pump is defective</li></ul>                                                      |

## 13.14.16 Maintenance

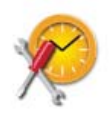

| <i>PEK2</i><br>Maintenance | BT act. 25.9 °C    | 1 |
|----------------------------|--------------------|---|
| Mode<br>On                 | Interval<br>12 mon |   |
| Burner Run Time<br>On      | Interval<br>1000 h |   |

|                 | Off                                                                                                    | No Maintenance reminder                                                                                                    |
|-----------------|----------------------------------------------------------------------------------------------------|----------------------------------------------------------------------------------------------------|
| Mode            | On                                                                                                    | Function Maintenance reminder active.<br>After reaching the maintenance interval a message is displayed and an e-<br>mail is sent.                                                                                                    |
| Interval        | The m                                                                                                    | aintenance interval is adjustable from 1 to 24 months.                                                                                                    |
| Burner Run Time | After reaching the adjusted Burner run time, a Message is displayed and an e-mail sent. Adjustable from 1 to 10000 h. |                                                                                                    |
|                 | Off                                                                                                    | No Maintenance reminder                                                                                                    |
| Interval        | On                                                                                                    | Function Maintenance reminder Burner run time active.                                                                                                    |
| Hours Delete    | lf you<br>As a re<br>amour                                                                                            | accept the request, you activate the function <b>Burner run time clear</b> .<br>esult, the enumerators of burnerstarts, Averaged Run Time, Down time and<br>nt of ignitions will be set to 0 (see <b>Pellematic measuring values</b> ). |

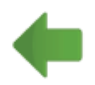

## 13.14.17 Calibrate

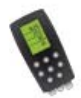

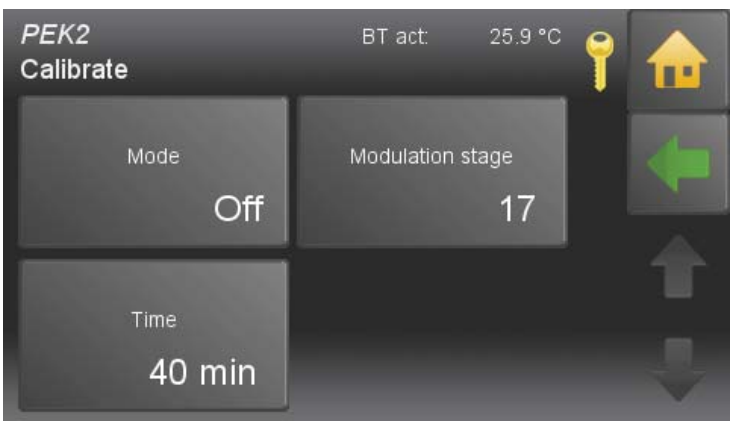

After activating the function **calibrate**, the boiler gets a burner request.

| Mode             | Off<br>On                                                                                                    | Function Calibrate inactive.<br>Function Calibrate active.                                                                                                    |  |
|------------------|----------------------------------------------------------------------------------------------------|----------------------------------------------------------------------------------------------------|--|
| Modulation stage | Actual modulation level of the boiler.<br>You can adjust the modulation level (level 1 - 17) for measuring flue gas                    |                                                                                                    |  |
|                  | Level 1: min. performance of boiler (30%)<br>Level 17: max. performance of boiler (100%)                                               |                                                                                                    |  |
|                  | <b>Note:</b><br>The a<br>But m<br>possil                                                                                               | djusted modulation level will be kept until the end of the calibration time.<br>leanwhile the calibration time, adjustments of the modulation level are<br>ble. |  |
| Time             | Max. Duration of the flue gas measuring (1 - 90 min).<br>After Rundown of the adjusted <b>calibration time</b> , calibration will end. |                                                                                                    |  |

•

## 13.14.18 Magnet Valve

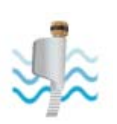

| <i>PEK2</i><br>Magnet Valve | BT act: 25.9 °C     | 1      |
|-----------------------------|---------------------|--------|
| Mode<br>On                  | Min Run Time<br>5 h |        |
| Washing Time                |                     | T<br>V |

#### Note:

The menu Item **magnet valve** is only availabel, if your system includes a condensing execution technologie after periphery learning.

| Mode         | Activate the washing function (ON/OFF)                  |
|--------------|---------------------------------------------------------|
| Min Run Time | Minimum Run Time of the boiler until the next cleaning. |
| Washing Time | Duration of boiler cleaning in seconds.                 |

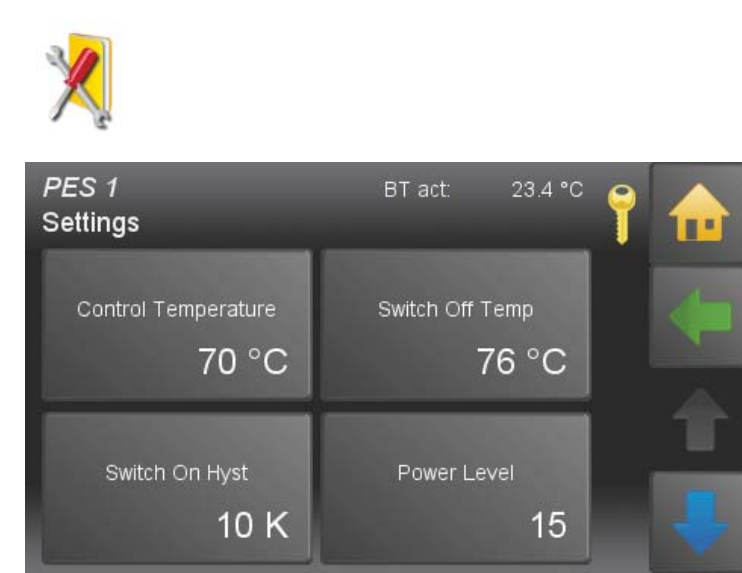

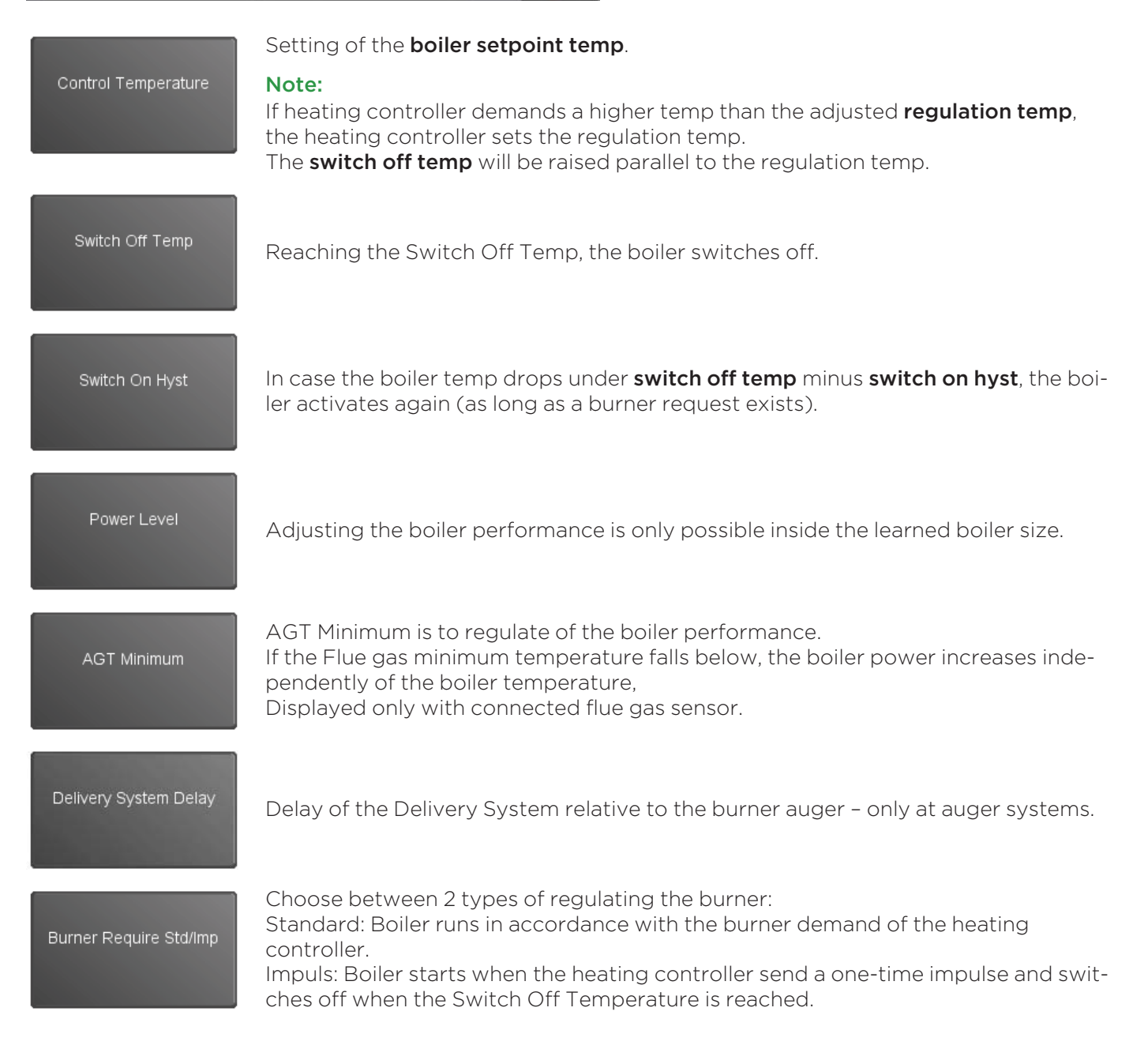

| Malfunction Mode               | If a malfunction occurs, the boiler controller controls the relay fault signal.<br>The potential-free contact (Output SM 2019) displays the malfunctions by using an<br>external display device. (1–230V).<br>You can choose the following functions: |
|--------------------------------|----------------------------------------------------------------------------------------------------|
|                                | <b>On / Off:</b> By warning <b>Ash</b> or warning <b>Pellets</b> the contact closes.                                                                                                    |
|                                | <b>1x:</b> If a malfunction occurs, the contact closes – Closer<br>By warning "Ash box full" appears a flashing pulse. (Contact closes once)                                                                                                    |
|                                | <b>blinc:</b><br>Depending on the error, the malfunction contact gets switched with different<br>impulses.                                                                                                    |
| Output SM                      | Choose between 2 ways of exits:<br><b>Standard:</b> the exit is set when an error occurs.<br><b>Inverted:</b> the exit is set back when an error occurs. (Contact SM is opened)                                                                       |
| Hand Filling Hopper            | Setting, if Pellematic is installed as a Hand filling hopper.<br>O = inactive, 1 = active                                                                                                    |
| Input AK                       | Choose between 2 ways of entries:<br><b>Standard:</b> the boiler gets blocked, if contact AK is closed.<br><b>Inverted:</b> the boiler gets blocked if contact AK is open.                                                                            |
| Capacitive Sensor<br>RA Active | Activate the capacitive sensor on the burner.<br>O = inactive                                                                                                    |
| Capacitive Sensor<br>ZW Active | Activate the capacitive sensor on the hopper.<br>O = inactive, 1 = active                                                                                                    |
| 4                              |                                                                                                    |

Back to the menu **Pellematic**.

## 13.15 Heating Main Pump

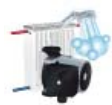

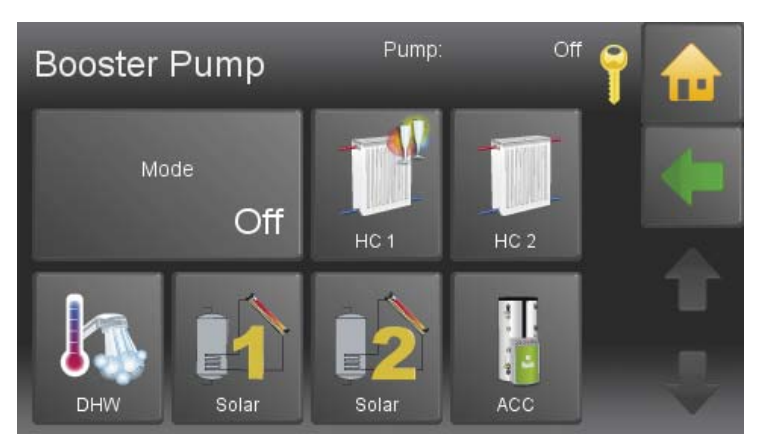

If no return temperature sensor of the return pump is connected to the system, the Heating Main Pump appears automatically in the Main menu. Per heating controller there is max. one Heating Main Pump possible. You switch the Heating Main Pump ON and OFF. The Heating Main Pump is a backup pump. You assign the pump to all available pumps in the system. When you click on an icon, it lights up green. A green icon symbolizes an assigned pump.

#### Note:

A Heating Main Pump and a Return Pump exclude themselves.

## 13.16 General settings

General settings includes the whole heating control, all relevant settings and individual operation options for the customer.

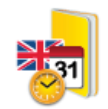

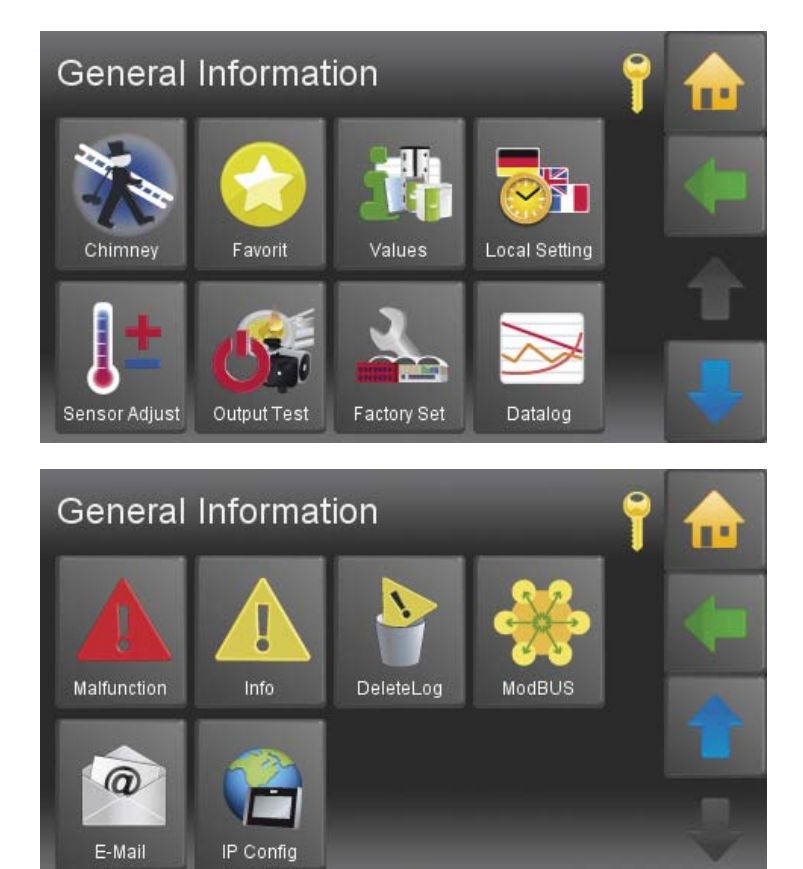

Detailed information for the following sub menu items are in the manual for the End User.

- Chimney
- Favorit
- Local Settings
- Sensor Adjust
- Malfunction
- Information

#### More adjustments for the ÖkoFEN Service technician:

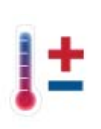

| Sensor Adjustment 📍 🏫 |                   |  |
|-----------------------|-------------------|--|
| Outside Temp Sensor   | Boiler Sensor     |  |
| Flow Sensor 1         | Room Thermostat 2 |  |

For long cable lengths are slight variations of the sensor values possible. The Sensor Adjustment function allows you to adjust each sensor by plus/ minus 10° C.

#### Note:

You have to connect each sensor to the heating controller and activate it in the menu item Periphery Learning.

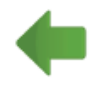

Back to the menu **General**.

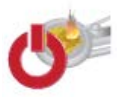

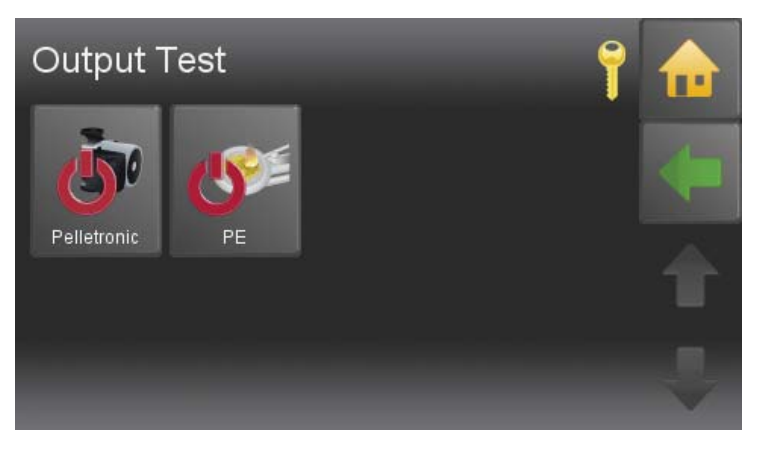

**Output Test Pelletronic:** 

**Output Test Pellematic:** 

Here you find all the heating controller connected devices. You can switch each device on and off.

Here you find all the boiler control connected devices. You can switch each device on and off.

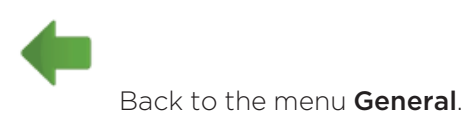

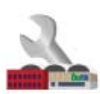

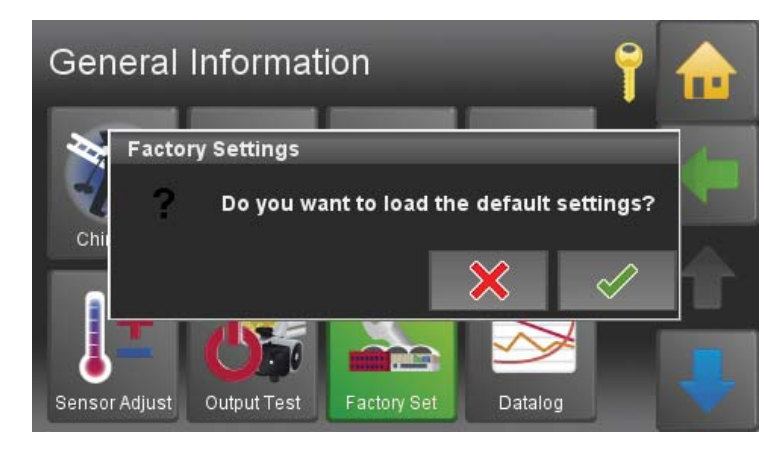

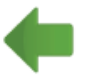

Back to the menu **General**.

You can reset the original **factory settings**.

#### Note:

A loading of the facroty settings clears the bus adress and restarts the system.

## 13.16.1 Chimney

The function chimney is only for chimney droughts and authorized service technicians. It is used for the measurement of exhaust gas.

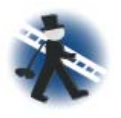

The menu item **Chimney** is situated in the menu General.

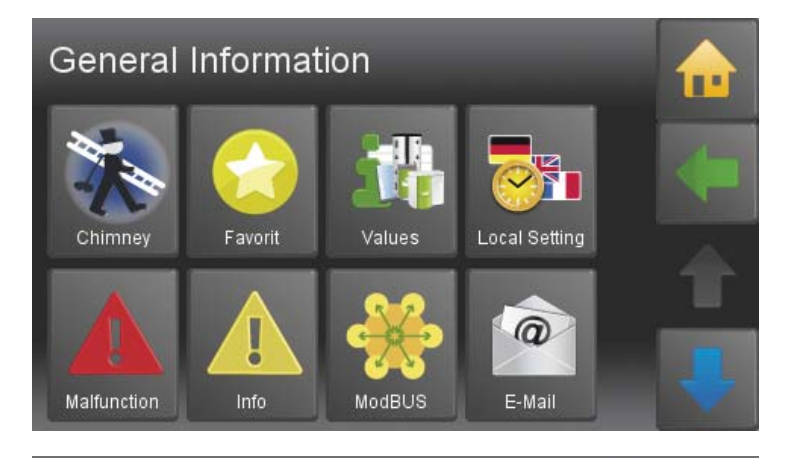

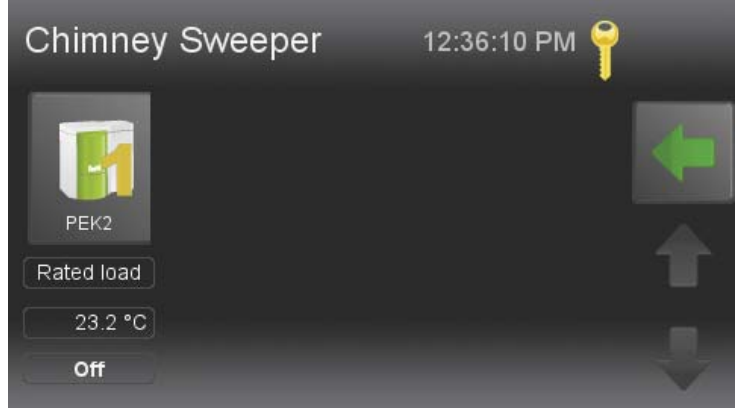

 Chimney Sweeper
 12:29:41 PM

 PEK2
 Perform

 Mode
 Perform

 Off
 Rated load

 Boiler Temperature
 23.1 °C

 Remaining time
 0 min

 Emission measurement
 Boiler not ready

Please choose the function **Chimney**.

For every boiler in the system, it is possible to run a nominal load or partial load measurement.

#### Note:

This menu only shows if a cascade exists in your system.

- The boiler temperature is set to 60°C for a total runtime of 30 minutes.
- You also can see actual boiler temperature and the rest of the time limit.
- After the expiry of the time limit the function chimney ends.time of expiry the operation Chimney sweeper ends.
- The button Cancel ends the function Chimney.

## 13.16.2 Datalog

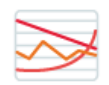

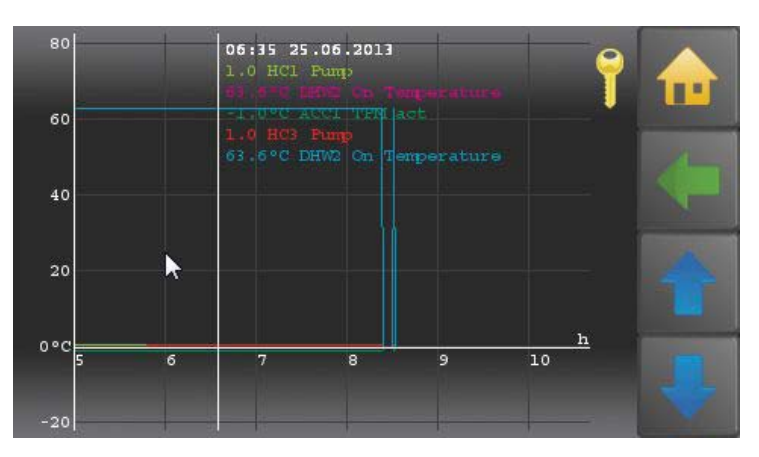

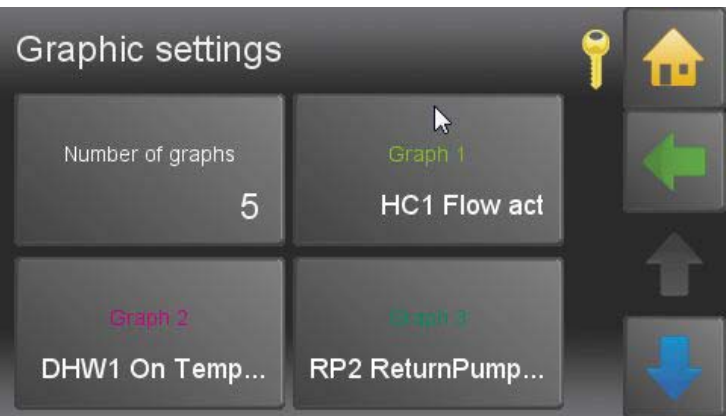

In Datalog logging data can be evaluated.

Select graphics by clicking in the area left of the Y-axis.

Choose the number of graphs and the values you'd like to display.

This graph can be accessed also online (logging data).

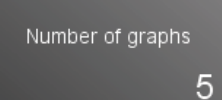

Determine the number of displayed graphs (1 - 12).

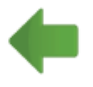

Back to the menu **General**.

## 13.16.3 Delete Log

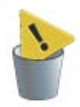

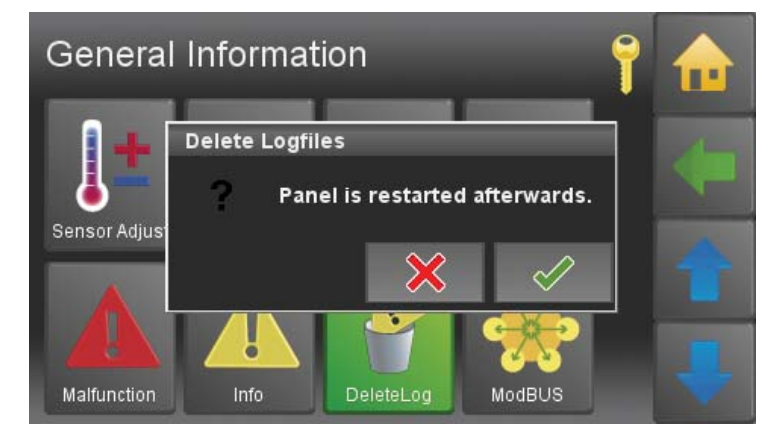

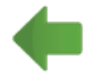

Back to the menu **General**.

With a click on **DeleteLog** data from the data log can be deleted.

Confirm the warning message with Then the operating device restarts.

## 13.16.4 ModBUS

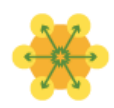

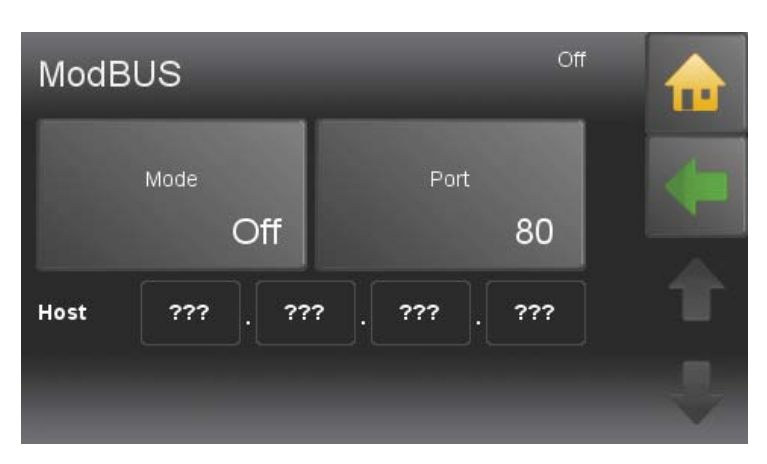

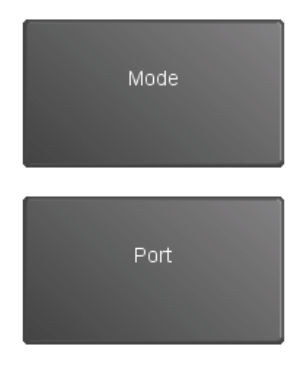

TCP Server

Off

Defaultport for ModBUS is 502.

#### ModBUS Variables:

| Variable      | Register | Description                                                                                                |
|---------------|----------|----------------------------------------------------------------------------------------------------|
| TEMP          | 2        | Current cascade set temperature                                                                            |
| TEMP_NEW      | 3        | New cascade set temperature                                                                                |
| TEMP_SET      | 4        | If 1 the new cascade set temperature is adopted                                                            |
| FA_COUNT      | 5        | Amount of boiler                                                                                           |
| PU_COUNT      | 6        | Amount of accumulator                                                                                      |
|               |          |                                                                                                    |
| FEHLER CODE 1 | 10       | First 4 digits errorcode, last digit user number (starts with 0)<br>e.g.: 50060 (sensor fracture boiler 0) |
| FEHLER CODE 2 | 11       |                                                                                                    |
| FEHLER CODE 3 | 12       |                                                                                                    |
| FEHLER CODE 4 | 1        |                                                                                                    |
| FEHLER CODE 5 | 14       |                                                                                                    |
|               |          |                                                                                                    |
| FA1_MODE      | 20       | Boiler Mode 0=Off 1=Auto 2=On                                                                              |
| FA1_MODE_NEW  | 21       | New Mode                                                                                                   |
| FA1_MODE_SET  | 22       | If 1 the new mode is adopted                                                                               |
| FA1_TEMP      | 23       | Current boiler temperature                                                                                 |
| FA1_TEMP_NEW  | 24       | New boiler temperature                                                                                     |
| FA1_SET_TEMP        | 25 | If 1 the new boiler set temperature is adopted                                  |
|---------------------|----|---------------------------------------------------------------------------------|
| FA1_STATE           | 26 | Boilerstate                                                                     |
|                     |    |                                                                                 |
| FA2_MODE            | 30 |                                                                                 |
|                     |    |                                                                                 |
| FA3_MODE            | 40 |                                                                                 |
|                     | 50 |                                                                                 |
| FA4_MODE            | 50 |                                                                                 |
| FA4_MODE_NEW        | 51 |                                                                                 |
| FA4_MODE_SET        | 52 |                                                                                 |
| FA4_TEMP            | 53 |                                                                                 |
| FA4_TEMP_NEW        | 54 |                                                                                 |
| FA4_SET_TEMP        | 55 |                                                                                 |
| FA4_STATE           | 56 |                                                                                 |
| FA4_ERROR           | 57 |                                                                                 |
|                     |    |                                                                                 |
| PU1_TPO             | 60 | current AC upper temp                                                           |
| PU1_TPM             | 61 | current AC middle temp                                                          |
| PU1_MIN_ON          | 62 | If AC temp falls below this temperature, it is heated until MIN_OFF temperature |
| PU1_MIN_ON_NEW      | 63 | new MIN ON temperature                                                          |
| PU1_MIN_ON_SET      | 64 | If 1 the new temperature is adopted                                             |
| PU1_MIN_OFF         | 65 | Accumulator is heated until this temperature                                    |
| PU1_MIN_OFF_NEW     | 66 | new MIN OFF temperature                                                         |
| PU1_MIN_OFF_SET     | 67 | If 1 the new temperature is adopted                                             |
|                     |    |                                                                                 |
| PU2_TPO             | 70 |                                                                                 |
|                     |    |                                                                                 |
| PU3_TPO             | 80 |                                                                                 |
| PU3_TPM             | 81 |                                                                                 |
| PU3_MIN_ON          | 82 |                                                                                 |
| PU3_MIN_ON_NEW      | 83 |                                                                                 |
| PU3_MIN_ON_SET      | 84 |                                                                                 |
| PU3_MIN_OFF         | 85 |                                                                                 |
| PU3_MIN_OFF_<br>NEW | 76 |                                                                                 |
| PU3_MIN_OFF_SET     | 77 |                                                                                 |

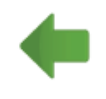

Back to the menu **General**.

# 13.16.5 E-Mail

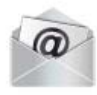

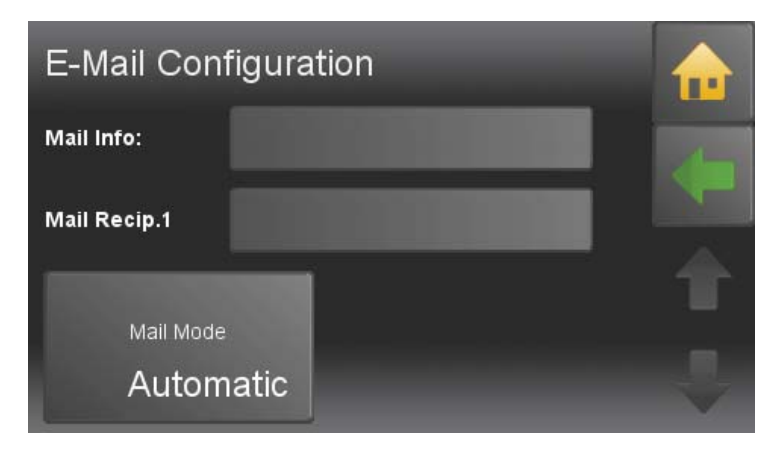

Delivery of disturbance-emails is done through an ÖkoFEN server.

Only the recipient address needs to be configured.

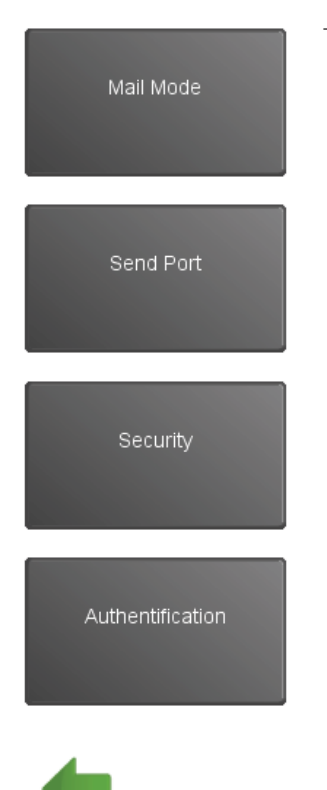

To ensure maximal flexibility, E-mail settings can set individually.

Back to the menu **General**.

# 13.16.6 IP Config

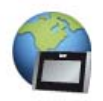

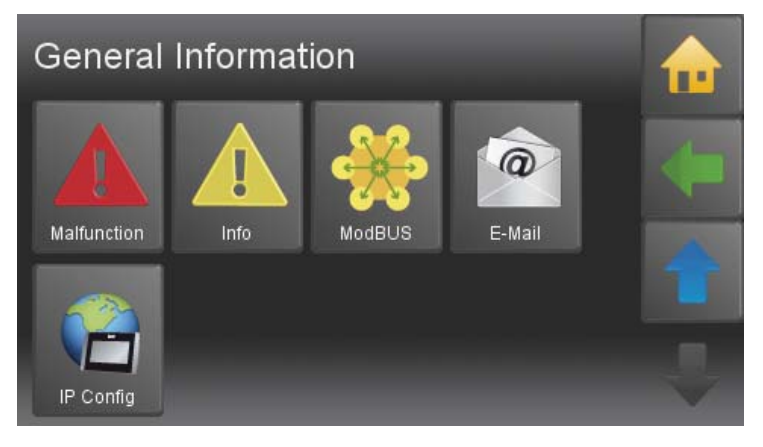

0

255

0

0

Please choose the submenu item **IP Config** in the menu General.

Insert the IP (Adress), NM (Netmask) and GW (Gateway), D1 (in most cases similar to GW) and D2 (optional).

IP: IP address in the local network

Network Configuration

Checking connection ...

10

255

0

0

255

6

0

IP:

NM:

GW:

D1:

**NM**: Networkmask is required in the local network.

**GW**: The gateway enables the touch operating device the access to the internet.

0

0

D1, D2: Server, which provide routing information

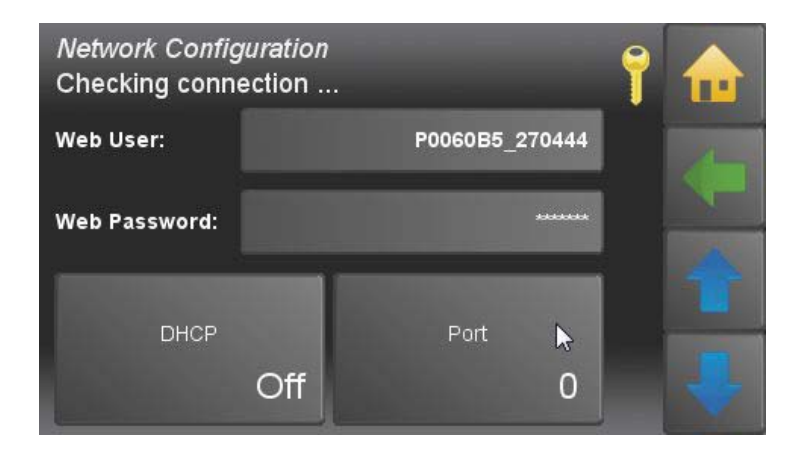

Web: IP address in local network

Web User: Networkmask is required in local network

Web Password: The gateway enables the touch operating device the access to the internet.

Set DHCP On or Off depending on your network.

Enter the **Port** (Default **80**).

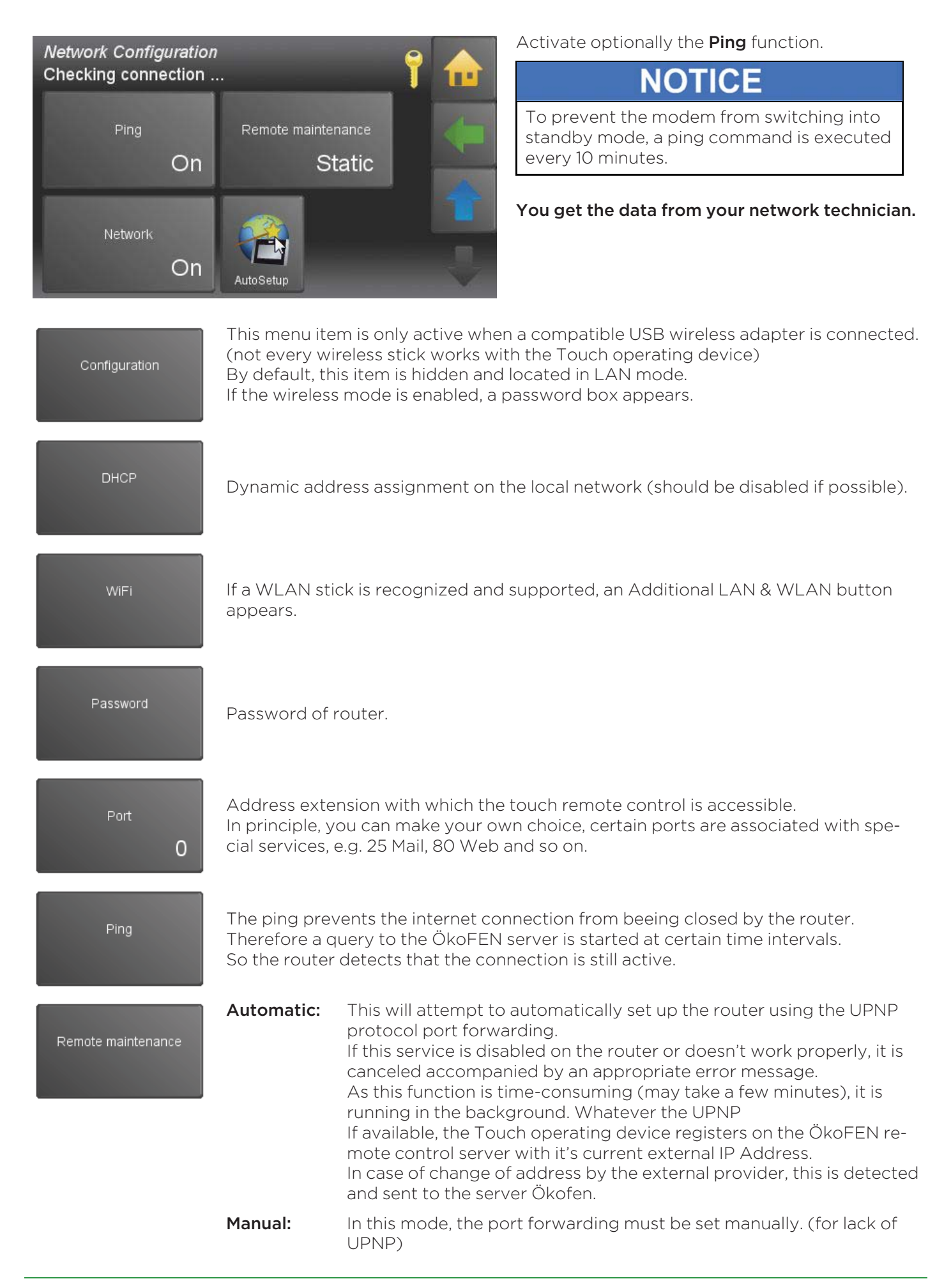

|         |               | The port of the touch panel must correspond to the external shared<br>port.<br>The touch then registers with the external IP address and port on Ök-<br>oFEN remote maintenance server.<br>In case of change of address by the external provider, this is detected<br>and sent to the ÖkoFEN server. |
|---------|---------------|----------------------------------------------------------------------------------------------------|
|         | Static:       | In this mode, no connection data is transferred to the ÖkoFEN server<br>and the online service of ÖkoFEN can not be used.<br>But the remote controll of the Touch operating device remains active<br>and can be uses as before via port forwarding, DynDns, fixed external<br>IP, LAN and so on.     |
| Network | All functions | for the network/internet can be disabled here.                                                                                                    |

#### Remote maintenance access

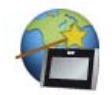

This function determines the network settings automatically. For this the DHCP mode is activated and the required settings are set automatically. Afterwards DHCP is deactivated. Because of this, the IP address of the contol unit can change.

The settings are set as follows:

- DHCP Off
- Ping On
- Port 8080
- Remote maintenance: Automatic

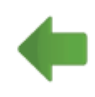

Back to the menu **General**.

# 13.16.7 USB

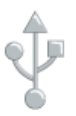

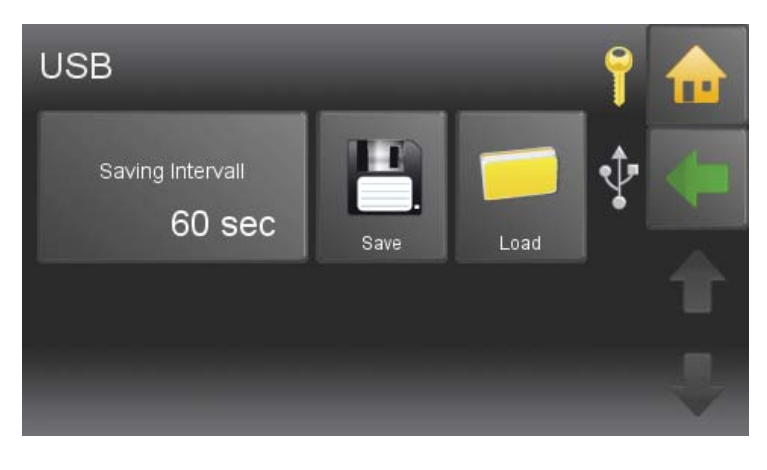

**USB** is used for recording data. You must have plugged in USB stick. If a USB-Stick is connected, data are recorded according to the set saving intervall.

#### Note:

If no USB-Stick is connected, the recorded data is saved on the internal memory (fixed intervall = 60 sec.).

Records that are older than 3 days are deleted from memory.

If a USB-Stick is connected (USB 0), the internal data records are copied additonally to the USB stick in the folder "Touch" (recording interval adjustable).

#### Saving Intervall

Set the Saving Intervall of the recording (5 - 60 sec.)

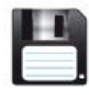

Is used to store individual settings on the inserted USB-Stick. With the file name which you enter here, you can access the data when loading settings again.

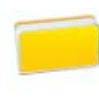

Load the saved settings.

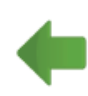

Back to the menu General.

# 13.17 Software settings

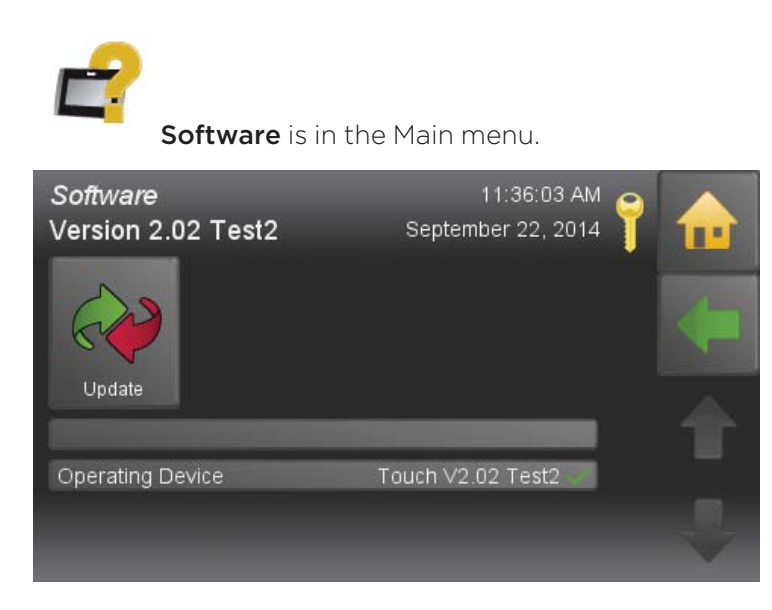

#### 13.17.1 Configuration

The Touch Controller is either MASTER (= Operating device) or SLAVE (= Remote control). The Touch controller is standard as **Master** configured. It must therefore be configured locally in accordance with the use.

#### Note:

Per Heating system it may only configured one Touch as Master (operating device) and one as slave (remote control).

#### Procedure:

- 1. Choose menu item Software **Touch Configuration**.
- 2. Choose for each Remote control the Configuration **Slave** and assign it to a **heating circuit**.
- 3. Wait until all participants are booted up and operated.
- 4. Learn Periphery
- 5. The Operating device and the associated Remote controller are functional now.

## 13.17.2 Function room sensor

The **room sensor** can only be activated:

- If a touch controll is configurated as master.
- If a touch controll is situated in the living area.

Activate the integrated room sensor by allocating the **room sensor** master to the heating circuit (HC 1-6).

1

Back to the Main menu.

# 13.17.3 Update Heating Controller, Touch Operating device and Remote Control

The update is for the heating controller, the Touch operating device and the Touch remote control

NOTICE

All adjusted settings of the heating controller and the boiler controller are deleted in case of a software up-date!Record your settings and parameters.

#### Note:

For updating all devices, only 1 software is needed.

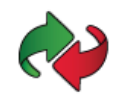

This function is in the menu item **Software**.

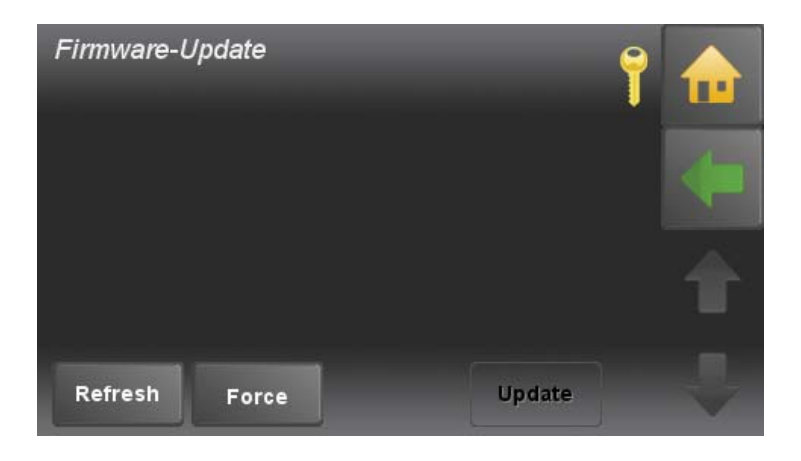

## Firmware Update — Approach:

- 1. Switch off the complete heating system.
- 2. Plug in the USB flash drive with the new software in the back of the slot: **USB 0** of the heating controller.

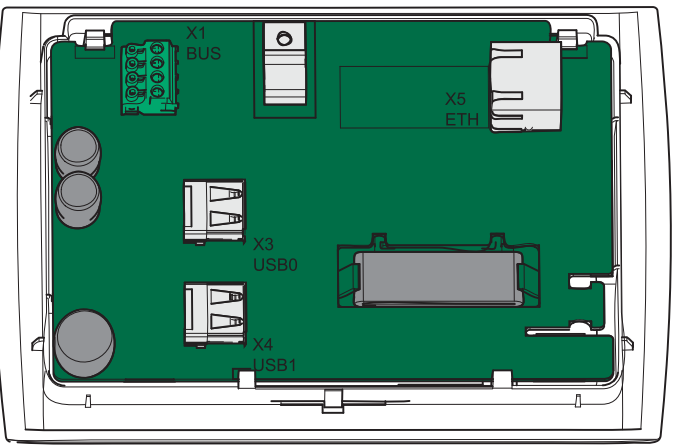

#### Note:

Use only suitable USB-sticks. (no wooden ÖkoFEN USB-sticks)

- 3. Place the touch operating device in the control panel.
- Switch on the heating controller. While booting up, software update of operating devicede starts automatically Begin with the update of all Touch remote controls and operating devices.
- 5. Go to the **CODE** button, enter the code to reach the level settings.
- 6. Go to the button **Software**

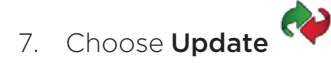

#### Note:

If you have forgotten to insert the USB stick - Press the **Refresh** button (wait about 1min)

- 8. All components can be selected at the same time.
- 9. Press the Button Update and reply to the query with YES.

After all components are updated, disconnect all from the power supply, reconnect and then restart them to produce the bus connection again.

# 13.17.4 Software Update

First perform a software download. In the ÖkoFEN download area is always the current software available for downloading.

Link: http://ftp.pelletsheizung.at

For access information, please contact your ÖkoFEN representation.

# 14 Appendix

# 14.1 Malfunctions

# 14.1.1 Malfunctions - what to do

Follow the sequence described for handling malfunctions.

- The heating system switches off automatically if a malfunction occurs.
- The control unit display shows a malfunction alarm text.
- You have to rectify the cause of the malfunction.
- After rectifying the malfunction, you have to reset the fault text by pressing before starting the heating system again.

# 14.1.2 Fault texts

The fault text displayed on the screen provides information on the type, time and status of the malfunction as well as help for troubleshooting.

The menu item **malfunction** saves errors as long as they are not solved. The chronological order of the errors helps to find the reason of the malfunction.

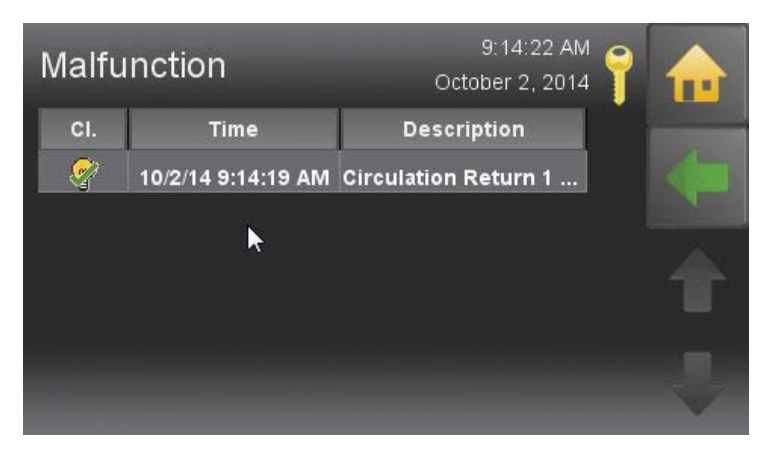

#### There are 3 different status of Malfunction messages

- 1. **C** New fault: when the fault occurs
- 2. **G** Rectified fault: when the fault has been rectified

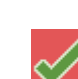

3. **Q** – Reset fault: when the fault has been reset by pressing  $\square$ 

In the menu point **information**, all malfunctions are listetd chronological.

| Inf | ō               |     | 9:32:19 AM<br>October 2, 2014 | 7 |  |
|-----|-----------------|-----|-------------------------------|---|--|
| CI. | Time            | St. | Description                   |   |  |
| Ξ   | 10/2/14 9:14 AM | Q   | Circulation Return 1 BC [     |   |  |
| Θ   | 10/2/14 9:14 AM | С   | Circulation Return 1 BC [     |   |  |
| Θ   | 9/30/14 8:20 AM | Q   | PE 1 Ball lock [5045]         |   |  |
| Θ   | 9/30/14 8:20 AM | G   | PE 1 Ball lock [5045]         |   |  |
| Ξ   | 9/30/14 8:20 AM | G   | PE 1 Ball lock [5045]         |   |  |
| Ξ   | 9/30/14 8:20 AM | G   | PE 1 Ball lock [5045]         |   |  |

# 14.1.3 Malfunction report

This is a list of all malfunction reports on the display.

| Code | Display                | Input / Output Affected element |                     | Solution<br>table |
|------|------------------------|---------------------------------|---------------------|-------------------|
| 1001 | HC1 Flow BC            | X4 or X5                        |                     |                   |
| 1002 | DHW1 OnSensor BC       | X6                              |                     |                   |
| 1003 | Outside Sensor BC      | X2                              | Hasting controller  | 17 12             |
| 1004 | Boiler Sensor BC       | X3                              | riedting controller | 13.1d             |
| 1008 | TPO1 BC                | X7                              |                     |                   |
| 1009 | TPM1 BC                | X8                              |                     |                   |
| 1010 | Collektor1 BC          | X15                             | Heating controller  | 13.2a             |
| 1011 | TPU1 BC                | X9 or X10                       |                     |                   |
| 1012 | Flow Energy1 BS        | X16                             |                     |                   |
| 1013 | Return Energy1 BS      | X17                             |                     |                   |
| 1014 | ExistBoiler1 BS        | X13                             |                     | 17 1-             |
| 1017 | Cascade OnSensor BC    | X3 or X7                        | Heating controller  | 13.Ia             |
| 1018 | Cascade OffSensor BC   | X3 or X8                        |                     |                   |
| 1019 | Circulation Return1 BC | X14                             |                     |                   |
| 1020 | DHW1 Off Sensor BC     | X6 or X7, X8, X9                |                     |                   |
| 2001 | HC1 Flow SC            | X4 or X5                        |                     |                   |
| 2002 | DHW1 OnSensor SC       | X6                              |                     |                   |
| 2003 | Outside Sensor SC      | X2                              |                     | 17 11-            |
| 2004 | Boiler Sensor SC       | X3                              | Heating controller  | 13.10             |
| 2008 | TPO1 SC                | X7                              |                     |                   |
| 2009 | TPM1 SC                | X8                              |                     |                   |
| 2010 | Collektor1 SC          | X15                             | Heating controller  | 13.2b             |
| 2011 | TPU1 SC                | X9 or X10                       |                     |                   |
| 2012 | Flow Energy1 SC        | X16                             |                     |                   |
| 2013 | Return Energy 1 SC     | X17                             |                     |                   |
| 2014 | ExistBoiler1 SC        | X13                             |                     | 17 1              |
| 2017 | Cascade OnSensor SC    | X3 or X7                        | Heating controller  | 13.10             |
| 2018 | Sonde arrêt cascade CC | X3 or X8                        |                     |                   |
| 2019 | Circulation Return1 SC | X14                             |                     |                   |
| 2020 | DHW1 Off Sensor SC     | X6 or X7, X8, X9                |                     |                   |
| 3001 | HC1 Flow               | X4 or X5                        |                     |                   |
| 3002 | DHW1 OnSensor          | X6                              |                     |                   |
| 3003 | Outside Sensor         | X2                              |                     | 171-              |
| 3004 | Boiler Sensor          | X3                              | Heating controller  | 13.IC             |
| 3008 | TPO1                   | X7                              |                     |                   |
| 3009 | TPM1                   | X8                              |                     |                   |
| 3010 | Collektor1             | X11                             | Heating controller  | 13.2c             |
| 3011 | TPU1                   | X9 or X10                       | Heating controller  | 13.1c             |

| Code | Display                     | Input / Output   | Affected element  | Solution<br>table |
|------|-----------------------------|------------------|-------------------|-------------------|
| 3012 | Flow Energy1                | X16              |                   |                   |
| 3013 | Return Energy1              | X17              |                   |                   |
| 3014 | ExistBoiler1                | X13              |                   |                   |
| 3017 | Cascade OnSensor            | X3 or X7         |                   |                   |
| 3018 | Cascade OffSensor           | X3 or X8         |                   |                   |
| 3019 | Circulation Return1         | X14              |                   |                   |
| 3020 | DHW1 Off Sensor             | X6 or X7, X8, X9 |                   |                   |
| 4005 | BUS HCR 1                   | X1A or X1B       |                   |                   |
| 4006 | BUS PE 1                    | X1A or X1B       |                   |                   |
| 4007 | BUS Remote 1                | X1A or X1B       | BUS-Network       | 17 Z              |
| 4015 | BUS Remote Touch 1          | X1A or X1B       | RS485             | 15.5              |
| 4016 | BUS Master                  | X1A or X1B       |                   |                   |
| 4021 | BUS Radio Remote 1          | X1A or X1B       |                   |                   |
| 5000 | PE1 Reserve sensor1 BS      | R1               | Boiler Controller | 13.1a             |
| 5001 | PE1 Reserve sensor1 SC      | R1               | Boiler Controller | 13.1b             |
| 5002 | PE1 Reserve sensor2 BS      | R2               | Boiler Controller | 13.1a             |
| 5003 | PE1 Reserve sensor2 SC      | R2               | Boiler Controller | 13.1b             |
| 5004 | PE1 Outside sensor BS       | AF               | Boiler Controller | 13.1a             |
| 5005 | PE1 Outside sensor SC       | AF               | Boiler Controller | 13.1b             |
| 5006 | PE1 Boiler sensor BS        | KF               | Boiler Controller | 13.1a             |
| 5007 | PE1 Boiler sensor SC        | KF               | Boiler Controller | 13.1b             |
| 5008 | PE1 Fluegas sensor BS       | RGF              |                   |                   |
| 5009 | PE1 Fluegas sensor SC       | RGF              |                   |                   |
| 5010 | PE1 Combustion sensor<br>BS | FRT              | Boiler Controller | 13.4              |
| 5011 | PE1 Combustion<br>sensorSC  | FRT              |                   |                   |
| 5012 | PE1 Underpressure box<br>BS | UP               | Roiler Controller | 17 E              |
| 5013 | PE1 Underpressure box<br>SC | UP               | Boller Controller | 13.5              |
| 5014 | PE1 Analog input1 BS        | AE1              |                   |                   |
| 5015 | PE1 Analog input1 SC        | AE1              |                   | 17.0              |
| 5016 | PE1 Analog input2 BS        | AE2              | Boiler Controller | 13.6              |
| 5017 | PE1 Analog input2 SC        | AE2              |                   |                   |
| 5018 | PE1 Motor turbine           | VAK              | Boiler Controller | 13.7              |
| 5019 | PE1 Ignition                | ZUEND            | Boiler Controller | 13.8              |
| 5020 | PE1 Motor ashbox            | AV               | Boiler Controller | 13.9              |
| 5021 | PE1 Motor res 1             | RES1             | Boiler Controller | 13.10             |
| 5022 | PE1 Magnetic valve          | MA               |                   |                   |
| 5023 | PE1 Motor cleaning          | RM               | Boiler Controller | 13.8              |

| Code | Display                          | Input / Output | Affected element  | Solution<br>table |
|------|----------------------------------|----------------|-------------------|-------------------|
| 5024 | PE1 Flue gas fan                 | SZ             |                   | 17 0              |
| 5025 | PE1 Cirkulationspump             | UW             | Boller Controller | 13.9              |
| 5026 | PE1 Motor ext auger1             | RA             | Boiler Controller | 13.11             |
| 5027 | PE1 Motor ext auger2             | ZW             | Boiler Controller | 13.9              |
| 5028 | PE1 Motor between                | RES1           | Boiler Controller | 13.12             |
| 5029 | PE1 Motor boiler auger           | ES             | Poilor Controllor | 17 0              |
| 5030 | PE1 Combustion Fan               | LUFT           | Boller Controller | 13.9              |
| 5032 | PE1 Emergency stop               | NOT            | Poilor Controllor | 17 17             |
| 5033 | PE1 Max temp sensor              | STB            | Boller Controller | 13.13             |
| 5034 | PE1 Ignition fault               | gonoric        | Poiler Controller | 17 17             |
| 5036 | PE1 Low flame temp               | generic        | Boller Controller | 13.14             |
| 5038 | PE1 Firedamper open              | BSK12          |                   |                   |
| 5039 | PE1 Firedamper closed            | BSK 3 4        | Boiler Controller | 13.15             |
| 5040 | PE1 Firedamper end<br>switch     | BSK1234        |                   |                   |
| 5041 | PE1 Low underpressure            | UP, SZ, LUFT   |                   | 17 Г              |
| 5042 | PE1 Low underpressure            | UP, SZ, LUFT   | Boller Controller | 13.5              |
| 5043 | PE1 Vacuum system                | KAPZW, RA      | Boiler Controller | 13.16             |
| 5044 | PE1 Ashbox full                  | ESAV, AV       | Boiler Controller | 13.17             |
| 5045 | PE1 Ball lock                    | DE1            | Boiler Controller | 13.18             |
| 5047 | PE1 Burner Motor                 | ES             | Boiler Controller | 13.19             |
| 5048 | PE1 Burner gas open-<br>circuit  |                | Doilor Controllor | 17 4              |
| 5049 | PE1 Burner gas short-<br>circuit | KGF            | Boller Controller | 13.4              |
| 5052 | PE1 Container cover open         | AK             | Boiler Controller | 13.20             |
| 5053 | PE1 ash warning                  | ESAV, AV       | Boiler Controller | 13.17             |
| 5054 | PE1 pellets warning              | AE1            | Boiler Controller | 13.21             |

# 13.1a Sensors KTY2K - Heating controller + Boiler Controller (Fault 1001 to 1020 and 5000 to 5007) – Sensor break

| Type of fault | Sensor | break             |    |
|---------------|--------|-------------------|----|
| Code:         | 1001   | HC1 Flow BC       | X4 |
|               | 1002   | DHW1 OnSensor BC  | X6 |
|               | 1003   | Outside Sensor BC | X2 |
|               | 1004   | Boiler Sensor BC  | X3 |
|               | 1008   | TPO1 BC           | Х7 |
|               | 1009   | TPM1 BC           | X8 |
|               | 1011   | TPU1 BC           | Х9 |

|                   | 1012                | Flow Energy1 BS                 | X16 |                                                                  |
|-------------------|---------------------|---------------------------------|-----|------------------------------------------------------------------|
|                   | 1013                | Return Energy1 BS               | X17 |                                                                  |
|                   | 1014                | ExistBoiler1 BS                 | X13 |                                                                  |
|                   | 1017                | Cascade OnSensor BC             | X3  |                                                                  |
|                   | 1018                | Cascade OffSensor BC            | X3  |                                                                  |
|                   | 1019                | Circulation Return1 BC          | X14 |                                                                  |
|                   | 1020                | DHW1 Off Sensor BC              | X6  |                                                                  |
|                   | 5000                | PE1 Reserve sensor1 BS          | R1  |                                                                  |
|                   | 5002                | PE1 Reserve sensor2 BS          | R2  |                                                                  |
|                   | 5004                | PE1 Outside sensor BS           | AF  |                                                                  |
|                   | 5006                | PE1 Boiler sensor BS            | KF  |                                                                  |
| Description:      | Measuri             | ng circuit of KTY sensor is ope | en  |                                                                  |
| Cause and Remedy: | sensor r            | not connected                   | ٨   | connect sensor, check plug                                       |
|                   | sensor defect       |                                 | *   | measure sensor (approx. 2k $\Omega$ at 25°C) replace if required |
|                   | sensor cable defect |                                 | •   | replace sensor                                                   |
|                   | sensor t            | sensor temperature too high     |     | sensor temperature above mea-<br>suring range (>110°C)           |

| Type of fault     | Short circ | uit                               |        |                                                                  |
|-------------------|------------|-----------------------------------|--------|------------------------------------------------------------------|
| Code :            | 2001       | HC1 Flow SC                       | Χ4     |                                                                  |
|                   | 2002       | DHW1 OnSensor SC                  | X6     |                                                                  |
|                   | 2003       | Outside Sensor SC                 | X2     |                                                                  |
|                   | 2004       | Boiler Sensor SC                  | X3     |                                                                  |
|                   | 2008       | TPO1 SC                           | X7     |                                                                  |
|                   | 2009       | TPM1 SC                           | X8     |                                                                  |
|                   | 2011       | TPU1 SC                           | Х9     |                                                                  |
|                   | 2012       | Flow Energy1 SC                   | X16    |                                                                  |
|                   | 2013       | Return Energy 1SC                 | X17    |                                                                  |
|                   | 2014       | ExistBoiler1 SC                   | X13    |                                                                  |
|                   | 2017       | Cascade OnSensor SC               |        |                                                                  |
|                   | 2018       | Sonde arrêt cascade CC            | X3     |                                                                  |
|                   | 2019       | Circulation Return1 SC            | X14    |                                                                  |
|                   | 2020       | WW1 Aus Fühler KS                 | X6     |                                                                  |
|                   | 5001       | PE1 Reserve sensor1 SC            | R1     |                                                                  |
|                   | 5003       | PE1 Reserve sensor2 SC            | R2     |                                                                  |
|                   | 5005       | PE1 Outside sensor SC             | AF     |                                                                  |
|                   | 5007       | PE1 Boiler sensor SC              | KF     |                                                                  |
| Description:      | Measuring  | g circuit of KTY sensor is shorte | ed out |                                                                  |
| Cause and Remedy: | Sensor de  | r defect                          |        | Measure sensor (approx. $2k\Omega$ at 25°C), replace if required |
|                   | Sensor ca  | ble defect                        | •      | Replace sensor                                                   |
|                   | Sensor te  | mperature too low                 | •      | Sensor temperature below<br>measuring range (<-10°C)             |

# 13.1b Sensors KTY2K - Heating controller + Boiler Controller (Fault 2001 to 2020 and 5000 bis 5007) – short circuit

| Type of fault     | Other fa | ults                |     |                                                                   |
|-------------------|----------|---------------------|-----|-------------------------------------------------------------------|
| Code:             | 3001     | HC1 Flow            | X4  |                                                                   |
|                   | 3002     | DHW1 OnSensor       | X6  |                                                                   |
|                   | 3003     | Outside Sensor      | X2  |                                                                   |
|                   | 3004     | Boiler Sensor       | X3  |                                                                   |
|                   | 3008     | TPO1                | Х7  |                                                                   |
|                   | 3009     | TPM1                | X8  |                                                                   |
|                   | 3011     | TPU1                | Х9  |                                                                   |
|                   | 3012     | Flow Energy1        | X16 |                                                                   |
|                   | 3013     | Return Energy1      | X17 |                                                                   |
|                   | 3014     | ExistBoiler1        | X13 |                                                                   |
|                   | 3017     | Cascade OnSensor    | X3  |                                                                   |
|                   | 3018     | Cascade OffSensor   | X3  |                                                                   |
|                   | 3019     | Circulation Return1 | X14 |                                                                   |
|                   | 3020     | DHW1 Off Sensor     | X6  |                                                                   |
| Cause and Remedy: | Sensor o | lefect              | ٨   | Measure sensor (approx. 2k $\Omega$ at 25°C), replace if required |
|                   | Sensor o | able defect         | •   | Replace sensor                                                    |
|                   | Sensor i | nput defect         | •   | Replace Boiler controller                                         |

#### 13.1c Sensors KTY2K - Heating controller + Boiler Controller (Fault 3001 to 3020) - other faults

## 13.2 Collektor sensor (Fault 1010, 2010, 3010)

| Display:          | [1010] Collektor BC                                                            |   |                                                                     |  |  |  |
|-------------------|--------------------------------------------------------------------------------|---|---------------------------------------------------------------------|--|--|--|
| Description:      | Collector sensor fracture, measuring circuit of collector sensor (X15) is open |   |                                                                     |  |  |  |
| Cause and Remedy: | Sensor not connected                                                           | • | Check and correct wiring                                            |  |  |  |
|                   | Sensor defect                                                                  | • | Measure sensor (approx. 1,1k $\Omega$ at 25°C), replace if required |  |  |  |
|                   | Sensor cable defect                                                            | ٨ | Replace sensor                                                      |  |  |  |
|                   |                                                                                |   |                                                                     |  |  |  |
| Display:          | [2010] Collektor SC                                                            |   |                                                                     |  |  |  |
| Description:      | Measuring circuit of collector sensor (X15) is shorted out                     |   |                                                                     |  |  |  |
| Cause and Remedy: | Sensor defect                                                                  | ۲ | Measure sensor (approx. 1,1k $\Omega$ at 25°C), replace if required |  |  |  |
|                   | Sensor cable defect                                                            | • | Replace sensor                                                      |  |  |  |
|                   |                                                                                |   |                                                                     |  |  |  |
| Display:          | [3010] Collektor                                                               |   |                                                                     |  |  |  |
| Description:      | Other fault at input X15                                                       |   |                                                                     |  |  |  |
| Cause and Remedy: | Sensor defect                                                                  | • | Replace sensor                                                      |  |  |  |
|                   | Sensor cable defect                                                            | • | Replace sensor                                                      |  |  |  |
|                   | Input on heating controller defect                                             | ٨ | Replace input on heating controller                                 |  |  |  |

#### 13.3 Bus (Fault 4005, 4006, 4007, 4015, 4016)

| Display:          | [4005] BUS HCR                                                               | [4005] BUS HCR                                  |                                                  |  |  |  |
|-------------------|------------------------------------------------------------------------------|-------------------------------------------------|--------------------------------------------------|--|--|--|
| Description:      | Time-Out of BUS-connection from touch operating device to heating controller |                                                 |                                                  |  |  |  |
| Cause and Remedy: | Wrong cable connection                                                       | •                                               | Check cable connection                           |  |  |  |
|                   | No power supply available                                                    | •                                               | Connect heating controller to BUS                |  |  |  |
|                   | Fuse in heating controller defect                                            | •                                               | Replace fuse                                     |  |  |  |
|                   |                                                                              |                                                 |                                                  |  |  |  |
| Display:          | [4006] BUS PE                                                                |                                                 |                                                  |  |  |  |
| Description:      | Time-Out of BUS-connectio                                                    | n fro                                           | om touch operating device to boiler controller   |  |  |  |
| Cause and Remedy: | Wrong cable connection                                                       | ►                                               | Check cable connection                           |  |  |  |
|                   | No power supply available                                                    | •                                               | Connect heating controller to power supply (X21) |  |  |  |
|                   | Fuse in heating F2 defect                                                    | •                                               | Replace fuse F2                                  |  |  |  |
|                   |                                                                              |                                                 |                                                  |  |  |  |
| Display:          | [4007] BUS Remote                                                            |                                                 |                                                  |  |  |  |
| Description:      | Time-Out of BUS-connectio                                                    | n of                                            | remote control                                   |  |  |  |
| Cause and Remedy: | Wrong cable connection                                                       | ٧                                               | Check cable connection                           |  |  |  |
|                   | Remote controll defect                                                       | ٨                                               | Replace remote controll                          |  |  |  |
|                   |                                                                              | -                                               |                                                  |  |  |  |
| Display:          | [4015] BUS Remote Touch                                                      |                                                 |                                                  |  |  |  |
| Description:      | Time-Out of BUS-Connectio                                                    | on fro                                          | om remote controll to Touch operating device     |  |  |  |
| Cause and Remedy: | Wrong cable connection                                                       | ►                                               | Check cable connection                           |  |  |  |
|                   | Wrong softwareversion                                                        | ٨                                               | Check version of software                        |  |  |  |
|                   |                                                                              |                                                 |                                                  |  |  |  |
| Display:          | [4016] BUS Master                                                            | [4016] BUS Master                               |                                                  |  |  |  |
| Description:      | Missing BUS connection to r                                                  | nast                                            | er-operating device                              |  |  |  |
| Cause and Remedy: | Wrong cable connection                                                       | Wrong cable connection - Check cable connection |                                                  |  |  |  |

# 13.4 Combustion chamber sensor (Fault 5010, 5011, 5048, 5049)

| Display:          | [5010] PE Combustion sensor BS                                                                                      |                  |                                                                 |  |
|-------------------|----------------------------------------------------------------------------------------------------|------------------|-----------------------------------------------------------------|--|
| Description:      | Combustion chamber sensor fracture, measuring circuit from combustion chamber sensor is open – Input FRT            |                  |                                                                 |  |
| Cause and Remedy: | Sensor not connected   Connect sensor at input                                                                      |                  |                                                                 |  |
|                   | Sensor defect                                                                                                    | ٨                | Measure sensor (approx. 5 mV at 125°C) re-<br>place if required |  |
|                   | Sensor cable defect                                                                                                 | ► Replace sensor |                                                                 |  |
|                   | Sensor temperature too<br>high                                                                                      | ٨                | Sensor temperature above measuring range<br>(1100°C)            |  |
| Display:          | [5011] PE Combustion sensor SC                                                                                      |                  |                                                                 |  |
| Description:      | Combustion chamber sensor short circuit, measuring circuit from combustion chamber sensor short circuit – Input FRT |                  |                                                                 |  |

| Cause and Remedy: | Sensor defect                                                                                      | •     | Measure sensor (approx. 5 mV at 125°C) replace if required    |
|-------------------|----------------------------------------------------------------------------------------------------|-------|---------------------------------------------------------------|
|                   | Sensor cable defect                                                                                |       | Replace sensor                                                |
|                   | Sensor temperature too<br>low                                                                      | •     | Sensor temperature below measuring range<br>(- 10°C)          |
|                   | Sensor polarity reversed                                                                           | ٨     | Change sensor connection + and -                              |
|                   |                                                                                                    |       |                                                               |
| Display:          | <b>[5048] PE Burner gas open</b> ber sensor)                                                       | -ciro | cuit (only SMART without combustion cham-                     |
| Description:      | Burner gas sensor fracture, measuring circuit of Burner gas sensor is open –<br>Output RGF         |       |                                                               |
| Cause and Remedy: | Sensor not connected                                                                               |       | Connect sensor at input                                       |
|                   | Sensor cable defect                                                                                |       | Replace sensor                                                |
|                   | Sensor defect                                                                                      |       | Measure sensor (NiCrNi) replace if required                   |
|                   | Sensor temperature too<br>high                                                                     | •     | Sensor temperature above measuring range<br>(1100°C)          |
|                   |                                                                                                    | •     | •                                                             |
| Display:          | <b>[5049] PE Burner gas short-circuit</b> (only SMART without combustion chamber sensor)           |       |                                                               |
| Description:      | Burner gas sensor short circuit, measuring circuit of Burner gas sensor short circuit – Output RGF |       |                                                               |
| Cause and Remedy: | Sensor defect                                                                                      | •     | Measure sensor (approx 5mV at 125°C) re-<br>place if required |
|                   | Sensor cable defect                                                                                |       | Replace sensor                                                |
|                   | Sensor temperature too<br>low                                                                      | •     | Sensor temperature below measuring range<br>(- 10°C)          |
|                   | Sensor polarity reversed                                                                           | •     | Change sensor connection + and -                              |

## 13.5 Underpressure box (Fault 5012, 5013, 5041, 5042)

| Display:          | [5012] PE Underpressure be                                                                        | [5012] PE Underpressure box BS |                                    |  |
|-------------------|---------------------------------------------------------------------------------------------------|--------------------------------|------------------------------------|--|
| Description:      | Negative draft input open, measuring circuit from negative draft measure-<br>ment open – Input UP |                                |                                    |  |
| Cause and Remedy: | Signal incorrect                                                                                  | •                              | Check poarity and signal (0-10V)   |  |
|                   | Signal cable defect                                                                               | •                              | Replace sensor                     |  |
|                   | No signal                                                                                         | •                              | Replace underpressure box          |  |
|                   | Combustion chamber leak                                                                           | •                              | Check total closure of boiler door |  |
|                   |                                                                                                   | -                              | •                                  |  |

| Display:          | [5013] PE Underpressure box SC                                                                                                    |   |                                                                                                    |  |
|-------------------|----------------------------------------------------------------------------------------------------|---|----------------------------------------------------------------------------------------------------|--|
| Description:      | Negative draft input short-circuit, measuring circuit from negative draft mea-<br>surement is shorted out – Input UP                 |   |                                                                                                    |  |
| Cause and Remedy: | Signal incorrect                                                                                                    |   | Check poarity and signal (0-10V)                                                                                                    |  |
|                   | Signal cable defect                                                                                                    | ٨ | Replace sensor                                                                                                    |  |
|                   | Signal too high                                                                                                    |   | Signal above 10V                                                                                                    |  |
|                   |                                                                                                    |   |                                                                                                    |  |
| Display:          | [5041] [5042] PE Low underpressure                                                                                                   |   |                                                                                                    |  |
| Description:      | Negative draft pressure in boiler is not achieved [5041] or is too high [5042] -<br>Exit LUFT (SMART + Condens) / Output SZ (PE+PEK) |   |                                                                                                    |  |
| Cause and Remedy: | Negative draft tube<br>disconnected                                                                                                  |   | Connect up negative draft tube                                                                                                    |  |
|                   | Negative draft does not change                                                                                                    | • | Check negative draft tube for leaks.<br>Check flue gas tube for blockage.                                                                                                    |  |
|                   | Negative draft pressure<br>too low                                                                                                   | • | Close boiler door, check tube to negative<br>draft sensor, check whether boiler flue gas<br>outlet is clear, check whether condensation<br>heat exchanger is clear. Make sure flue gas<br>fan is running. |  |
|                   | Negative draft pressure<br>too high                                                                                                  | • | Check induced draft blower                                                                                                    |  |

# 13.6 Analog input (Fault 5014, 5015, 5016, 5017)

| Display:          | [5014] / [5016] PE Analog input 1/2 BS                                                                                |                                                      |                                  |  |
|-------------------|----------------------------------------------------------------------------------------------------|------------------------------------------------------|----------------------------------|--|
| Description:      | Analog input 1/2 sensor fracture, measuring circuit of Analog input sensor open – Output AE1 / AE2                    |                                                      |                                  |  |
| Cause and Remedy: | Signal incorrect                                                                                                    | <ul> <li>Check poarity and signal (0-10V)</li> </ul> |                                  |  |
|                   | Signal cable defect                                                                                                   | •                                                    | Replace sensor                   |  |
|                   | Level detection system ac-<br>tivated (valid for AE2)                                                                 | ٨                                                    | Check settings                   |  |
|                   |                                                                                                    |                                                      |                                  |  |
| Display:          | [5015] / [5017] PE Analog input 1 /2 SC                                                                               |                                                      |                                  |  |
| Description:      | Analog input 1 / 2 sensor short circuit, measuring circuit of Analog input sen-<br>sor is shorted out – Input AE1/AE2 |                                                      |                                  |  |
| Cause and Remedy: | Signal incorrect                                                                                                    | •                                                    | Check poarity and signal (0-10V) |  |
|                   | Signal cable defect                                                                                                   | •                                                    | Replace sensor                   |  |
|                   | Signal too high                                                                                                    | •                                                    | Signal above 10V                 |  |

#### 13.7 Motor turbine (Fault 5018)

| Display:          | [5018] PE Motor Turbine                  |   |                                        |
|-------------------|------------------------------------------|---|----------------------------------------|
| Description:      | Vaccuum turbine not running (Exit VAK)   |   |                                        |
| Cause and Remedy: | Motor unplugged                          | • | Plug in motor, check cable connections |
|                   | Motor defect                             | • | Replace motor                          |
|                   | Fuse F1, suction circuit board defective | ٨ | Replace fuse                           |

#### 13.8 Output 230V (Fault 5019, 5022, 5023)

| Display:          | [5019] PE Ignition<br>[5022] PE Magnetic valve<br>[5023] PE Motor cleaning      |   |                                  |
|-------------------|---------------------------------------------------------------------------------|---|----------------------------------|
| Description:      | No function of output ZUEND (Ignition)/MA (Magnetic valve)/ RM (Motor cleaning) |   |                                  |
| Cause and Remedy: | Output unplugged                                                                | • | Connect plug, check cable wiring |
|                   | Current value above the maximal Limit                                           | • | Check limits                     |
|                   | Current value under the minimal Limit                                           | • | Check limits                     |

#### 13.9 Output 230V-2 (Fault 5020, 5024, 5025, 5027, 5029, 5030)

| Display:          | [5020] PE Motor ashbox (Output AV)<br>[5024] PE Flue gas fan (Output SZ)<br>[5025] PE Cirkulationspump (Output UW)<br>[5027] PE Motor ext auger2 (Output RES2)<br>[5029] PE Motor boiler auger (Output ES)<br>[5030] PE Combustion Fan (Output LUFT) |   |                                  |
|-------------------|----------------------------------------------------------------------------------------------------|---|----------------------------------|
| Description:      | No function of the respective motor/pump/fan                                                                                                    |   |                                  |
| Cause and Remedy: | Motor/pump/fan<br>unplugged                                                                                                    | ٨ | Connect plug, check cable wiring |
|                   | Motor/pump/fan defect                                                                                                    | • | Replace motor/pump/fan           |

#### 13.10 Zwischenbehälter leer - Motor res 1 (Fault 5021)

| Display:          | [5021] PE Hopper empty / Motor RES1 (for 36-56 kW, Pellematic Condens<br>or PEB) |   |                                        |
|-------------------|----------------------------------------------------------------------------------|---|----------------------------------------|
| Description:      | No function of PE motor res 1                                                    |   |                                        |
| Cause and Remedy: | Motor unplugged                                                                  | ٨ | Plug in motor, check cable connections |
|                   | Motor defect                                                                     | ٨ | Replace motor                          |
|                   | No pellets available                                                             | ٨ | Refill storage-Room / supply tank      |

| Display:          | [5026] Motor ext auger1                       |   |                                                                       |
|-------------------|-----------------------------------------------|---|-----------------------------------------------------------------------|
| Description:      | Storage room auger 1 motor defect – Output RA |   |                                                                       |
| Cause and Remedy: | Motor unplugged                               | ٨ | Plug in motor, check cable connections                                |
|                   | motor is jammed                               | ٨ | Remove pellets and dust from auger and make sure auger rotates freely |
|                   | Motor defect                                  | • | Replace motor                                                         |
|                   | Thermic contact triggered                     | ٨ | Let motor cool down                                                   |
|                   | Motor not running                             |   | Check thermic contact                                                 |

#### 13.11 Motor extraction auger 1 - RA (Fault 5026)

#### 13.12 Hopper motor (Fault 5028)

| Display:          | [5028] Hopper motor                  |   |                                        |
|-------------------|--------------------------------------|---|----------------------------------------|
| Description:      | Hopper suction fan fault. Output ZW. |   |                                        |
| Cause and Remedy: | Motor unplugged                      | ٨ | Plug in motor, check cable connections |
|                   | Motor defect                         | ٨ | Replace motor                          |

#### 13.13 Emergeny OFF/ Safety temperature (Fault 5032, 5033)

| Display:          | [5032] Emergeny OFF - NOT AUS                   |       |                                                                   |  |
|-------------------|-------------------------------------------------|-------|-------------------------------------------------------------------|--|
| Description:      | Emergency OFF has been actuated – Input NOT-AUS |       |                                                                   |  |
| Cause and Remedy: | Emergency OFF<br>unplugged                      | Å     | Connect up Emergency OFF and check cab-<br>le connections         |  |
|                   | Emergency OFF button<br>has been pressed        | ٨     | Reset Emergency OFF switch                                        |  |
|                   | Emergency OFF defect                            | ٨     | Replace Emergency OFF switch                                      |  |
|                   |                                                 |       |                                                                   |  |
| Display:          | [5033] Safety temperature - STB                 |       |                                                                   |  |
| Description:      | Safety temperature limiter h                    | as ti | ripped – Input STB                                                |  |
| Cause and Remedy: | Safety temperature limiter unplugged            | •     | Connect up safety temperature limiter and check cable connections |  |
|                   | Safety temperature limiter<br>has tripped       | ٨     | Let boiler cool down and reset safety tem-<br>perature limiter    |  |
|                   | Safety temperature limiter defect               | ٨     | Replace safety temperature limiter                                |  |
|                   | A 230V Output is defect                         | ٨     | Check 230V Outputs                                                |  |

#### 13.14 Temperature Combustion chamber sensor/Flue gas sensor (Fault 5034, 5036)

| Display:          | [5034] PE Ignition fault / Pellets available?                                                             |   |                                                                      |
|-------------------|----------------------------------------------------------------------------------------------------|---|----------------------------------------------------------------------|
| Description:      | Minimum temperature Combustion chamber sensor/Flue gas sensor not rea-<br>ched durring the ignition phase |   |                                                                      |
| Cause and Remedy: | No pellets available                                                                                      | ٢ | Fill up with pellets                                                 |
|                   | Ignition electrode defect                                                                                 | Å | Check ignition electrode (approx. 200 $\Omega$ ) replace if required |
|                   | Ignition nozzle blocked                                                                                   | ۲ | Clean burner plate and ignition tube                                 |

|                   | Not enough draught                                                                                            | Å | Check ventilation flap, funktion radial fan,<br>draught free |
|-------------------|----------------------------------------------------------------------------------------------------|---|--------------------------------------------------------------|
|                   | Flue gas sensor or flamm-<br>roomtemperature-sensor<br>soiled                                                 | 4 | Check Flue gas sensor or flammroom-tem-<br>perature-sensor   |
|                   |                                                                                                    |   |                                                              |
| Display:          | [5036] PE Flame supervision fault                                                                             |   |                                                              |
| Description:      | Flame supervision fault, minimum flue gas temperature not reached during heating up at full power – Input FRT |   |                                                              |
| Cause and Remedy: | No pellets available                                                                                          | ٨ | Fill up with pellets                                         |

# 13.15 Flame return gate BSK (5038, 5039, 5040)

| Display:          | [5038] PE Flame return gat                                | [5038] PE Flame return gate open                                                        |                                                                                                    |  |
|-------------------|-----------------------------------------------------------|-----------------------------------------------------------------------------------------|----------------------------------------------------------------------------------------------------|--|
| Description:      | Flame return gate open faul                               | Flame return gate open fault (BSK - 12)                                                 |                                                                                                    |  |
| Cause and Remedy: | Flame return gate<br>unplugged                            | •                                                                                       | Connect up flame return gate and check cable connections                                                                         |  |
|                   | Flame return gate does<br>not reach OPEN limit<br>switch  | •                                                                                       | Check ball valve to see if it is jammed                                                                                          |  |
|                   | No signal although open                                   | ٨                                                                                       | Check cables and flame return gate                                                                                               |  |
|                   |                                                           |                                                                                         |                                                                                                    |  |
| Display:          | [5039] PE Flame return gat                                | [5039] PE Flame return gate closed                                                      |                                                                                                    |  |
| Description:      | Flame return gate open faul                               | Flame return gate open fault                                                            |                                                                                                    |  |
| Cause and Remedy: | Flame return gate<br>unplugged                            | •                                                                                       | Connect up flame return gate and check cable connections                                                                         |  |
|                   | Flame return gate does<br>not reach CLOSE limit<br>switch | •                                                                                       | Check whether ball valve is jammed, check<br>ball valve throughway to see if foreign ob-<br>jects are preventing it from closing |  |
|                   | No signal although closed                                 |                                                                                         | Check cables and flame return gate                                                                                               |  |
|                   |                                                           |                                                                                         |                                                                                                    |  |
| Display:          | [5040] PE Flame return ga                                 | [5040] PE Flame return gate limit switch                                                |                                                                                                    |  |
| Description:      | Both flame return gate limit same time                    | Both flame return gate limit switches (BSK 1-2 and BSK 3-4) are closed at the same time |                                                                                                    |  |
| Cause and Remedy: | Both limit switches activated                             |                                                                                         | Check flame return gate, check cables, check connectors                                                                          |  |

# 13.16 Suction system (Fault 5043)

| Display:          | Suction system                                         |   |                                                                      |  |
|-------------------|--------------------------------------------------------|---|----------------------------------------------------------------------|--|
| Description:      | Hopper cannot be filled up even after 3 suction cycles |   |                                                                      |  |
| Cause and Remedy: | Storage room empty   Fill up with pellets              |   |                                                                      |  |
|                   | Extraction system is blocked                           | ٨ | Clear extraction system                                              |  |
|                   | Extraction system not con-<br>veying pellets           | • | Pellet bridge - destroy bridge and make sure material flows properly |  |

| Suction fan unplugged                 | ٨ | Connect up suction fan        |
|---------------------------------------|---|-------------------------------|
| Storage room auger motor<br>unplugged | ٨ | Connect up storage room motor |

#### 13.17 Ashbox full (Fault 5044) - Ash Warning (Fault 5053)

| Display:          | [5044] PE Ashbox full                                  |   |                    |
|-------------------|--------------------------------------------------------|---|--------------------|
| Description:      | Moter doesn't reach the normal speed after 3 attempts. |   |                    |
| Display:          | [5053] PE Ash Warning                                  |   |                    |
| Description:      | Ash-box nearly full                                    |   |                    |
| Cause and Remedy: | Ash-box full   Clear ash-box                           |   |                    |
|                   | Ash-box not completely closed                          | • | Close ash-box      |
|                   | End-switch defect                                      |   | Replace end-switch |

#### 13.18 Ball lock (Smart and Condens only - Fault 5045)

| Display:          | [5045] PE Ball lock - Smart and Condens only                 |   |                             |  |
|-------------------|--------------------------------------------------------------|---|-----------------------------|--|
| Description:      | No pellets detected from capacitive sensor (KAP RA)          |   |                             |  |
| Cause and Remedy: | Pellet reserves depleted   Refill storage-Room / supply tank |   |                             |  |
|                   | Capacitve sensor RA<br>defect                                | ٨ | Replace Capacitve sensor RA |  |

# 13.19 Burner Motor / Ash box full (SMART and Condens only - Fault 5047)

| Display:          | [5047] Burner Motor /Ash box full - SMART only                                                                                           |   |                          |
|-------------------|----------------------------------------------------------------------------------------------------|---|--------------------------|
| Description:      | The alarm text is displayed after the motor has made 3 unsuccessful attempts to reach the normal speed of the external de-ashing system. |   |                          |
| Cause and Remedy: | Ash box is full                                                                                                    | • | Empty ash box            |
|                   | Rotation of burner auger<br>or ash auger is blocked                                                                                      | ٨ | Ensure rotation of auger |

#### 13.20 Container cover open (PEB only - Fault 5052)

| Display:          | [5052] PE Container cover open             |   |                    |
|-------------------|--------------------------------------------|---|--------------------|
| Description:      | Container cover open (PEB only) – Input AK |   |                    |
| Cause and Remedy: | Cover open                                 | ٨ | Close cover        |
|                   | End-switch defect                          | ٨ | Replace end-switch |

#### 13.21 Pellets Warning (Fault 5054)

| Display:          | [5054] PE 1 Pellets Warning                            |   |                                                                       |
|-------------------|--------------------------------------------------------|---|-----------------------------------------------------------------------|
| Description:      | Measured pellets capacity (AE2) is below the threshold |   |                                                                       |
| Cause and Remedy: | Pellets nearly empty or empty                          | 4 | Fill up with pellets                                                  |
|                   | Sensor unpuged (AE2)                                   | ٨ | Connect plug                                                          |
|                   | Parameter set incorrectly                              | ٨ | Check settings in menu Level detection sys-<br>tem (protected access) |

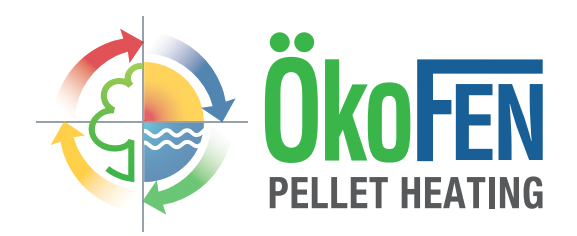

# Author

ÖkoFEN Forschungs- &. EntwicklungsgesmbH A-4133 Niederkappel, Gewerbepark 1 Tel.: +43 (0) 72 86 / 74 50 Fax.: +43 (0) 72 86 / 74 50 - 10 E-Mail: oekofen@pelletsheizung.at www.oekofen.com

© by ÖkoFEN Forschungs- und EntwicklungsgesmbH Subject to modifcations